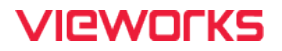

# **QXLink User Manual**

**CE**2460

© Vieworks. 2022 All rights reserved.

Under copyright laws, this manual should not be reproduced, in whole or in part, without the written permission of Vieworks.

The specifications and related information in this manual may be changed without notice. Refer to Vieworks Download System (VDS) for the latest version of our manuals. This document is basically produced in English, and can be produced in the language of the relevant country upon request of the customer.

# Contents

| 1. | Ins  | truc  | tion                                     | 9  |
|----|------|-------|------------------------------------------|----|
| 1  | 1.1  | Cau   | tions                                    |    |
| 1  | 1.2  | Doc   | ument Guide                              |    |
|    | 1.2. | 2     | Symbols                                  |    |
|    | 1.2. | .3    | Notations                                | 11 |
| 4  | 1 2  | Dov   | icion History                            | 10 |
| I  | 1.5  | Rev   |                                          |    |
| 1  | 1.4  | Inte  | nded Use                                 |    |
|    | 1.4. | . I   | The Limits of Image Measurement Function |    |
| 1  | 1.5  | Use   | Environment                              |    |
|    | 1.5. | .1    | Installation Requirements                |    |
| 2. | Get  | tting | Started                                  | 20 |
| 2  | 2.1  | Exe   | cuting the Program                       | 21 |
|    | 2.1. | .1    | Login                                    | 21 |
|    | 2.1. | 2     | Setting Login Server                     |    |
|    | 2.1. | .3    | Change a Password                        | 23 |
|    | 2.1. | .4    | Switching to Viewer Window               | 23 |
|    | 2.1. | .5    | Switching to Setup Window                | 23 |
|    | 2.1. | .6    | Close                                    | 23 |
| 3. | Stu  | ıdy L | .ist                                     | 24 |
| -  | 2 1  | Con   | prosition of Study List                  | 25 |
| -  | 3.1. | .1    | Database                                 |    |
|    | 3.1. | .2    | User-Defined Screen Lavout               |    |
|    | 3.1. | .3    | Status Bar                               |    |
|    | 3.1. | .4    | DICOM Q/R                                |    |
|    | 3.1. | .5    | DICOM DIR                                | 27 |
|    | 3.1. | .6    | Changing the Size and Location of Window |    |
| З  | 3.2  | Sea   | rch Condition                            |    |
|    | 3.2. | .1    | Search Conditions of Database            | 29 |
|    | 3.2. | .2    | Search Conditions of DICOM Q/R           | 29 |
|    | 3.2. | .3    | Search Conditions of DICOM Directory     |    |
|    | 3.2. | .4    | Setting Search Period                    |    |
|    | 3.2. | .5    | Initializing Search Condition            |    |
|    | 3.2. | .6    | Clearing Search Result                   |    |
|    | 3.2. | .7    | Search Condition Template                |    |
| З  | 3.3  | Dat   | abase Tab                                |    |

| 3.3.1    | Search                                            |    |
|----------|---------------------------------------------------|----|
| 3.3.2    | Thumbnail View                                    | 34 |
| 3.3.3    | Preview Mode                                      | 35 |
| 3.3.4    | Opening Images in Study Unit                      |    |
| 3.3.5    | Opening Images in Series Unit                     |    |
| 3.3.6    | Opening Key Image only                            |    |
| 3.3.7    | Opening with Reports                              |    |
| 3.3.8    | Opening Study Using Protocol (View with Protocol) |    |
| 3.3.9    | Opening Study Using Custom Screen Layout          | 41 |
| 3.3.10   | Searching the Recently Searched Images            | 42 |
| 3.3.11   | Opening from the Print Mode Directly              | 42 |
| 3.3.12   | Opening from the Stitch Mode Directly             | 43 |
| 3.3.13   | Processing Auto Stitch                            | 44 |
| 3.3.14   | Editing Patient                                   | 44 |
| 3.3.15   | Sending a Study                                   | 45 |
| 3.3.16   | Exporting Study                                   | 47 |
| 3.3.17   | Importing Study                                   | 49 |
| 3.3.18   | Portable Viewer                                   | 51 |
| 3.4 DI   | ICOM Q/R Tab                                      | 53 |
| 3.4.1    | Search                                            | 53 |
| 3.4.2    | Queue List Toolbar                                | 53 |
| 3.4.3    | Searching Images in Study Unit                    | 54 |
| 3.4.4    | Opening Images in Series Unit                     | 54 |
| 3.4.5    | Opening in Image Units                            | 55 |
| 3.5 DI   | ICOM DIR Tab                                      |    |
| 3.5.1    | Opening in Study Units                            |    |
| 3.5.2    | Opening in Series Units                           | 56 |
| 3.5.3    | Opening in Image Units                            | 56 |
| 3.6 DI   |                                                   |    |
| 3.6.1    | Window to Check                                   |    |
|          |                                                   | го |
| 4. viewe | er                                                |    |
| 4.1 Co   | omposition                                        | 59 |
| 4.1.1    | Viewer Window                                     | 59 |
| 4.1.2    | Thumbnail View                                    | 60 |
| 4.1.3    | Simple Print View                                 | 60 |
| 4.1.4    | Status Bar                                        | 62 |
| 4.1.5    | Pixel Equivalent                                  | 63 |
| 4.1.6    | Study Viewer                                      | 63 |

| 4.2 Rit | bon Tools                                        | 65 |
|---------|--------------------------------------------------|----|
| 4.2.1   | Switching to the Study List Window               | 65 |
| 4.2.2   | Saving Study Status                              | 65 |
| 4.2.3   | Opening DICOM File                               | 66 |
| 4.2.4   | Adding Non-DICOM Image                           | 67 |
| 4.2.5   | Print                                            | 69 |
| 4.2.6   | DICOM Send                                       | 71 |
| 4.2.7   | Checking DICOM Header Information                | 71 |
| 4.2.8   | Selector                                         | 72 |
| 4.2.9   | Select All                                       | 73 |
| 4.2.10  | Reset                                            | 74 |
| 4.2.11  | Rest All                                         | 75 |
| 4.2.12  | Magnifying Glass                                 | 76 |
| 4.2.13  | Zoom In / Out                                    | 77 |
| 4.2.14  | Pixel Equivalent                                 |    |
| 4.2.15  | Real Size                                        | 79 |
| 4.2.16  | Panning Image                                    | 80 |
| 4.2.17  | Fit to Window                                    | 81 |
| 4.2.18  | Rotate Counterclockwise                          | 82 |
| 4.2.19  | Rotate Clockwise                                 | 83 |
| 4.2.20  | Flip Image Horizontal                            | 84 |
| 4.2.21  | Flip Image Vertical                              | 85 |
| 4.2.22  | Free Rotation                                    | 86 |
| 4.2.23  | Window Level                                     | 87 |
| 4.2.24  | ROI W/L                                          |    |
| 4.2.25  | Invert Image                                     | 90 |
| 4.2.26  | Pseudo Color                                     | 91 |
| 4.2.27  | Reset Filters                                    | 93 |
| 4.2.28  | Emboss                                           | 94 |
| 4.2.1   | Sharpen                                          | 95 |
| 4.2.2   | Sharpen with Enhanced edge                       | 96 |
| 4.2.3   | Soften                                           | 97 |
| 4.2.4   | Contrast Enhancement                             | 97 |
| 4.2.5   | Displaying the Image Information                 |    |
| 4.3 Fu  | nctional Description of Viewer                   |    |
| 4.3.1   | Checking the Opened Study List (Available Exams) |    |
| 4.3.2   | Moving the Study                                 |    |
| 4.3.3   | Closing the Study                                |    |
| 4.3.4   | Changing View Mode                               |    |
| 4.3.5   | DICOM SR                                         |    |
|         |                                                  |    |

|    | 4.3.6  | Changing the Study Layout                               |     |
|----|--------|---------------------------------------------------------|-----|
|    | 4.3.7  | Changing the Image Layout                               |     |
|    | 4.3.8  | Sorting Images                                          |     |
|    | 4.3.9  | Checking the Image in Real Size                         | 110 |
|    | 4.3.10 | Checking the Image Size (Window Size)                   | 111 |
|    | 4.3.11 | Pop-up Menu                                             | 112 |
|    | 4.3.12 | Specified Image Height                                  | 113 |
|    | 4.3.13 | Specifying / Releasing the Key Image                    | 114 |
|    | 4.3.14 | Initializing All Study Data (State / Annotation)        | 115 |
|    | 4.3.15 | Image Adjustment using Image information Text in Viewer | 116 |
|    | 4.3.16 | Sending E-mail                                          | 117 |
|    | 4.3.17 | Configuring Custom Ribbon Tools                         | 123 |
|    | 4.3.18 | Copying Images                                          | 125 |
|    | 4.3.19 | Key Image Note                                          | 126 |
| 5. | Annot  | ation                                                   |     |
|    |        |                                                         |     |
| 5  | 5.1 Co | emposition of Annotation                                |     |
| 5  | 5.2 An | notation Tools                                          |     |
|    | 5.2.1  | Delete Annotation                                       | 131 |
|    | 5.2.2  | Hide Annotation                                         | 132 |
|    | 5.2.3  | Calibration                                             | 132 |
|    | 5.2.4  | Select all annotations                                  | 134 |
|    | 5.2.5  | Check Annotation Information                            | 135 |
|    | 5.2.6  | Modify Annotation Properties                            | 136 |
|    | 5.2.7  | Magnifier                                               | 138 |
|    | 5.2.8  | Guide Functionality                                     | 139 |
| 5  | 5.3 Sh | ortcuts for Controlling Annotation                      | 140 |
| 6. | Huma   | n Measurement                                           | 141 |
| e  | 6.1 Co | mposition of Human Measurement                          |     |
| 6  | со u.  | '                                                       | 140 |
| ť  | 5.2 HL | iman Measurement 1001s                                  |     |
| 7. | Veteri | nary Measurement                                        | 144 |
| 7  | 7.1 Co | mposition of Veterinary Measurement                     | 145 |
| 7  | 7.2 Ve | terinary Measurement Tools                              |     |
| 8. | Repor  | t                                                       | 147 |
| 8  | 8.1 Re | port                                                    |     |
|    | 8.1.1  | Composition of Report                                   | 148 |
|    | 8.1.2  | Drawing Up Report                                       | 150 |
|    |        |                                                         |     |

|    | 8.1.3 | Save                                    | 150 |
|----|-------|-----------------------------------------|-----|
|    | 8.1.4 | Approve                                 |     |
|    | 8.1.5 | Confirm Approval                        |     |
|    | 8.1.6 | Report Template                         |     |
|    | 8.1.7 | Print                                   |     |
|    | 8.1.8 | Quick Print                             |     |
|    | 8.1.9 | Print Review                            |     |
|    | 8.1.1 | 0 Change print layout                   |     |
|    | 8.1.1 | 1 Command                               |     |
|    | 8.1.1 | 2 Clipboard                             |     |
|    | 8.1.1 | 3 Font                                  | 157 |
|    | 8.1.1 | 4 Paragraph                             | 158 |
| 8  | .2 1  | Report Builder                          |     |
|    | 8.2.1 | Composition of Report Builder           |     |
|    | 8.2.2 | Layout                                  |     |
|    | 8.2.3 | Report Summary                          |     |
|    | 8.2.4 | Clipboard                               |     |
|    | 8.2.5 | Inserting Text                          |     |
|    | 8.2.6 | Drawing a Figure                        |     |
|    | 8.2.7 | Inserting a Picture                     |     |
|    | 8.2.8 | Inserting Watermarks                    |     |
|    | 8.2.9 | Grid / Margin                           |     |
|    | 8.2.1 | 0 Changing Font Type and Size           |     |
|    | 8.2.1 | 1 Applying the Figure Style             |     |
|    | 8.2.1 | 2 Arrangement of Objects                |     |
|    | 8.2.1 | 3 Setting Environment of Report Builder |     |
| 9. | Prin  | t                                       | 171 |
| 9  | .1 I  | Print Window                            |     |
|    | 9.1.1 | Moving to the Print Window              |     |
|    | 9.1.2 | New Sheet                               |     |
|    | 9.1.3 | Sheet Layout                            | 177 |
|    | 9.1.4 | Print Layout                            |     |
|    | 9.1.5 | Closing the Print Window                | 179 |
| 9  | .2 1  | Print Type                              |     |
|    | 9.2.1 | DICOM Print                             |     |
|    | 9.2.2 | Paper Print                             |     |
|    | 9.2.3 | Echo                                    |     |
| 9  | .3 (  | Changing Printer                        |     |
|    |       |                                         |     |

| 9.4 C    | hanging Format                                  |     |
|----------|-------------------------------------------------|-----|
| 9.4.1    | Changing Print Orientation                      |     |
| 9.4.2    | Changing Film Size                              |     |
| 9.5 A    | djusting Size                                   |     |
| 9.5.1    | Full Size                                       |     |
| 9.5.2    | Full Size Pages                                 |     |
| 9.5.3    | Reset Full Size Pages                           |     |
| 9.5.4    | Setting Pixel Spacing                           |     |
| 9.6 C    | hanging Position                                |     |
| 9.6.1    | Moving images using Drag & Drop                 | 192 |
| 9.6.2    | Pasting Image in front of the Selected Location | 194 |
| 9.6.3    | Cutting and Pasting Image                       |     |
| 9.6.4    | Exchanging Location of Images                   | 197 |
| 10. Stit | ch                                              | 198 |
| 10.1     | Creating Stitched Image                         |     |
| 10.1.1   | Auto Stitch                                     |     |
| 10.1.2   | Create Image                                    |     |
| 10.1.3   | Create and Send                                 |     |
| 10.2     | Stitch Window                                   | 201 |
| 10.2.1   | Mini View                                       |     |
| 10.3     | Setting Auto Stitch Parameter                   | 202 |
| 10.4     | Image Manipulation                              | 203 |
| 10.4.1   | Crop                                            |     |
| 10.4.2   | Reset                                           | 204 |
| 10.4.3   | Zoom                                            |     |
| 10.4.4   | Pan                                             |     |
| 10.4.5   | Fit                                             |     |
| 10.5     | Sorting and Changing the Order of Images        | 205 |
| 10.5.1   | Sorting Images                                  |     |
| 10.5.2   | Changing Order of Images                        |     |
| 10.6     | Setting Border                                  | 206 |
| 10.6.1   | Manual Border                                   |     |
| 10.6.2   | Auto Border                                     |     |
| 10.7     | Applying Blend Effect                           | 208 |
| 10.8     | Adjusting Position                              | 209 |
| 10.8.1   | Set to Foreground                               |     |

| 10.8.2 | 2 Set to Background                           |     |
|--------|-----------------------------------------------|-----|
| 10.8.  | 3 Selecting Interval of Movement              | 210 |
| 10.9   | Adjusting Brightness                          | 211 |
| 11. Ot | hers                                          | 212 |
| 11.1   | Stopping the Task                             | 213 |
| 11.1.  | 1 Stopping Image Loading                      | 213 |
| 11.1.2 | 2 Stopping Print                              | 213 |
| 11.2   | User-Defined Toolbar                          | 214 |
| 11.2.  | 1 Original Size or Screen Size Toolbar        | 214 |
| 11.2.2 | 2 Study Toolbar                               | 215 |
| 11.2.3 | 3 Viewer Access Toolbar                       | 216 |
| 11.2.4 | 4 Print Access Toolbar                        | 217 |
| 11.2.  | 5 Stitch Access Toolbar                       | 217 |
| 11.3   | Changing the Position of Quick Access Toolbar | 219 |
| 11.4   | Quick Launch                                  | 220 |
| 11.5   | Shortcut Keys                                 | 221 |
| 12. Ap | pendix                                        | 222 |
| 12.1   | Appendix                                      | 223 |

# 1. Instruction

This chapter gives basic information of this manual and the intended use of program.

Cautions Document Guide Revision History Intended Use Use Environment

## 1.1 Cautions

If the user is not fully aquainted with this manual, the system can be malfunctioned or unsuspected problem can be happened due to carelessness. To prevent any medical accidents, the user should fully understand the instructions of this manual before operating the program.

When the user operates this software, take the following precautions. Otherwise, problems may occur or the product may not function correctly.

- 1 Roentgenography, image processing, reading of image, and data storage must be performed in accordance with the law of each country where the program is being used. Also, the user is responsible for protecting the privacy of image data.
- 2 In no event will Vieworks be liable for direct or indirect consequential damage arising out of the use of this program. Vieworks will not be liable for loss of image data due to any reason.
- 3 Before using this software, be sure to read this manual thoroughly. Also, read the manuals of relevant instruments in the system. Keep this manual where it is easily accessible.
- 4 Other systems and product names in this manual are the trademarks from their manufacturer.

## 1.2 Document Guide

This user manual explains about the **QXLink** viewer program, which performs tranferring and adjusting the medical images.

This manual is provided in English. For other EU official languages, contact Vieworks for provision in other.

#### Target

This document is intended for the users who use **QXLink**. With this user manual, you can fully understand about the composition of **QXLink** and its various functions.

#### **Contact Us**

- This manual is provided in print format upon request by the customer.
- For comments or inquiries regarding this document and relevant products, contact via email below:

| ltem       | Contents                          |
|------------|-----------------------------------|
| Department | Customer Support Team at Vieworks |
| E-mail     | CustomerSupport@vieworks.com      |

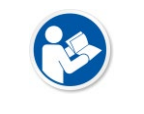

 You can download this manual from VDS (Vieworks Download System) website: <u>https://clouds.vieworks.com:5001/</u>. To obtain an ID and password for manual download, please contact the customer support team in Vieworks.

## 1.2.2 Symbols

Before / while attempting to use Vieworks' product, follow the safety instructions in this manual along with the warning or caution symbol. It is important for you to read and understand the contents with the following symbol for operating the products safely.

#### Caution

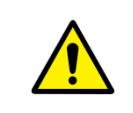

• This symbol is used to indicate a potentially hazardous situation that may cause death, physical injury or substantial property damage if the instructions are ignored. Users should be well acquainted with this symbol and the related contents.

#### Information

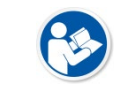

• This symbol is used for indicating product related references and supplementary information. Users are recommended to read the sentences with this notice carefully.

## 1.2.3 Notations

#### **Bold Types**

Words in bold indicate products terms, or the sentences which are needed to transmit clear meaning to the customers.

# 1.3 Revision History

| Ver.     | Date       | Description                                                                      | Applied ver<br>(Viewer) |
|----------|------------|----------------------------------------------------------------------------------|-------------------------|
| 1.0      | 2012-10-15 | Initial Release                                                                  | V3.0.0.5                |
|          | 2013-04-13 | (Updated) Totally revised                                                        | V3.0.0.6 - V3.0.0.10    |
|          |            | • (Added) 1.2.1 Login with a new edit server                                     |                         |
|          | 2013-04-18 | (Added) 17.1 Network properties check                                            | V3.0.0.10               |
| 1.1      |            | (Deleted) CE mark in the front cover                                             |                         |
|          | 2013-04-22 | • (Deleted) 17. Troubleshooting (Move the contents to the Troubleshooting guide) | V3.0.0.10               |
|          | 2012 10 10 | (Changed) Front cover/relevant pages                                             | N/2 0 0 10              |
| 2.0      | 2013-10-19 | (Added) FDA regulations                                                          | V3.0.0.10               |
|          |            | (Updated) 4 Study list UI layouts                                                |                         |
|          |            | (Updated) 5.1.3 DICOM Directory                                                  |                         |
| 2.1      | 2014-02-21 | (Updated) 5.3 Searching from database                                            | V3.0.0.12               |
|          |            | (Updated) 9 QXLink viewer                                                        |                         |
|          |            | (Updated) 10 Viewer                                                              |                         |
|          |            | • (Updated) 9.1.1 Thumbnail                                                      |                         |
|          |            | (Updated) 9.1.3 Study Viewer                                                     |                         |
|          |            | <ul> <li>(Updated) 10.3 Opening DICOM file manually</li> </ul>                   |                         |
|          | 2014-07-14 | (Updated) 10.6.1 Selector                                                        |                         |
| 2.2      |            | (Updated) 10.7 Annotation common menu                                            |                         |
| 2.2      |            | (Updated) 17.2.3 Query/Retrieve SCP                                              | VS.0.0.15               |
|          |            | (Updated) 17.5.3 Study veiwer                                                    |                         |
|          |            | <ul> <li>(Updated) 17.6.2 Image display format</li> </ul>                        |                         |
|          |            | <ul> <li>(Updated) 17.6.3 Custom image display format</li> </ul>                 |                         |
|          |            | (Added) 10.6.16 Changing the location of study                                   |                         |
|          |            | • (Changed) Title                                                                |                         |
| 2 1      | 2015 02 24 | <ul> <li>(Changed) Company address and logo</li> </ul>                           | V2104                   |
| 5.1      | 2013-03-24 | (Changed) Document format                                                        | V5.1.0.4                |
|          |            | (Added) 7 Veterinary Measurement                                                 |                         |
|          |            | <ul> <li>(Updated) Screen shots and icons</li> </ul>                             |                         |
|          |            | (Added) 6 Human Measurement                                                      |                         |
|          |            | • (Added) 13 Appendix                                                            |                         |
| 3.2.0.14 | 2016-08-30 | (Changed) 7 Veterinary Measurement                                               | V3.2.0.14               |
|          |            | <ul> <li>(Changed) Version format of a document file</li> </ul>                  |                         |
|          |            | • (Changed) 9 Print                                                              |                         |
|          |            | (Changed) 11.5 Viewer Option                                                     |                         |
| 3.3.0.15 | 2017-10-25 | (Updated) Full revision                                                          | V3.3.0.15               |
| 3.3.0.18 | 2018-01-05 | (Updated) Full revision                                                          | V3.3.0.18               |

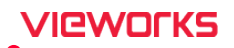

|          |            | (Changed) Changed the European agent address and                  |           |
|----------|------------|-------------------------------------------------------------------|-----------|
|          |            | contact information.                                              |           |
|          |            | (Changed) 1.4.1 Installation Requirements                         |           |
|          |            | <ul> <li>(Changed) 3.3 Database Tab</li> </ul>                    |           |
| 3.3.0.21 | 2018-04-20 | (Changed) 4.1 Composition                                         | V3.3.0.21 |
|          |            | (Changed) 4.2 Ribbon Tools                                        |           |
|          |            | • (Added) 4.3.4 Changing the Study Layout                         |           |
|          |            | (Changed) 3.1 Composition of Study List                           |           |
|          |            | (Changed) 3.2 Search Condition                                    |           |
|          |            | (Changed) 3.3 Database Tab                                        |           |
| 3.3.1    | 2018-12-03 | (Changed) 4.1 Composition                                         | V3.3.1    |
|          |            | (Changed) 4.2 Ribbon Tools                                        |           |
|          |            | • (Changed) 4.3 Functional Description of Viewer                  |           |
|          |            | (Changed) 12.1 Appendix                                           |           |
|          |            | (Changed) 2.1 Executing the Program                               |           |
|          |            | <ul> <li>(Changed) 3.1 Composition of Study List</li> </ul>       |           |
|          | 2010 02 20 | (Changed) 3.3 Database Tab                                        |           |
| 3.3.2    | 2019-03-26 | • (Added) 3.6 DICOM Queue                                         | V3.3.2    |
|          |            | (Changed) 4.2.5 DICOM Send                                        |           |
|          |            | • (Added) 4.3.16 Sending E-mail                                   |           |
|          |            | • (Changed) 3.3.7 Opening Study Using Custom Screen               |           |
|          | 2019-08-07 | Layout                                                            |           |
|          |            | (Changed) 3.3.13 Sending a Study                                  |           |
|          |            | (Changed) 3.3.16 Portable Viewer                                  |           |
| 2 2 2    |            | (Changed) 3.6.1 Window to Check                                   | V2 2 2    |
| 3.3.3    |            | (Changed) 4.2.3 Opening DICOM File                                | ٧٥.٥.٥    |
|          |            | • (Changed) 4.3.13 Specifying / Releasing the Key Image           |           |
|          |            | • (Added) 4.3.17 Configuring Custom Ribbon Tools                  |           |
|          |            | (Added) 5.3 Shortcuts for Controlling Annotation                  |           |
|          |            | (Changed) 12.1 Appendix                                           |           |
|          |            | • (Changed) 2.1.1 Login                                           |           |
|          |            | • (Changed) 3.2.1 Search Conditions of Database                   |           |
|          |            | • (Changed) 3.2.3 Search Conditions of DICOM Directory            |           |
| 3.3.4    | 2019-11-01 | <ul> <li>(Changed) 3.3.5 Opening Images in Series Unit</li> </ul> | V3.3.4    |
|          |            | (Added) 3.3.6 Opening Key Image only                              |           |
|          |            | (Added) 3.3.7 Opening with Reports                                |           |
|          |            | (Changed) 8.1 Report                                              |           |
| 3.3.5    | 2020-01-15 | (Changed) 5.3 Shortcuts for Controlling Annotation                | V3.3.5    |
|          |            | (Changed) 1.4 Intended Use                                        |           |
|          | 2020 02 24 | (Changed) 1.5 Use Environment                                     |           |
| 3.3.1    | 2020-03-31 | (Changed) 3.3 Database Tab                                        | V3.3./    |
|          |            | • (Added) 4.2.29 Contrast Enhancement                             |           |

|        |            | • (Changed) 4.3 Functional Description of Viewer        |         |
|--------|------------|---------------------------------------------------------|---------|
|        |            | (Changed) 5.1 Composition of Annotation                 |         |
|        |            | • (Changed) 5.3 Shortcuts for Controlling Annotation    |         |
|        |            | • (Changed) 7.1 Composition of Veterinary Measurement   | :       |
|        |            | (Changed) 8.1.1 Composition of Report                   |         |
|        |            | (Added) 8.1.4 Approve                                   |         |
|        |            | (Added) 8.1.5 Confirm Approval                          |         |
|        |            | (Changed) 9.1 Print Window                              |         |
|        |            | • (Changed) 12.1 Appendix                               |         |
|        |            | (Changed) 1.2 Document Guide                            |         |
|        |            | (Changed) 1.4 Intended Use                              |         |
| 3.3.7  | 2020-07-31 | (Added) 1.5 Contra-Indication                           | V3.3.7  |
|        |            | (Added) Front Cover                                     |         |
|        |            | (Added) 4.3.18 Copying Images                           |         |
| 3.3.8  | 2020-10-12 | (Changed) 8.2.5 Inserting Text                          | V.3.3.8 |
|        |            | (Changed) 4.3.4 Changing View Mode                      |         |
| 3.3.9  | 2021-03-11 | • (Changed) 4.3.16 Sending E-mail                       | V3.3.9  |
|        |            | (Added) Production plant address                        |         |
|        |            | • (Changed) 4.2.14 Changed the name to Pixel Equivalen  | t       |
|        |            | • (Added) 4.2.15 Planning Image                         |         |
| 3.3.10 | 2021-06-14 | (Changed) 4.3.4 Changing View Mode                      | V3.3.10 |
|        |            | • (Changed) 4.3.16 Sending E-mail                       |         |
|        |            | (Added) 8.1.11 Clipboard                                |         |
|        |            | (Changed) 3.1.4 DICOM Q/R                               |         |
|        |            | (Changed) 3.2.1 Search Conditions of Database           |         |
|        |            | (Added) 3.2.7 Search Condition Template                 |         |
|        |            | (Changed) 3.3.14 Editing Patient                        |         |
|        |            | (Changed) 4.1.1 Viewer Window                           |         |
|        |            | (Changed) 4.1.2 Thumbnail View                          |         |
|        |            | (Changed) 4.1.5 Pixel Equivalent                        |         |
|        |            | • (Changed) 4.2.5 Print                                 |         |
|        |            | • (Changed) 4.3.16 Sending E-mail                       |         |
| 3.3.11 | 2022-04-18 | • (Changed) 4.3.17 Configuring Custom Ribbon Tools      | V3.3.11 |
|        |            | • (Changed) 9.1.1 Moving to the Print Window            |         |
|        |            | • (Changed) 9.1.5 Closing the Print Window              |         |
|        |            | (Changed) 9.2 Print Type                                |         |
|        |            | (Added) 9.3 Changing Printer                            |         |
|        |            | • (Changed) 9.4 Changing Format                         |         |
|        |            | (Changed) 9.5 Adjusting Size                            |         |
|        |            | • (Changed) 11.2.1 Original Size or Screen Size Toolbar |         |
|        |            | (Added) 11.4 Quick Launch                               |         |
|        |            | (Changed) 12 Appendix                                   |         |

|         |            | • (Added) 4.2.22 Free Rotation       |           |
|---------|------------|--------------------------------------|-----------|
| 2 2 1 2 | 2022-11-25 | • (Changed) 4.3.4 Changing View Mode | 1/2 2 1 2 |
| 5.5.12  |            | (Changed) 4.3.16 Sending E-mail      | V3.3.12   |
|         |            | • (Added) 4.3.19 Key Image Note      |           |

# 1.4 Intended Use

QXLink is a Picture Archiving and Communications System (PACS) consists of a server and a viewer, which comprehensively processes functions necessary for obtaining and storing the patient's image information obtained through the medical imaging devices in digital format and transmitting, managing, inquiring (searching) and sharing the medical records together.

It transmits and stores medical images that generated with imaging devices such as X-Ray, MRI, CT, ultrasound, endoscopy, etc., for diagnosis in hospitals, in accordance with the medical standard (DICOM), and supports the diagnosis of a doctor from a patient's medical images without using films. The viewer of QXLink should be used by qualified physicians/radiographers to diagnose patient and image information.

| Modality | Description                                       |
|----------|---------------------------------------------------|
| CR       | Computed Radiography                              |
| MR       | Magnetic Resonance                                |
| US       | Ultrasound                                        |
| BI       | Biomagnetic imaging                               |
| ES       | Endoscopy                                         |
| РТ       | Positron emission tomography (PET)                |
| ХА       | X-ray Angiography                                 |
| RTIMAGE  | Radiotherapy Image                                |
| DX       | Digital Radiography                               |
| 10       | Intra-oral Radiography                            |
| GM       | General Microscopy                                |
| хс       | External-camera Photography                       |
| ОР       | Ophthalmic Photography                            |
| ст       | Computed Tomography                               |
| MG       | Mammography                                       |
| NM       | Nuclear Medicine                                  |
| от       | Other                                             |
| DG       | Diaphanography                                    |
| RG       | Radiographic Imaging (Conventional film / Screen) |
| TG       | Thermography                                      |
| RF       | Radio Fluoroscopy                                 |
| РХ       | Panoramic X-ray                                   |
| IVUS     | Intravascular Ultrasound                          |
| BMD      | Bone Densitometry (X-ray)                         |

## 1.4.1 The Limits of Image Measurement Function

The image measurement function of **QXLink** is limited to the supplementary annotation.

- The accuracy of measurement functions for clinical and medical use can be affected by followings;
  - The quality of an image to be measured.
  - User's acquisition skill and comprehension of the tool.

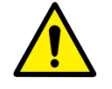

- Therefore, it is recommended to use only the images of diagnosable quality. Also, a thorough understanding of the tool through provided user manual and guide function is highly recommended.
- Operation of the tool when lacking the comprehension of these information can lead to malfunctioning or unexpected accidents from misuse.

# 1.5 Use Environment

## **1.5.1** Installation Requirements

#### Workstation

Recommended/Minimum requirements of **QXLink** server

| ltem     | Minimum                             | Recommended                          |
|----------|-------------------------------------|--------------------------------------|
| CPU      | Intel i3 Dual Core @1.2 대 or higher | Intel i5 Quad Core @2.5 배z or higher |
| RAM      | 4 GB or higher                      | 8 GB or higher                       |
| HDD      | 500 GB HDD or higher                | 1 TB HDD or higher                   |
| LAN CARD | 100Mbps                             | 1Gbps                                |

Recommended/Minimum requirements of **QXLink** viewer

| ltem     | Minimum                                | Recommended                           |
|----------|----------------------------------------|---------------------------------------|
| CPU      | Intel i3 Dual Core @1.2 ଖାଁz or higher | Intel i5 Quad Core @2.5 GHz or higher |
| RAM      | 4 GB or higher                         | 8 GB or higher                        |
| HDD      | 16 GB HDD or higher                    | 32 GB HDD or higher                   |
| LAN CARD | 100Mbps                                | 1Gbps                                 |

## **Operating System (OS)**

| ltem                  | Operating System                                                   |
|-----------------------|--------------------------------------------------------------------|
|                       | <ul> <li>Microsoft Windows 7 Home Premium 32bit / 64bit</li> </ul> |
|                       | <ul> <li>Microsoft Windows 7 Professional 32bit / 64bit</li> </ul> |
| Microsoft Windows /   | Microsoft Windows 7 Enterprise 32bit / 64bit                       |
|                       | Microsoft Windows 7 Ultimate 32bit / 64bit                         |
|                       | Microsoft Windows 8.1 32bit / 64bit                                |
| Microsoft Windows 8.1 | Microsoft Windows 8.1 Pro 32bit / 64bit                            |
|                       | <ul> <li>Microsoft Windows 8.1 Enterprise 32bit / 64bit</li> </ul> |
|                       | Microsoft Windows 10 Home 32bit / 64bit                            |
| Microsoft Windows 10  | <ul> <li>Microsoft Windows 10 Pro 32bit / 64bit</li> </ul>         |
|                       | <ul> <li>Microsoft Windows 10 Enterprise 32bit / 64 bit</li> </ul> |
| NAL At NA/ AA         | Microsoft Windows 11 Pro                                           |
| Microsoft Windows 11  | Microsoft Windows 11 Enterprise                                    |
|                       |                                                                    |

• QXLink server supports the following Microsoft Windows servers.

Microsoft Windows Server 2012 R2 64bit

Microsoft Windows Server 2016 64bit

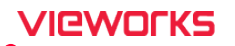

• QXLink does not support Windows XP and Windows Vista.

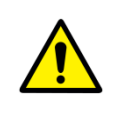

• After January 14, 2020, Microsoft will no longer provide security updates or support for PCs running Windows 7. As this increases your chances of getting infected with new viruses or malware, we recommend upgrading to Windows 10, which continues to offer security updates.

# 2. Getting Started

This chapter explains about the composition and operation way of the program.

Executing the Program

## 2.1 Executing the Program

| lcon       | Location                                        |
|------------|-------------------------------------------------|
| QXLink.Vie | On the wallpaper of PC or the starting program. |

## 2.1.1 Login

1 Select the pre-registered **QXLink** server you want to use, and input the registered user ID and password to log in.

|      | Q            | XLin    | k<br>age. |   |
|------|--------------|---------|-----------|---|
|      | Server       | Default | ~         | 1 |
|      | User ID      | service |           |   |
| Pa   | ssword       |         |           |   |
|      |              |         |           |   |
| Exit | it Change PW |         | Sign In   |   |

2 If you try to log in with the ID you are currently using, the following warning appears, and you will not be able to log in.

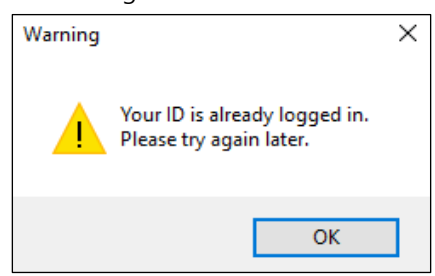

- **QXLink** server does not have any limitation on the number of PCs in the **QXLink** viewer installation.
- The first time you log in, you should log in with your service account.
- If you log in with the same account on the same server, the viewer settings are retained even if you log in from another PC.

- The resistered user of **QXLink** server can log on to **QXLink** viewer only.
- **QXLink** server limits the number of concurrent users allowed by the license, and multiple access is not possible with the same ID.

## 2.1.2 Setting Login Server

When connecting through another server of QXLink, you can change the server information by using the **Setting** menu.

1 Right-click the QXLink agent icon and select Settings.

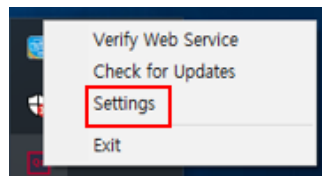

2 When the QXLink Agent Setup window appears as below, choose 'Edit' in the server list.

| QXLink Agent Setup                      |                               |                  |                 |  |  |
|-----------------------------------------|-------------------------------|------------------|-----------------|--|--|
| Enter the fully qua<br>want to communio | lified domain name or<br>ate. | IP address of QX | Link Server you |  |  |
| Login Server                            | Default                       | ~                | Verify          |  |  |
|                                         | Default                       |                  |                 |  |  |
|                                         | QXLinkTEST                    |                  |                 |  |  |
|                                         | Edit                          |                  |                 |  |  |
|                                         |                               |                  | Close           |  |  |
|                                         | 5                             | 110 12 19 1 1 11 |                 |  |  |

3 When the Login Server Setting window appears as below, add or delete the QXLink server you want.

|   | Login Server Settir   | ng     |         |              | x      |
|---|-----------------------|--------|---------|--------------|--------|
|   | Server List           |        | Alias   | Default      |        |
|   | Default<br>QXLinkTEST |        | http:// | 10.14.11.110 |        |
|   |                       |        |         |              | Verify |
| 4 |                       |        |         |              |        |
|   |                       |        |         |              |        |
|   |                       |        |         |              |        |
|   |                       |        |         |              |        |
|   | New                   | Delete |         | ОК           | Cancel |

- 5 Click the **Verify** button to check status of the **QXLink** server you want to use.
- 6 When the server is not running, the following popup 'Please confirm address' is displayed.

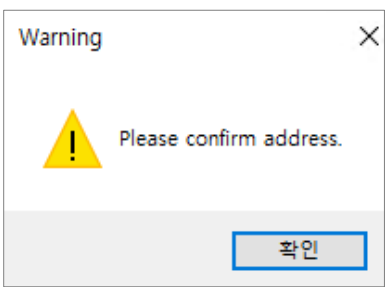

## 2.1.3 Change a Password

- 1 Input the user ID.
- 2 Click on the Change PW button and input the old password and the new password to each field.
- 3 Enter the new password again in the **Confirm Password** field and click **OK** button.

## 2.1.4 Switching to Viewer Window

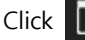

button on the toolbar to move to the Viewer window from the study list window.

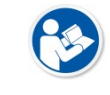

• Press F2 key to switch between the Viewer and Study List windows.

### 2.1.5 Switching to Setup Window

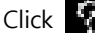

button in the upper-right corner of any window.

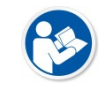

• Refer to QXLink Service Manual for the detailed information about the settings of **QXLink** viewer.

## 2.1.6 Close

Click 🕞 button on the toolbar or 🗴 button at the right top of the Viewer window to close **QXLink** viewer.

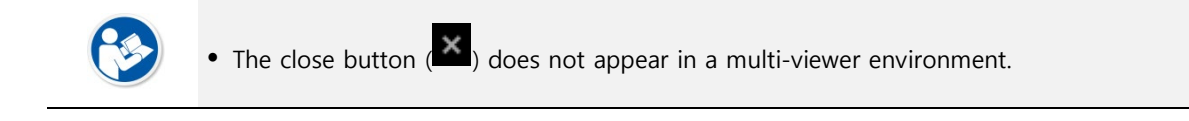

# 3. Study List

This chapter explains about the composition of Study List window in QXLink viewer.

Composition of Study List Search Condition Database Tab DICOM Q/R Tab DICOM DIR Tab DICOM Queue

# VIEWORKS

# 3.1 Composition of Study List

## 3.1.1 Database

|                                            |                      | and the second second |            |                   |          |                 |                    |                   |                                            |          |                                   |              | - 6 -    |
|--------------------------------------------|----------------------|-----------------------|------------|-------------------|----------|-----------------|--------------------|-------------------|--------------------------------------------|----------|-----------------------------------|--------------|----------|
| G g                                        | Antonio Contectioner | 0                     |            | · E<br>bay searce |          |                 | 1<br>1<br>1<br>1   |                   |                                            |          |                                   |              |          |
| Study 5                                    | . Ver. Patient       | Name                  | Patient ID | Patient Birth D   | ete Sex  | Patient Comman_ | Study Instance U.  | Study Date Time   | Referring Physic                           | Shudy ID | Accession Numb Study Description  | Series Count | Instance |
| Unwad                                      | Line. John D         | oe-605-L5.            | GADOK      |                   |          |                 | 136141191769       | 10.062011 (0606   |                                            |          |                                   |              | 3        |
| Orward                                     | Demo                 | mape                  | WV0E/S     |                   | 0        |                 | 134141191769       | 26.092011(1515)   |                                            | 60       |                                   | 1            | -        |
| Read                                       | Con. John C          | Non-Cliptine          | 4845       | 06.03.1968        |          |                 | LIELELIND,         | 67.10.2011 (0909. | L-Spine / APL Lat                          | N        | 2075490001                        |              |          |
| Gronad                                     | Uma, John D          | 2                     | 17719      | 9628.1967         |          |                 | 136141191768       | 07.102011 (1515., | (12) EBow / AP, LAR<br>(90) Hand / Obl. AP | 1 U      | 20041730001                       |              |          |
|                                            |                      | <mark>()</mark>       | 1          |                   | A. S. A. |                 |                    |                   |                                            |          |                                   |              | 1        |
| hagan<br>Sergie Real                       |                      | •                     |            |                   |          |                 |                    |                   |                                            |          |                                   |              |          |
| Sample Cond<br>Red Dury Let<br>Sharily Sec | a Ver., Patient      | 6                     | Patient ID | Patient Birth D   | rha San  | Patient Comman. | Study Instance U., | Study Data Time   | Referring Physic                           | Study 10 | Actansian Numbu Study Description | Series Court | Instance |
|                                            |                      |                       |            |                   |          |                 |                    |                   |                                            |          |                                   | 510          | 8984     |

|   | ltem                       | Description                                                     |
|---|----------------------------|-----------------------------------------------------------------|
| 1 | Databasa Pikhan Taalbar    | Displays a toolbar available in the Database tab of the Study   |
| 1 | Database Ribboli Toolbar   | List window.                                                    |
| 2 | Study List                 | Displays a study list searched from the database tab.           |
| 3 | Thumbnail List             | Displays thumbnails of the selected study.                      |
| 4 | User-defined screen layout | Sets the view screen configuration for the selected study.      |
| 5 | Report                     | Displays report information of the selected study.              |
| 6 | Past Study List            | Displays past study list for selected patients.                 |
| 7 | Status Par                 | Displays functions and their status used from the Database tab. |
| 1 | Status Bai                 | (Refer to <3.1.3 Status Bar>)                                   |

# 3.1.2 User-Defined Screen Layout

| Image                   | Description                                                                                        |
|-------------------------|----------------------------------------------------------------------------------------------------|
| Custom Hanging Protocol | <ul><li>Configures the view screen with the specified layout.</li><li>Resets the layout.</li></ul> |

# 3.1.3 Status Bar

| Image         | Description (From the left)                                              |
|---------------|--------------------------------------------------------------------------|
|               | • Text mode                                                              |
|               | Preview mode                                                             |
|               | Show or Hide the past study list                                         |
| 🖥 🗏 つ 田 🖵 🗐 🕪 | Show or Hide thumbnail list                                              |
|               | <ul> <li>Show or Hide the setting of user-defined view layout</li> </ul> |
|               | Show or Hide report                                                      |
|               | Show or Hide DICOM Queue                                                 |

# 3.1.4 DICOM Q/R

| 5100       | y Eist - se   |                |                               |         |             |               |                |                                          |               |                |            |              |                    |           |                |          | - 6 ^       |
|------------|---------------|----------------|-------------------------------|---------|-------------|---------------|----------------|------------------------------------------|---------------|----------------|------------|--------------|--------------------|-----------|----------------|----------|-------------|
| qx •       | Data          | DICOM          | DICOM C                       | DIR     |             |               |                |                                          |               |                |            |              |                    |           |                |          | ି           |
| . ⊡        | L.            | Patient's Name |                               |         |             | 窗~*           | 盲              | QQ                                       | , CL          |                |            |              |                    |           |                |          |             |
| Exit.      | Viewer        | Patient ID     |                               |         | Today       | Within 1 Week | Within 1 Month | Search Add                               | Retrieve      |                |            |              |                    |           |                |          |             |
| Com        | Window<br>mon | Accession Nun  | Search Conc                   |         |             |               |                | <ul> <li>Queu</li> <li>Search</li> </ul> | e<br>1        |                |            |              |                    |           |                |          |             |
| TextSRV    |               |                | <ul> <li>Echo Pusi</li> </ul> | h       |             |               |                |                                          |               |                |            |              |                    |           |                |          |             |
| Patien     | t 🔺           | Patient ID     | Patient Bi                    | Sex     | Study ID    | Study Dat     | Accession      | Study Inst                               | . Instance C. | Study Des      | Patient C  | Referring    | Modality           |           |                |          |             |
| DEM        | 0             | DEMO           |                               | 0       | 13          | 01/06/201_    | 20170106       | 1.2.392.20                               | 2             |                |            | 3            | SR.RF              |           |                |          |             |
| DEM        | 0             | DEMO           |                               |         |             | 03/28/201_    | RM017103       | 2.16.840.1                               |               |                |            |              |                    |           |                |          |             |
| DEM        | 0             | DEMO           |                               |         | 486         | 02/04/200_    | 22717090       | 1.3.46.670                               |               | HAND           |            |              |                    |           |                |          |             |
| DEM        | 0             | DEMO           |                               |         |             | 01/01/200_    | TC-1234        | 1.2.826.0.1                              |               |                |            |              |                    |           |                |          |             |
| DEM        | 0             | DEMO           |                               |         | 9281        | 09/21/201_    | 17092100       | 1.2.410.20                               |               | FUNDUS P       |            |              |                    |           |                |          |             |
| DEM        | 0             | DEMO           | (2)                           |         |             | 10/07/201_    |                | 1.3.6.1.4.1                              |               |                |            |              |                    |           |                |          |             |
| DEM        | 0             | DEMO           | 9                             |         | 05011       | 12/19/200     | 9995011        | 1.3.6.1.4.1                              |               | Renal MRA      |            | Thomas Al    | MR                 |           |                |          |             |
| B DEM      | 0             | DEMO           |                               |         | 94          | 10/07/201_    | 20797600       | 1.3.6.1.4.1                              |               |                |            | (Lt) Elbow / |                    |           |                |          |             |
| DEM        | 0             | DEMO           |                               |         |             | 10/07/201_    | 20800200       | 1.3.6.1.4.1                              |               |                |            | (Rt) Knee /  | DX                 |           |                |          |             |
| DEM        | 0             | DEMO           |                               |         | 60          | 09/26/201_    |                | 1.3.6.1.4.1                              |               |                |            |              | DX                 |           |                |          |             |
| DEM        | 0             | DEMO           |                               |         |             | 11/24/201_    |                | 1.2.840.11                               |               | Wrist (AP+_    |            |              |                    |           |                |          |             |
| DEM        | 0             | DEMO           |                               |         |             | 01/01/200_    | TC-307915      | TC-307915.                               |               |                |            | Sample Ph    |                    |           |                |          |             |
| DEM        | 0             | DEMO           |                               |         |             | 02/22/201_    |                | 1.3.6.1.4.1                              |               |                |            |              | MG                 |           |                |          |             |
| DEM        | 0             | DEMO           |                               |         | 0080        | 12/19/200_    | 0080           | 1.3.6.1.4.1                              |               |                |            | Thomas Al    |                    |           |                |          |             |
|            |               |                |                               |         |             |               |                |                                          |               |                |            |              |                    |           |                |          |             |
|            |               |                |                               |         |             |               |                |                                          |               |                |            |              |                    |           |                |          |             |
|            |               |                |                               |         |             |               |                |                                          |               |                |            |              |                    |           |                |          |             |
|            |               |                |                               |         |             |               |                |                                          |               |                |            |              |                    |           |                |          |             |
|            |               |                |                               |         |             |               |                |                                          |               |                |            |              |                    |           |                |          |             |
|            |               |                |                               |         |             |               |                |                                          |               |                |            |              |                    |           |                |          |             |
|            |               |                |                               |         |             |               |                |                                          |               |                |            |              |                    |           |                |          |             |
|            |               |                |                               |         |             |               |                |                                          |               |                |            |              |                    |           |                |          |             |
|            |               |                |                               |         |             |               |                |                                          |               |                |            |              |                    |           |                |          |             |
|            |               |                |                               |         |             |               |                |                                          |               |                |            |              |                    |           |                |          |             |
| Retrieve O | ueue          |                |                               |         |             |               |                |                                          |               |                |            |              |                    |           |                |          |             |
| CL CL      | 3             | G.             |                               |         |             |               |                |                                          |               |                |            |              |                    |           |                |          |             |
| Patien     | t Nam         | e Patie        | nt ID                         | Patient | Bi Sex Stua | lv ID         | Study Date     | Time Acce                                | ssion Numb    | . Study Instan | ce U Insta | nce C Study  | Description Patier | nt Commen | ferring Physic | Modality |             |
|            |               | Tutte          |                               |         |             |               | , Date         | Acce                                     |               |                | in sta     | Stady        |                    |           |                |          |             |
|            |               |                |                               |         |             |               |                |                                          |               |                |            |              |                    |           |                |          |             |
|            |               |                |                               | 4       |             |               |                |                                          |               |                |            |              |                    |           |                |          |             |
|            |               |                |                               |         |             |               |                |                                          |               |                |            |              |                    |           |                |          |             |
|            |               |                |                               |         |             |               |                |                                          |               |                |            |              |                    |           |                |          |             |
|            |               |                |                               |         |             |               |                |                                          |               |                |            |              |                    |           |                |          |             |
|            |               |                |                               |         |             |               |                |                                          |               |                |            |              |                    |           |                |          | DICOM Queue |

|   | ltem                  | Description                                                         |
|---|-----------------------|---------------------------------------------------------------------|
| 1 | DICOM Q/R Ribbon      | Displays a toolbar available in the DICOM Q/R tab of the study list |
| • | Toolbar               | window.                                                             |
| 2 | DICOM Q/R Server List | Displays DICOM Q/R server.                                          |
|   | Echo                  | Checks connection with the server                                   |
|   | Push                  | Imports the queried study to server.                                |
| 3 | Query List            | Displays a study list queried from the DICOM Q/R tab.               |
| 4 | Retrieve Queue List   | Displays a Retrieve Queue list.                                     |

## 3.1.5 DICOM DIR

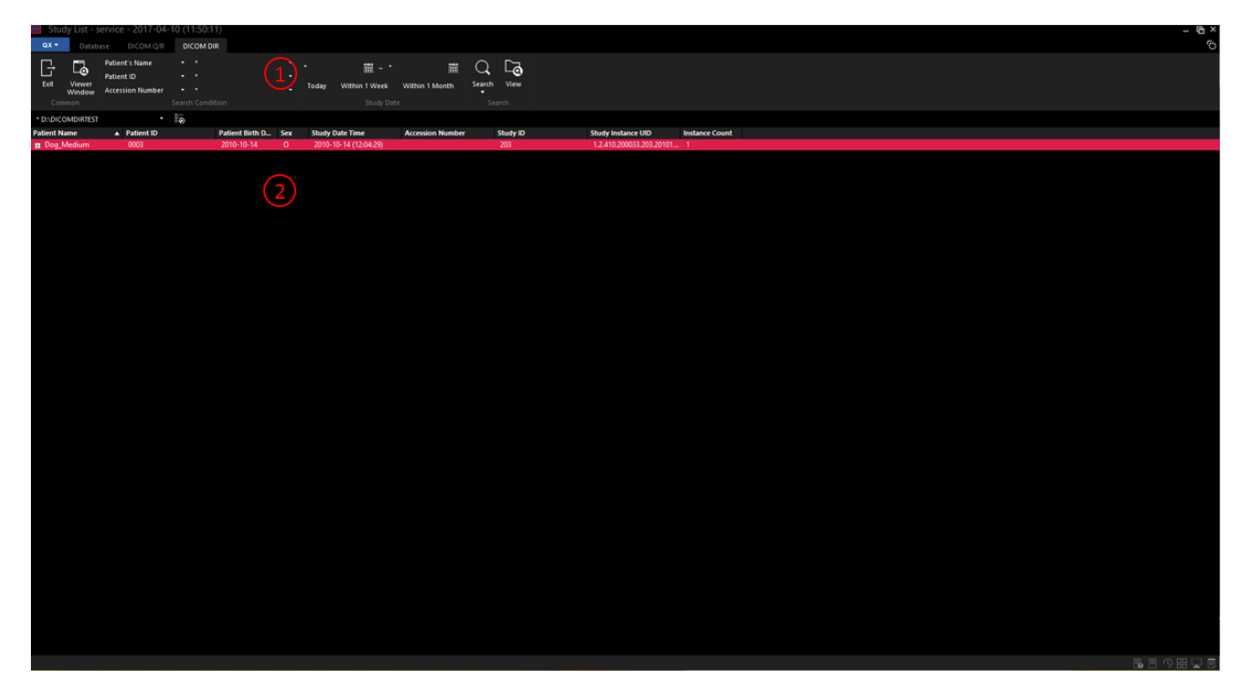

|   | ltem                     | Description                                                    |
|---|--------------------------|----------------------------------------------------------------|
| 1 | DICOM DIR Bibbon Toolbor | Displays a toolbar available in the DICOM DIR tab of the Study |
| 1 |                          | List window.                                                   |
| 2 | Search Results           | Displays search results from the DICOM DIR tab.                |

# 3.1.6 Changing the Size and Location of Window

You can adjust the size and location of windows composed the **Study List** window. The adjustable windows are as follows.

• Custom Hanging Protocol, Past Study List, Thumbnail, Report, Queue List

#### Change location of window

1 Press and hold the left mouse button on the title of window and drag it, then a placeholder which indicates location displays.

| Window<br>Common    | Modalif  |                              |             | ioosy W      | Study Date | e Mathin P Mo | ALL SCOUL      | Search | retocol •   | Send           | nd    |                      |                           |          |                  |                          |              |              |
|---------------------|----------|------------------------------|-------------|--------------|------------|---------------|----------------|--------|-------------|----------------|-------|----------------------|---------------------------|----------|------------------|--------------------------|--------------|--------------|
| y Status 🔺 V        | erific F | atient Name                  | Patient ID  | Patient Birl | th Date    | Sex Pa        | tient Comments |        | Study Inst  | ance UID       | Sh    | udy Date Time        | Referring Physician       | Study ID | Accession Number | Study Description        | Series Count | Instance Cou |
|                     |          | John Doe-Hand                | 17719       | 1967-09-0    | 8          | м             |                |        | 1.3.6.1.4.1 | 1.19179.90000  | ÷.    | 1-10-07 (15:17:00)   | Techtificarticom          | 65       | 2081/30001       | Descentation 11/7 Minute |              |              |
| 20<br>3d            | laure    | Sample One                   | 5205147     | 1964-10-0    | 6          | м             |                |        | 126141      | 0500 100 1 1   | 2 20  | 002-11-21 (11-12-17) | Refering MD1              | PEOT     | 1254             | VP SCIDIOSIS AD & LAT    |              |              |
| 4                   |          | Full Lens AP Internal Cur    |             |              |            | M             |                |        | 9999.2005   | 1021202232.1   | 0 20  | 208-10-21 (20-22-32) |                           |          |                  |                          |              |              |
|                     |          | Full Leas AP Left Deform     |             |              |            | M             |                |        | 9999.2008   | 31021202234,1  | 0. 20 | 008-10-21 (20:22:34) |                           |          |                  |                          |              |              |
|                     |          | Full Legs AP Short Statur    |             |              |            |               |                |        | 9999.2008   | 81021202240.1  | 0 20  | 008-10-21 (20:22:40) |                           |          |                  |                          |              |              |
|                     |          | Full Legs AP Left Shorter.   |             |              |            |               |                |        | 9999.2008   | 31021202243.1  | 0 20  | 008-10-21 (20:22:43) |                           |          |                  |                          |              |              |
|                     |          | Dog_Medium                   |             | 2010-09-1    |            |               |                |        | 1.2.410.20  | 0033.121.2010  | 00 20 | 010-09-16 (12:48:55) |                           |          |                  | ABDOMEN VD               |              |              |
|                     |          | Dog_Medium                   | 0003        | 2010-10-1    |            |               |                |        | 1.2.410.20  | 0033.203.2010  | 01 20 | 010-10-14 (12:04:29) |                           |          |                  | ABDOMEN VD               |              |              |
|                     |          | Dog_Medium                   | 0003        | 2010-10-1    | 8          |               |                |        | 1.2.410.20  | 0033.217.2010  | 01 20 | 010-10-18 (11:06:19) |                           |          |                  | ELBOW R FLL              |              |              |
|                     |          | Kashi Phantom= = $\pi \gg .$ | Jikken-2011 | 1981-12-1    |            |               |                |        | 2.16.840.1  | .113669.632.3  | 3 20  | 011-03-28 (19:28:48) |                           |          | RM01710328110002 |                          |              |              |
|                     |          | John Doe-GOS-LSpine          | GADOX       | 1999-11-3    | 0          | M             |                |        | 1.3.6.1.4.1 | 1.19179.900000 | 00 20 | 011-08-10 (06:39:33) |                           | 61       |                  |                          |              |              |
|                     |          | Demo Image                   | WWIX-S      | 1999-11-3    | 0          |               |                |        | 1.3.6.1.4.1 | .19179.900000  | 00 20 | 311-09-26 (15:37:32) |                           | 60       |                  |                          |              |              |
|                     |          | John Doe-Hand                | 17719       | 1988-07-1    | 8          | M             |                |        | 1.3.6.1.4.1 | .19179.900000  | 00 20 | 311-10-06 (09:45:05) | (Lt) Ankle / AP, Lat      | 93       | 2069170030       |                          |              |              |
| _                   | Jowe     | John Doe-ESpine              | 4845        | 1968-03-0    | 8          | M             |                |        | 1336-134-1  | 19179900000    | 10 Z  | 011-10-07 (09:35:38) | L-Spine / AP, Lat         | 92       | 2079490001       |                          |              | 8            |
|                     | mve      | John Doe-skull               | 9040        | 1941-07-2    | 3          |               |                |        | 13401401    | 1.19179.90000  | au 24 | 011-10-07 (09:39:04) | SKUIT / AP / Lat          | 91       | 2019130005       |                          | -            |              |
|                     | Serve .  | John Dee Keen                | 20530       | 1057.02.1    | 2          |               |                |        | 126141      | 10170 00000    |       | 1.10.07 (10.00.50)   | (D) Keen ( AD   st        | 62       | 2080030001       |                          |              |              |
|                     |          | John Doe-CSnine              | 11494       | 1971-04-1    | 7          | M             |                |        | 136141      | 10170 00000    | ÷.    | 1-10-07 (10-20-58)   |                           | 65       |                  |                          |              |              |
|                     |          | John Doe-Relvis              | 1403        | 1971-04-1    |            |               |                |        | 136141      | 19179 900      | 1     | 07 (10-35-05)        |                           | 66       |                  |                          |              |              |
|                     |          | John Doe-Shoulder            | 8326        | 1941-02-2    | 5          |               |                |        | 136141      | 19179.90000    | 03    | 11-10-07 (10:58:18)  | (Rt) Shoulder / AP, Axial | 67       | 2080490001       |                          |              |              |
|                     |          | John Doe-Chest               | 6258        | 1943-03-1    | 0          | M             |                |        | 136141      | 19179.90000    | 10. 📩 | 1-10-07 (11:05:46)   | Chest / PA                | 69       | 2080580001       |                          |              |              |
|                     |          | John Doe-Rib                 | 2904        | 1959-03-2    |            |               |                |        |             | .19179.90000   | 00 20 | 011-10-07 (15:27:51) | (Lt) Rib / Series         |          |                  |                          |              | 7            |
|                     |          | mbrad<br>R R G               |             |              |            |               |                |        |             |                |       |                      |                           |          |                  |                          |              |              |
| dyList<br>tatus ▲ V | erific I | atient Name                  | Patient ID  | Patient Birt | th Date    | Sex Pa        | tient Comments | . 3    | Study Inst  | ance UID       | Sh    | ady Date Time        | Referring Physician       | Study ID | Accession Number | Study Description        | Series Count | instance Co  |

- 2 Press and hold the left mouse button and drag the pointer to the placeholder to relocate it in the desired place.
- 3 The window will be placed on the location after releasing the mouse left button.

|             | Study L                                 | ist - servic                                                                                                    | e - 2017-04-10 (14:46                           |             |                     |                 |                                  |                               |                         |                           |          |                  |                         |              | - @ ×        |
|-------------|-----------------------------------------|----------------------------------------------------------------------------------------------------|-------------------------------------------------|-------------|---------------------|-----------------|----------------------------------|-------------------------------|-------------------------|---------------------------|----------|------------------|-------------------------|--------------|--------------|
|             | QX T                                    | Database                                                                                                    |                                                 |             |                     |                 |                                  |                               |                         |                           |          |                  |                         |              | Ô            |
| [           |                                         | Patie<br>Patie<br>pwer<br>odow Mode                                                                                                    | nt's Name • • • • • • • • • • • • • • • • • • • |             | Today Within 1 Week | Within 1 Month  | Search View Vie<br>Search Search | ew with DiCOM Expendence Send | ort                     |                           |          |                  |                         |              |              |
| Stu         | vdy Status                              | A Verific                                                                                                    | Patient Name                                    | Patient ID  | Patient Birth Date  | Sex Patient Co  | oments St                        | udy Instance UID              | Study Date Time         | Referring Physician       | Study ID | Accession Number | Study Description       | Series Count | Instance Cou |
| Rea         | ad                                      | Unve                                                                                                    | John Doe-Hand                                   | 17719       | 1967-09-09          | м               |                                  | 3.6.1.4.1.19179.9000000.      | . 2011-10-07 (15:17:00) | %28Rt%29%20Hand%20.       | 85       | 2081730001       |                         | 1            | 5            |
| Un          | read                                    |                                                                                                    | Presentation LUT                                |             |                     |                 |                                  | 2.840.114257.1.1634110.       | - 1957-09-08 (08:31:04) | Mayer Joerg               | PLUT     |                  | Presentation LUT PState |              | 1            |
| Un          | read                                    |                                                                                                    | _Sample One                                     | 5295147     | 1964-10-05          |                 |                                  | 1.3.6.1.4.1.9590.100.1.1.3    | 2002-11-21 (11:42:47)   | Refering MD1              |          |                  | XR SCOLIOSIS AP & LAT   |              | 1            |
| Uni         | oread                                   |                                                                                                    | Full Legs AP Internal Cur                       |             |                     |                 | 9                                | 9999.20081021202232.10.       | . 2008-10-21 (20:22:32) |                           |          |                  |                         |              | 1            |
| Un          | read                                    |                                                                                                    | Full Legs AP Left Deform                        | - 731       |                     |                 | 9                                | 9999.20081021202234.10.       | 2008-10-21 (20:22:34)   |                           | 0        |                  |                         |              |              |
| Un          | read                                    |                                                                                                    | Full Legs AP Short Statue                       | - 753       |                     | M               | 9                                | 2999.20061021202240.10.       | . 2006-10-21 (20:22:40) |                           | 733      |                  |                         |              |              |
| Un          | veau                                    |                                                                                                    | Fuil Legs AP Left Shorter                       |             | 2010 00 16          | M               |                                  | 9999.2006 F021202243.10.      | 2008-10-21 (20:22:43)   |                           | 121      |                  | ARDOMENUM               |              |              |
| 100         | read                                    | Unve                                                                                                    | Dog Medium                                      | 0003        | 2010-09-10          |                 |                                  | 2 410 200033 12 120100        | 2010-10-14 (12:04:33)   |                           | 203      |                  | ARDOMEN VD              |              |              |
| Ues         | read                                    |                                                                                                    | Dog Medium                                      | 0003        | 2010-10-18          |                 |                                  | 2.410.200033.217.20101        | 2010-10-18 (11:06-19)   |                           | 217      |                  | ELBOW R FLL             |              | 1            |
| Un          | read                                    |                                                                                                    | Kashi Phantom= = # 2                            | Jikken-2011 | 1981-12-17          |                 | 2                                | 16.840.1.113669.632 3.3.      | . 2011-03-28 (19:28:48) |                           | 39       | RM01710328110002 |                         |              | 7            |
| Un          | read                                    |                                                                                                    | John Doe-GOS-LSpine                             | GADOX       | 1999-11-30          |                 |                                  | 1.3.6.1.4.1.19179.9000000.    | 2011-08-10 (06:39:33)   |                           |          |                  |                         |              | 3            |
| Un          | read                                    |                                                                                                    | Demo Image                                      | VWIX-S      | 1999-11-30          |                 |                                  | .3.6.1.4.1.19179.9000000.     | 2011-09-26 (15:37:32)   |                           |          |                  |                         |              | 6            |
| Un          | read                                    |                                                                                                    | John Doe-Hand                                   |             | 1988-07-18          |                 |                                  | 1.3.6.1.4.1.19179.9000000     |                         | (Lt) Ankle / AP, Lat      |          | 2069170030       |                         |              | 2            |
| Uni         | read                                    | Unve                                                                                                    | John Doe-LSpine                                 | 4845        | 1968-03-08          | м               | 1                                | 1.3.6.1.4.1.19179.9000000     | 2011-10-07 (09:35:38)   | L-Spine / AP, Lat         | 92       | 2079490001       |                         | 1            | 8            |
| Uni         | rread                                   | Unve                                                                                                    | John Doe-Skull                                  | 9345        | 1941-07-23          | 1               |                                  | 1.3.6.1.4.1.19179.9000000     | - 2011-10-07 (09:59:04) | Skull / AP / Lat          | 91       | 2079730003       |                         | 1            | 4            |
| Un          | rread                                   |                                                                                                    | John Doe-Elbow                                  | 24345       | 1943-07-14          |                 |                                  | 1.3.6.1.4.1.19179.9000000.    | 2011-10-07 (10:05:13)   | (Lt) Elbow / AP, Lat      | 94       | 2079760002       |                         |              | 4            |
| Un          | read                                    |                                                                                                    | John Doe-Knee                                   | 30520       | 1937-03-13          | M               |                                  | 2.6.1.4.1.10170.000000.       | 2011-10-07 (10:09:50)   | (ht) Knee / AP; Lat       | 62       | 2080020001       |                         |              | 3            |
| UN IL       | and a                                   |                                                                                                    | John Doe-Copine                                 | 1494        | 1971-04-17          | E               |                                  | 3.6.1.4.1.19179.9000000.      | 2011-10-07 (10:20:58)   |                           | 65       |                  |                         |              | 4            |
| 114         | read                                    | Direction of the local diversion of the local diversion of the local | John Doe-Shoulder                               | 806         | 19/1-02-25          |                 |                                  | 3.6.1.4.1.19179.9000000       | 2011-10-07 (10.55(05)   | (Rt) Shoulder ( AP : Avia | 67       | 2080490001       |                         |              | 4            |
| 100         | read                                    |                                                                                                    | John Doe-Chest                                  | 6258        | 1943-03-10          | M               |                                  | 3614119179.900000             | 2011-10-07 (11:05:46)   | Chest / PA                | 69       | 2080560001       |                         |              | 7            |
| Um          | read                                    |                                                                                                    | John Doe-Rib                                    | 2904        | 1959-03-21          | M               |                                  | 3.6.1.4.1.19179.9000000       | 2011-10-07 (15:27:51)   | (Lt) Rib / Series         | 90       |                  |                         |              | 7            |
| ¢           |                                         |                                                                                                    |                                                 |             |                     |                 |                                  |                               |                         |                           |          |                  |                         |              |              |
| Past<br>Stu | umbriail<br>St Study List<br>ady Status | A Verific                                                                                                    | Patient Name                                    | Patient ID  | Patient Birth Date  | Sex Patient Cor | nments St                        | budy Instance UID             | Study Date Time         | Referring Physician       | Study ID | Accession Number | Study Description       | Series Count | Instance Cos |
| <           |                                         |                                                                                                    |                                                 |             |                     |                 |                                  |                               |                         |                           |          |                  |                         | 50 E         | 。<br>今昭1日回   |

4 Resize the window size properly. The resized window and its location will be saved even though you restart the program.

# 3.2 Search Condition

#### 3.2.1 Search Conditions of Database

You can search the stored studies flexibly by combining the search conditions. The supported conditions are as follows.

| Image          |                  |          | Search Conditions                                     |
|----------------|------------------|----------|-------------------------------------------------------|
|                |                  |          | Study Status                                          |
|                |                  |          | Verification                                          |
|                |                  |          | Patient's Name, Patient ID                            |
| Patient's Name |                  | -        | • Patient Birth Date, Patient Sex, Patient Comments   |
| Patient ID     | • *              | <b>•</b> | Referring Physician                                   |
| Modality       | Search Condition |          | • Study ID, Accession Number, Study Description       |
|                |                  |          | <ul> <li>Modality, Body Parts, Operators</li> </ul>   |
|                |                  |          | Institution, Source AE Title                          |
|                |                  |          | • Responsible Person (Demo & Veterinary License Only) |

#### **Study Status**

The studies are classified into the following status.

| Name               | Status                                                              |
|--------------------|---------------------------------------------------------------------|
| Unread             | When no report exists.                                              |
| Preliminary        | If an unauthorized report exists. (Any user can change the report). |
| Approved           | If an approved report exists.                                       |
| Approval Confirmed | If an approved report exists that has been verified.                |

#### Verification

This item indicates the verification status of each study. The status of study is changed when you click on the **Save** button to save the status of image after you diagnosed it.

| Name       | Status                                                                     |
|------------|----------------------------------------------------------------------------|
| Unverified | The status of image is not changed since it has been stored in the server. |
| Verified   | The status of image is changed after checking it.                          |

## 3.2.2 Search Conditions of DICOM Q/R

| Image          |                  |   | Search Condition                                                  |  |  |
|----------------|------------------|---|-------------------------------------------------------------------|--|--|
| Patient's Name | <b>→</b> *       | • | Patient's Name, Patient ID                                        |  |  |
| Patient ID     | <del>,</del> *   | - | • Patient Birth Date, Patient Sex, Patient Comments               |  |  |
| Modality       | <del>,</del> *   | - | Referring Physician                                               |  |  |
|                | Search Condition |   | <ul> <li>Study ID, Accession Number, Study Description</li> </ul> |  |  |

• Modality

## 3.2.3 Search Conditions of DICOM Directory

| lmage                        |                       |                  |        | Search Condition                                            |  |  |
|------------------------------|-----------------------|------------------|--------|-------------------------------------------------------------|--|--|
| Patient's Name<br>Patient ID | +<br>+                | *                | -<br>- | <ul> <li>Patient's Name, Patient ID, Patient Sex</li> </ul> |  |  |
| Modality                     | <del>.</del><br>Searc | *<br>h Condition | -      | Study ID, Accession Number                                  |  |  |

- You cannot select duplicated search conditions.
- The selected search conditions are maintained, even after you restart the program.

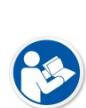

- The entered search values are recorded every time when you search the conditions. Fifteen (15) values are stored for each study temporarily.
- When you enter the following condition, a list of items containing the entered characters is displayed.
  - Patient Name, Patient ID, Referring Physician, Study ID, Accession Number, Body Part, Operators, Institution

## 3.2.4 Setting Search Period

You can configure a period of date for searching study records.

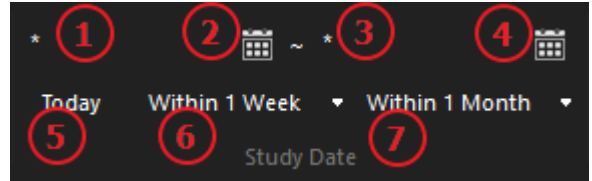

| No. | Name                        | Description                                                  |
|-----|-----------------------------|--------------------------------------------------------------|
| 1   | Start date of search period | Input a start date manually.                                 |
| 2   | Start date input calendar   | Select a start date using a date picker calendar.            |
| 3   | End date of search period   | Enter the end date manually.                                 |
| 4   | End date input calendar     | Select the end date using a date picker calendar.            |
| 5   | Studies within today        | Search all studies performed today.                          |
| 6   | Studies within a week       | Search all studies performed within a week including today.  |
| 7   | Studies within a month      | Search all studies performed within a month including today. |

• Click on **Today**, **Within 1 Week**, or **Within 1 Month** to search each item without clicking on the **Search** button.

• You can set the default search period with the Preset (**Study List Options > Search Period**) setting.

## 3.2.5 Initializing Search Condition

Reset all search conditions including the changed condition or entered condition values.

#### How to reset search condition

1 Click on the bottom part of **Search** button.

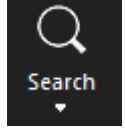

#### 2 Click on the Reset Search Condition button.

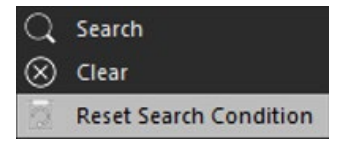

#### 3.2.6 Clearing Search Result

#### How to clear search result

1 Click on the bottom part of **Search** button.

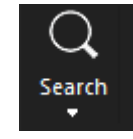

- 2 Click on the **Clear** button.
  - <sup>a</sup> The search conditions are also initialized at the same time.

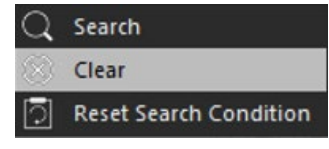

- The following lists become initialized on the **Database** window.
  - Study list
  - Thumbnail list
  - Past study list
  - User-defined screen layout

• The following lists become initialized on the **DICOM Q/R** window.

- Retrieve List
- Queue List

6

• The following list becomes initialized on the **DICOM DIR** window.

Search result

## 3.2.7 Search Condition Template

You can set search condition before use.

## How to use a search condition template

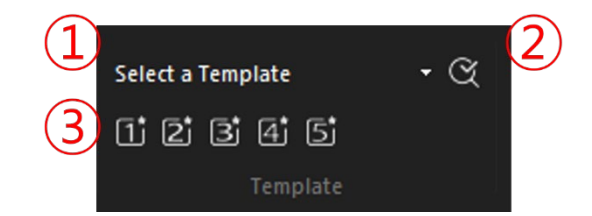

| No. | ltem      | Decription                                                    |
|-----|-----------|---------------------------------------------------------------|
| 1   | List      | Sets values of a template or selects the configured template. |
| 2   | Save      | Saves the search condition as a template.                     |
| 3   | Favorites | Bookmarks a template.                                         |

• You can use a template with a combobox, favorites button, and shortcut key.

- When using a template, search conditions for database and template appear.
- When selecting one of Favorites, having an unestablished template, the following lists are initiated.
- Study list
  - Thumbnail list
  - Study history
  - Customized screen composition

## How to configure search condition template

1. Click the Edit button from the template list.

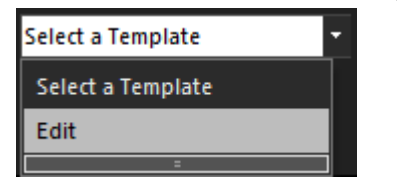

2. Configure the template from the setting in the search condition template.

| Sea | rch condi | tion tem | plate |             |         |    |                                           |                                          |                     |         | ×      |
|-----|-----------|----------|-------|-------------|---------|----|-------------------------------------------|------------------------------------------|---------------------|---------|--------|
|     |           | 2        | Add   | Edit        | Delete  |    | 4                                         | Name                                     |                     |         |        |
|     | Fa Na     | ame      |       | Description | Shortcu | t  |                                           | Description                              |                     |         |        |
|     | 1         |          |       |             |         |    | 3 5<br>Move top<br>Move Up<br>Move Down 6 | Patient's Name<br>Patient ID<br>Modality | ✓ * ✓ * ✓ * ✓ * ✓ * | 1 Month |        |
|     |           |          |       |             |         |    | Move bottom                               | Today                                    |                     | T MONUT |        |
|     |           |          |       |             |         |    | $\overline{\mathcal{O}}$                  | Date duration                            |                     | None    | $\sim$ |
|     |           |          |       |             |         |    | 8                                         | Shortcut                                 | None                | ∨ None  | $\sim$ |
|     |           |          |       |             |         |    | 9                                         | Favorite                                 | 1 2                 | 3 4     | 5      |
|     |           |          |       |             | 10      | ОК | Cancel                                    |                                          |                     |         |        |

| No. | ltem                  | Description                                             |  |  |  |  |  |  |
|-----|-----------------------|---------------------------------------------------------|--|--|--|--|--|--|
| 1   | Template List         | Shows the predetermined search template.                |  |  |  |  |  |  |
| 2   | Add / Edit / Delete   | Adds, edits, and deletes search template.               |  |  |  |  |  |  |
| 3   | Template Move         | Changes the order of templates from the list.           |  |  |  |  |  |  |
| 4   | Template Name /       | Constitue many and description of the second terms late |  |  |  |  |  |  |
| 4   | Description           | specifies frame and description of the search template. |  |  |  |  |  |  |
| 5   | Search Condition      | Configures search condition.                            |  |  |  |  |  |  |
| 6   | Search Period (fixed) | Sets specific dates for search period.                  |  |  |  |  |  |  |
| 7   | Search Period         | Sets search period as of today.                         |  |  |  |  |  |  |
| /   | (As of today)         |                                                         |  |  |  |  |  |  |
| 8   | Shortcut key          | Sets shortcut keys for search template.                 |  |  |  |  |  |  |
| 9   | Favorites             | Designates the template as a favorites button.          |  |  |  |  |  |  |
| 10  | Okay / Cancle         | Cancles or saves the values in the template.            |  |  |  |  |  |  |

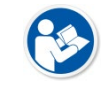

• Search period configured from the search condition template is irrelevant to the values from Preset > study list option > study date > search period.

# 3.3 Database Tab

### 3.3.1 Search

You can search studies stored in the database.

- 1 Select search conditions and input search values.
- 2 Set the search periods.
- 3 Click on the **Search** O button.

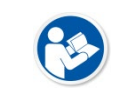

• Search conditions are case-insensitive.

• Wild-card characters (\*) are available. The entered search values are recorded every time when you search the conditions. Fifteen (15) values are stored for each study temporarily.

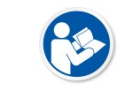

• Click on **Today**, **Within 1 Week**, or **Within 1 Month** to search each item without clicking on the **Search** button.

## 3.3.2 Thumbnail View

In the thumbnail list, thumbnail images included in the searched studies from database are displayed. If you select a searched study, the relevant thumbnail is displayed.

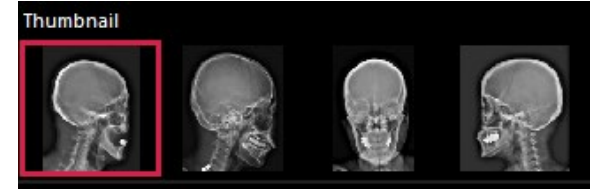

## 3.3.3 Preview Mode

Click the **Preview Mode** icon on the status bar to display representative images of searched studies in the preview mode. This function is useful when you check images of study in advance. (Refer to <3.1.3 Status Bar>.)

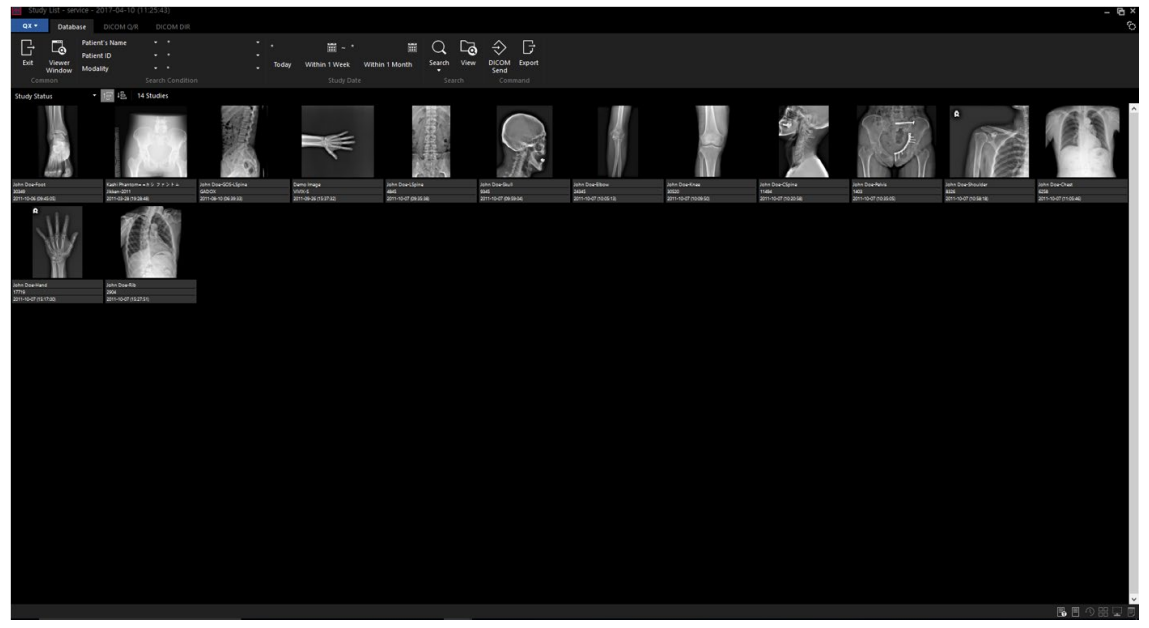

- Click on the Text Mode icon on the status bar to switch the mode from Preview Mode.
- The information indicated each study is as follows.
- Patient's Name, Patient ID, Study Date Time
- The first image in the thumbnail is indicated as a representative one based on the series and instance numbers.

# 3.3.4 Opening Images in Study Unit

1 Select a study from the searched study list.

| QX -       | Datab                 |         |                           |             |               |             |          |                  |                    |                    |        |                       |                                         |          |                  |                         |              |              |
|------------|-----------------------|---------|---------------------------|-------------|---------------|-------------|----------|------------------|--------------------|--------------------|--------|-----------------------|-----------------------------------------|----------|------------------|-------------------------|--------------|--------------|
|            | <b>F</b> <sup>m</sup> | Patier  |                           |             |               |             |          |                  |                    |                    | E.     |                       |                                         |          |                  |                         |              |              |
| 5          | L@                    | Patier  | nt ID 🔹 🔹                 |             |               | AND ~       |          |                  |                    | ∍ ~⁄               | 1      |                       |                                         |          |                  |                         |              |              |
| Dit        | Window                | Moda    | aty                       |             | Today Wr      | thin 1 Week | Within 1 | Month Search     | View View<br>Proto | col . Send         | Export |                       |                                         |          |                  |                         |              |              |
| Con        |                       |         |                           |             |               |             |          |                  |                    |                    |        |                       |                                         |          |                  |                         |              |              |
| Study Sta  | itus 🔺 V              | erific  | Patient Name              | Patient ID  | Patient Birth | h Date      | Sex      | Patient Comments | Stud               | y Instance UID     |        | Study Date Time       | Referring Physician                     | Study ID | Accession Number | Study Description       | Series Count | Instance Cor |
| Read       |                       |         | John Doe-Hand             |             | 1967-09-09    |             |          |                  | 1.3.6              | 5.1.4.1.19179.9000 | 0:0    | 2011-10-07 (15:17:00) | %28Rt%29%20Hand%20.                     | . 85     | 2081730001       |                         |              |              |
| Unread     |                       |         | Presentation LUT          |             |               |             |          |                  | 1.2.8              | 340.114257.1.1634  |        | 1957-09-08 (08:31:04) | Mayer Joerg                             | PLUT     |                  | Presentation LUT PState |              |              |
| Unread     |                       |         | _Sample One               | 5295147     | 1954-10-05    |             |          |                  | 1.3.6              | 5.1.4.1.9590.100.1 |        | 2002-11-21 (11:42:47) | Refering MD1                            |          |                  | XR SCOLIOSIS AP & LAT   |              |              |
| Unread     |                       |         | Full Legs AP Internal Cur | 730         |               |             | M        |                  | 9999               | 9.20081021202232   | 2.10   | 2008-10-21 (20:22:32) |                                         |          |                  |                         |              |              |
| Unread     |                       |         | Full Legs AP Left Deform  | 731         |               |             | M        |                  | 9999               | 3.20081021202234   | .10    | 2008-10-21 (20:22:34) |                                         | 0        |                  |                         |              |              |
| Unread     |                       |         | Full Legs AP Short Statur | 733         |               |             | M        |                  |                    | 120081021202240    | A10    | 2008-10-21 (20:22:40) |                                         | 735      |                  |                         |              |              |
| Unread     |                       | Jawe    | Full Legs AP Left Shorter | 732         | 2010 00 16    |             | M        |                  | 9999               | 320081021202245    | 101.   | 2006-10-21 (2022:43)  |                                         | 131      |                  | ABDOMENTING             |              |              |
| Unread     |                       | Jan     | Dog_Medium                | 0003        | 2010-09-10    |             |          |                  | 12                 | 10.200055.121.20   | 100    | 2010/09/10 (12:48:30) |                                         | 202      |                  | ABDOMENVD               |              |              |
| Unread     |                       |         | Dog Medium                | 0003        | 2010-10-18    |             |          |                  | 1.2.4              | 10.20033.217.20    | 0101   | 2010-10-18 (11:06:19) |                                         | 217      |                  | FIROW R FIL             |              |              |
| Unread     |                       |         | Kashi Phantom= = $h \ge$  | Jikken-2011 | 1981-12-17    |             | M        |                  | 2.16               | .840.1.113669.632  | 23.3   | 2011-03-28 (19:28:48) |                                         | 39       | RM01710328110002 |                         |              |              |
| Unread     |                       | Jove    | John Doe-GOS-LSpine       | GADOX       | 1999-11-30    | )           | M        |                  | 1.3.6              | 5.1.4.1.19179.9000 | 1000   | 2011-08-10 (06:39:33) |                                         | 61       |                  |                         | 1            | 3            |
| Unread     |                       | Jave    | Demo Image                | VIVIX-S     | 1999-11-30    |             | 0        |                  | 1.3.6              | 5.1.4.1.19179.9000 | 000    | 2011-09-26 (15:37:32) |                                         | 60       |                  |                         | 1            | 6            |
| Unread     |                       |         | John Doe-Hand             |             | 1988-07-18    |             |          |                  | 1.3.6              | 5.1.4.1.19179.9000 | 000    | 2011-10-06 (09:45:05) | (Lt) Ankle / AP, Lat                    |          | 2069170030       |                         |              |              |
| Unread     |                       |         | John Doe-LSpine           | 4345        | 1968-03-03    |             |          |                  | 1.3.6              | 5.1.4.1.19179.9000 | 1000   | 2011-10-07 (09:35:38) | L-Spine / AP, Lat                       |          | 2079490001       |                         |              |              |
| Unread     |                       |         | John Doe-Skull            | 9345        | 1941-07-23    |             |          |                  | 1.3.6              | 5.1.4.1.19179.9000 | 000    | 2011-10-07 (09:59:04) | Skull / AP / Lat                        |          | 2079750003       |                         |              |              |
| Unread     |                       |         | John Doe-Elbow            | 24345       | 1943-07-14    |             |          |                  | 1.3.6              | 5.1.4.1.19179.9000 | 010    | 2011-10-07 (10:05:13) | (Lt) Elbow / AP, Lat                    |          | 2079760002       |                         |              |              |
| Unread     |                       |         | John Doe-Knee             | 30520       | 1957-03-13    |             | M        |                  | 1.3.6              | 5.1.4.1.19179.9000 | 1000   | 2011-10-07 (10:09:50) | (Rt) Knee / AP, Lat                     | 62       | 2080020001       |                         |              |              |
| Unread     |                       |         | John Doe-CSpine           | 11494       | 1971-04-17    |             | M        |                  | 1.3.6              | 5.1.4.1.19179.9000 |        | 2011-10-07 (10:20:58) |                                         | 65       |                  |                         |              |              |
| Unread     |                       |         | John Doe-Pelvis           | 1403        | 19/1-04-17    |             |          |                  | 1.30               | 5.1.4.1.191/9.9000 | 000    | 2011-10-07 (10:35:05) |                                         | 8        | 2010 100101      |                         |              |              |
| Unread     |                       | Jawe    | John Doe-Shoulder         | 8320        | 1941-02-25    |             |          |                  | 1.3.0              | 1.4.1.19179.9000   |        | 2011-10-07 (10:58:18) | (Kt) Shoulder / AP, Axial<br>Chara ( DA | 67       | 2080490001       |                         |              |              |
| Unread     |                       | Janua - | John Doe-Chest            | 2220        | 1050.02.21    |             | M        |                  | 1.3.0              | 1 4 1 10170 000    | 0000   | 2011-10-07 (11:03:40) | (IA) Rik / Series                       | 00       | 2080380001       |                         |              |              |
|            |                       |         |                           |             |               |             |          |                  |                    |                    |        |                       |                                         |          |                  |                         |              |              |
| <          |                       |         |                           |             |               |             |          |                  |                    |                    |        |                       |                                         |          |                  |                         |              | >            |
| Thumbnai   |                       |         |                           |             |               |             |          |                  |                    |                    |        |                       |                                         |          |                  |                         |              |              |
| Past Study | y List                |         |                           |             |               |             |          |                  |                    |                    |        |                       |                                         |          |                  |                         |              |              |
| Study Sta  | itus 🔺 V              | erific  | Patient Name              | Patient ID  | Patient Birth | h Date      | Sex      | Patient Comments | Stud               | y Instance UID     |        | Study Date Time       | Referring Physician                     | Study ID | Accession Number | Study Description       | Series Count | Instance Cor |
|            |                       |         |                           |             |               |             |          |                  |                    |                    |        |                       |                                         |          |                  |                         |              |              |
| <          |                       |         |                           |             |               |             |          |                  |                    |                    |        |                       |                                         |          |                  |                         |              | >            |
|            |                       |         |                           |             |               |             |          |                  |                    |                    |        |                       |                                         |          |                  |                         | 11.11.7      | 0 99 🗆 🔳     |

- 2 Click on the  $\Box_{\overline{\mathbf{a}}}$  button on the toolbar.
- 3 Or, double click the selected item or choose the **View** button in the popup menu after clicking the right mouse button.

| View                                             |   |
|--------------------------------------------------|---|
| Open as New Sheet<br>Add to Current Sheet        |   |
| Open Study to Stitch<br>Open Study and Stitch by | Þ |
| Edit Patient                                     |   |

# 3.3.5 Opening Images in Series Unit

1 Select a study from the thumbnail list.

| e Study<br>ox • | List - service<br>Database |                           | .2019 (1414:<br>DICOM DI |            |   |          |              |                            |               |        |         |               |       |                |               |          |        |               |       |              |
|-----------------|----------------------------|---------------------------|--------------------------|------------|---|----------|--------------|----------------------------|---------------|--------|---------|---------------|-------|----------------|---------------|----------|--------|---------------|-------|--------------|
| G               |                            | tient's Name<br>itient ID |                          |            |   |          | iii ~ '      |                            | i             | Q      | C@ +    |               | G     |                |               |          |        |               |       |              |
| Exit            | Viewer<br>Window M         | odality                   |                          |            |   | foday W  | ithin 1 Week | <ul> <li>Within</li> </ul> | n 1 Month 🛛 👻 | Search | View DI | COM Import E  | xport |                |               |          |        |               |       |              |
| Com             |                            |                           |                          |            |   |          |              |                            |               |        |         |               |       |                |               |          |        |               |       |              |
| Study S         | 🔺 Ver.                     | Patient N                 | ame                      | Patient ID |   | Patient  | Birth Date   | Sex                        | Patient       | Commen | Stud    | y Instance U  | J Stu | dy Date Time   | Referring Phy | /sic Stu | udy ID | Accession Num | b Stu | dy Descripti |
| Unread          | Ver                        | DEMO                      |                          | DEMO       |   |          |              | 0                          |               |        | 1.3.6   | .1.4.1.19179  | 26.   | .09.2011 (1515 |               | 60       | )      |               |       |              |
| Unread          | Unv                        | DEMO                      |                          | DEMO       |   | 03.10.1  | 977          | М                          |               |        | 1.2.4   | 10.200018.7   | 21.   | 09.2017 (1111: |               | JJ       | СВ     | 1709210065117 | 7 MF  | I(L-SPINE)   |
| Unread          |                            | DEMO                      |                          | DEMO       |   | 27.09.20 | 019          |                            |               |        | 1.3.6   | .1.4.1.19179. | 4 27. | 09.2019 (2020: |               |          |        |               |       |              |
| Unread          |                            | DEMO                      |                          | DEMO       |   | 08.05.1  | 974          |                            |               |        | 1.3.6   | .1.4.1.19179. | 4 30. | 09.2019 (1010: |               | 63       |        |               |       |              |
| Unread          |                            | DEMO                      |                          | DEMO       |   |          |              |                            |               |        | 1.3.6   | .1.4.1.19179. | 4 30. | 09.2019 (1010: |               | 64       |        |               |       |              |
|                 |                            |                           |                          |            |   |          |              |                            |               |        |         |               |       |                |               |          |        |               |       |              |
|                 |                            |                           |                          |            |   |          |              |                            |               |        |         |               |       |                |               |          |        |               |       |              |
|                 |                            |                           |                          |            |   |          |              |                            |               |        |         |               |       |                |               |          |        |               |       |              |
|                 |                            |                           |                          |            |   |          |              |                            |               |        |         |               |       |                |               |          |        |               |       |              |
|                 |                            |                           |                          |            |   |          |              |                            |               |        |         |               |       |                |               |          |        |               |       |              |
|                 |                            |                           |                          |            |   |          |              |                            |               |        |         |               |       |                |               |          |        |               |       |              |
|                 |                            |                           |                          |            |   |          |              |                            |               |        |         |               |       |                |               |          |        |               |       |              |
|                 |                            |                           |                          |            |   |          |              |                            |               |        |         |               |       |                |               |          |        |               |       |              |
|                 |                            |                           |                          |            |   |          |              |                            |               |        |         |               |       |                |               |          |        |               |       |              |
|                 |                            |                           |                          |            |   |          |              |                            |               |        |         |               |       |                |               |          |        |               |       |              |
|                 |                            |                           |                          |            |   |          |              |                            |               |        |         |               |       |                |               |          |        |               |       |              |
|                 |                            |                           |                          |            |   |          |              |                            |               |        |         |               |       |                |               |          |        |               |       |              |
|                 |                            |                           |                          |            |   |          |              |                            |               |        |         |               |       |                |               |          |        |               |       |              |
|                 |                            |                           |                          |            |   |          |              |                            |               |        |         |               |       |                |               |          |        |               |       |              |
|                 |                            |                           |                          |            |   |          |              |                            |               |        |         |               |       |                |               |          |        |               |       |              |
|                 |                            |                           |                          |            |   |          |              |                            |               |        |         |               |       |                |               |          |        |               |       |              |
|                 |                            |                           |                          |            |   |          |              |                            |               |        |         |               |       |                |               |          |        |               |       |              |
|                 |                            |                           |                          |            |   |          |              |                            |               |        |         |               |       |                |               |          |        |               |       |              |
| <               | -                          |                           |                          |            |   |          |              |                            |               |        |         |               |       |                |               |          |        |               |       |              |
| Thumbnail       |                            |                           |                          |            |   |          |              |                            |               |        |         |               |       |                |               |          |        |               |       |              |
|                 | -                          |                           |                          | 8353       |   | 8        |              |                            |               |        |         |               |       |                |               |          |        |               |       |              |
|                 | . 21                       |                           |                          | 12 8 8     |   |          |              |                            |               |        |         |               |       |                |               |          |        |               |       |              |
| ~               | - A 1                      |                           |                          |            | 2 |          |              |                            |               |        |         |               |       |                |               |          |        |               |       |              |
|                 | 4                          |                           | -                        | 5 6        |   |          |              |                            |               |        |         |               |       |                |               |          |        |               |       |              |
| Past Study      | list                       |                           |                          |            |   |          |              |                            |               |        |         |               |       |                |               |          |        |               |       |              |
| Study S         | 🔺 Ver.                     | Patient N                 | ame                      | Patient ID |   | Patient  | Birth Date   | Sex                        | Patient       | Commen | Stud    | y Instance U  | J Stu | dy Date Time   | Referring Phy | /sic Stu | udy ID | Accession Num | b Stu | dy Descripti |
|                 |                            |                           |                          |            |   |          |              |                            |               |        |         |               |       |                |               |          |        |               |       |              |
|                 |                            |                           |                          |            |   |          |              |                            |               |        |         |               |       |                |               |          |        |               |       |              |
|                 |                            |                           |                          |            |   |          |              |                            |               |        |         |               |       |                |               |          |        |               |       |              |
|                 |                            |                           |                          |            |   |          |              |                            |               |        |         |               |       |                |               |          |        |               |       |              |

2 Double click the selected item or choose the **View** button in the popup menu after clicking the right mouse button.

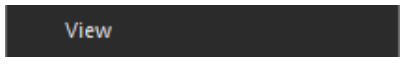
# 3.3.6 Opening Key Image only

1 Select a study from the list of searched studies.

| study         | LIST - SELAICE |              |         |            |     |                    |           |              |          |          |               |                   |                    |            |                |                   |
|---------------|----------------|--------------|---------|------------|-----|--------------------|-----------|--------------|----------|----------|---------------|-------------------|--------------------|------------|----------------|-------------------|
| QX -          | Database       | DICOM Q/R    | DICOM D | IR         |     |                    |           |              |          |          |               |                   |                    |            |                |                   |
| G             | 6              | tient's Name |         |            |     | <b>=</b>           |           |              | Q        | -a 4     | > G [         | Ţ                 |                    |            |                |                   |
| Exit          | viewer Mc      | viality      |         |            |     | foday Within 1 Wee | sk 🝷 With | in 1 Month 📼 | Search V | view DIC | OM Import Ex  | port              |                    |            |                |                   |
| Comm          | on my          | Juanty       |         |            |     |                    |           |              |          | - Se     | command       |                   |                    |            |                |                   |
| Study S.      | 🔺 Ver          | Patient N    | ame     | Patient ID |     | Patient Birth Da   | ate Sex   | Patient      | Commen.  | Study    | Instance U.   | Study Date Time   | e Referring Physic | . Study ID | Accession Numb | Study Descripti   |
| Unread        | Ver.           | DEMO         |         | DEMO       |     |                    | 0         |              |          | 1.3.6.   | 1.4.1.19179.  | 26.09.2011 (151   | 5                  | 60         |                |                   |
| Unread        |                | DEMO         |         | DEMO       |     | 03.10.1977         |           |              |          | 1.2.41   | 0.200018.7    | . 21.09.2017 (111 |                    | JJCB       | 17092100651177 | MRI(L-SPINE)      |
| Unread        |                | DEMO         |         | DEMO       |     | 27.09.2019         |           |              |          | 1.3.6.   | 1.4.1.19179.4 | 27.09.2019 (2020  | ):                 |            |                |                   |
| Unread        |                | DEMO         |         | DEMO       |     | 08.05.1974         |           |              |          | 1.3.6.   | 1.4.1.19179.4 |                   | ):                 |            |                |                   |
| Unread        |                | DEMO         |         | DEMO       |     |                    |           |              |          | 1.3.6.   | 1.4.1.19179.4 |                   | ):                 | 64         |                |                   |
|               |                |              |         |            |     |                    |           |              |          |          |               |                   |                    |            |                |                   |
|               |                |              |         |            |     |                    |           |              |          |          |               |                   |                    |            |                |                   |
|               |                |              |         |            |     |                    |           |              |          |          |               |                   |                    |            |                |                   |
|               |                |              |         |            |     |                    |           |              |          |          |               |                   |                    |            |                |                   |
|               |                |              |         |            |     |                    |           |              |          |          |               |                   |                    |            |                |                   |
|               |                |              |         |            |     |                    |           |              |          |          |               |                   |                    |            |                |                   |
|               |                |              |         |            |     |                    |           |              |          |          |               |                   |                    |            |                |                   |
|               |                |              |         |            |     |                    |           |              |          |          |               |                   |                    |            |                |                   |
|               |                |              |         |            |     |                    |           |              |          |          |               |                   |                    |            |                |                   |
|               |                |              |         |            |     |                    |           |              |          |          |               |                   |                    |            |                |                   |
|               |                |              |         |            |     |                    |           |              |          |          |               |                   |                    |            |                |                   |
|               |                |              |         |            |     |                    |           |              |          |          |               |                   |                    |            |                |                   |
|               |                |              |         |            |     |                    |           |              |          |          |               |                   |                    |            |                |                   |
|               |                |              |         |            |     |                    |           |              |          |          |               |                   |                    |            |                |                   |
|               |                |              |         |            |     |                    |           |              |          |          |               |                   |                    |            |                |                   |
|               |                |              |         |            |     |                    |           |              |          |          |               |                   |                    |            |                |                   |
|               |                |              |         |            |     |                    |           |              |          |          |               |                   |                    |            |                |                   |
|               |                |              |         |            |     |                    |           |              |          |          |               |                   |                    |            |                |                   |
| <             |                |              |         |            |     |                    |           |              |          |          |               |                   |                    |            |                |                   |
| Thumbnail     |                |              |         |            |     |                    |           |              |          |          |               |                   |                    |            |                |                   |
|               |                |              | -       | 02.00      |     |                    |           |              |          |          |               |                   |                    |            |                |                   |
| -de           | 68             |              | 80.61   | 12         | 100 |                    |           |              |          |          |               |                   |                    |            |                |                   |
|               | 21             |              | 1.1     |            | - 0 |                    |           |              |          |          |               |                   |                    |            |                |                   |
|               |                | 9            | 1       | 1. 1929 1  |     |                    |           |              |          |          |               |                   |                    |            |                |                   |
| Past Study Li | st             |              |         |            |     |                    |           |              |          |          |               |                   |                    |            |                |                   |
| Study S.      | 🔺 Ver          | Patient N    | lame    | Patient ID |     | Patient Birth Da   | ate Sex   | Patient      | Commen.  | Study    | Instance U.   | Study Date Time   | Referring Physic   | . Study ID | Accession Numb | Study Description |
|               |                |              |         |            |     |                    |           |              |          |          |               |                   |                    |            |                |                   |
|               |                |              |         |            |     |                    |           |              |          |          |               |                   |                    |            |                |                   |
|               |                |              |         |            |     |                    |           |              |          |          |               |                   |                    |            |                |                   |
|               |                |              |         |            |     |                    |           |              |          |          |               |                   |                    |            |                |                   |
|               |                |              |         |            |     |                    |           |              |          |          |               |                   |                    |            |                |                   |

2 Expand the View icon on the toolbar and click 'View Key Images'.

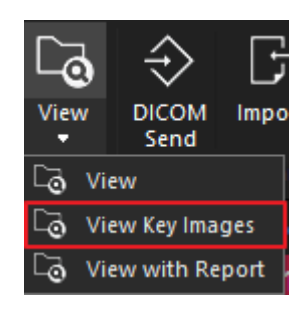

# 3.3.7 Opening with Reports

1 Select a study from the list of searched studies.

| Concerne         Concerne                                                                                                    | Study List -    | service (Admins  |               |            |            |                   |                  |             |               |                          |                      |                  |          |                         |                        |
|----------------------------------------------------------------------------------------------------|-----------------|------------------|---------------|------------|------------|-------------------|------------------|-------------|---------------|--------------------------|----------------------|------------------|----------|-------------------------|------------------------|
| Ver_ Patient Name     Ver_ Patient Name     Ver_ Patient Name | QX ₹ Da         | stabase DiCo     | M Q/R DICOM D | IR         |            |                   |                  |             |               |                          |                      |                  |          |                         |                        |
| Ver_ Patient Name       ver_     Patient ID     • Search Commen                                                                                                    | F C             | Patient's Na     | me • •        |            |            | iii ~ *           | <b></b>          | QLa         | $\rightarrow$ | G G                      |                      |                  |          |                         |                        |
| Note:         Description         Sand         Construction         Sand         Construction           A         Verification         Patient Name         Patient ID         Patient Binth Date         Sand         Construction         Study Data Time         Study Data Time         Stu                                                                                                    | Exit Viewe      | Patient ID<br>er |               |            | Toda       | w Within 1 Week - | Within 1 Month - | Search View | DICOM         | Import Export            |                      |                  |          |                         |                        |
| Verification         Patient Name         Patient Dite         Sex         Patient Commen         Study Instance U         Study Date Time         Referring Physic         Study ID         Accession Numb         Study Date Time         Referring Physic         Study ID         Accession Numb         Study Date Time         Referring Physic         Study ID         Accession Numb         Study Date Time         Referring Physic         Study ID         Accession Numb         Study Date Time         Referring Physic         Study ID         Accession Numb         Study Date Time         Referring Physic         Study ID         Accession Numb         Study Date Time         Referring Physic         Study ID         Accession Numb         Study Date Time         Referring Physic         Study ID         Accession Numb         Study Date Time         Referring Physic         Study ID         Accession Numb         Study Date Time         Referring Physic         Study ID         Accession Numb         Study Date Time         Referring Physic         Study ID         Accession Numb         Study Date Time         Referring Physic         Study ID         Accession Numb         Study Date Time         Referring Physic         Study ID         Accession Numb         Study Date Time         Referring Physic         Study ID          Unverified                                                                                                    | Windo<br>Common | w Modality       |               |            |            |                   |                  |             | Send          |                          |                      |                  |          |                         |                        |
| Universited         DEMO         O         13.5 (1.4.1.1977)         26.09 2011 (1311         JJCB         17092100651177.         Americal           Universited         DEMO         DEMO         0.27.09.2019         O         1.3.6.1.4.1.19179.4.         27.09.210 (2020                                                                                                    | Study S A       | Verificatio      | on Patient    | Name       | Patient ID | Patient B         | irth Date Sex    | Patient Co  | ommen         | Study Instance L         | Study Date Time      | Referring Physic | Study ID | Accession Numb          | Study Description Se   |
| Utwerified         DEMO         DEMO         DEMO         DEMO         DEMO         17092100651177                                                                                                    | Prelimina       | Verified         | DEMO          |            | DEMO       |                   | 0                |             |               | 1.3.6.1.4.1.19179        | 26.09.2011 (1515     |                  | 60       |                         | 1                      |
| Utweritied         DEMO         DEMO         2709.2019         0         1.3.61.4.1.19174.         2002.002         3         2           Utweritied         DEMO         DEMO         0805.1974         F         1.3.61.4.1.19174.         50.092.019 (1010         63         1           Utweritied         DEMO         DEMO         F         1.3.61.4.1.19174.         30.092.019 (1010         64         1                                                                                                    | Unread          | Unverified       | DEMO          |            | DEMO       | 03.10.197         | 77 M             |             |               | 1.2.410.200018.7         | 21.09.2017 (1111:    |                  | JJCB     | 17092100651177          | MRI(L-SPINE) 4         |
| Unvertified         DEMO         DEMO         0805.1974         F         1.3.6.1.4.1.191794.         3009.2019 (1010         63         1           Unvertified         DEMO         DEMO         F         1.3.6.1.4.1.191794.         3009.2019 (1010         64         1                                                                                                    | Unread          |                  | DEMO          |            | DEMO       | 27.09.201         |                  |             |               | 1.3.6.1.4.1.19179.       | 4 27.09.2019 (2020:  |                  |          |                         |                        |
| Unvertified         DEMO         DEMO         F         13.6.1.4.1.191794         30.09.2019 (1010         64         1           Ver.         Patient Name         Patient Birth Date         Sex         Patient Commen Study Instance U                                                                                                    | Unread          |                  | DEMO          |            | DEMO       | 08.05.197         |                  |             |               | 1.3.6.1.4.1.19179        | 4 30.09.2019 (1010   |                  |          |                         |                        |
| a Ver Patient Name Patient ID Patient Birth Date Sex Patient Commen Study Instance U Study Date Time Referring Physic Study ID Accession Numb Study Description Series Count                                                                                                    | Unread          |                  | DEMO          |            | DEMO       |                   |                  |             |               | 1.3.6.1.4.1.19179.       | 4 30.09.2019 (1010:  |                  | 64       |                         |                        |
| v Ver Patient Name Patient ID Patient Birth Date Sex Patient Commen Study Instance U Study Date Time Referring Physic Study ID Accession Numb Study Description Series Count                                                                                                    |                 |                  |               |            |            |                   |                  |             |               |                          |                      |                  |          |                         |                        |
| v Ver Patient Name Patient ID Patient Birth Date Sex Patient Commen Study Instance U Study Date Time Referring Physic Study ID Accession Numb Study Description Series Count                                                                                                    |                 |                  |               |            |            |                   |                  |             |               |                          |                      |                  |          |                         |                        |
| ver Patient Name Patient ID Patient Birth Date Sex Patient Commen Study Instance U Study Date Time Referring Physic Study ID Accession Numb Study Description Series Count                                                                                                    |                 |                  |               |            |            |                   |                  |             |               |                          |                      |                  |          |                         |                        |
| a Ver Patient Name Patient ID Patient Birth Date Sex Patient Commen Study Instance U Study Date Time Referring Physic Study ID Accession Numb Study Description Series Count                                                                                                    |                 |                  |               |            |            |                   |                  |             |               |                          |                      |                  |          |                         |                        |
| ver Patient Name Patient ID Patient Birth Date Sex Patient Commen Study Instance U Study Date Time Referring Physic Study ID Accession Numb Study Description Series Count                                                                                                    |                 |                  |               |            |            |                   |                  |             |               |                          |                      |                  |          |                         |                        |
| a Ver Patient Name Patient ID Patient Birth Date Sex Patient Commen Study Instance U Study Date Time Referring Physic Study ID Accession Numb Study Description Series Count                                                                                                    |                 |                  |               |            |            |                   |                  |             |               |                          |                      |                  |          |                         |                        |
| ver_ Patient Name Patient ID Patient Birth Date Sex Patient Commen Study Instance U Study Date Time Referring Physic Study ID Accession Numb Study Description Series Count                                                                                                    |                 |                  |               |            |            |                   |                  |             |               |                          |                      |                  |          |                         |                        |
| a Ver Patient Name Patient ID Patient Birth Date Sex Patient Commen Study Instance U Study Date Time Referring Physic Study ID Accession Numb Study Description Series Count                                                                                                    |                 |                  |               |            |            |                   |                  |             |               |                          |                      |                  |          |                         |                        |
| ver_ Patient Name Patient ID Patient Birth Date Sex Patient Commen Study Instance U Study Date Time Referring Physic Study ID Accession Numb Study Description Series Count                                                                                                    |                 |                  |               |            |            |                   |                  |             |               |                          |                      |                  |          |                         |                        |
| a Ver Patient Name Patient ID Patient Birth Date Sex Patient Commen Study Instance U Study Date Time Referring Physic Study ID Accession Numb Study Description Series Count                                                                                                    |                 |                  |               |            |            |                   |                  |             |               |                          |                      |                  |          |                         |                        |
| ver_ Patient Name Patient ID Patient Birth Date Sex Patient Commen Study Instance U Study Date Time Referring Physic Study ID Accession Numb Study Description Series Count                                                                                                    |                 |                  |               |            |            |                   |                  |             |               |                          |                      |                  |          |                         |                        |
| a Ver Patient Name Patient ID Patient Birth Date Sex Patient Commen Study Instance U Study Date Time Referring Physic Study ID Accession Numb Study Description Series Count                                                                                                    |                 |                  |               |            |            |                   |                  |             |               |                          |                      |                  |          |                         |                        |
| ver_ Patient Name Patient ID Patient Birth Date Sex Patient Commen Study Instance U Study Date Time Referring Physic Study ID Accession Numb Study Description Series Count                                                                                                    |                 |                  |               |            |            |                   |                  |             |               |                          |                      |                  |          |                         |                        |
| a Ver Patient Name Patient ID Patient Birth Date Sex Patient Commen Study Instance U Study Date Time Referring Physic Study ID Accession Numb Study Description Series Count                                                                                                    |                 |                  |               |            |            |                   |                  |             |               |                          |                      |                  |          |                         |                        |
| Ver_ Patient Name Patient ID Patient Birth Date Sex Patient Commen Study Instance U Study Date Time Referring Physic Study ID Accession Numb Study Description Series Count                                                                                                    |                 |                  |               |            |            |                   |                  |             |               |                          |                      |                  |          |                         |                        |
| a Ver Patient Name Patient ID Patient Birth Date Sex Patient Commen Study Instance U Study Date Time Referring Physic Study ID Accession Numb Study Description Series Count                                                                                                    |                 |                  |               |            |            |                   |                  |             |               |                          |                      |                  |          |                         |                        |
| v Ver Patient Name Patient ID Patient Birth Date Sex Patient Commen Study Instance U Study Date Time Referring Physic Study ID Accession Numb Study Description Series Count                                                                                                    |                 |                  |               |            |            |                   |                  |             |               |                          |                      |                  |          |                         |                        |
| A Ver Patient Name Patient ID Patient Birth Date Sex Patient Commen Study Instance U Study Date Time Referring Physic Study ID Accession Numb Study Description Series Count                                                                                                    |                 |                  |               |            |            |                   |                  |             |               |                          |                      |                  |          |                         |                        |
| w Ver Patient Name Patient ID Patient Birth Date Sex Patient Commen Study Instance U Study Date Time Referring Physic Study ID Accession Numb Study Description Series Count                                                                                                    |                 |                  |               |            |            |                   |                  |             |               |                          |                      |                  |          |                         |                        |
| A Ver Patient Name Patient ID Patient Birth Date Sex Patient Commen Study Instance U Study Date Time Referring Physic Study ID Accession Numb Study Description Series Count                                                                                                    | <               |                  |               |            |            |                   |                  |             |               |                          |                      |                  |          |                         |                        |
| A Ver Patient Name Patient ID Patient Birth Date Sex Patient Commen Study Instance U Study Date Time Referring Physic Study ID Accession Numb Study Description Series Count                                                                                                    | Thumbnail       |                  |               |            |            |                   |                  |             |               |                          |                      |                  |          |                         |                        |
| A Ver Patient Name Patient ID Patient Birth Date Sex Patient Commen Study Instance U Study Date Time Referring Physic Study ID Accession Numb Study Description Series Count                                                                                                    |                 |                  |               | <b>100</b> |            |                   |                  |             |               |                          |                      |                  |          |                         |                        |
| A Ver Patient Name Patient ID Patient Birth Date Sex Patient Commen Study Instance U Study Date Time Referring Physic Study ID Accession Numb Study Description Series Count                                                                                                    |                 | 老条 !             | 日本 日日日        |            | 10 10      |                   |                  |             |               |                          |                      |                  |          |                         |                        |
| A Ver Patient Name Patient ID Patient Birth Date Sex Patient Commen Study Instance U Study Date Time Referring Physic Study ID Accession Numb Study Description Series Count                                                                                                    | -               |                  |               |            | 2          |                   |                  |             |               |                          |                      |                  |          |                         |                        |
| A Ver Patient Name Patient ID Patient Birth Date Sex Patient Commen Study Instance U Study Date Time Referring Physic Study ID Accession Numb Study Description Series Count                                                                                                    | 4               |                  | 100           | A NEW COL  |            |                   |                  |             |               |                          |                      |                  |          |                         |                        |
| A Vef Patient Name Patient IU Patient Birth Date Sex Patient Commen Study Instance U Study Date Time Referring Physic Study ID Accession Rumb Study Description Series Count                                                                                                    | Past Study List | Mar Dad          | launt blauna  | Destaut ID | 0.         | aloue Black Date  | Cour Designed    |             | Cauda Jan     | contraction of the state | Deter Time Defension | Dhusia Chudu     | 10       | and the block of the ba | and the second second  |
|                                                                                                    | study S 🔺       | ver Pat          | tent Name     | Patient ID | Pd         | itient Birth Date | Sex Patients     | .ommen      | Study ins     | tance 0 Study            | Jate Time Kererrin   | g Physic Study   | ID AC    | cession Numb Study De   | scription series count |
|                                                                                                    |                 |                  |               |            |            |                   |                  |             |               |                          |                      |                  |          |                         |                        |
|                                                                                                    |                 |                  |               |            |            |                   |                  |             |               |                          |                      |                  |          |                         |                        |
|                                                                                                    |                 |                  |               |            |            |                   |                  |             |               |                          |                      |                  |          |                         |                        |

2 Expand the View icon on the toolbar and click 'View with Report'

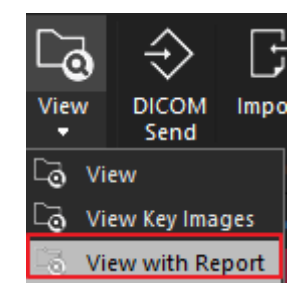

## 3.3.8 Opening Study Using Protocol (View with Protocol)

You can customize the screen using predefined protocols.

- 1 Click the text at the bottom of the **View with Protocol** button **C** to see the submenus.
- 2 You can set a new custom protocol by clicking the **Edit** button in the submenu.

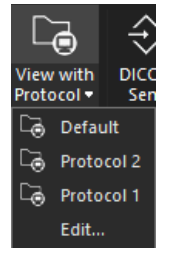

3 You can add, modify, and delete protocols in your custom protocol configuration as follows.

| rotocol           | Configuration                         |                   |  |  |  |  |
|-------------------|---------------------------------------|-------------------|--|--|--|--|
| Default (Default) | Close All Existing Studies            | Yes               |  |  |  |  |
| Protocol 1        | Number of Past Study                  | 3                 |  |  |  |  |
| Protocol 2        | Default Hanging Protocol Of 2 Display | 1-1               |  |  |  |  |
|                   | Default Hanging Protocol Of 3 Display | 1-1-1             |  |  |  |  |
|                   | Default Hanging Protocol Of 4 Display | 1-1-1-1           |  |  |  |  |
|                   | 🔳 Display 1                           |                   |  |  |  |  |
|                   | Study Layout (Row)                    | 1                 |  |  |  |  |
|                   | Study Layout (Column)                 | 1                 |  |  |  |  |
|                   | Apply Default Image Layout Of Mo      | Yes               |  |  |  |  |
|                   | Image Layout (Row)                    | 1                 |  |  |  |  |
|                   | Image Layout (Column)                 | 1                 |  |  |  |  |
|                   | Magnification                         | Keep Saved Status |  |  |  |  |
|                   | Sort                                  | Keep Saved Status |  |  |  |  |
|                   | Show Thumbnail                        | Yes               |  |  |  |  |
|                   | Thumbnail Position                    | Тор               |  |  |  |  |
|                   | Thumbnail Size                        | 70                |  |  |  |  |
|                   | 🗉 Display 2                           |                   |  |  |  |  |
|                   | 🖬 Display 3                           |                   |  |  |  |  |
|                   | 🗉 Display 4                           |                   |  |  |  |  |
|                   |                                       |                   |  |  |  |  |
|                   |                                       |                   |  |  |  |  |
|                   |                                       |                   |  |  |  |  |
|                   |                                       |                   |  |  |  |  |
|                   |                                       |                   |  |  |  |  |
|                   |                                       |                   |  |  |  |  |
|                   |                                       |                   |  |  |  |  |

| No. | Function                 | Description                                                        |
|-----|--------------------------|--------------------------------------------------------------------|
| 1   | User-defined protocol    | Displays a list of currently defined user-defined protocols.       |
| 2   | Protocol configuration   | Displays the functions applicable to the current protocol.         |
| 2   | Configuration for scroon | Displays the applicable configuration on the screen of the current |
| 5   | configuration for screen | number.                                                            |
| 4   | Apply button             | You can create and delete protocols as well as specify a default   |
| 4   |                          | protocol.                                                          |

## **Protocol Configuration**

| Function                                                                                                    | Description                                               |
|----------------------------------------------------------------------------------------------------|-----------------------------------------------------------|
| Close All Existing Studies                                                                                                    | When you open the exam, close all existing exams.         |
| Number of Past Study                                                                                                    | Specifies the number of past exams to display.            |
| Default Hanging Protocol of 2 Dicplay                                                                                                    | Displays screen configurations that can be set when two   |
| Inction<br>Iose All Existing Studies<br>Umber of Past Study<br>efault Hanging Protocol of 2 Display<br>efault Hanging Protocol of 3 Display<br>efault Hanging Protocol of 4 Display     | monitors are connected.                                   |
| Default Hanging Protocol of 2 Dicplay                                                                                                    | Displays screen configurations that can be set when three |
| Inction<br>Iose All Existing Studies<br>Iumber of Past Study<br>Refault Hanging Protocol of 2 Display<br>Refault Hanging Protocol of 3 Display<br>Refault Hanging Protocol of 4 Display | monitors are connected                                    |
| Default Hanging Protocol of 4 Display                                                                                                    | Displays screen configurations that can be set when four  |
| Default manging Protocol of 4 Display                                                                                                    | monitors are connected                                    |

## **Monitor Display**

| Layout  | Description                                                                      |
|---------|----------------------------------------------------------------------------------|
| 1-1     | A total of two screens, one screen for each monitor                              |
| 1-1-1   | A total of three screens, one screen for each monitor                            |
| 1-1-1-1 | A total of four screens, one screen for each monitor                             |
| 1 0 1   | Among the four monitors, two monitors in the middle are configured as one screen |
| 1-2-1   | (three screens in total)                                                         |

#### Screen Configuration (Based on monitor)

| Function                                  | Description                                                          |
|-------------------------------------------|----------------------------------------------------------------------|
| Study Layout (Row)                        | Sets the number of rows in the study layout.                         |
| Study Layout (Column)                     | Specifies the number of columns in the study layout.                 |
| Apply Default Image Layout<br>of Modality | Sets whether to apply the default image layout set for the modality. |
| Image Layout (Row)                        | Sets the number of rows in the image layout.                         |
| Image Layout (Column)                     | Sets the number of columns in the image layout.                      |
| Magnification                             | Sets the magnification status of the image.                          |
| Sort                                      | Sets the sort order of the image.                                    |
| Show Thumbnail                            | Sets whether to display thumbnails.                                  |
| Thumbnail Position                        | Sets the position to show the thumbnail.                             |
| Thumbnail Size                            | Sets the size of the thumbnail.                                      |

• The magnification options that can be set are **Keep Saved Status**, **Fit to Screen**, and **Real Size (1:1)**.

• The sort options that can be set are **Keep Saved Status**, **Image Number**, and **Acquisition Date Time**.

## 3.3.9 Opening Study Using Custom Screen Layout

- 1 Based on the number of layouts set in **Display Configuration** of the Viewer's setup (1) menu, you can open a study by setting placement of view to be applied to each layout.
- 2 You can select the layout of the view by dragging and dropping any study in the list of the layout you set to the user-specified view.
  - $\ensuremath{^{\mathrm{o}}}$  Alternatively, you can right-click and add it by clicking the Add to Custom view button in the popup.

Add to Custom View

3 You can open the study by clicking the **View** button, or you can relocate it by clicking the **Reset** button.

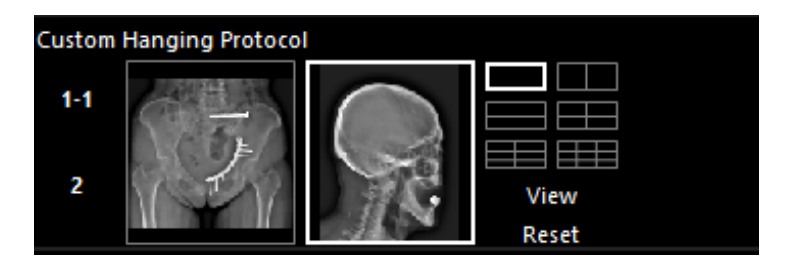

<sup>a</sup> Alternatively click the View with Custom button to open the study.

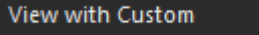

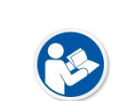

- In case of the study image, an icon () is displayed to distinguish it from the instance
- image.
- You can also configure the view layout with thumbnail images.

## 3.3.10 Searching the Recently Searched Images

1 Click the arrow of **QX** menu on the left top.

| 🖭 Sti   | udy List - service | - 2017-04-1 | 0 (14:46:2 | 25)             |
|---------|--------------------|-------------|------------|-----------------|
| QX -    |                    |             |            |                 |
|         | Recent Studies     |             |            |                 |
| Ţ       | Patient Name       | Patient ID  | Modality   | Study Date Time |
| Exit    | John Doe-Skull     | 9345        | DX         | 2011-10-07 (09: |
| Co      | John Doe-CSpi      | 11494       | DX         | 2011-10-07 (10: |
| Study S | Dog_Medium         | 0003        | DX         | 2010-10-18 (11: |
| Read    | Full Legs AP L     | 731         | OT         | 2008-10-21 (20: |
| Unread  | John Doe-Elbow     | 24345       | DX         | 2011-10-07 (10: |
| Unread  |                    |             |            |                 |
| Unread  |                    |             |            |                 |
| Unread  |                    |             |            |                 |
| Unread  |                    |             |            |                 |
| Unread  |                    |             |            |                 |
| Unread  |                    |             |            |                 |
| Unread  |                    |             |            |                 |
| Unread  |                    |             |            |                 |
| Unread  |                    |             |            |                 |
| Unread  |                    |             |            |                 |
| Unread  |                    |             |            |                 |
| Unread  |                    |             | Ope        | en Clear All    |

2 You can view the recently searched study list from the pop-up window of Recent Studies.

<sup>a</sup> Select a desired study and click on the **Open** button to display the selected study on the viewer screen.

<sup>a</sup> All searched lists of study are deleted by clicking on the **Clear All** button.

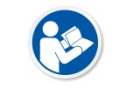

• Images that are directly displayed in the thumbnail list or stitch mode will not be displayed in the list of recently viewed images.

#### 3.3.11 Opening from the Print Mode Directly

You can directly open the selected studies or images from the **Print** mode to print them. You can save more memory if you open the items from the **Print** mode without passing the **Viewer** window. You can also use the system more efficiently by skipping several procedures.

- 1 Select an image from the study or thumbnail list.
- 2 Click the right mouse button to display the popup menus.
- 3 Click the **Open as New Sheet** or **Add to Current Sheet** menu.

Add to Current Sheet

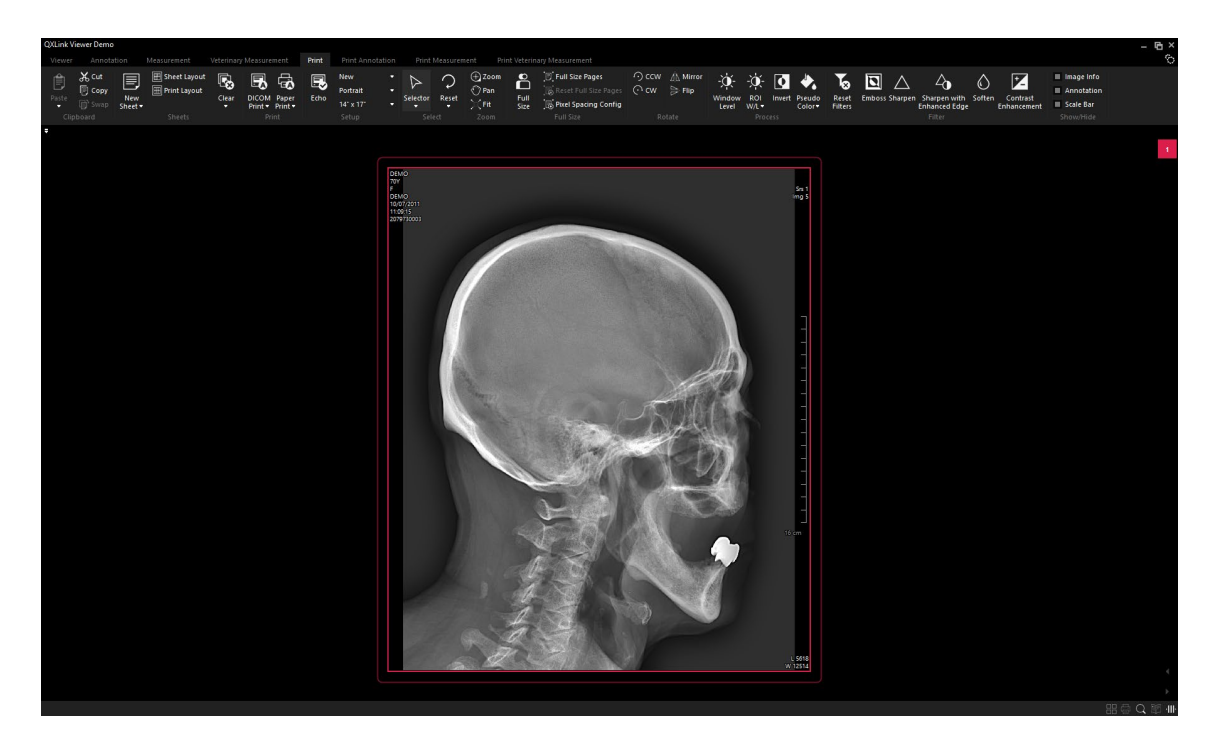

# 3.3.12 Opening from the Stitch Mode Directly

You can directly open the selected studies or images from the **Stitch** mode to stitch them. You can also get more memory available on your system by opening the items directly in Stitch mode without going through the Viewer window.

- 1 Select images from the study or thumbnail list.
- 2 Click the right mouse button to display pop-up menus.
- 3 Click the Open Study to Stitch menu to process stitching images.

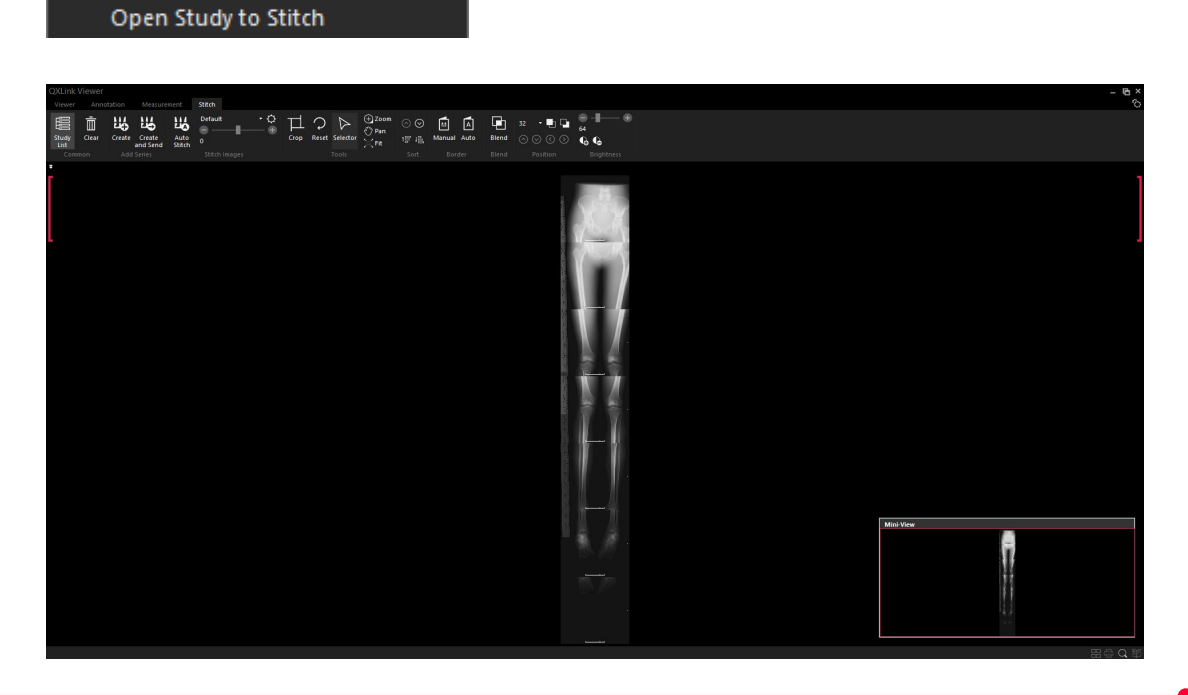

#### 3.3.13 Processing Auto Stitch

You can open the selected study or image directly in the Stitch mode and perform stitching with the specified preset.

- 1 Select images from the study or thumbnail list.
- 2 Click the right mouse button to display pop-up menus.
- 3 Click a submenu (Preset) of the **Open Study and Stitch by** menu.

Open Study and Stitch by ... 🕨

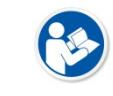

• Presets for automatic stitching can be set in Configure stitch parameters in the Stitch mode.

#### 3.3.14 Editing Patient

The patient information of the selected exam can be edited.

- 1 Select an image from the study list.
- 2 Right-click to display a pop-up menu.

Edit Patient

3 When you click the **Edit Patient** menu, the following window is displayed.

| Edit Patient      |                       | × |
|-------------------|-----------------------|---|
| Patient Name      | TestName              |   |
| Patient ID        | π-114                 |   |
| Birth Date        | 1988-02-14 YYYY-MM-DD |   |
| Age               | 30 Year               |   |
| Patient Sex       | Male ~                |   |
| Patient Comments  |                       |   |
|                   |                       |   |
| Study Description |                       |   |
|                   |                       |   |
|                   |                       |   |
|                   |                       |   |
| Reset             | OK Cancel             |   |

# VIEWOLKS

4 After editing the patient information and selecting OK, the items edited in the Study List are displayed as follows.

| 🗣 Stud          | y List - | service    | - 2018-05-24           | 4 (10:50: | 32) De | mo         |        |                |        |         |
|-----------------|----------|------------|------------------------|-----------|--------|------------|--------|----------------|--------|---------|
| QX <del>-</del> | Da       | tabase     | DICOM Q                | /R D      |        | DIR        |        |                |        |         |
| G               | Ľ.       | Pat<br>Pat | ient's Name<br>ient ID |           |        |            |        | <b>iii</b> ~ * |        | 6       |
| Exit            | Windo    | er<br>w Mo | dality                 |           |        |            | Today  | Within 1 Week  | Within | 1 Monti |
| Com             |          |            |                        |           | h Conc |            |        |                |        |         |
| Study Sta       | tus 🔺    | Verific    | Patient Na             | ame       |        | Patient ID | Patier | nt Birth Date  | Sex    | Patie   |
| Unread          |          |            | DEMO                   |           |        | DEMO       | 2000   | -01-01         |        |         |
| Unread          |          |            | 🕜 TestN                | ame       |        | DEMO       | 1988   | -02-14         | М      |         |
| Unread          |          | Unve       | DEMO                   |           |        | DEMO       | 1986   | j-08-22        | М      |         |
| Unread          |          |            | DEMO                   |           |        | DEMO       | 1994   | -01-01         | F      |         |
| Unread          |          |            | DEMO                   |           |        | DEMO       | 2010   | -01-01         | 0      |         |
| Unread          |          |            | DEMO                   |           |        | DEMO       |        |                | М      |         |

• Modification of patient information can be performed in the popup menu displayed by right-clicking in the Viewer window.

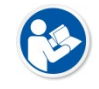

• If a multiple number of various exams are mixed together, you cannot edit the patient information.

## 3.3.15 Sending a Study

Send the selected studies to the other DICOM applications. You can apply annotations stored in the image or change window level when sending study or series.

#### How to send study

- 1 Retrieve studies with the selected search conditions.
- 2 Select studies or series to send.

| 🔤 Stu         | dy List - servic | e - 2017-04-10 (14:4                         | 6:25)               |              |                  |            |             |                                          |                       |                           |          |                    |                         |              | - @ ×          |
|---------------|------------------|----------------------------------------------|---------------------|--------------|------------------|------------|-------------|------------------------------------------|-----------------------|---------------------------|----------|--------------------|-------------------------|--------------|----------------|
| qx •          | Database         |                                              |                     |              |                  |            |             |                                          |                       |                           |          |                    |                         |              |                |
|               | Patie            | nt's Name 🔹 *                                |                     |              |                  |            | $\sim$      |                                          |                       |                           |          |                    |                         |              |                |
| 5             | LO Pati          | ntiD • •                                     |                     |              |                  |            | 4 4         | 9 -© -∨ L                                |                       |                           |          |                    |                         |              |                |
| Exit          | Viewer Mod       | ality - •                                    |                     | Today W      | thin 1 Week With | in 1 Month | Search View | v View with DICOM Exp<br>Protocol F Send |                       |                           |          |                    |                         |              |                |
| Con           | mon              |                                              |                     |              |                  |            |             | ch Command                               |                       |                           |          |                    |                         |              |                |
| Shudy Sta     | tus a Verific    | Patient Name                                 | Patient ID          | Patient Birt | h Date Sex       | Patient Co | mments      | Study Instance UID                       | Study Date Time       | Referring Physician       | Shudy ID | Accession Number   | Study Description       | Series Count | Instance Co    |
| Read          | Unve             | John Doe-Hand                                | 17719               | 1967-09-09   | ) M              |            |             | 1.3.6.1.4.1.19179.9000000                | 2011-10-07 (15:17:00) | %28Rt%29%20Hand%20        |          | 2081730001         |                         | 1            | 5              |
| Unread        |                  | Presentation LUT                             | 999                 |              |                  |            |             | 1.2.840.114257.1.1634110                 |                       | Mayer Joerg               | PLUT     |                    | Presentation LUT PState |              |                |
| Unread        |                  | _Sample One                                  | 5295147             | 1964-10-0    |                  |            |             | 1.3.6.1.4.1.9590.100.1.1.3.              |                       | Refering MD1              |          |                    | XR SCOLIOSIS AP & LAT   |              |                |
| Unread        |                  | Full Legs AP Internal Co                     |                     |              |                  |            |             | 9999.20081021202232.10.                  | 2008-10-21 (20:22:32) |                           |          |                    |                         |              |                |
| Unread        |                  | Full Legs AP Left Defor                      | m 731               |              |                  |            |             | 9999.20081021202234.10.                  | 2008-10-21 (20:22:34) |                           |          |                    |                         |              |                |
| Unread        |                  | <ul> <li>Full Legs AP Short Stati</li> </ul> | ar 733              |              | M                |            |             | 9999.20081021202240.10.                  | 2008-10-21 (20:22:40) |                           | 733      |                    |                         |              |                |
| Unread        |                  | Full Legs AP Left Short                      | ar 732              |              | м                |            |             | 9999.20081021202243.10.                  | 2008-10-21 (20:22:43) |                           |          |                    |                         |              |                |
| Unread        |                  | Dog_Medium                                   | 0003                | 2010-09-14   |                  |            |             | 1.2.410.200033.121.20100                 | 2010-09-16 (12:48:55) |                           | 121      |                    | ABDOMEN VD              |              |                |
| Unread        |                  | Dog_Meaium                                   | 0003                | 2010-10-14   |                  |            |             | 1.2.410.200033.203.20101                 |                       |                           | 203      |                    | ABDOMENVD               |              |                |
| Unread        |                  | Keeki Okeeteen - † 2                         | 0005<br>Dillow 2011 | 2010-10-10   |                  |            |             | 2 16 940 1 112660 622 2 2                | 2010-10-18 (11:00:19) |                           | 207      | Ph 401710239110003 | ELDOWKIEL               |              |                |
| Unread        | Univer           | Kashi Phantom= = W S                         | CADOX               | 1901-12-1    | M                |            |             | 2.16.940.1.113009.632.3.3                | 2011-03-26 (19(26)46) |                           | 59       | RM01710528110002   |                         | 1            |                |
| Unread        | onte.            | Demo Image                                   | WVIX-S              | 1999-11-3    |                  |            |             | 13614119179900000                        | 2011-08-10 (0039:33)  |                           | 60       |                    |                         |              | 5              |
| Unread        |                  | John Doe-Hand                                | 17719               | 1988-07-11   | M M              |            |             | 136141.19179.900000                      |                       | (It) Ankle / AP Lat       | 93       | 2069170030         |                         |              |                |
| Unread        |                  | John Doe-LSpine                              | 4845                | 1968-03-00   | M                |            |             | 1.3.6.1.4.1.19179.9000000                | 2011-10-07 (09:35:38) | L-Spine / AP. Lat         | 92       | 2079490001         |                         |              |                |
| Unread        |                  | John Doe-Skull                               | 9345                | 1941-07-23   |                  |            |             | 1.3.6.1.4.1.19179.9000000                |                       | Skull / AP / Let          |          | 2079730003         |                         |              |                |
| Unread        |                  | John Doe-Elbow                               | 24345               | 1943-07-14   |                  |            |             | 1.3.6.1.4.1.19179.9000000                |                       | (Lt) Elbow / AP, Lat      | 94       | 2079760002         |                         |              |                |
| Unread        |                  | John Doe-Knee                                | 30520               | 1957-03-13   |                  |            |             | 1.3.6.1.4.1.19179.9000000                | 2011-10-07 (10:09:50) | (Rt) Knee / AP, Lat       |          | 2080020001         |                         |              |                |
| Unread        |                  | John Doe-CSpine                              | 11494               | 1971-04-17   |                  |            |             | 1.3.6.1.4.1.19179.9000000                | 2011-10-07 (10:20:58) |                           |          |                    |                         |              |                |
| Unread        |                  | John Doe-Pelvis                              |                     | 1971-04-1    |                  |            |             | 1.3.6.1.4.1.19179.9000000                | 2011-10-07 (10:35:05) |                           |          |                    |                         |              |                |
| Unread        |                  | John Doe-Shoulder                            | 8326                | 1941-02-2    |                  |            |             | 1.3.6.1.4.1.19179.9000000                | 2011-10-07 (10:58:18) | (Rt) Shoulder / AP, Asial |          | 2080490001         |                         |              |                |
| Unread        |                  | John Doe-Chest                               | 6258                | 1943-03-10   |                  |            |             | 1.3.6.1.4.1.19179.9000000                | 2011-10-07 (11:05:46) | Chest / PA                |          | 2080580001         |                         |              |                |
| Unread        |                  | John Doe-Rib                                 | 2904                | 1959-03-2    | M                |            |             | 1.3.6.1.4.1.19179.9000000                |                       | (Lt) Rib / Series         | 90       |                    |                         |              |                |
|               |                  |                                              |                     |              |                  |            |             |                                          |                       |                           |          |                    |                         |              |                |
|               |                  |                                              |                     |              |                  |            |             |                                          |                       |                           |          |                    |                         |              |                |
| <<br>Thumbnai | 1                |                                              |                     |              |                  |            |             |                                          |                       |                           |          |                    |                         |              | >              |
|               |                  |                                              |                     |              |                  |            |             |                                          |                       |                           |          |                    |                         |              |                |
| Past Study    |                  |                                              |                     |              |                  |            |             |                                          |                       |                           |          |                    |                         |              |                |
| Study Sta     | tus 🔺 Verific    | Patient Name                                 | Patient ID          | Patient Birt | h Date Sex       | Patient Co | mments      | Study Instance UID                       | Study Date Time       | Referring Physician       | Study ID | Accession Number   | Study Description       | Series Count | Instance Col   |
|               |                  |                                              |                     |              |                  |            |             |                                          |                       |                           |          |                    |                         |              |                |
|               |                  |                                              |                     |              |                  |            |             |                                          |                       |                           |          |                    |                         |              |                |
| <             | _                |                                              | _                   | _            | _                | _          | _           |                                          |                       |                           | _        |                    |                         | 16 1         | 、<br>1 の 部 豆 回 |
|               |                  |                                              |                     |              |                  |            |             |                                          |                       |                           |          |                    |                         |              |                |

3 Click on  $\Leftrightarrow$  button on the toolbar.

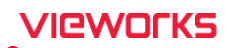

4 Select **Alias** of the application to send studies.

| Alias             | SubStorage                                                                                                    | ^                                                                                                    |  |  |  |
|-------------------|----------------------------------------------------------------------------------------------------|----------------------------------------------------------------------------------------------------|--|--|--|
| AETitle           | QXLinkSRV                                                                                                    |                                                                                                    |  |  |  |
| Host Name         | 10.13.1.29                                                                                                    |                                                                                                    |  |  |  |
| Port              | 104                                                                                                    |                                                                                                    |  |  |  |
| Description       | Default DICOM Storage Server                                                                                                    |                                                                                                    |  |  |  |
|                   |                                                                                                    | ~                                                                                                    |  |  |  |
| Burn Annotation   | Yes                                                                                                    |                                                                                                    |  |  |  |
| Apply Changed W/L | Yes                                                                                                    |                                                                                                    |  |  |  |
| Include Report    | Yes                                                                                                    |                                                                                                    |  |  |  |
| Transfer Syntax   | Keep Transfer Syntax                                                                                                    |                                                                                                    |  |  |  |
|                   |                                                                                                    |                                                                                                    |  |  |  |
|                   |                                                                                                    |                                                                                                    |  |  |  |
|                   | Send Close                                                                                                    |                                                                                                    |  |  |  |
|                   | Alias<br>AETitle<br>Host Name<br>Port<br>Description<br>Burn Annotation<br>Apply Changed W/L<br>Include Report<br>Transfer Syntax | Alias       SubStorage         AETitle       QXLinkSRV         Host Name       10.13.1.29         Port       104         Description       Default DICOM Storage Server         Burn Annotation       Yes         Apply Changed W/L       Yes         Include Report       Yes         Transfer Syntax       Keep Transfer Syntax |  |  |  |

- 5 Change the sending option and click on the **Send** button.
- 6 Check the queue completion message or the error message.
- 7 Click the Show / Hide DICOM Queue button ( III ) on the status bar to check the transfer status.

| DICOM Service Queue |                 |                                  |            |                              |
|---------------------|-----------------|----------------------------------|------------|------------------------------|
| Send Print          | Email           |                                  |            |                              |
|                     |                 |                                  |            |                              |
| Task List           | Alias           | New ^                            | Date Time  | Message                      |
| DEMO - (2/2)        | AETitle         | QXLinkSRV                        | 2019-02-28 | Connection S                 |
|                     | Host Name       | 10.13.1.23                       | 2019-02-28 | Senaing Asso<br>Receiving As |
|                     | Port            | 104                              | 2019-02-28 | Sending C-ST                 |
|                     | Description     | Default DICOM Stor               | 2019-02-28 | Receiving C-S                |
|                     | Burn Annotation | Yes                              | 2019-02-28 | Sending Rele<br>Connection C |
|                     | Apply Changed W | //L Yes                          | 2010 02 20 | oonnoodon o                  |
|                     |                 |                                  | 2019-02-28 | Connection S                 |
|                     | Stat Patient ID | M Study Date Ti                  | 2019-02-28 | Sending Asso<br>Receiving As |
|                     | Done 24345      | D 2011-10-07 (<br>D 2011-10-07 ( | 2019-02-28 | Sending C-ST                 |
|                     | Duile 24345     | D 2011-10-07 (                   | 2019-02-28 | Receiving C-S                |
|                     |                 |                                  | 2019-02-28 | Sending Rele                 |
|                     |                 |                                  | 2019-02-28 | Connection C                 |
|                     |                 |                                  |            |                              |
|                     |                 |                                  |            |                              |
|                     |                 |                                  |            |                              |
|                     |                 |                                  |            |                              |
|                     |                 |                                  |            |                              |
|                     |                 |                                  |            |                              |
|                     |                 |                                  |            |                              |
|                     |                 |                                  | <          | >                            |
|                     |                 |                                  |            |                              |
| Delete              |                 | Retry All                        |            | Clear Log                    |

#### Sending options

- Burn Annotation: Sends the study by applying annotation and shutter information into pixels.
- Apply Changed W/L: Applies the changing window level to the study.
- Include Report: Sends the report in DICOM SR format.

• Transfer Syntax: Sends the study by changing compression (transfer syntax).

| Transfer Syntax                 | Description                          |
|---------------------------------|--------------------------------------|
| Keep Transfer Syntax            | Uses existing transfer syntax.       |
| Uncompress                      | Decompresses the compressed image.   |
| DICOM JPEG 2000 Lossless        | Uses JPEG 2000 lossless compression. |
| DICOM JPEG 2000 Lossy (Maximum) | Lossy compression. (Maximum)         |
| DICOM JPEG 2000 Lossy (High)    | Lossy compression. (High)            |
| DICOM JPEG 2000 Lossy (Medium)  | Lossy compression. (Medium)          |
| DICOM JPEG Lossless             | Uses JPEG lossless compression.      |
| DICOM JPEG Lossy (Maximum)      | Lossy compression. (Maximum)         |
| DICOM JPEG Lossy (High)         | Lossy compression. (High)            |
| DICOM JPEG Lossy (Medium)       | Lossy compression. (Medium)          |

• Security Mode: Sends the study by applying the selected security mode.

| Security Mode       | Description     |
|---------------------|-----------------|
| TLS 1.0 Secure Mode | Applied TLS 1.0 |

• The **Default** item set in the server as a default value cannot be modified.

• You cannot send studies searched from database to the **Default** server.

# 3.3.16 Exporting Study

## Export

1 Select search conditions, and search studies you want.

| Export |                       |                                 | × |
|--------|-----------------------|---------------------------------|---|
|        | Device                | 0:5:0 F: HI DT ST DVDRAM GH24NS |   |
|        | Path                  |                                 |   |
|        | Fatti                 |                                 |   |
|        |                       |                                 |   |
|        |                       |                                 |   |
|        |                       |                                 |   |
|        |                       |                                 |   |
|        | Export Type           | DICOM Directory                 |   |
|        | Burn Image Info       | No                              |   |
|        | Anonymize Information | Yes                             |   |
|        | Burn Annotation       | No                              |   |
|        | Apply Changed W/L     | No                              |   |
|        | Burn Scale Bar        | No                              |   |
|        | Include Report        | Yes                             |   |
|        | Include Viewer        | Yes                             |   |
|        | Transfer Syntax       | Keep Transfer Syntax            |   |
|        |                       |                                 |   |
|        |                       |                                 |   |
|        |                       |                                 |   |
|        |                       |                                 |   |
|        |                       |                                 |   |
|        |                       | Export Close                    |   |
|        |                       |                                 |   |

# VIEWOLKS

2 Click on  $\bigcup_{\text{Export}}$  button on the toolbar.

- 3 Insert CD/DVD or a USB drive.
- 4 Click **Device** menu to select a desired option. The **Path** menu becomes activated when you select the **User Directory** option, and you can specify a folder to export images.

| Device                | User Directory       |  |
|-----------------------|----------------------|--|
| Path                  | D:\Temp\ExportTest   |  |
|                       |                      |  |
|                       |                      |  |
|                       |                      |  |
|                       |                      |  |
| Export Type           | DICOM Directory      |  |
| Burn Image Info       | No                   |  |
| Anonymize Information | Yes                  |  |
| Burn Annotation       | No                   |  |
| Apply Changed W/L     | No                   |  |
| Burn Scale Bar        | No                   |  |
| Include Report        | Yes                  |  |
| Include Viewer        | Yes                  |  |
| Transfer Syntax       | Keep Transfer Syntax |  |
|                       |                      |  |
|                       |                      |  |

5 Click **Export Type** to select options and click on the **Export** button.

| xport |                       |                      |   |
|-------|-----------------------|----------------------|---|
|       | Device                | User Directory       |   |
|       | Path                  | D:\Temp\ExportTest   |   |
|       |                       |                      |   |
|       |                       |                      |   |
|       |                       |                      |   |
|       |                       |                      |   |
|       | Export Type           | DICOM Directory      |   |
|       | Burn Image Info       | No                   | 1 |
|       | Anonymize Information | Yes                  | 1 |
|       | Burn Annotation       | No                   |   |
|       | Apply Changed W/L     | No                   |   |
|       | Burn Scale Bar        | No                   |   |
|       | Include Report        | Yes                  |   |
|       | Include Viewer        | Yes                  |   |
|       | Transfer Syntax       | Keep Transfer Syntax |   |
|       |                       |                      |   |
|       |                       |                      |   |
|       |                       |                      | ٦ |
|       |                       |                      |   |
|       |                       |                      |   |
|       |                       |                      |   |
|       |                       |                      |   |

6 Check the completion message or the error message.

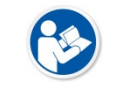

• The message asking whether to remove the USB device appears when the study is exported to USB.

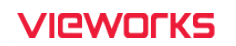

- When selecting **Export** type to one of the Raster image format (PNG, BMP, JPEG, and TIF), the outcome of image filter application may be different for an image with multi-bytes per pixel.
- 7 If you specify the path for exporting files, the portable viewer is created. With this portable viewer, you can check the exported images without logging on to **QXLink** viewer.

| 📙   🛃 🚽 Export                                                                                                |                                                 |               |                   |                |  |  |
|----------------------------------------------------------------------------------------------------|-------------------------------------------------|---------------|-------------------|----------------|--|--|
| File Home Share View                                                                                          |                                                 |               |                   |                |  |  |
| Pin to Quick Copy Paste<br>access                                                                             | Move<br>to v<br>Copy                            | New item •    | Properties        | Select all     |  |  |
| Clipboard                                                                                                    | Organize                                        | New           | Open              | Select         |  |  |
| $\leftarrow$ $\rightarrow$ $\checkmark$ $\uparrow$ $\blacksquare$ $\rightarrow$ This PC $\rightarrow$ Desktop | ← → ✓ ↑ 📙 → This PC → Desktop → Temp → Export → |               |                   |                |  |  |
| A 0.::h                                                                                                    | Name                                            | Date modifie  | d Type            | Size           |  |  |
| Culck access                                                                                                  | PortView                                        | 20/10/27 02:0 | )1 PM File folder |                |  |  |
| Desktop 🖈                                                                                                    | 📓 Autorun.inf                                   | 12/02/14 01:3 | 0 PM Setup Info   | rmation 1 KB   |  |  |
| Downloads                                                                                                    | DICOMDIR                                        | 20/10/27 02:0 | 1 PM File         | 3 KB           |  |  |
| 🗄 Documents 🛷                                                                                                 | 0000000                                         | 20/10/27 02:0 | 1 PM File         | 9,765 KB       |  |  |
| JaeHyeokDoc 🖈                                                                                                 | 0000001                                         | 20/10/27 02:0 | 1 PM File         | 9,217 KB       |  |  |
| TFS_Manager 🛛 🖈                                                                                               | 1000002                                         | 20/10/27 02:0 | 01 PM File        | 8,765 KB       |  |  |
| GitProjects 🖈                                                                                                 | 000003                                          | 20/10/27 02:0 | 1 PM File         | 8,834 KB       |  |  |
| #4 VXvuelO                                                                                                    | 10000004                                        | 20/10/27 02:0 | 01 PM File        | 8,457 KB       |  |  |
| #OVLinkBreiests                                                                                               | 0000005                                         | 20/10/27 02:0 | 1 PM File         | 8,065 KB       |  |  |
| - #QALINKPIOJECIS                                                                                             | 0000006                                         | 20/10/27 02:0 | 01 PM File        | 8,908 KB       |  |  |
| 📥 OneDrive - 주식회사 뷰웍스                                                                                         | 1000007                                         | 20/10/27 02:0 | 01 PM File        | 8,618 KB       |  |  |
| Attachments                                                                                                   | 🚳 msvcr100.dll                                  | 11/06/11 01:5 | 68 AM Applicatio  | n exten 756 KB |  |  |
| Documents                                                                                                    | W PV.Loader.exe                                 | 19/04/10 12:4 | 17 PM Applicatio  | n 137 KB       |  |  |
| Microsoft Teams Chat Files                                                                                    |                                                 |               |                   |                |  |  |
| Microsoft Teams 채팅 파일                                                                                         |                                                 |               |                   |                |  |  |

- If you select **No** from the options in **Include Viewer** menu, the portable viewer cannot be created.
- If you select Yes in the Include Report menu option, the report is included in the study and exported to DICOM SR.

## 3.3.17 Importing Study

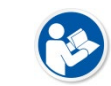

• Unlike the Import function of the Server, the Import function of the Viewer is affected by the network environment.

1 Click button on the toolbar.

2 Select a study or the path to import a study.

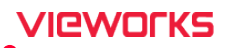

| Image: Size Type         Dewo Control (Signature)         Name         Size Type         Dewo Control (Signature)         Dewo Control (Signature) <thdewo (signature)<="" control="" th="">         Dewo Cont</thdewo> | 001       |
|----------------------------------------------------------------------------------------------------|-----------|
| C Demo10_CSI_Espine<br>Demo11_CSI_Elbow<br>Demo11_CSI_Foot<br>Demo12_CSI_Rib<br>Demo12_CSI_Rib<br>Demo12_CSI_Rib<br>C C C C C C C C C C C C C C C C C C C                                                                                                     | / 2<br>DX |
| Result Patient Name Patient ID Modality Study Date Time File Name                                                                                                    |           |
|                                                                                                    |           |
|                                                                                                    |           |
| Include Subdirectories Import Close                                                                                                    |           |

**(** 

• If you select the **Include Subdirectories** option, the studies in subfolders of the selected path are also imported.

#### 3 Click the Import button to import studies.

| Import (C:\User                                                | s#user#Desktop#QXLINK TEST#DIC                                                                                                    | OM_Sample#Circle D                                                                                               | etection)                                                                                                    |                                                                                                    |                                                                                                    |                                                                                                    |
|----------------------------------------------------------------|----------------------------------------------------------------------------------------------------|----------------------------------------------------------------------------------------------------|----------------------------------------------------------------------------------------------------|----------------------------------------------------------------------------------------------------|----------------------------------------------------------------------------------------------------|----------------------------------------------------------------------------------------------------|
| ~                                                              | DICOM_Sample     CharactersetTest     Circle Detection     Demo1_CSI     Demo3_CSI_Knee     Demo4_CSI_CSpine     Demo5_CSI_Pelvis     Demo5_CSI_Palvis     Demo5_CSI_Shoulds     Demo5_CSI_Shoulds     Demo5_CSI_Shoulds     Demo5_CSI_Shoulds     Demo1_CSI_LSpine     Demo1_CSI_LSpine     Demo11_CSI_Elbow     Demo11_CSI_Elbow | Name 1.2.826.0.136 1.2.840.11356 2.16.840.1135 2.16.840.1113 TC-307915618 TC-307915618 TC-307915618 TC-307915618 | <ul> <li>30043</li> <li>4.10.1</li> <li>669.63</li> <li>669.63</li> <li>3106.1</li> <li>3106.1</li> <li>3106.1</li> <li>3106.1</li> </ul> | Size         Type           322kB         DCM III           10,002kB         DCM III           4,897kB         DCM III           3,431KB         DCM III           8,636kB         DCM III           8,608kB         DCM III           10,421kB         DCM III           13,687kB         DCM III | Writt Case1.           102           2007-004 (16:54:3           201           21           22           22           22           22           23           23           23           23                          | 22713090<br>22713090<br>1,7<br>CR                                                                                                    |
| Result                                                         | Patient Name                                                                                                    | Patient ID                                                                                                    | Modality                                                                                                    | Study Date Time                                                                                                    | File Name                                                                                                    |                                                                                                    |
| Imported<br>Imported<br>Imported<br>Failed<br>Failed<br>Failed | Knee<br>Wrist Case2<br>Wrist Case1<br>HIPJOINT11 KNEE1<br>KIVEE_Jack Black<br>KINEE_Jack Black                                                                                                    | TC123451<br>0011223344<br>TC1234<br>TC1234<br>TC-3079156183106<br>TC-3079156183106                               | CR<br>CR<br>CR<br>CR<br>CR<br>CR<br>CR<br>CR                                                                                              | 2000-01-01 (99:3<br>2010-11-24 (20:1<br>2007-02-04 (16:5<br>2007-02-04 (16:5<br>2011-01-01 (09:2<br>2007-01-01 (20:3<br>2007-01-01 (20:3                                                                                                    | 86:50)       1.2.826.0.         14:51)       1.2.840.1'         14:39)       2.16.840.         14:39)       2.16.840.         17:54)       TC-30791!         17:13)       TC-30791!         17:13)       TC-30791! | 1.3680043.6.9035<br>3364.10.1.16900<br>1.113669.632.3.11<br>1.13669.632.3.11<br>16183106.131402<br>16183106.131411<br>16183106.131411 |
| 📕 Include Su                                                   | ubdirectories                                                                                                    |                                                                                                    |                                                                                                    |                                                                                                    | Stop                                                                                                    |                                                                                                    |

- 4 Check the completion message or the error message.
- 5

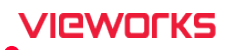

6 In the message below, check the study taken from the Study List.

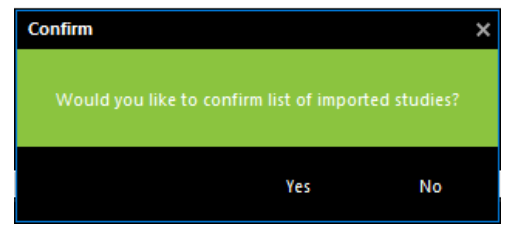

## 3.3.18 Portable Viewer

You can copy the desired study, series or images from the **Portable Viewer** study list to the specified folder.

1 Run **PV.Loader.exe** after exporting images.

| Name          | Date modified       | Туре               |
|---------------|---------------------|--------------------|
| PortView      | 2021-02-25 오전 11:22 | File folder        |
| Autorun.inf   | 2012-02-14 오후 1:30  | Setup Information  |
| Svcr100.dll   | 2011-06-11 오전 1:58  | Application exten. |
| PV.Loader.exe | 2020-10-23 오전 8:15  | Application        |

2 Choose a desired study and click the right mouse button. After that, select Copy Selected Image(s) to.

| Pattert Name       Pattert Name       Image: Construction of Construction of Constructio Construction of Construction of Construction of Cons |
|----------------------------------------------------------------------------------------------------|
| Patient ID     Patient B Sex     Study Date Time     Accession Num     Study ID     Study Instance       I John Doe-Kne     30520     1957-03-13     M     2011-10-07 (100     20800020001     Copy Seturd Image(1) Is     3                                                                                                    |
| n John Doe-Kne 30520 1957-03-13 M 2011-10-07 (10.0 2080020001                                                                                                    |
|                                                                                                    |
|                                                                                                    |
|                                                                                                    |
|                                                                                                    |
|                                                                                                    |
|                                                                                                    |
|                                                                                                    |
|                                                                                                    |
|                                                                                                    |
|                                                                                                    |
|                                                                                                    |
|                                                                                                    |
|                                                                                                    |
|                                                                                                    |
|                                                                                                    |
|                                                                                                    |
|                                                                                                    |
|                                                                                                    |
|                                                                                                    |
|                                                                                                    |
|                                                                                                    |
|                                                                                                    |
|                                                                                                    |

3 Specify the path and copy the selected images to the folder.

#### **Export Options**

| Item                  | Description                                                                   |  |  |  |  |
|-----------------------|-------------------------------------------------------------------------------|--|--|--|--|
|                       | DICOMDIR                                                                      |  |  |  |  |
|                       | • BMP                                                                         |  |  |  |  |
| Evport Tupo           | • JPEG                                                                        |  |  |  |  |
| export type           | • TIF                                                                         |  |  |  |  |
|                       | • RAW                                                                         |  |  |  |  |
|                       | • PNG                                                                         |  |  |  |  |
| Burn Image Info       | <ul> <li>Applies the patient or study information into pixels.</li> </ul>     |  |  |  |  |
| Anonymize Information | Anonymizes patient information.                                               |  |  |  |  |
| Burn Annotation       | <ul> <li>Applies the annotation and shutter information to pixels.</li> </ul> |  |  |  |  |
| Apply Changed W/L     | <ul> <li>Applies the changing window level to pixels.</li> </ul>              |  |  |  |  |
| Burn Scale Bar        | • Applies the scale bar to pixels.                                            |  |  |  |  |
| Include Viewer        | • Includes a viewer to display the exported DICOM file.                       |  |  |  |  |
| Include Report        | Includes a report in DICOM SR format.                                         |  |  |  |  |
| Transfer Syntax       | • Same as the transfer syntax used for sending study.                         |  |  |  |  |

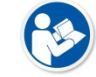

• Click on the **Stop** button to stop studies from being exported.

- The following options cannot be applied depending on the export type:
  - DICOM DIR Burns Image Info., Burn Scale Bar
  - BMP, JPEG, TIF, PNG Anonymizes Information, Include Viewer, Include Report, Transfer Systax
  - Raw Not all options can be applied.

# 3.4 DICOM Q/R Tab

Click on the **DICOM Q/R** tab to query or retrieve studies in the DICOM server which supports DICOM Q/R service.

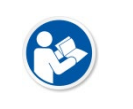

 The DICOM Q/R tab follows the standard of DICOM Q/R SCU Service. From this dialog, you can query studies or retrieve images by accessing to the server which supports DICOM Q/R SCP Service.

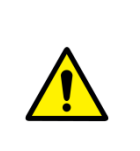

• From the **DICOM Q/R** tab, you can query or retrieve studies in **QXLink** server by using the standard way of **DICOM Q/R** service. However, this way is slower than the way of direct access from the database tab in **QXLink** viewer to the database in **QXLink** server. Therefore, it is recommended to use the database tab when you query or retrieve studies. (This way is called as a non-standard way or a direct way.)

## 3.4.1 Search

- 1 Select search conditions and enter the search values.
- 2 Configure the search period.

3 Click on the Q button.

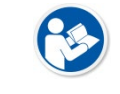

• The case-sensitive matching of search conditions may vary depending on the DICOM Server.

#### 3.4.2 Queue List Toolbar

| lcon | Name       | Description                                     |
|------|------------|-------------------------------------------------|
|      | Add Queue  | Adds the selected study to queue.               |
|      | Clear      | Deletes selected items from the queue list.     |
|      | Clear All  | Deletes all items in the queue list.            |
| Ъ    | Select All | Selects all items in the queue list.            |
|      | Retrieve   | Retrieves selected studies from the queue list. |

# 3.4.3 Searching Images in Study Unit

1 Select studies from the Query list.

| Patient Name 🔺 | Patient ID | Patient Birth D | Sex | Study ID | Study Date Time | Accession Num | Study Instance   | Instance Count | Study Descripti | Patient Comme | Referring Physi | Modality |
|----------------|------------|-----------------|-----|----------|-----------------|---------------|------------------|----------------|-----------------|---------------|-----------------|----------|
| 🚊 Demo Image   | VIVIX-S    | 1999-11-30      |     | 60       | 2011-09-26 (15: |               | 1.3.6.1.4.1.1917 |                |                 |               |                 | DX       |
| 🧧 John Doe     | 6258       | 1943-03-10      | М   | 69       | 2011-10-07 (11: | 2080580001    | 1.3.6.1.4.1.1917 |                |                 |               | Chest / PA      | DX       |
| 🚊 John Doe     | 11494      | 1971-04-17      |     |          | 2011-10-07 (10: |               |                  |                |                 |               |                 |          |
| John Doe-E     | 24345      | 1943-07-14      |     | 94       | 2011-10-07 (10: | 2079760002    | 1.3.6.1.4.1.1917 |                |                 |               | (Lt) Elbow / AP | DX       |
| John Doe-F     | 30349      | 1988-07-18      | M   | 93       | 2011-10-06 (09: | 2069170030    | 1.3.6.1.4.1.1917 |                |                 |               | %28Lt%29%20     | DX       |

2 Click on the Add Queue button.

#### 3 Select added items in the **Queue** list.

| Retrieve Queue      |            |                 |     |          |                       |                  |                           |                |                   |
|---------------------|------------|-----------------|-----|----------|-----------------------|------------------|---------------------------|----------------|-------------------|
|                     |            |                 |     |          |                       |                  |                           |                |                   |
| Patient Name        | Patient ID | Patient Birth D | Sex | Study ID | Study Date Time       | Accession Number | Study Instance UID        | Instance Count | Study Description |
| John Doe-CSpine     | 11494      | 1971-04-17      | M   | 65       | 2011-10-07 (10:20:58) |                  | 1.3.6.1.4.1.19179.9000000 |                |                   |
| John Doe-GOS-LSpine | GADOX      | 1999-11-30      | M   |          | 2011-08-10 (06:39:33) |                  | 1.3.6.1.4.1.19179.9000000 |                |                   |
|                     |            |                 |     |          |                       |                  |                           |                |                   |

4 Click on the **Retrieve** button from the Queue list toolbar.

# 3.4.4 Opening Images in Series Unit

1 Select the desired study series from the study list.

| Series Number         | Modality | Series Instance UID    | Body Part Examined | Performed Status | Instance Count        |
|-----------------------|----------|------------------------|--------------------|------------------|-----------------------|
| 🏨 Demo Image          | ViVIX-S  | 1999-11-30             | 0                  | 60               | 2011-09-26 (15:37:32) |
| 🖬 John Doe-Chest      | 6258     | 1943-03-10             | M                  | 69               | 2011-10-07 (11:05:46) |
| John Doe-CSpine       | 11494    | 1971-04-17             | M                  | 65               | 2011-10-07 (10:20:58) |
| 🛓 John Doe-Elbow      | 24345    | 1943-07-14             | F                  | 94               | 2011-10-07 (10:05:13) |
| i <u>i</u> ₁1         | DX       | 1.3.6.1.4.1.19179.9000 | 000                |                  |                       |
| 🖬 John Doe-Foot       | 30349    | 1988-07-18             | M                  | 93               | 2011-10-06 (09:45:05) |
| 🖶 John Doe-GOS-LSpine | GADOX    | 1999-11-30             | M                  | 61               | 2011-08-10 (06:39:33) |
| 🖬 John Doe-Hand       | 17719    | 1967-09-09             | M                  | 85               | 2011-10-07 (15:17:00) |

- 2 Click on the Add Queue button.
- 3 Click on the **Retrieve** button from the **Queue** list toolbar.

# 3.4.5 Opening in Image Units

## How to retrieve in image unit

1 Select instance of the desired series from the study list.

| Instance Number  | SOP Instance UID          | SOP Class UID             | Transfer Syntax UID | Retrieve AE |
|------------------|---------------------------|---------------------------|---------------------|-------------|
| ፹ Demo Image     | ViVIX-S                   | 1999-11-30                | 0                   | 60          |
| 🖬 John Doe-Chest | 6258                      | 1943-03-10                | М                   | 69          |
| John Doe-CSpine  | 11494                     | 1971-04-17                | M                   | 65          |
| 🛓 John Doe-Elbow | 24345                     | 1943-07-14                | F                   | 94          |
| <b>⊨</b> . 1     | DX                        | 1.3.6.1.4.1.19179.9000000 |                     |             |
| 2                | 1.3.6.1.4.1.19179.9000000 |                           | 1.2.840.10008.1.2   |             |
| 3                | 1.3.6.1.4.1.19179.9000000 |                           | 1.2.840.10008.1.2   |             |
| 4                | 1.3.6.1.4.1.19179.9000000 |                           | 1.2.840.10008.1.2   |             |
| 5                | 1.3.6.1.4.1.19179.9000000 |                           | 1.2.840.10008.1.2   |             |
| 🖬 John Doe-Foot  | 30349                     | 1988-07-18                | М                   | 93          |

- 2 Click on the **Add Queue** button.
- 3 Select added items in the **Queue** list.

| Retrieve Queue |            |                 |                           |               |                     |             |
|----------------|------------|-----------------|---------------------------|---------------|---------------------|-------------|
|                |            |                 |                           |               |                     |             |
| Patient Name   | Patient ID | Instance Number | SOP Instance UID          | SOP Class UID | Transfer Syntax UID | Retrieve AE |
|                |            | 2               | 1.3.6.1.4.1.19179.9000000 |               | 1.2.840.10008.1.2   |             |
|                |            |                 | 1.3.6.1.4.1.19179.9000000 |               | 1.2.840.10008.1.2   |             |
|                |            |                 |                           |               |                     |             |
|                |            |                 |                           |               |                     |             |

4 Click on the **Retrieve** button from the **Queue** list toolbar.

# 3.5 DICOM DIR Tab

You can display study information from DICOM Directory (DICOMDIR). To display study information, insert CD / DVD, local drive or USB drive and choose a specific folder where DICOMDIR exists. Click on the **Search** button after you complete setting the search conditions.

## 3.5.1 Opening in Study Units

1 Select studies from the searched list.

| * D:\DICOMDIRTEST    | -           |                 |     |                       |                  |          |                           |                |
|----------------------|-------------|-----------------|-----|-----------------------|------------------|----------|---------------------------|----------------|
| Patient Name         | Patient ID  | Patient Birth D | Sex | Study Date Time       | Accession Number | Study ID | Study Instance UID        | Instance Count |
| 📰 John Doe-Foot      | 30349       | 1988-07-18      | М   | 2011-10-06 (09:45:05) | 2069170030       | 93       | 1.3.6.1.4.1.19179.9000000 |                |
| 👖 John Doe-Pelvis    | 1403        | 1971-04-17      |     | 2011-10-07 (10:35:05) |                  | 66       | 1.3.6.1.4.1.19179.9000000 |                |
| John Doe-Skull       | 9345        | 1941-07-23      | F   | 2011-10-07 (09:59:04) | 2079730003       | 91       | 1.3.6.1.4.1.19179.9000000 | 4              |
| 🚊 Kashi Phantom= = π | Jikken-2011 | 1981-12-17      | М   | 2011-03-28 (19:28:48) | RM01710328110002 | 39       | 2.16.840.1.113669.632.3.3 |                |

2 Click on the View button.

## 3.5.2 Opening in Series Units

1 Select series of the desired study from the study list.

| * D:\DICOMDIRTEST    | -                |            |          |                              |
|----------------------|------------------|------------|----------|------------------------------|
| Series Number        | Series Date Time | Modality   | Series D | Series Instance UID          |
| 🖪 John Doe-Foot      | 30349            | 1988-07-18 | M        | 2011-10-06 (09:45:05)        |
| 🚊 John Doe-Pelvis    | 1403             | 1971-04-17 | F        | 2011-10-07 (10:35:05)        |
| n1                   |                  | DX         |          | 1.3.6.1.4.1.19179.9000000000 |
| 🖪 John Doe-Skull     | 9345             | 1941-07-23 | F        | 2011-10-07 (09:59:04)        |
| 🚊 Kashi Phantom= = π | Jikken-2011      | 1981-12-17 | М        | 2011-03-28 (19:28:48)        |

2 Click on the **View** button.

## 3.5.3 Opening in Image Units

1 Select images of the desired study from the study list.

| * D:\DICOMDIRTEST    | -                         |                             |                     |
|----------------------|---------------------------|-----------------------------|---------------------|
| Instance Number      | SOP Instance UID          | SOP Class UID               | Transfer Syntax UID |
| 🛒 John Doe-Foot      | 30349                     | 1988-07-18                  | M                   |
| 🚊 John Doe-Pelvis    | 1403                      | 1971-04-17                  | F                   |
| <b>=</b> 1           |                           | DX                          |                     |
| 5                    | 1.3.6.1.4.1.19179.9000000 | 1.2.840.10008.5.1.4.1.1.1.1 | 1.2.840.10008.1.2   |
| 6                    | 1.3.6.1.4.1.19179.9000000 | 1.2.840.10008.5.1.4.1.1.1.1 | 1.2.840.10008.1.2   |
| 7                    | 1.3.6.1.4.1.19179.9000000 | 1.2.840.10008.5.1.4.1.1.1.1 | 1.2.840.10008.1.2   |
| 👜 John Doe-Skull     | 9345                      | 1941-07-23                  | F                   |
| 👜 Kashi Phantom= = カ | Jikken-2011               | 1981-12-17                  | М                   |
|                      |                           |                             |                     |

2 Click on the **View** button.

# 3.6 DICOM Queue

This function allows the Send, Print, and Email functions to be performed sequentially through the queue without waiting for their operation to complete.

#### 3.6.1 Window to Check

1 Click the DICOM Queue Show / Hide button (IIII) on the status bar to display the following window.

2 In the window, check the progress of the Wait / Progress / Complete command.

| DICOM Service Queue |       |        |               |   |                 |   |           |           | × |
|---------------------|-------|--------|---------------|---|-----------------|---|-----------|-----------|---|
| Send                | Print | Em     | ail           |   |                 |   |           |           |   |
|                     |       |        |               |   |                 |   |           |           |   |
| Task List           |       | Alias  |               |   |                 | ~ | Date Time | Message   |   |
|                     |       | AETit  | le            |   |                 |   |           |           |   |
|                     |       | Host   | Name          |   |                 |   |           |           |   |
|                     |       | Port   |               |   | 0               |   |           |           |   |
|                     |       | Desc   | ription       |   |                 |   |           |           |   |
|                     |       | Burn   | Annotation    |   |                 |   |           |           |   |
|                     |       | Appl   | y Changed W/L |   |                 |   |           |           |   |
|                     |       | Inclu  | de Report     |   |                 | ~ |           |           |   |
|                     |       | Status | Patient ID    | М | Study Date Time |   |           |           |   |
|                     |       |        |               |   |                 |   |           |           |   |
|                     |       |        |               |   |                 |   |           |           |   |
|                     |       |        |               |   |                 |   |           |           |   |
|                     |       |        |               |   |                 |   |           |           |   |
|                     |       |        |               |   |                 |   |           |           |   |
|                     |       |        |               |   |                 |   |           |           |   |
|                     |       |        |               |   |                 |   |           |           |   |
|                     |       |        |               |   |                 |   |           |           |   |
|                     |       |        |               |   |                 |   |           |           |   |
|                     |       |        |               |   |                 |   |           |           |   |
|                     |       |        |               |   |                 |   |           |           |   |
|                     |       |        |               |   |                 |   |           |           |   |
|                     |       |        |               |   |                 |   | <         |           | > |
| Delete              |       |        |               |   | Retry All       |   |           | Clear Log |   |
|                     |       |        |               |   |                 |   |           |           |   |

- If the DICOM Queue icon ( ) has a red background as follows, it indicates that there is a failed action, so check the transmission status.
- If you put the mouse over DICOM Queue icon (), you can check every current status of DICOM Queue as follows.

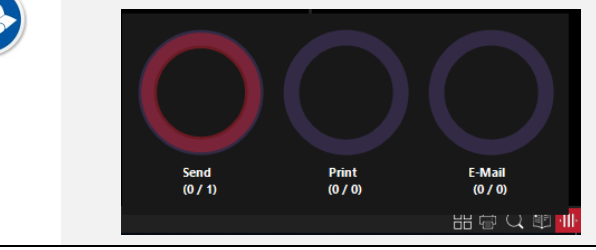

# 4. Viewer

This chapter explains about the composition and functions of the Viewer program.

Composition Ribbon Tools Functional Description of Viewer

# VIEWOLKS

# 4.1 Composition

## 4.1.1 Viewer Window

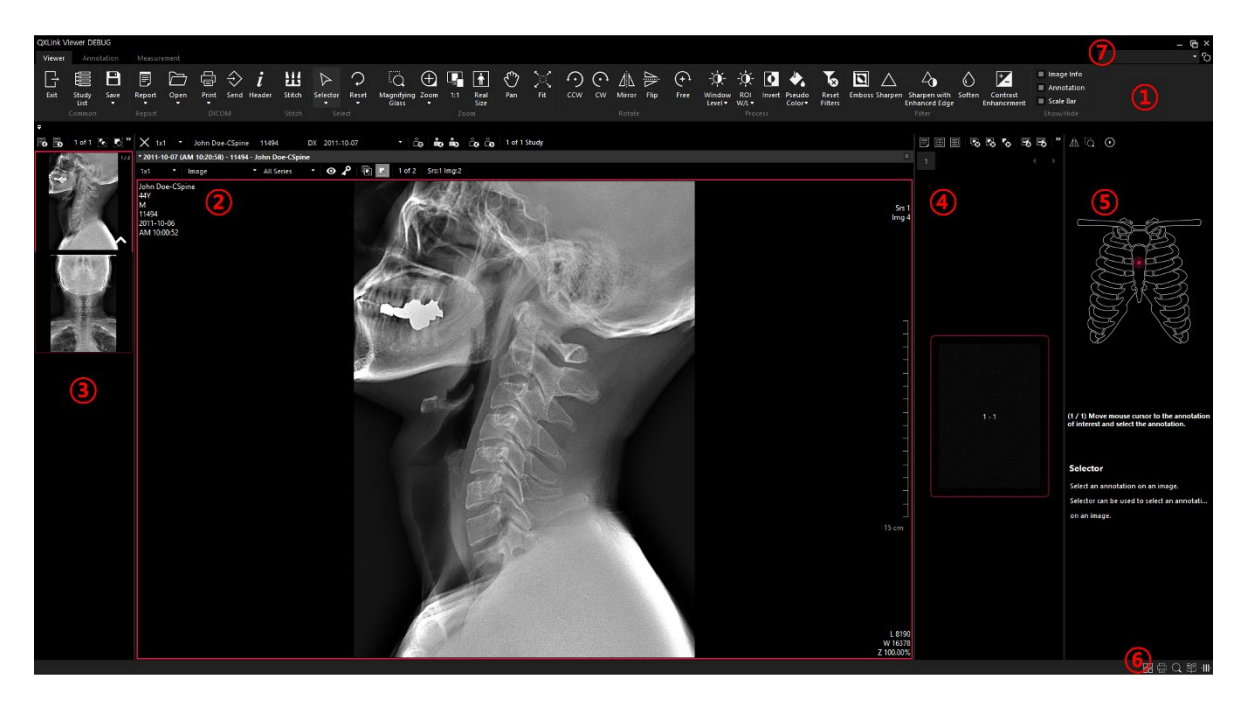

| No. | Name                       | Function                                                                                                |
|-----|----------------------------|----------------------------------------------------------------------------------------------------|
| 1   | Image manipulation toolbar | Displays the tools used for image manipulation.                                                         |
| 2   | Study Viewer               | Displays the image of a selected study.                                                                 |
| 3   | Thumbnail View             | Displays the thumbnail image of a selected study.                                                       |
| 4   | Simple Print View          | Displays a simple print preview of the selected study.                                                  |
| 5   | Guide                      | Displays a guide to the selected tool                                                                   |
| 6   | Status Bar                 | Displays or hides Thumbnail / Print / Magnifying glass / Guide functions and DICOM queue status window. |
| 7   | Viewer Function Searcher   | Searches the functions of the viewer.                                                                   |

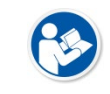

• Using the icon is displayed on the image, you can drag the image of the study viewer and add it to the Simple Print view.

• The settings for Print SCP can be set in the preset window.

## 4.1.2 Thumbnail View

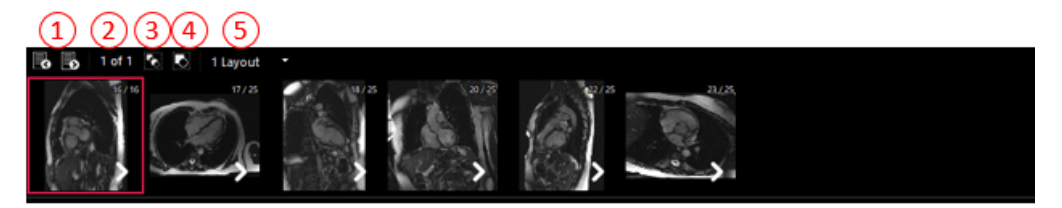

| No.      | Name                      | Function                                                           |
|----------|---------------------------|--------------------------------------------------------------------|
| 1        | Provious page ( Next page | Displays the previous or next thumbnail image based on the current |
| <u> </u> | Plevious page / Next page | thumbnail image.                                                   |
| 2        | Page Count                | Displays the page of the currently displayed thumbnail image       |
| 3        | Show All Images           | Displays all images.                                               |
| 4        | Show First Image          | Groups images in series unit and shows the first image.            |
| 5        | Thumbnail Layout          | Adjusts the layout of thumbnail view.                              |

• When displaying thumbnails in the first image view, the number of the series number / image is displayed in the upper right corner.

- Displays view type and number of images on Mammography mode.
- Click D displayed on the image to expand the bound images.
- Click **S** displayed on the image to group the images.

# 4.1.3 Simple Print View

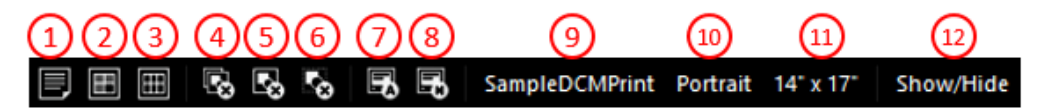

| No. | Name                    | Function                                                                 |  |
|-----|-------------------------|--------------------------------------------------------------------------|--|
| 1   | New Sheet               | Creates a new sheet.                                                     |  |
| 2   | Sheet Layout            | Set the layout for the created sheet in the Output window.               |  |
| 3   | Print Layout            | Sets the layout of the output window for the selected sheet.             |  |
| 4   | Clear All Sheets        | Deletes all images in the output window and moves to the viewer window.  |  |
| 5   | Clear Current Sheet     | Deletes the selected sheet in the Output window.                         |  |
| 6   | Clear Selected Image(s) | Deletes the selected image in the output window.                         |  |
|     |                         | The images of all the sheets in the output window are transferred to the |  |
| 7   | Print All Sheets        | DICOM printer.                                                           |  |
|     |                         | DICOM output can be stopped during output.                               |  |
| 8   | Print Current Sheet     | The image of the currently selected sheet is sent to the DICOM printer.  |  |
| 9   | Print SCP               | Displays the currently set print SCP.                                    |  |

# VIEWOLKS

| <b>10 Film Orientation</b> Sets the orientation of the output paper. (Portrait / Landscape) |                    | Sets the orientation of the output paper. (Portrait / Landscape) |
|---------------------------------------------------------------------------------------------|--------------------|------------------------------------------------------------------|
| <b>11 Film Size</b> Set the film size.                                                      |                    | Set the film size.                                               |
| 12                                                                                          | Show / Hide option | Sets the printing information.                                   |
|                                                                                             |                    | (Image Information / Annotation / Scale bar)                     |
|                                                                                             |                    |                                                                  |

• Using the icon is displayed on the image, you can drag the image of the study viewer and add it to the Simple Print view.

• The settings for Print SCP can be set in the preset window.

## Simple Print View Layout

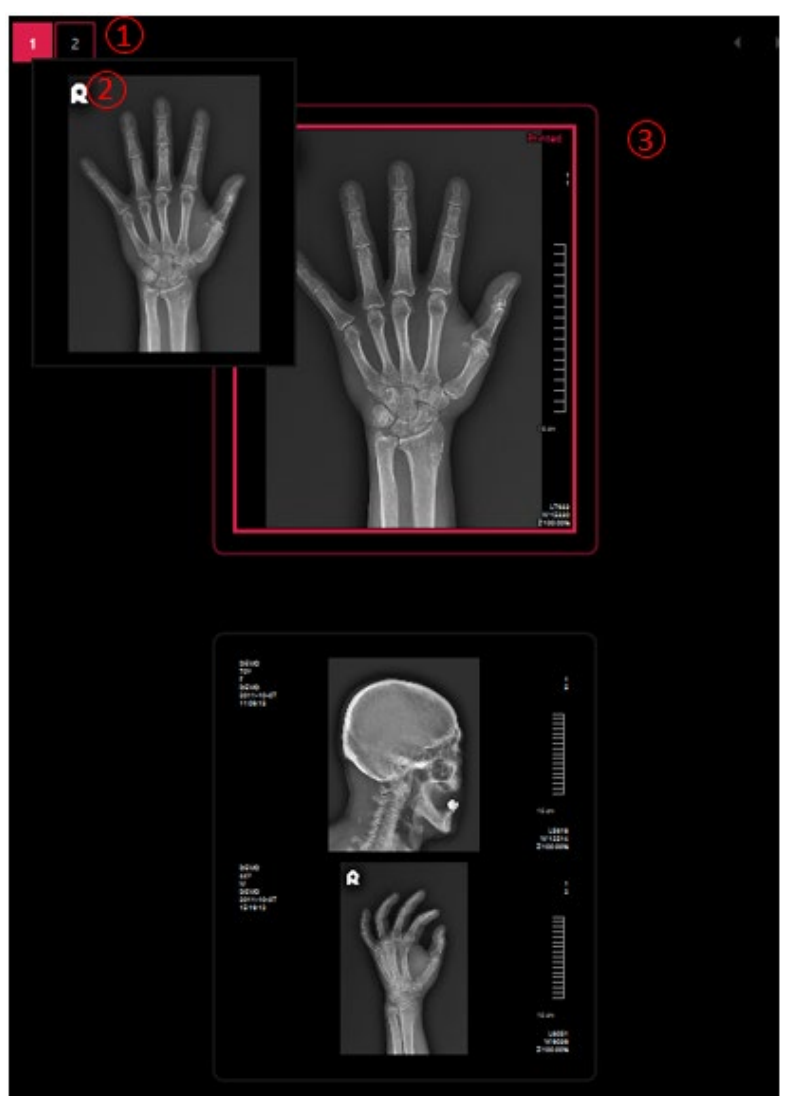

| No. | Name          | Function                                                             |
|-----|---------------|----------------------------------------------------------------------|
| 1   | Sheet Number  | Displays the number of the created sheet.                            |
| 2   | Sheet Preview | If you put the mouse on the sheet number, you can preview the sheet. |
| 3   | Sheet List    | Displays a list of generated sheets.                                 |

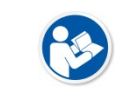

• The sheet sent to Print SCP will show 'Printed' mark on the top right corner.

#### Add / change images using Icon

With the simple print view displayed, you can add / change images through the icons displayed by hovering the mouse over the image of the Viewer.

| lmage | Functions (from left)                                                                                                    |
|-------|----------------------------------------------------------------------------------------------------|
|       | <ul> <li>Adding and moving images using drag and drop</li> </ul>                                                                                                    |
|       | See <9.5.1Moving images using Drag & Drop>.                                                                                                    |
|       | Adding images to a new sheet                                                                                                    |
|       | <ul> <li>Adding images after the last image of the selected sheet.</li> </ul>                                                                                                    |
|       |                                                                                                    |
|       | • When you add an image by ito a Custom Sheet, and if there is not enough blank space after the last image to add, a warning message will be generated and no image will be added. |

# • For more information on Sheet, please refer to <9.1.2 New Sheet>.

#### 4.1.4 Status Bar

| Image                                 | Function (from the left)                                                         |  |  |
|---------------------------------------|----------------------------------------------------------------------------------|--|--|
|                                       | Shows or hides thumbnail list.                                                   |  |  |
|                                       | <ul> <li>Shows or hides simple print view.</li> </ul>                            |  |  |
| ::::::::::::::::::::::::::::::::::::: | <ul> <li>Shows or hides magnifying glass.</li> </ul>                             |  |  |
|                                       | <ul> <li>Shows or hides the guide function.</li> </ul>                           |  |  |
|                                       | Shows or hides DICOM Queue                                                       |  |  |
|                                       |                                                                                  |  |  |
| • You can cha                         | ange the location and size of the functions in the status bar. Refer to $<3.1.6$ |  |  |

Changing the Size and Location of Window> for the information.

# 4.1.5 Pixel Equivalent

Pixel Equivalent - DEMO - DEMO - 2011-10-07 (AM 10:10:34)

| No. | Name                      | Function                                                         |
|-----|---------------------------|------------------------------------------------------------------|
| 1   | Image Information         | Indicates a patient name and ID, the date and time of image.     |
| 2   | Fit Window to Screen      | Maximizes the study viewer to fit to the current monitor screen. |
| 3   | Restore Window            | Restores the study viewer to the previous size.                  |
| 4   | Provious page / Next page | Moves to the previous or next image based on the current         |
| 4   | Previous page / Next page | image.                                                           |
| 5   | Selector                  | Default status of a mouse pointer. Double click on the image to  |
| 5   | Selector                  | move to the viewer screen.                                       |
| 6   | Pan                       | Moves the image to desired location in the viewer window.        |
| 7   | Close the Real Size Pane  | Closes the <b>Real Size</b> window.                              |

х

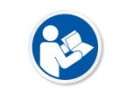

• Double-click the left mouse button to display the Real size window.

• Refer to 'Viewer Option' in the QXLink Service Manual for the detailed information.

# 4.1.6 Study Viewer

| 12           |                   | 3                              |    |              | (      | 4 5             | 6   | $\overline{O}$ |
|--------------|-------------------|--------------------------------|----|--------------|--------|-----------------|-----|----------------|
| × 1x1 ⋅      | DEMO              | DEMO                           | DX | 2011-10-07   | -      | ≟e <b>io io</b> | ര്ം | 1 of 1 Study   |
| * 2011-10-07 | (10:20:58) - DEMO | ) - DEMO                       |    |              |        |                 |     |                |
| 1x1 •        | Image             | <ul> <li>All Series</li> </ul> | •  | o 🖌 🗟 🚺      | 1 of 2 | Srs:1 Img:2     |     |                |
| 8            | 9                 | 10                             |    | (1) (12 (13) | (14)   | 15              |     |                |

| No. | Name                           | Function                                                               |
|-----|--------------------------------|------------------------------------------------------------------------|
| 1   | Close all studies              | Closes all opened studies.                                             |
| 2   | Study loveut                   | • Changes the study layout up to four columns and                      |
| 2   | Study layout                   | four rows.                                                             |
| 3   | Opened studies                 | • Lists the currently opened studies.                                  |
| 4   | View past studies              | <ul> <li>You can view the checklist with the patient ID and</li> </ul> |
| 4   | view past studies              | open it in the viewer window                                           |
| F   | Open the province ( payt study | Opens the previous or next study in the Viewer                         |
| 5   | Open the previous / next study | window based on the current study.                                     |

# VIEWORKS

| 6  | Move to the previous next study          | <ul> <li>Moves to the previous or next study based on the<br/>currently activated study.</li> </ul> |
|----|------------------------------------------|----------------------------------------------------------------------------------------------------|
| 7  | Order information of the current study   | Current order of study / Total open studies                                                         |
| 0  | Image lavout                             | Changes the layout of images included in the                                                        |
| 0  | inage layout                             | activated study up to 10 columns and 10 rows.                                                       |
| 9  | View mode                                | <ul> <li>Changes the way exams are displayed</li> </ul>                                             |
| 10 | Series list                              | Series list of the current study.                                                                   |
|    |                                          | Only selected images are displayed.                                                                 |
| 11 | View selected images only                | • It is activated only when the image display method is                                             |
|    |                                          | 'Image'.                                                                                            |
|    |                                          | • Displays only key images.                                                                         |
| 12 | View key images only                     | • It is activated only when the image display method is                                             |
|    |                                          | 'Image'.                                                                                            |
|    |                                          | • Applies effects such as window level, zoom, pan,                                                  |
| 12 | Apply to this series / Apply to selected | counterclockwise rotation, clockwise rotation, mirror,                                              |
| 15 | images                                   | flip and invert to all or selected images. The default                                              |
|    |                                          | value is Apply to Selected Images.                                                                  |
| 14 | Page information of the current exam     | • Page of current exam / Full page of open exam.                                                    |
| 45 | Series and image information of the      | • Displays the total number of series and images of the                                             |
| 15 | current study                            | currently activated study.                                                                          |

## 4.2 Ribbon Tools

#### 4.2.1 Switching to the Study List Window

| Button | Name                  | Description                                                         |
|--------|-----------------------|---------------------------------------------------------------------|
|        | Study List            | Moves to the Study List window.                                     |
| _      |                       |                                                                     |
|        | • Press the F2 key to | switch between the windows of <b>Viewer</b> and <b>Study List</b> . |

## 4.2.2 Saving Study Status

| Button | Name | Description                                                     |
|--------|------|-----------------------------------------------------------------|
|        |      | Saves the status of image. The saved information is as follows. |
|        | Save | Annotation                                                      |
|        |      | Window Level                                                    |
|        |      | • Zoom                                                          |
|        |      | • Pan                                                           |
|        |      | Image Layout                                                    |

#### How to reset image status information

- 1 Choose selected or all images.
- 2 Click on the **Reset** button to initialize the status information of image.
- 3 Click on the **Save** button to save the initialized information of image.
  - Status information of all images included in the relevant study is saved.
  - Image layout information is not initialized.

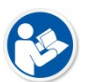

- The **Save** button becomes deactivated if the study has a stitched image which is not sent to the server.
- The **Save** button becomes deactivated if the study is being retrieved by opening DICOM files.

## 4.2.3 Opening DICOM File

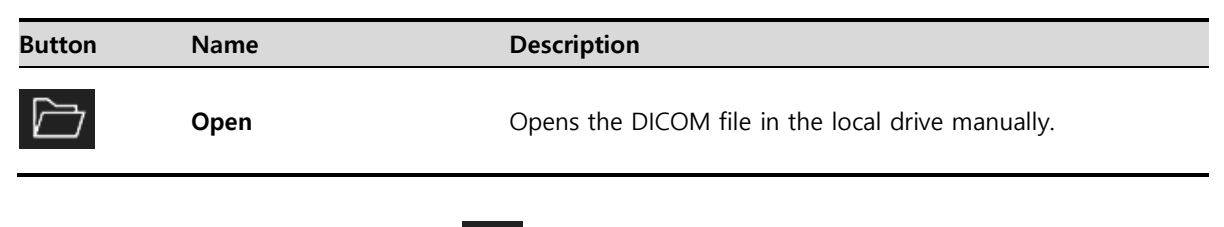

1 Click on the Viewer Window button (

- 2 Click on the **Open** button on the toolbar.
- 3 Select desired files to retrieve and click on the **Open** button.

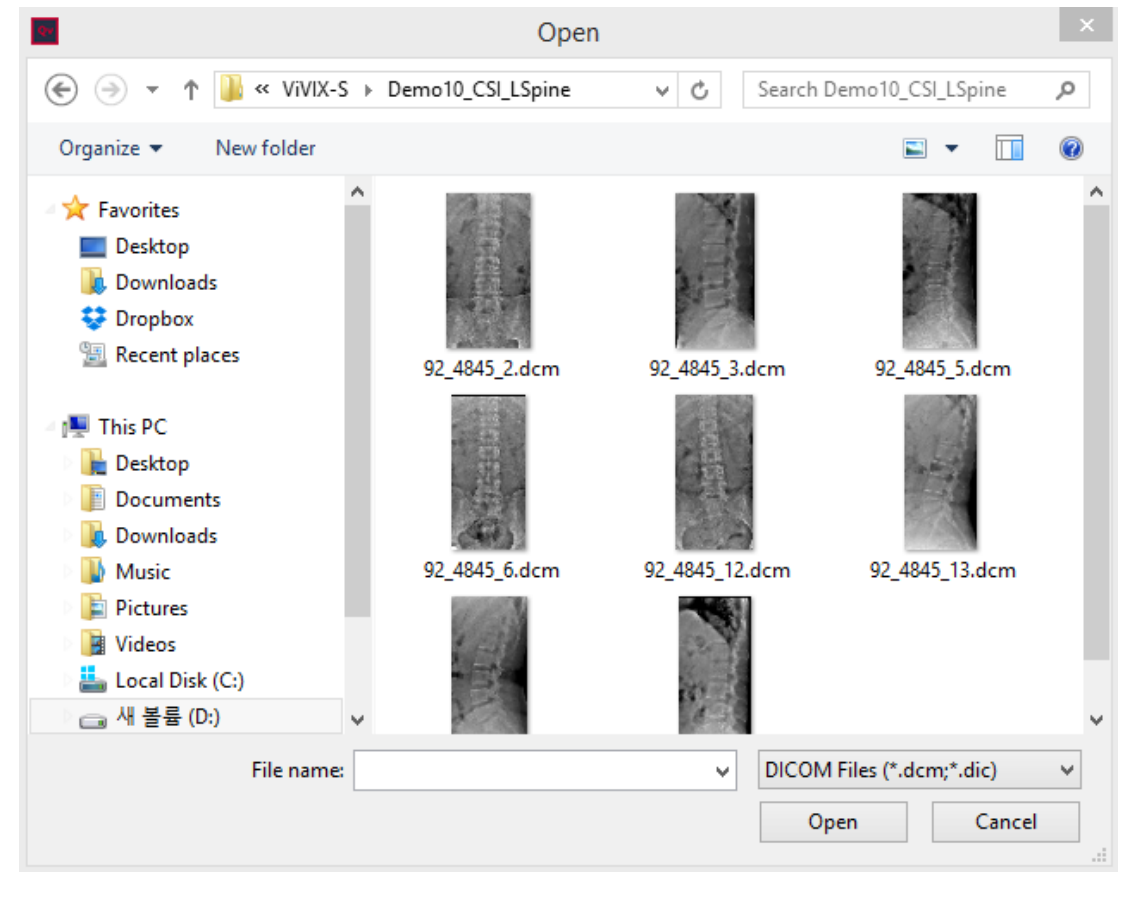

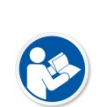

- You can also open images by selecting DICOM files from Windows Explorer and drag them to **Viewer** window.
- If you drag and drop with the right mouse button pressed, you can add an existing study to the study. (Storage, report making, transmission and stitching are not allowed.)

# 4.2.4 Adding Non-DICOM Image

| Button   | Name            | Description                                                  |
|----------|-----------------|--------------------------------------------------------------|
| <b>L</b> | Insert Pictures | You can add a non-DICOM image file in the local drive to the |
|          |                 | current test.                                                |

#### 1 **Open** the test you want to add an image to

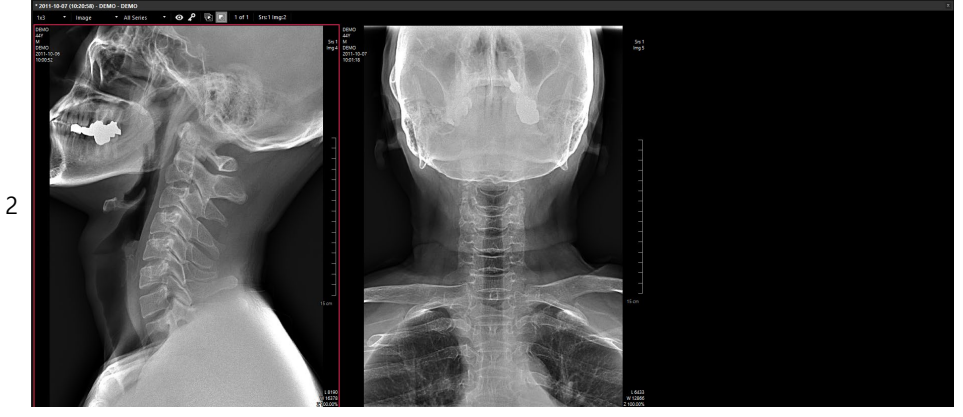

3

4 Extend the **Open** button to click the **Insert Picture** button.

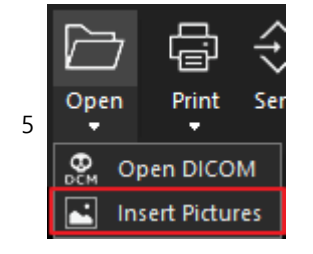

6 Select the Non-DICOM Image you want to add to.

| Insert Pictures                                                                                                    |                 |   |    | × |
|----------------------------------------------------------------------------------------------------|-----------------|---|----|---|
| ← → ✓ ↑ ■ > 내 PC > 사진 > ✓ ○                                                                                                    | 사진 검색           |   |    | Q |
| 구성 ▼ 새 풀더                                                                                                    | [               | - |    | ? |
| QXLink 3 ▲ ▲<br>Vuels ▲<br>#Manual<br>#QXLink Upgrac<br>QXLink 3.x-3.3.5<br>QXLink 3.x-3.3.5<br>AT 전 4<br>One Drive - 주식회<br>UPC<br>3 3D 개체<br>↓ 다운로드<br>중 중상<br>중 문서<br>바탕 화면<br>► 사진 ✓ |                 |   |    |   |
| 파일 이를(N): apple.jpg                                                                                                    | All Files (*.*) |   |    | ~ |
|                                                                                                    | 열기(O)           | 4 | 취소 |   |

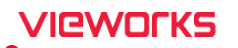

Image formats available to add are as follows:

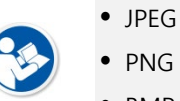

- BMP
- TIFF
- 7 Confirm the image added to the test.

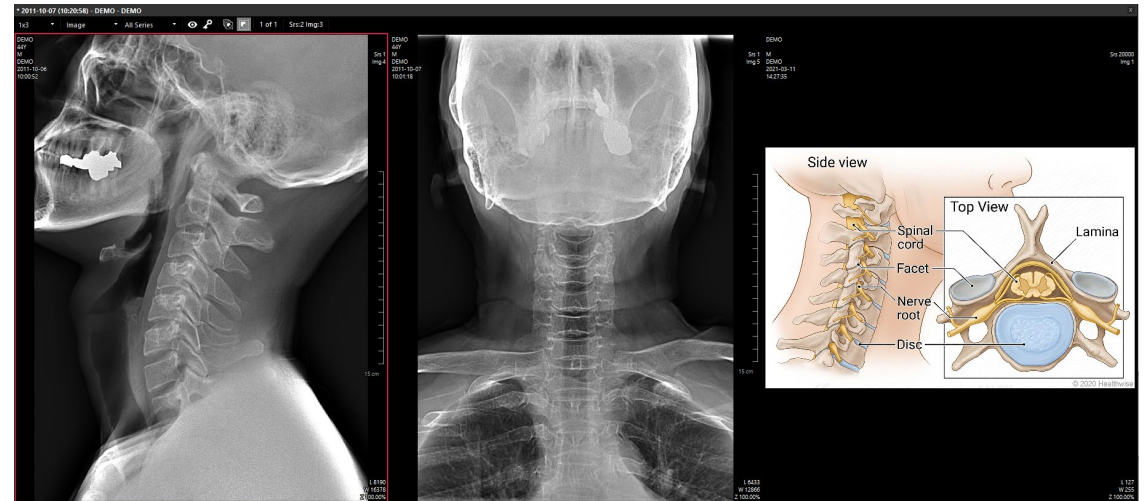

## 4.2.5 Print

## Sending new sheet to the print window

| Button  | Name              | Description                                             |
|---------|-------------------|---------------------------------------------------------|
| Button  | Name              | Beschption                                              |
| Щ.<br>Г | Open as New Sheet | Pastes the image selected in the viewer window to a new |
|         |                   | sheet.                                                  |

1 Select an image from the desired study.

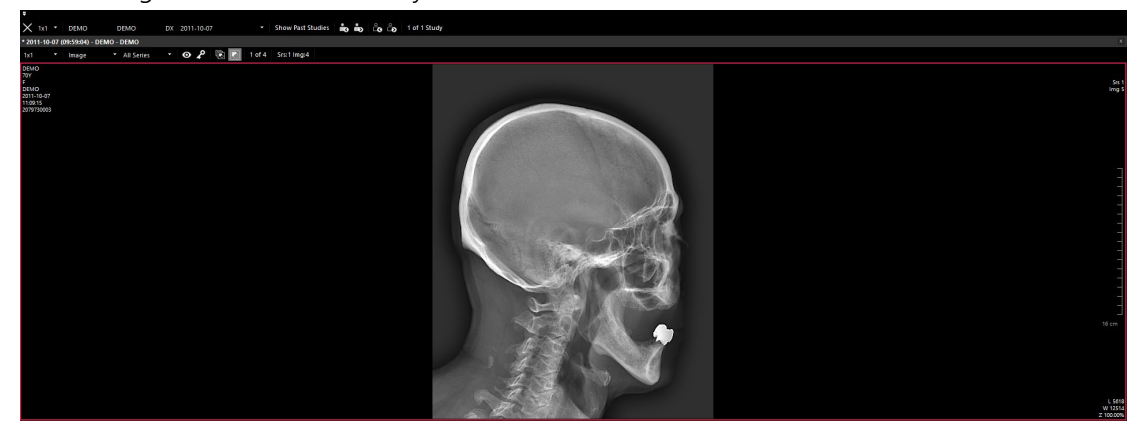

2 Click the bottom of the **Print** button on the toolbar and select the **Open as New Sheet** menu.

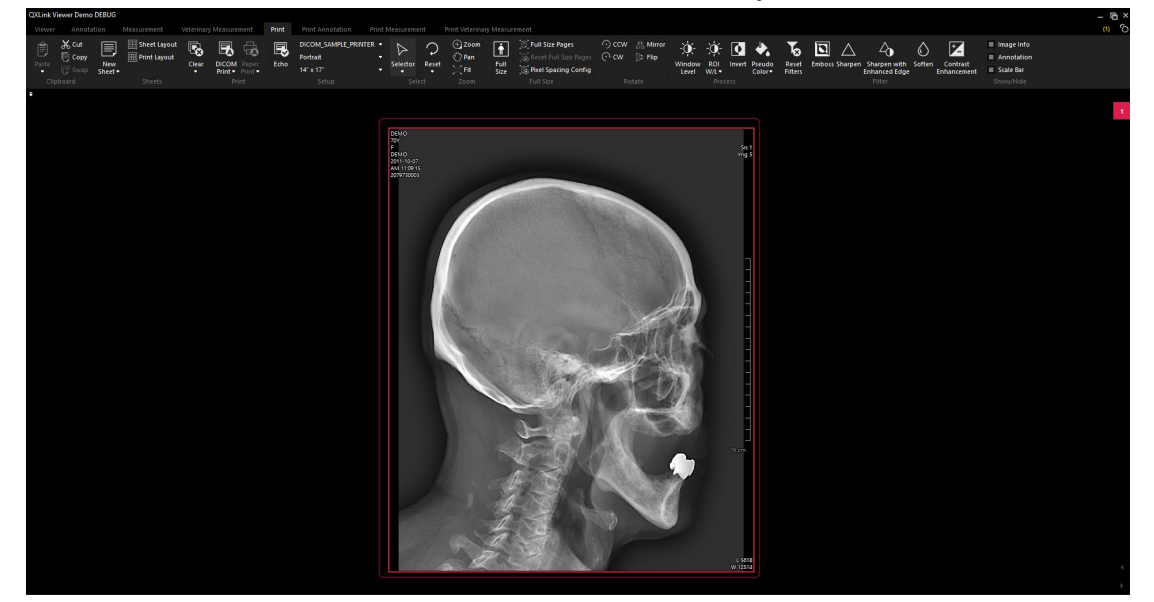

#### Sending the existing sheet to the print window

| Button | Name                 | Description                                                   |
|--------|----------------------|---------------------------------------------------------------|
| Ę.     | Add to Current Choot | Adds the selected image to the existing sheet selected in the |
|        | Add to Current Sneet | print window.                                                 |

#### 3 In the print window, select an existing sheet.

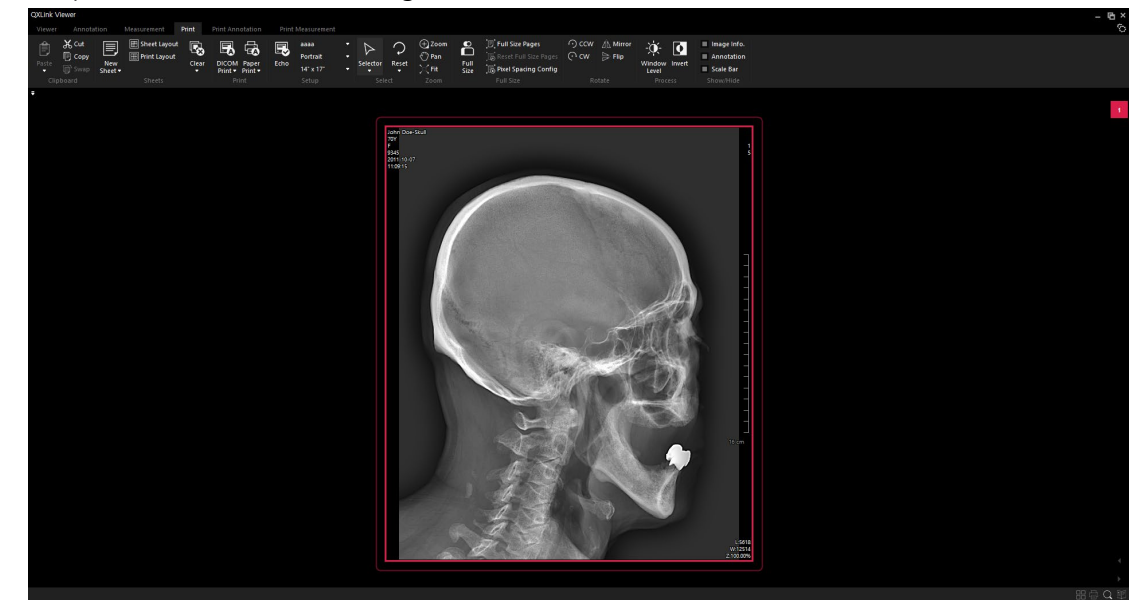

4 In the viewer window, click on the bottom of the print button on the toolbar, then choose **Add to Existing Sheet**.

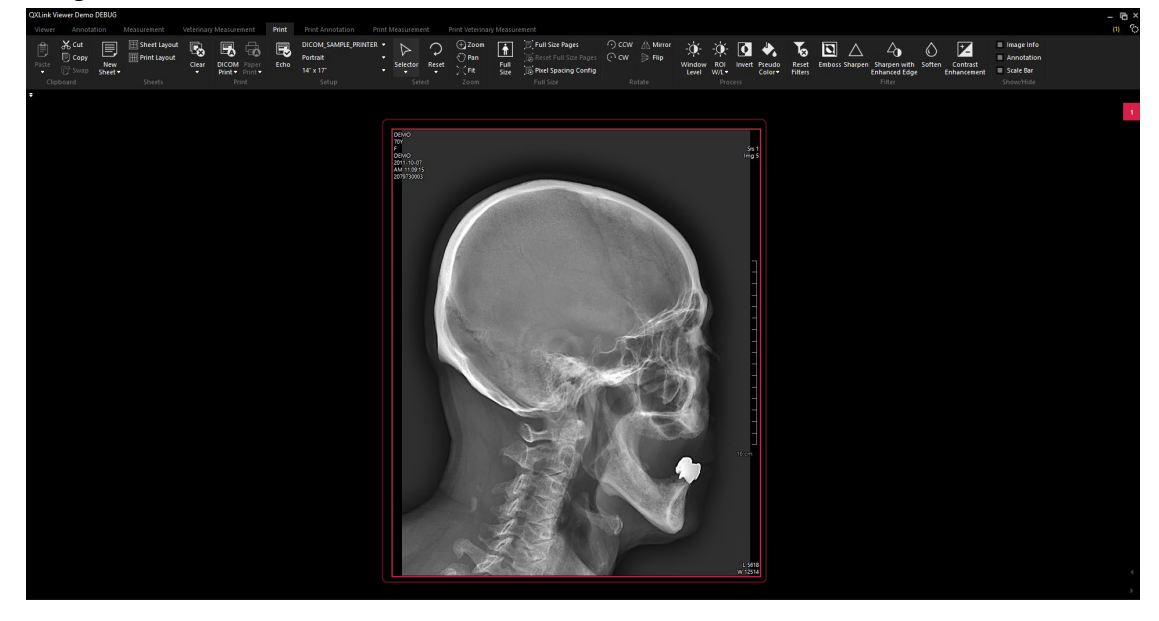

• The information of Window Level, Annotation, Zoom In/Out ratio and Pan will be maintained even if you copy an image from the **Viewer** window to the **Print** window.

• In the case of multi-frame format, the image displayed on the current screen is copied to the output window.

## 4.2.6 DICOM Send

| Button                                                         | Name  | Description                                          |  |  |
|----------------------------------------------------------------|-------|------------------------------------------------------|--|--|
| $\Rightarrow$                                                  | Send  | Sends the selected images to the other DICOM server. |  |  |
|                                                                |       |                                                      |  |  |
| • The sending process is the same as <3.3.14 Exporting Study>. |       |                                                      |  |  |
|                                                                | Send. |                                                      |  |  |

# 4.2.7 Checking DICOM Header Information

| Button | Name   | Description                                                |
|--------|--------|------------------------------------------------------------|
| i      | Header | Checks the DICOM header information of the selected image. |

1 Select an image from the desired study.

2 Click on the **Header** button on the toolbar.

| g 🔺         | Attribute Name                       | VR | VM    | Length  | Value            |
|-------------|--------------------------------------|----|-------|---------|------------------|
| (0028,0011) | Columns                              | US | 1     | 2       | 1744             |
| (0028,0030) | Pixel Spacing                        | DS | 2     | 14      | 0.1743\0.1743    |
| (0028,0100) | Bits Allocated                       | US | 1     | 2       | 16               |
| (0028,0101) | Bits Stored                          | US | 1     | 2       | 14               |
| (0028,0102) | High Bit                             | US | 1     | 2       | 13               |
| (0028,0103) | Pixel Representation                 | US | 1     | 2       | 0                |
| (0028,0106) | Smallest Image Pixel Value           | US | 1     | 2       | 0                |
| (0028,0107) | Largest Image Pixel Value            | US | 1     | 2       | 16383            |
| (0028,0301) | Burned In Annotation                 | CS | 1     | 2       | NO               |
| (0028,1040) | Pixel Intensity Relationship         | CS | 1     | 4       | LIN              |
| (0028,1041) | Pixel Intensity Relationship Sign    | SS | 1     | 2       |                  |
| (0028,1050) | Window Center                        | DS | 1     | 6       | 5618             |
| (0028,1051) | Window Width                         | DS | 1     | 6       | 12514            |
| (0028,1052) | Rescale Intercept                    | DS | 1     | 2       | 0                |
| (0028,1053) | Rescale Slope                        | DS | 1     | 2       | 1                |
| (0028,1054) | Rescale Type                         | LO | 1     | 2       | US               |
| (0028,2110) | Lossy Image Compression              | CS | 1     | 2       | 00               |
| (0040,0253) | Performed Procedure Step ID          | SH |       |         |                  |
| (0040,0254) | Performed Procedure Step Description | LO |       |         |                  |
| (0040,0555) | Acquisition Context Sequence         | SQ |       |         |                  |
| (0054,0220) | View Code Sequence                   | SQ |       |         |                  |
| (FFFE,E000) | ltem                                 | OB |       |         |                  |
| (0008,      | Code Value                           | SH | 1     | 8       | R-10206          |
| (0008,      | Coding Scheme Designator             | SH | 1     | 4       | SRT              |
| (0008,      | Code Meaning                         | LO | 1     | 16      | antero-posterior |
| (2050,0020) | Presentation LUT Shape               | CS | 1     | 8       | IDENTITY         |
| (7FE0,0010) | Pixel Data                           | OW | 38821 | 7764288 |                  |
|             |                                      |    |       |         |                  |
|             |                                      |    |       |         |                  |
|             |                                      |    |       |         | Close            |

• You can search for the desired item through the search window.

## 4.2.8 Selector

| Button     | Name     | Description                                                          |
|------------|----------|----------------------------------------------------------------------|
| $\diamond$ |          | • Default status of a mouse pointer.                                 |
|            | Soloctor | • When you click on the <b>Selector</b> button on the toolbar, the   |
|            | Selector | activated functions are deactivated. You can also select or deselect |
|            |          | an image as well as multiple images by using Ctrl or Alt key.        |
|            |          |                                                                      |

• Hold down the Shift key and drag the title bar at the top of the image corresponding to each exam to change the position of the images.

#### Before changing position

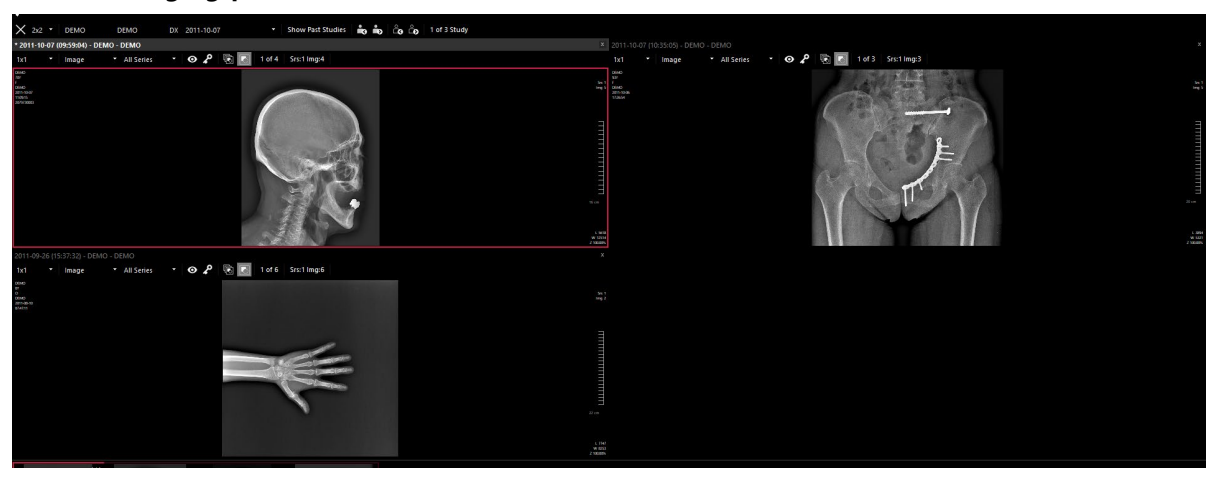

#### After changing position

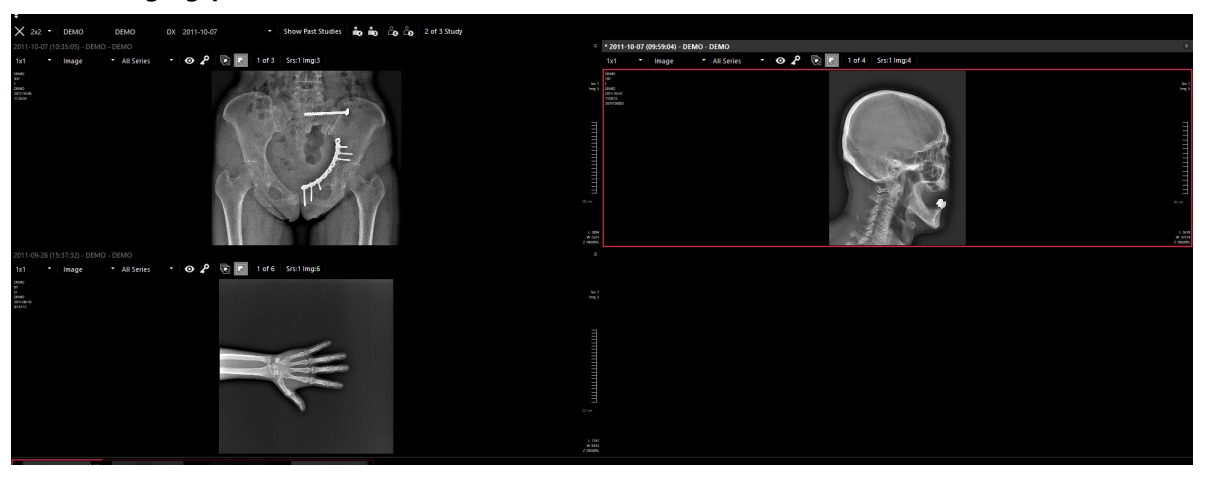

• You can choose multiple images by putting a left mouse button on the thumbnail and dragging images you want.
# 4.2.9 Select All

| Button | Name       | Description                                                          |
|--------|------------|----------------------------------------------------------------------|
| Ď      | Select All | • To select all images in the current study, click on the Select All |
|        |            | button on the toolbar.                                               |
|        |            | • To deactivate the Select All function, click an image with a left  |
|        |            | mouse button.                                                        |

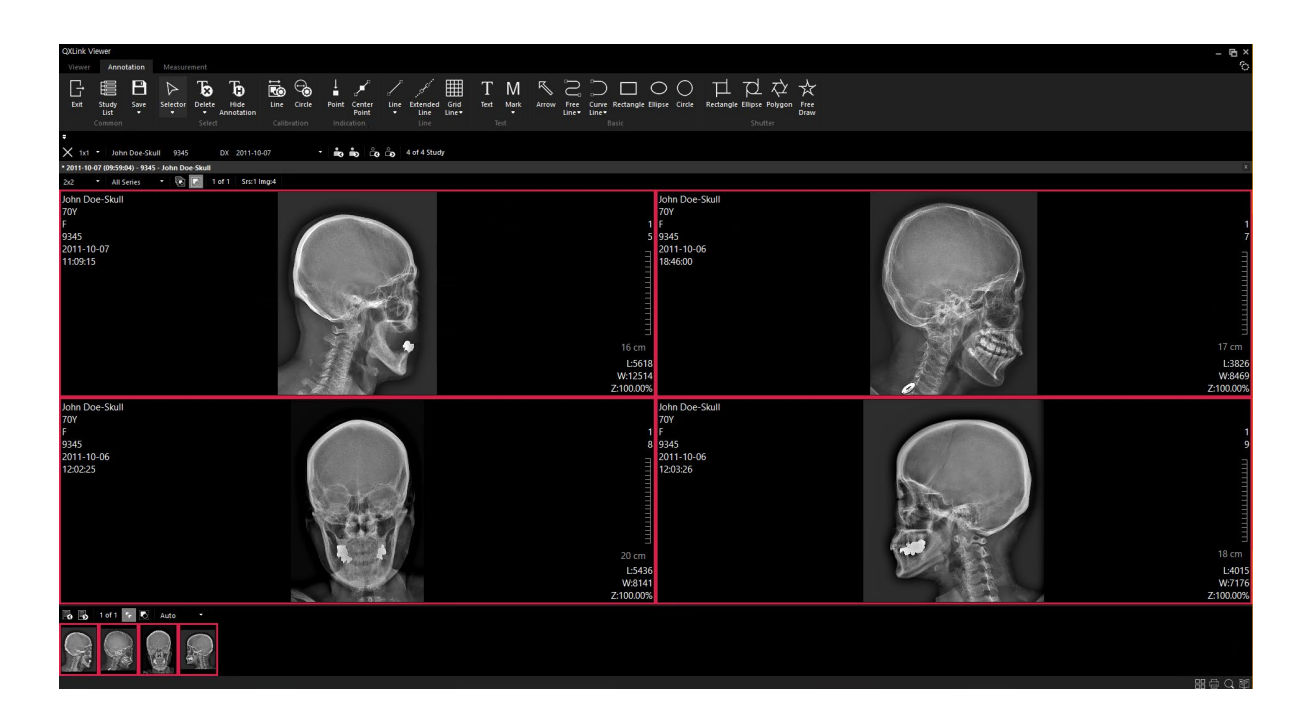

#### 4.2.10 Reset

| Button                       | Name  | Description                                      |
|------------------------------|-------|--------------------------------------------------|
| $\mathbf{\hat{\mathcal{C}}}$ | Reset | Resets status information of the selected image. |

1 Select an image from the desired study. (e.g. Applies Mirror and Pan tools)

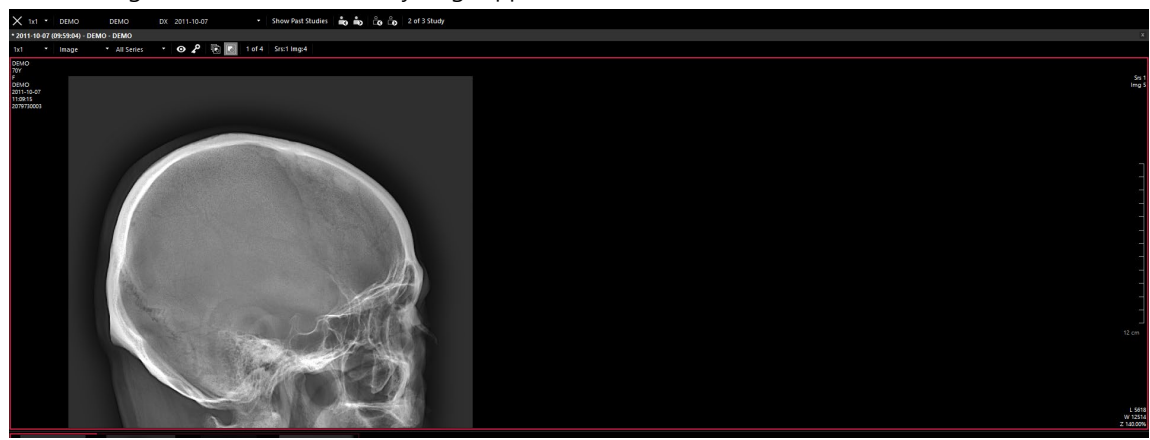

2 Click on the Reset button on the toolbar. All status information except annotation will be reset.

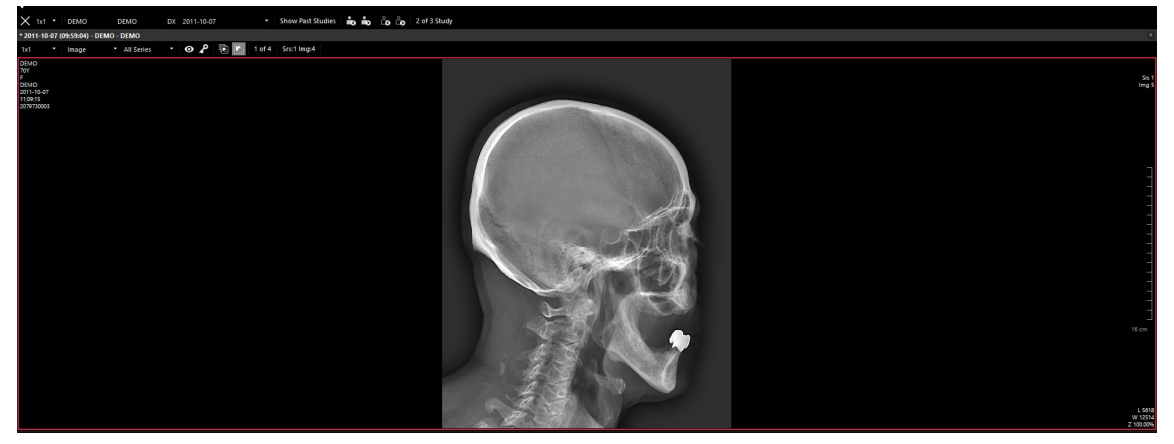

## 4.2.11 Rest All

| Button | Name      | Description                                                                         |
|--------|-----------|-------------------------------------------------------------------------------------|
| С.     |           | • Initializes the status information of all images included in the selected series. |
|        | Reset All | • To reset status information of all images included in the current series, click   |
|        |           | on the <b>Reset All</b> button on the toolbar.                                      |

# Before Reset All (e.g. zoom image)

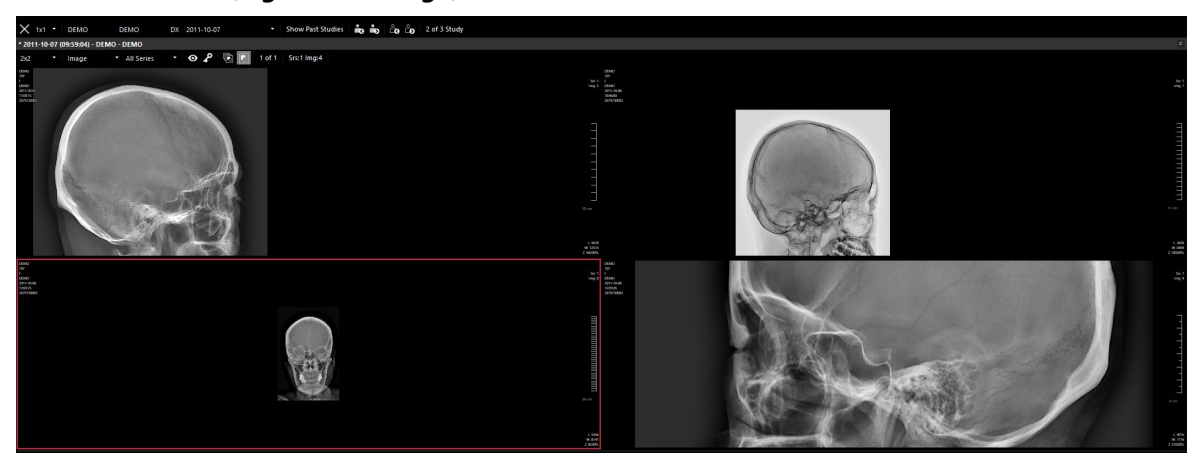

#### After Reset All

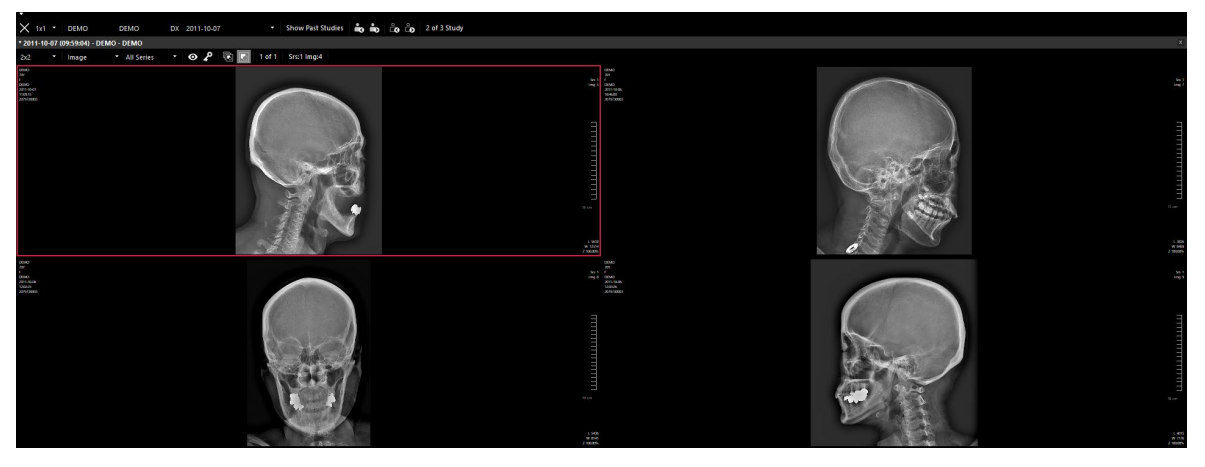

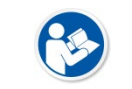

• All status information except annotation will be reset.

• This function is the same as selecting all images and click on the **Reset** button.

## 4.2.12 Magnifying Glass

| Button | Name             | Description                               |
|--------|------------------|-------------------------------------------|
| Ĩ      | Magnifying Glass | Magnifies a region of interest partially. |

- 1 Select an image from the desired study.
- 2 Click on the Magnifying Glass button on the toolbar.

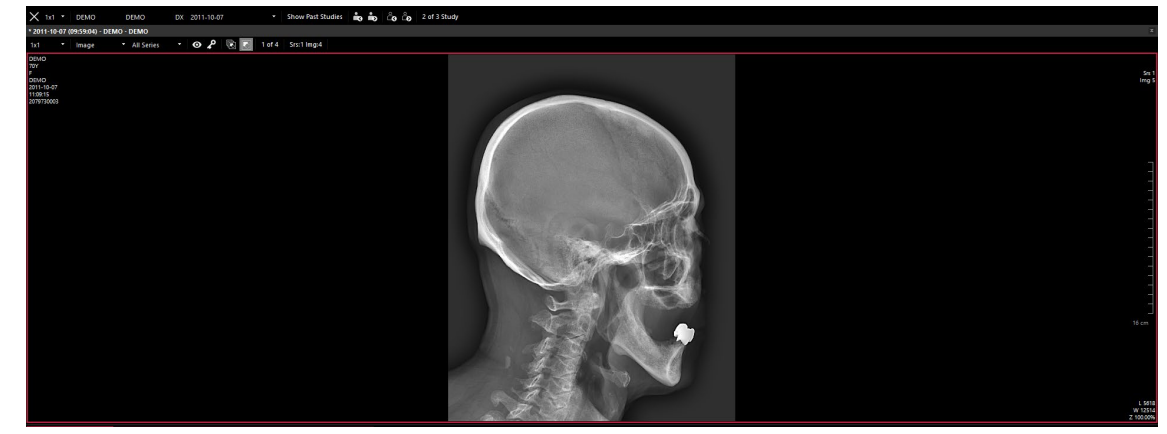

- 3 Move the mouse pointer to the region of interest to be magnified.
- 4 Press and hold the left mouse button to enlarge the area to four (4) times comparing to the current screen scale.

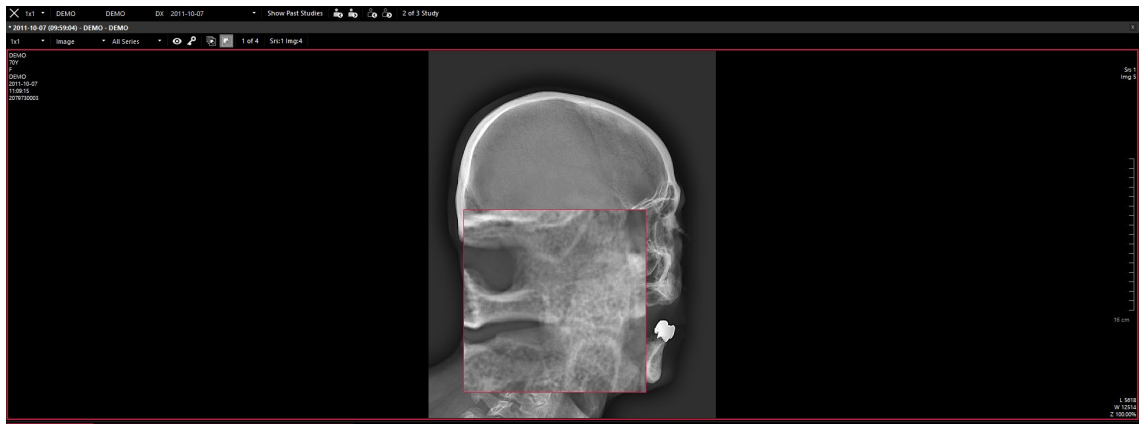

## 4.2.13 Zoom In / Out

| Button   | Name | Description                                          |
|----------|------|------------------------------------------------------|
| $\oplus$ | Zoom | Zooms in or zooms out the image by a specific ratio. |

- 1 Select an image from the desired study and click on the **Zoom** button on the toolbar.
- 2 Move the mouse pointer to the selected image.

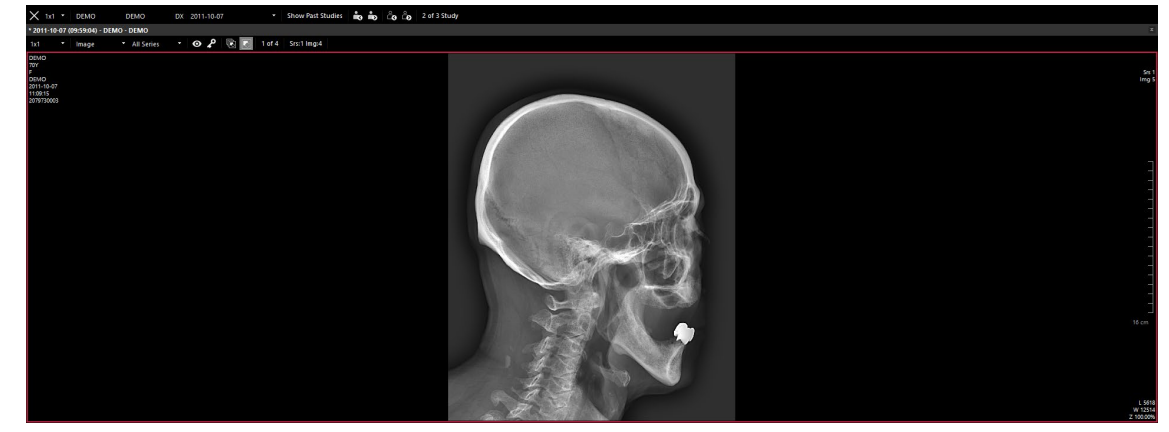

3 Press and hold the left mouse button, and then drag the mouse upward or downward.

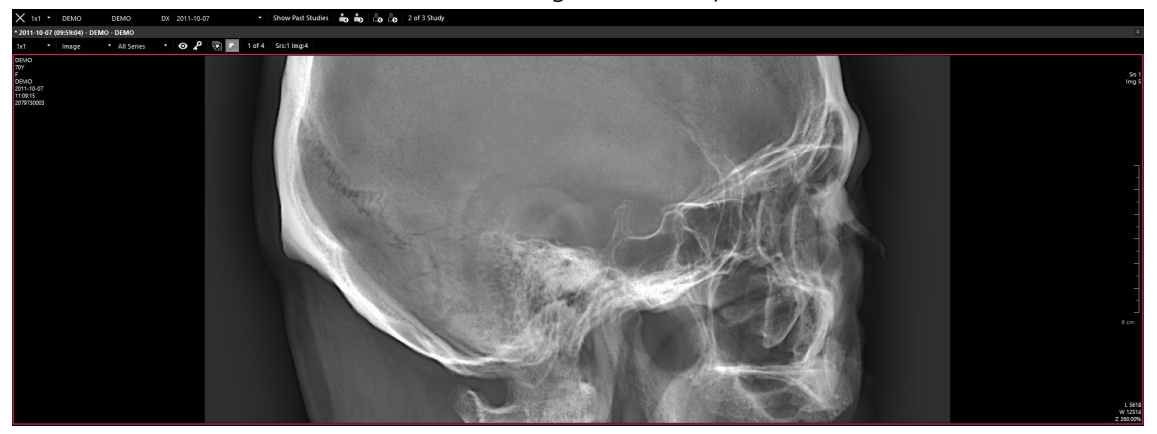

4 The zoom ratio is displayed on the right bottom of the image.

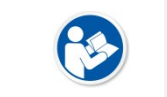

The minimum zoom ratio is 10% from the current image size.The maximum zoom ratio is 2000% from the current image.

# 4.2.14 Pixel Equivalent

| Button     | Name | Description                                                      |
|------------|------|------------------------------------------------------------------|
|            | 1:1  | Displays the image in which the pixels of the selected image and |
| <b>L</b> = |      | the display are resized to a 1:1 ratio.                          |

# 1 Select an image from the desired study.

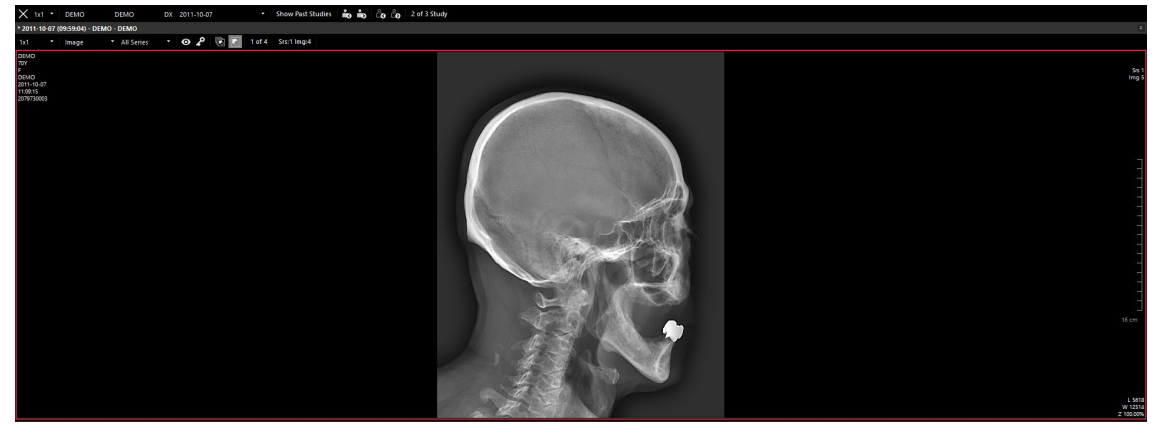

2 Click on the **1:1** button from the toolbar.

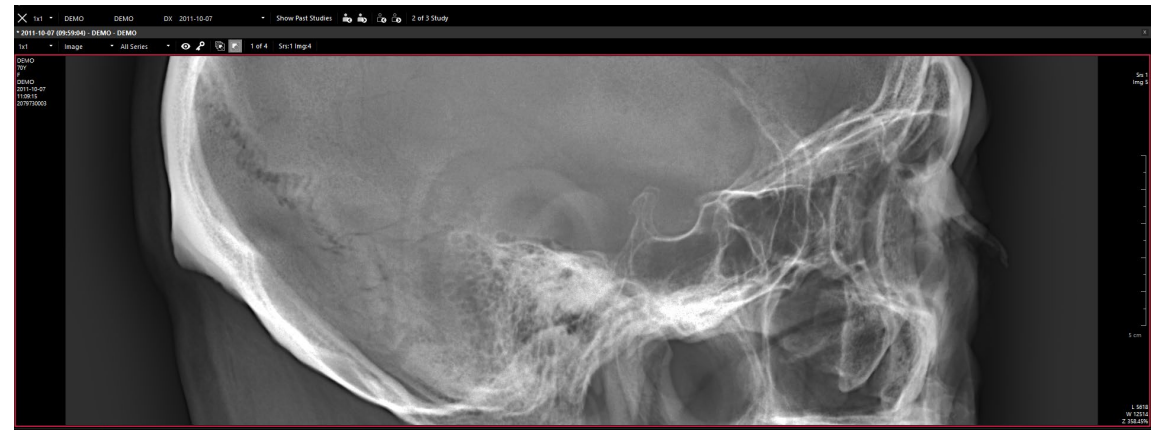

## 4.2.15 Real Size

| Button | Name      | Description                                    |
|--------|-----------|------------------------------------------------|
| Ť      | Real Size | Displays the selected image to an actual size. |

1 Select an image you want to examine.

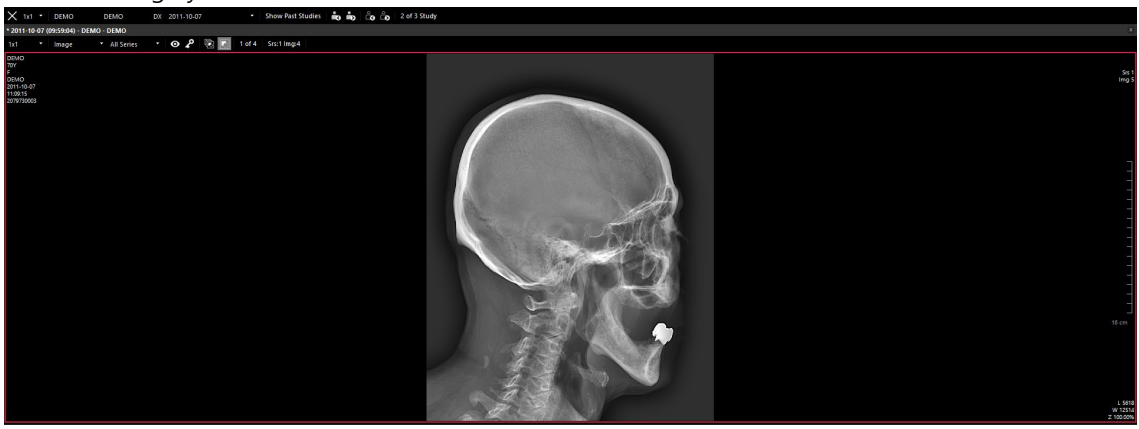

2 Click the Real Size button from Toolbar.

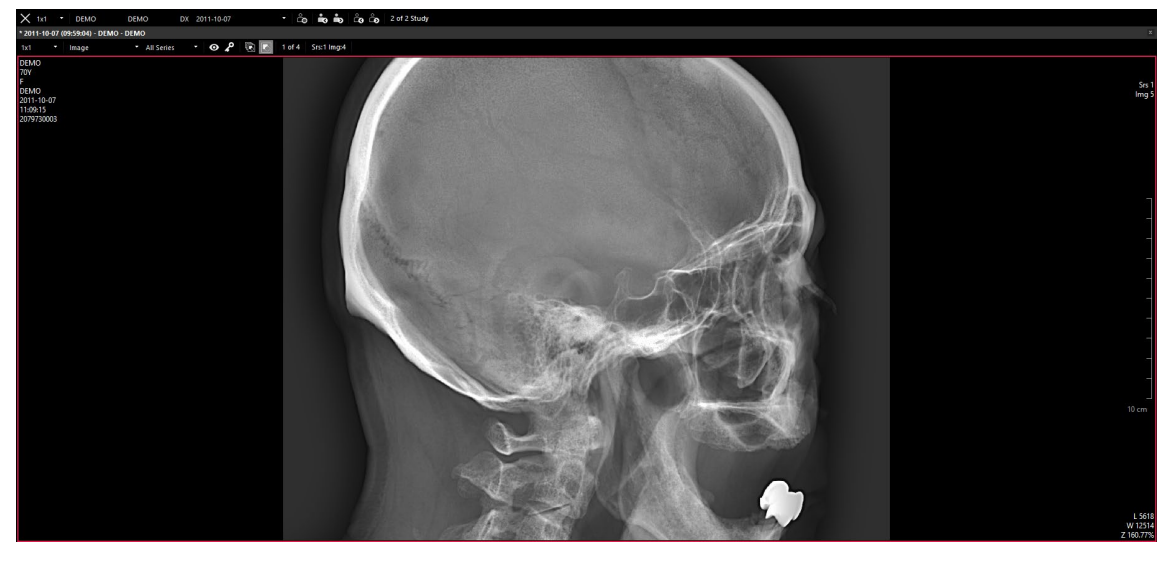

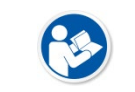

• Preset → Display Configuration → Physical Monitor Size to check that the exact measurements of the display are input.

## 4.2.16 Panning Image

| Button     | Name | Description                                   |
|------------|------|-----------------------------------------------|
| $\bigcirc$ | Pan  | Moves the selected image to desired position. |

- 1 Select an image from the desired study.
- 2 Click on the **Pan** button on the toolbar.
- 3 Press and hold the left mouse button while dragging the image to the desired position.

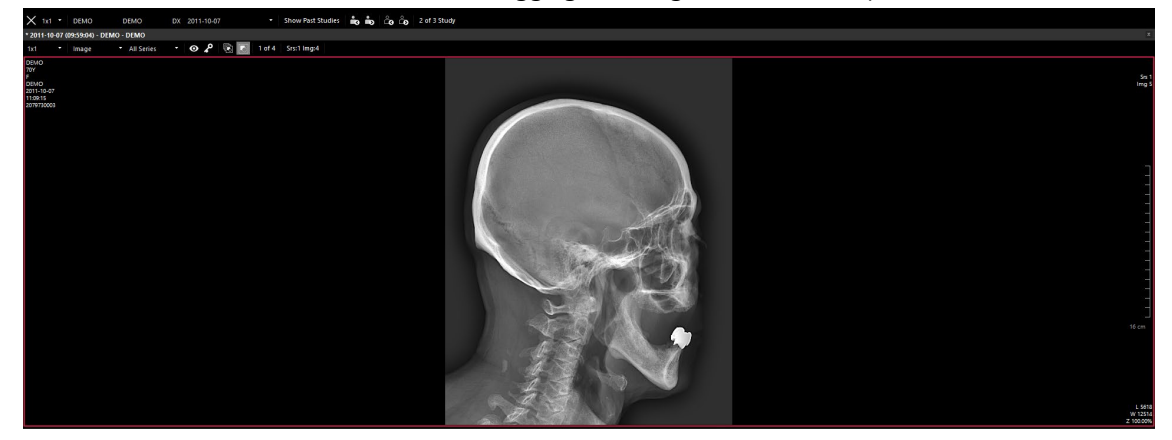

4 Release the left mouse button to complete moving the image.

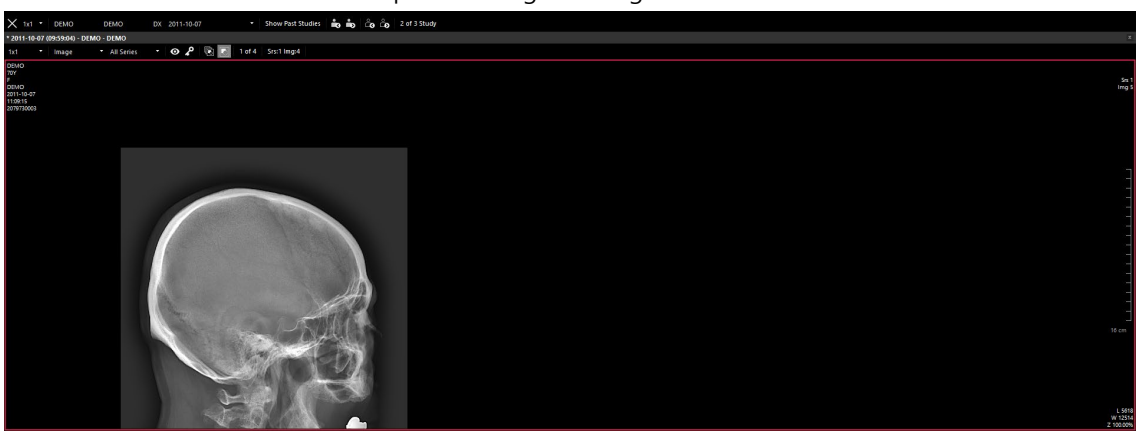

## 4.2.17 Fit to Window

| Button       | Name | Description                                      |
|--------------|------|--------------------------------------------------|
| $\mathbb{K}$ | Fit  | Fits the selected image to the main window size. |

#### 1 Select an image from the desired study.

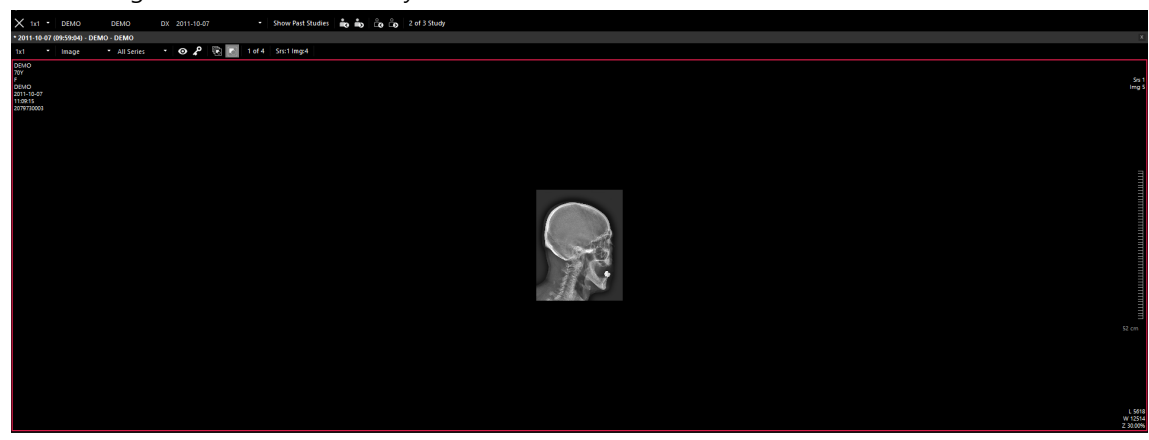

2 Click on the **Fit** button on the toolbar.

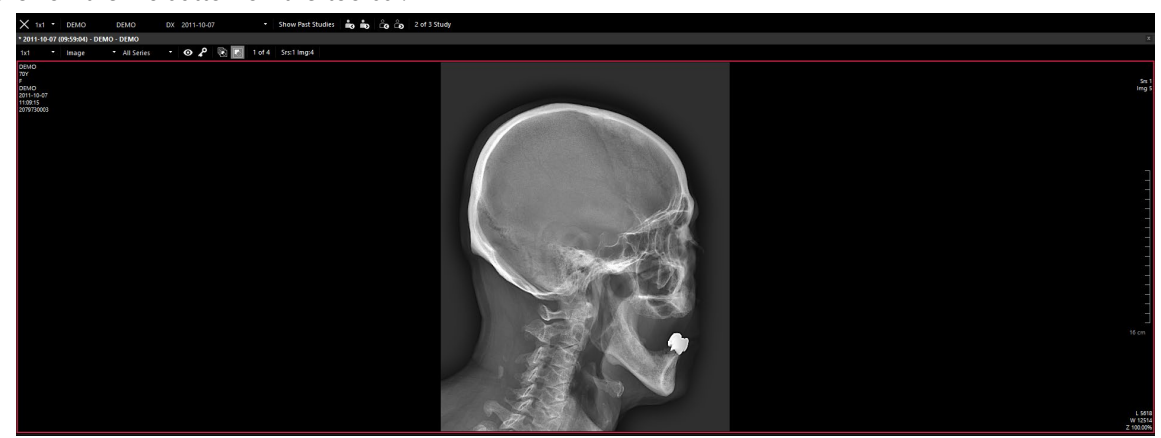

## 4.2.18 Rotate Counterclockwise

| Button  | Name | Description                               |
|---------|------|-------------------------------------------|
| $\odot$ | ссw  | Rotates an image by 90° counterclockwise. |

#### 1 Select an image from the desired study.

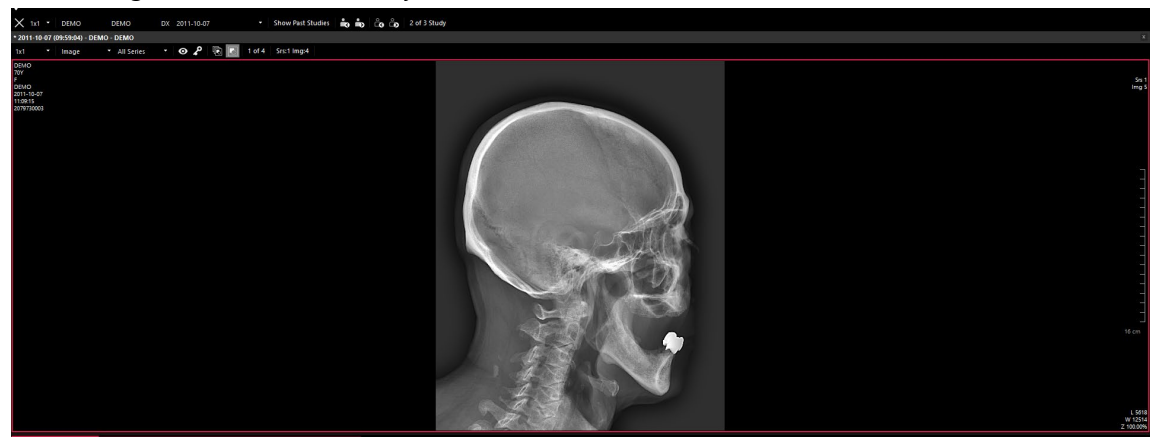

2 Click on the **CCW** button on the toolbar.

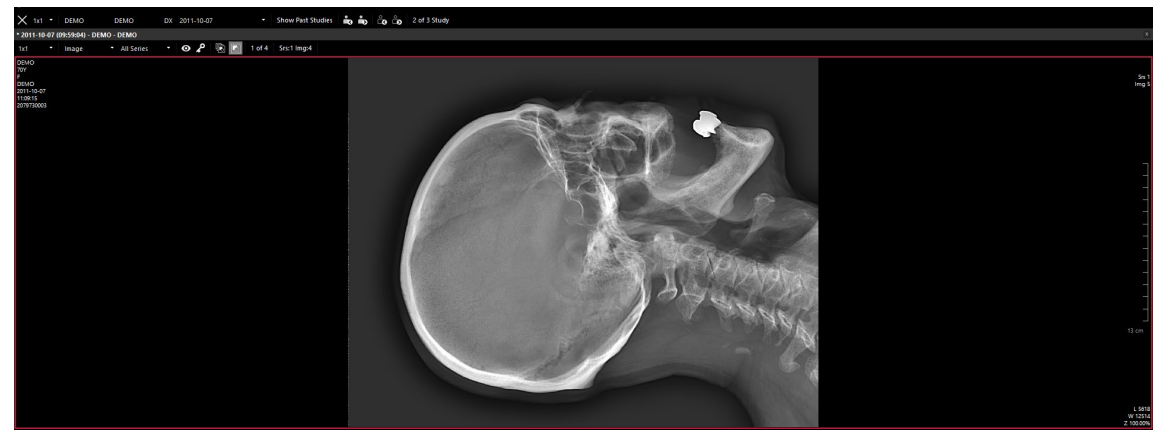

# 4.2.19 Rotate Clockwise

| Button  | Name | Description                        |
|---------|------|------------------------------------|
| $\odot$ | cw   | Rotates an image by 90° clockwise. |

1 Select an image from the desired study.

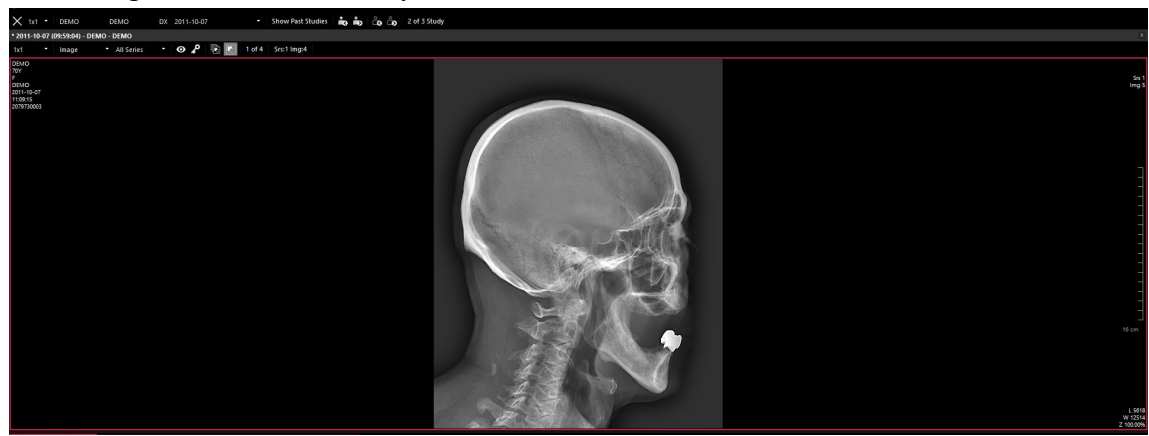

2 Click on the **CW** button on the toolbar.

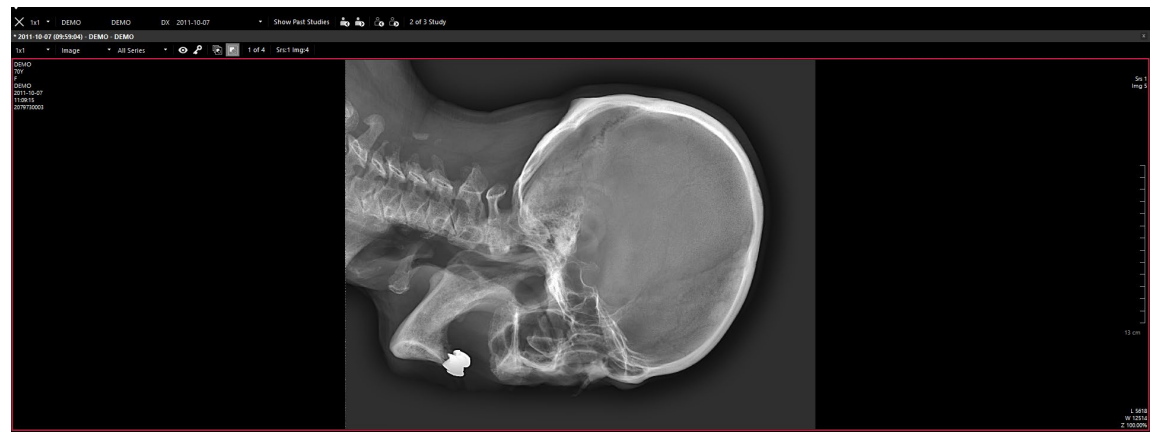

# 4.2.20 Flip Image Horizontal

| Button | Name   | Description                  |
|--------|--------|------------------------------|
| ΔİΔ    | Mirror | Flips an image horizontally. |

1 Select an image from the desired study.

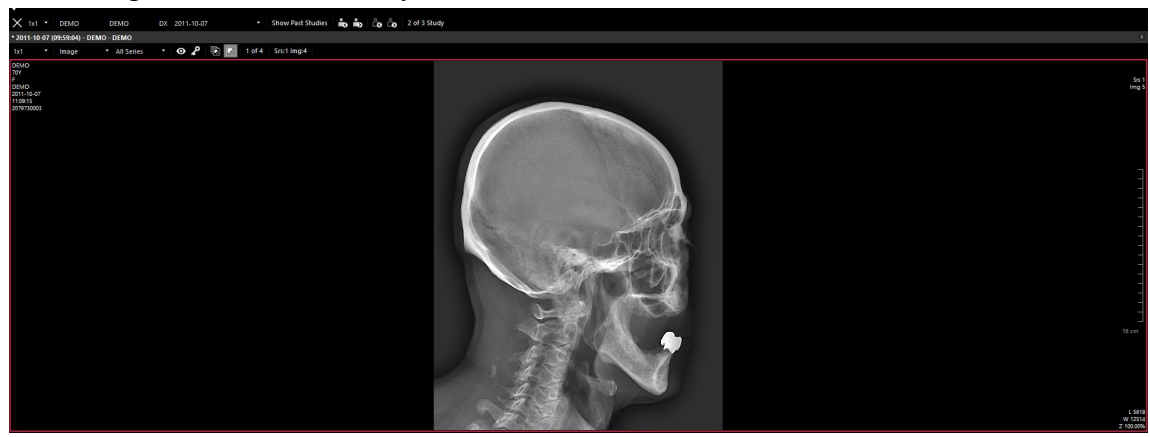

2 Click on the **Mirror** button on the toolbar.

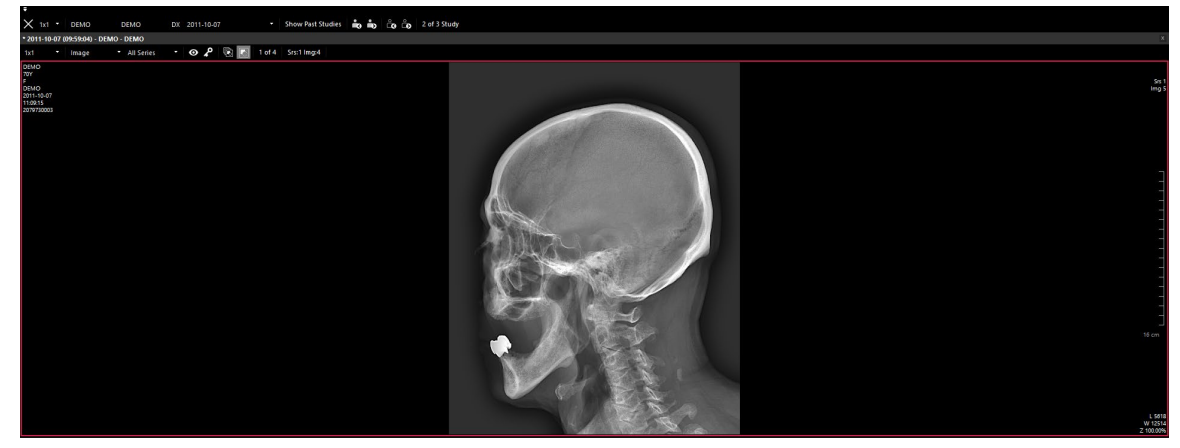

# 4.2.21 Flip Image Vertical

| Button      | Name | Description                |
|-------------|------|----------------------------|
| <b>⊿</b> i∖ | Flip | Flips an image vertically. |

1 Select an image from the desired study.

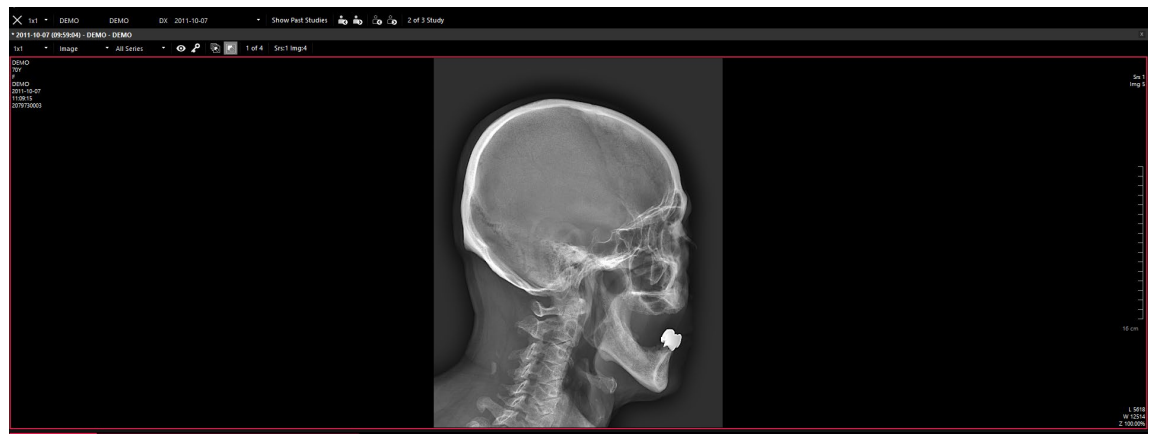

2 Click on the **Filp** button on the toolbar.

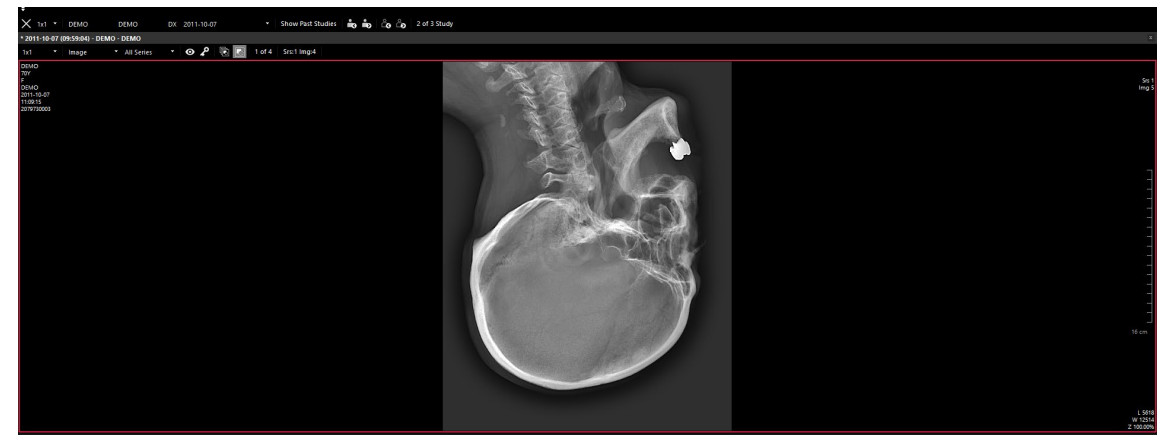

## 4.2.22 Free Rotation

| Button  | Name | Description                    |
|---------|------|--------------------------------|
| $(\pm)$ | Free | Arbitrarily rotates the angle. |

1 Select the image you want to rotate.

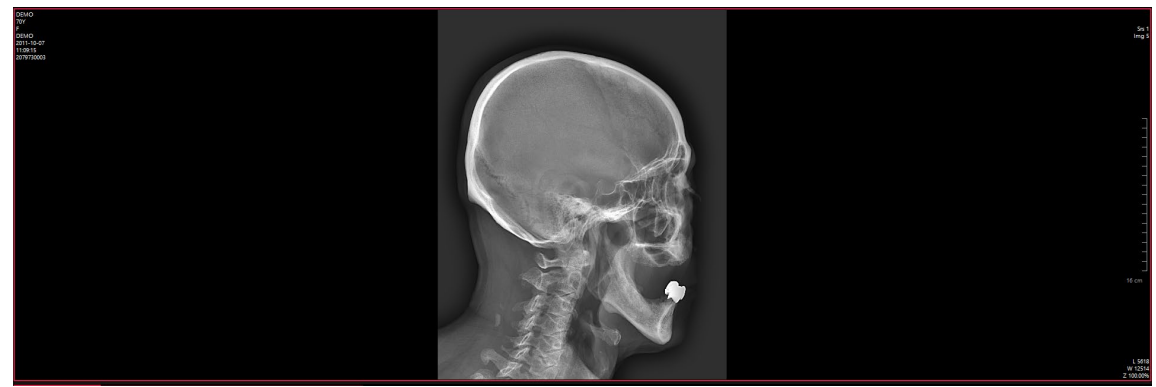

- 2 Click the **Free** button in the Tool group.
- 3 Rotate the image with drag and drop.

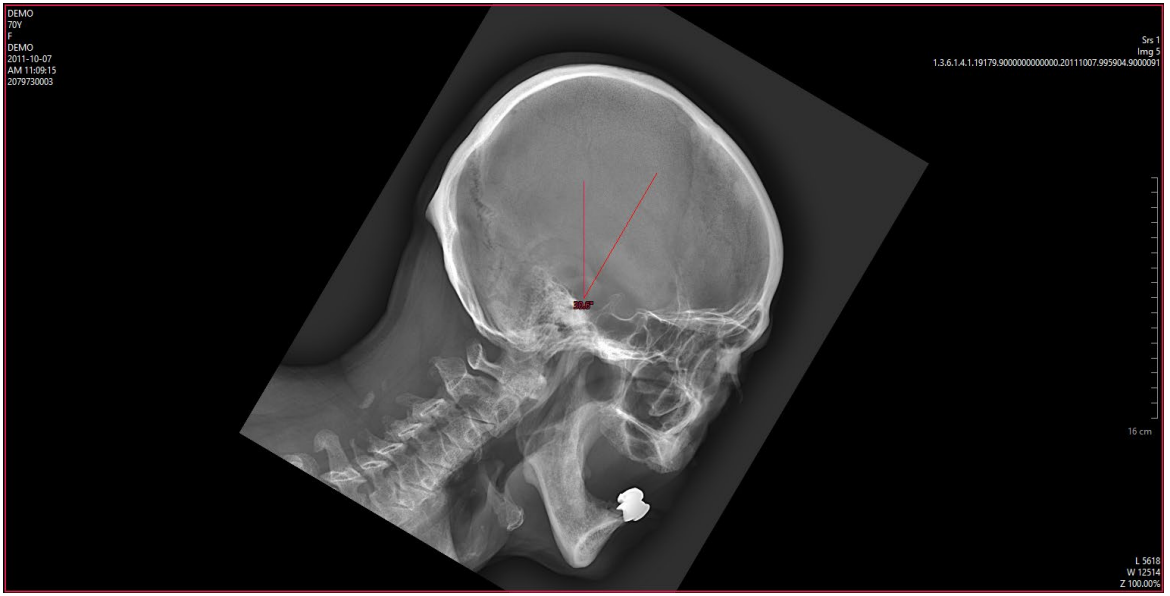

- Shutter and Fragment Measuring tools cannot be added on the free-rotated image.
- Free Rotation is unavailable on the image that has Shutter and Fragment Measuring tools.
- It is unapplicable to Save As, Send, and Export.

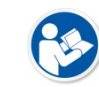

- Once the Free Rotation is applied, the indicator of Free Rotation disappears in the image in Print Mode.
- When creating a stitch with the image, in which Free Rotation is applied, the indicator of Free Rotation does not show in the image.

## 4.2.23 Window Level

| Button | Name         | Description                                            |
|--------|--------------|--------------------------------------------------------|
| -``@`- | Window Level | Adjusts the window level (image density and contrast). |

- 1 Select an image from the desired study.
- 2 Click on the Window Level button on the toolbar.
- 3 Press and hold the left mouse button while dragging the mouse to the following direction.

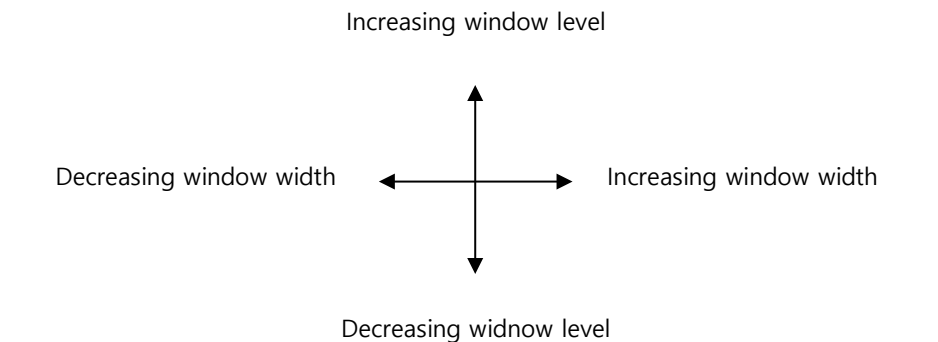

- You can also adjust window level by pressing and holding the right mouse button, then drag the mouse button on the image window.
- Press and hold the **Ctrl** key, then drag the mouse to adjust the window width only.
- Press and hold the **Alt** key, then drag the mouse to adjust the window level only.
- You can adjust the brightness more precisely by pressing the **Shift** key with **Ctrl** or **Alt** key.
- If you click the bottom of the Window Level button and then select the Edit option, you can preset the window level value according to the modality

#### How to Register Window Level Settings

4 To register the Window level setting according to Modality, click on the bottom of the Window Level button and select **Edit**.

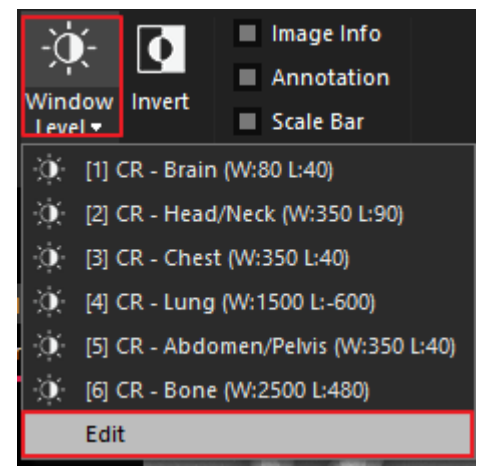

- 5 When selecting the corresponding item, the following window appears.
  - $\mbox{ " In }$  1), select / add / delete / save Modality.
  - <sup>a</sup> Add, modify or delete the window level list to be applied to images taken in Modality selected in 2).

| Edit Window Level Presets 1 × |        |            |        |
|-------------------------------|--------|------------|--------|
| CR                            |        |            | ) ~    |
| Add                           | Delete |            | Save   |
| Title                         |        | Window     | Window |
| Brain                         |        | 80         | 40     |
| Head/Neck                     |        | 350        | 90     |
| Chest                         |        | 350        | 40     |
| Lung                          |        | 1500       | -600   |
| Abdomen/Pelvis                |        | 350        | 40     |
| Bone                          |        | 2500       | 480    |
| Title                         |        |            |        |
| Window Width                  | Win    | dow Center |        |
| Add                           | Edit   |            | Delete |
|                               | ок с   | ancel      | 2      |

- Up to 10 modalities can be added.
- 6 When you open the added images of modality in Viewer, you can check the list of window level setting which was added from the bottom of the window Level button.

### 4.2.24 ROI W/L

| Button       | Name    | Description                                                                                            |  |
|--------------|---------|----------------------------------------------------------------------------------------------------|--|
| - <b>Ò</b> - | ROI W/L | Automatically adjusts the tone width and level of the image based on the data of the area of interest. |  |

#### 1 Select an image from the desired study.

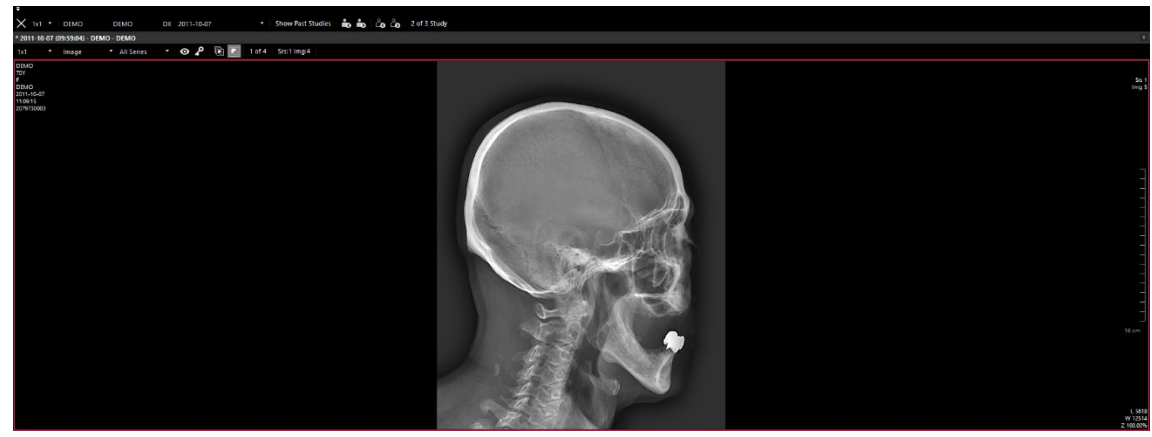

- 2 Click the ROI W/L button on the toolbar.
- 3 Choose an option to select ROI.

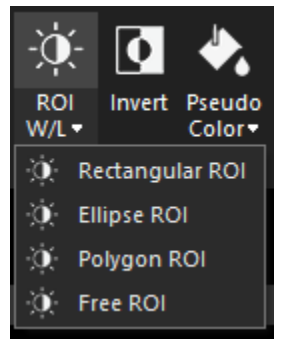

4 Draw ROI.

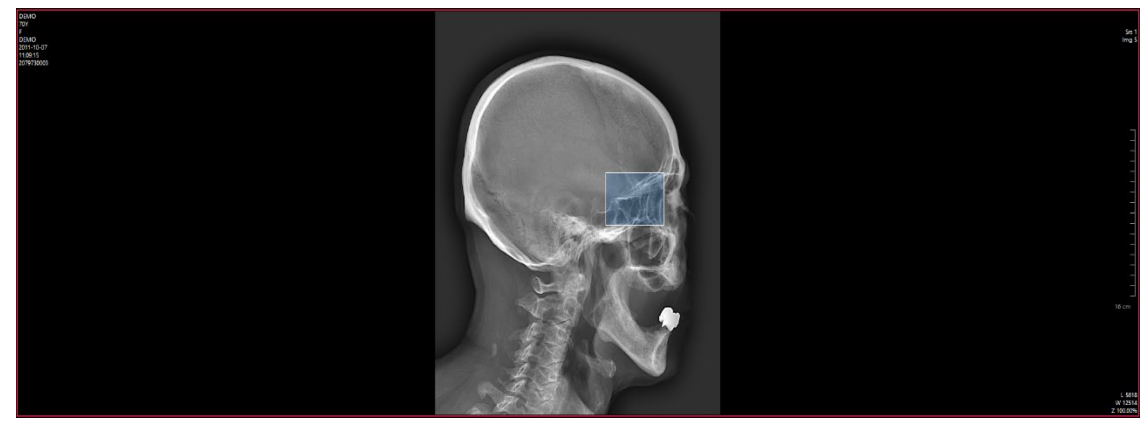

5 The Window Level of the selected image is adjusted based on the ROI data.

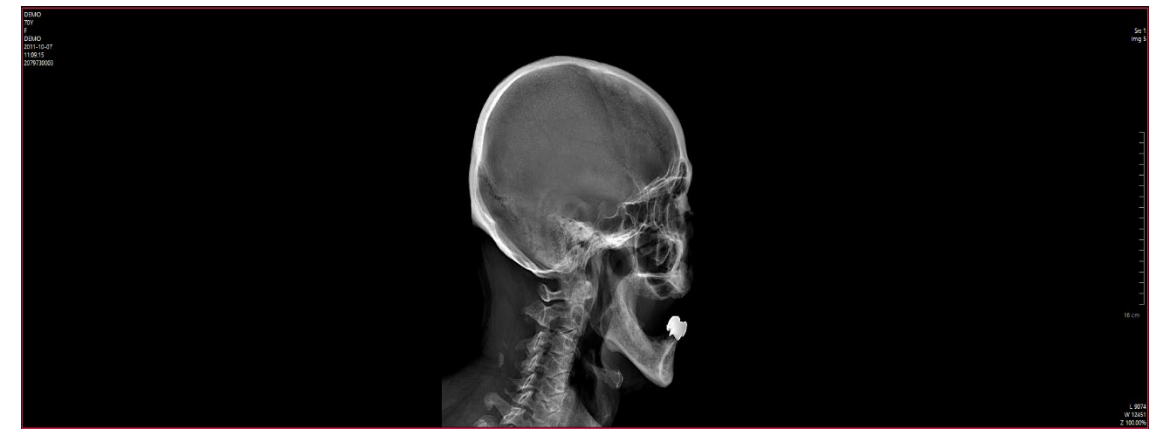

## 4.2.25 Invert Image

| Button | Name   | Description                                  |  |
|--------|--------|----------------------------------------------|--|
| 0      | Invert | Inverts black and white pixels of the image. |  |

1 Select an image from the desired study.

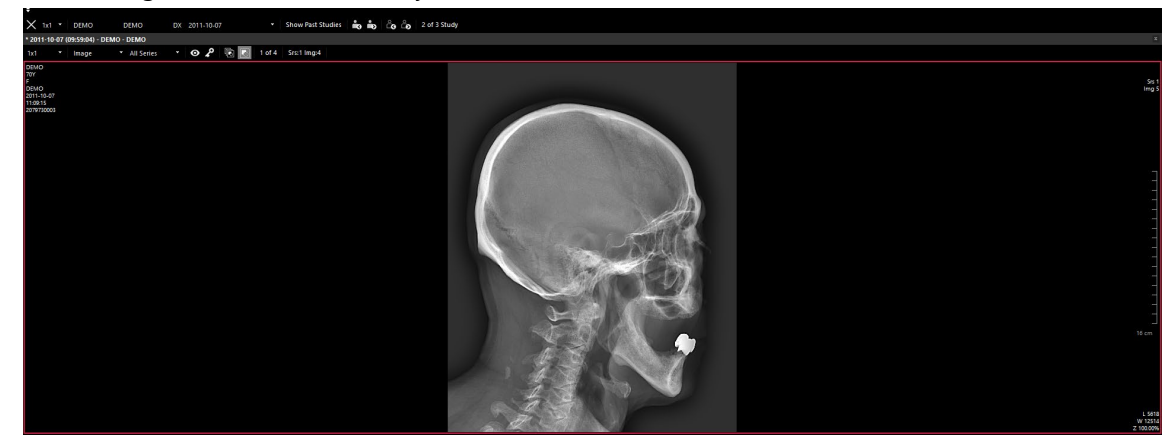

2 Click on the Invert button on the toolbar.

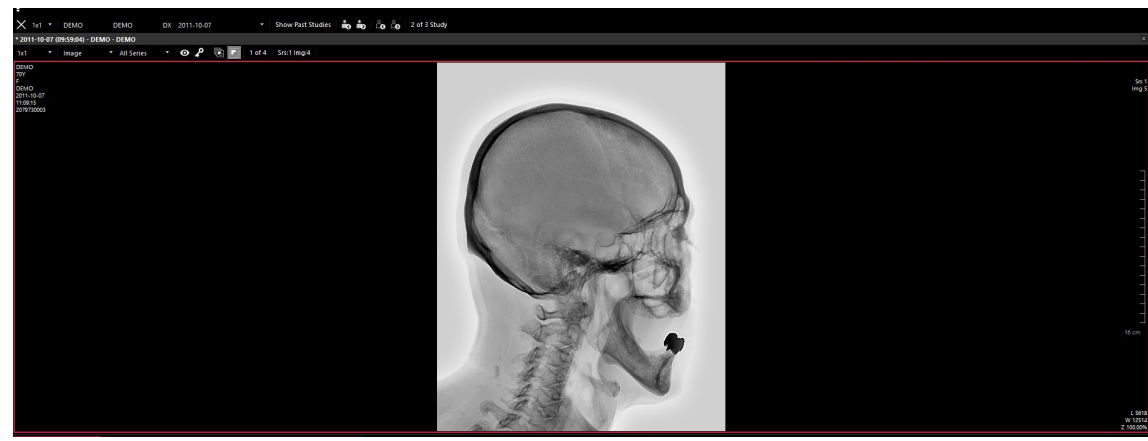

3 To restore the image, click on the **Invert** button again.

## 4.2.26 Pseudo Color

| Button | Name         | Description                                                         |
|--------|--------------|---------------------------------------------------------------------|
| ♣.     | Pseudo Color | The predefined color table is matched to the black and white image. |

#### 1 Select an image from the desired study.

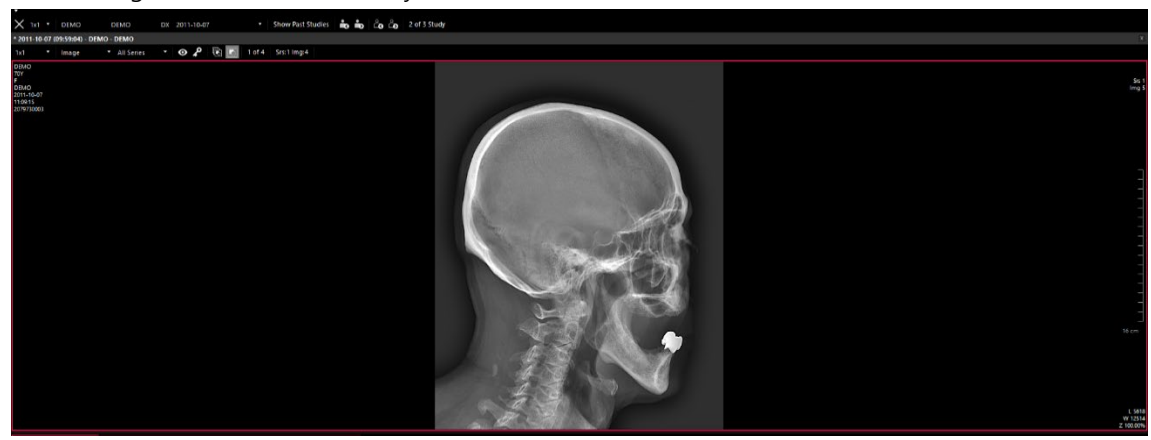

2 Click on the **Pseudo Color** button on the toolbar.

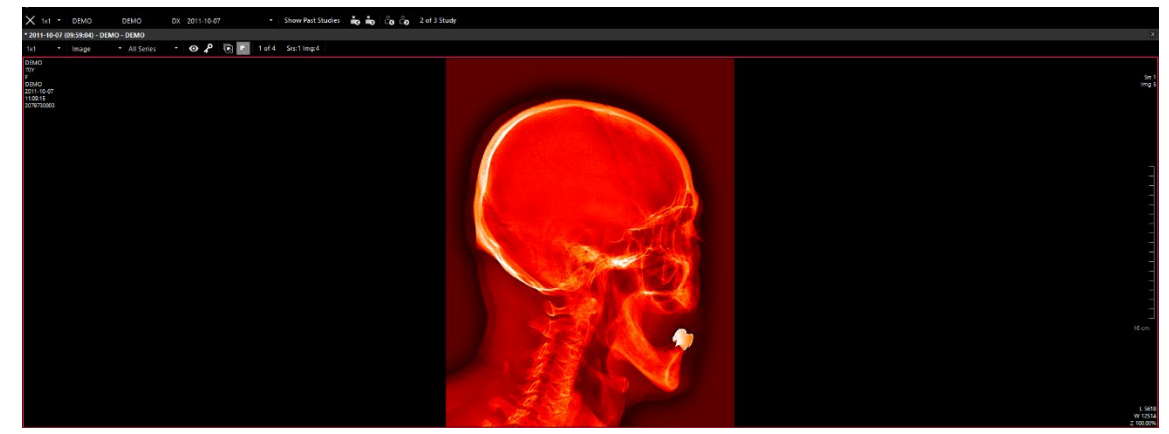

#### How to register color table

3 Click on the bottom of the Pseudo Color button and select Edit.

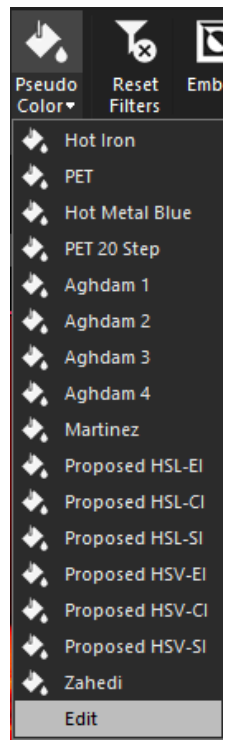

4 You can add, change or delete the Color Table in the dialog below.

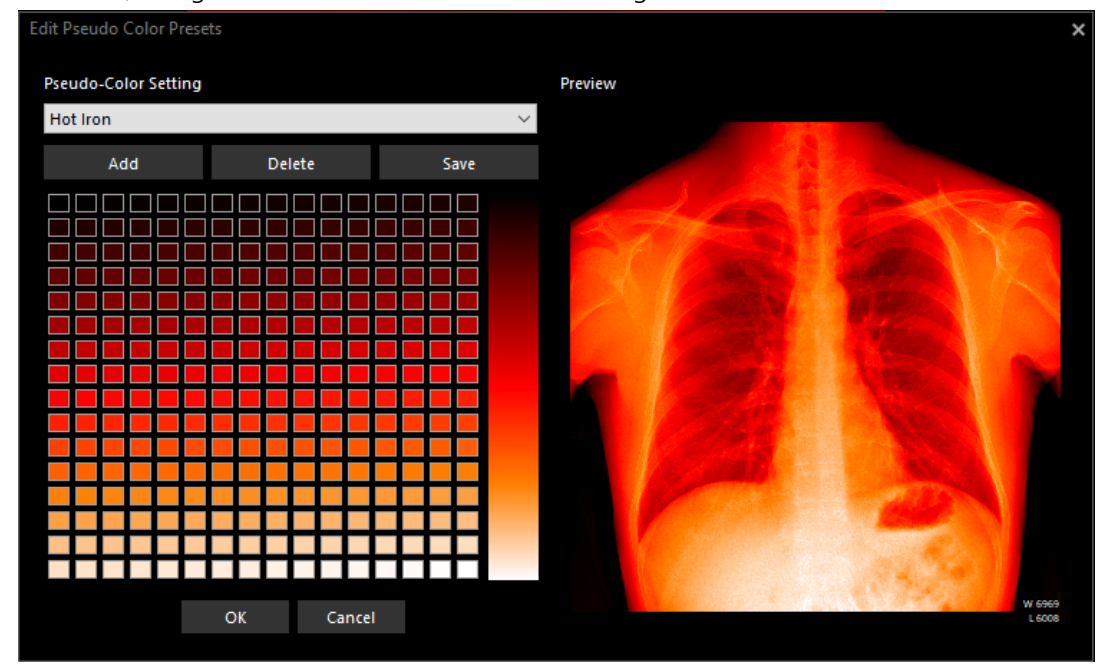

## 4.2.27 Reset Filters

| Button | Name          | Description                                  |
|--------|---------------|----------------------------------------------|
| Ъ      | Reset Filters | Initializes the filter applied to the image. |

1 Select the image you want to initialize.

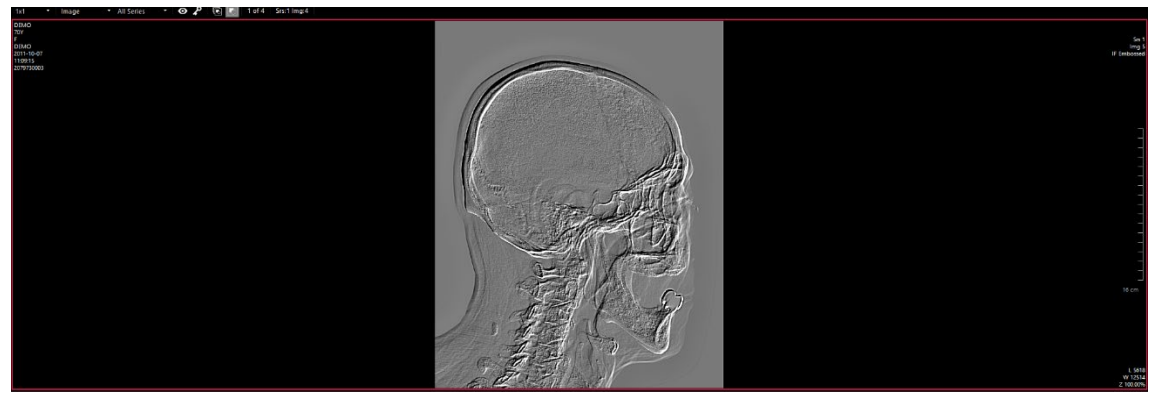

2

3 Click the Reset button on the toolbar.

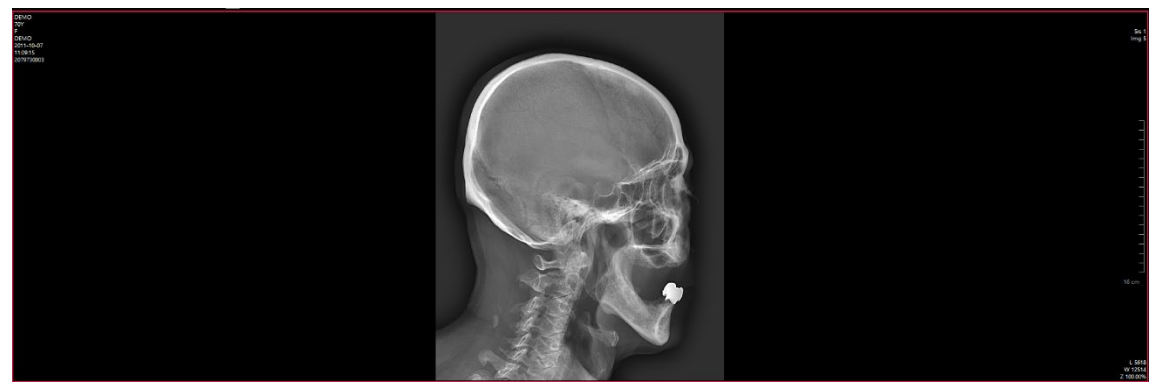

## 4.2.28 Emboss

| Button | Name   | Description                            |
|--------|--------|----------------------------------------|
|        | Emboss | Applies an Emboss filter to the image. |

1 Select an image from the desired study.

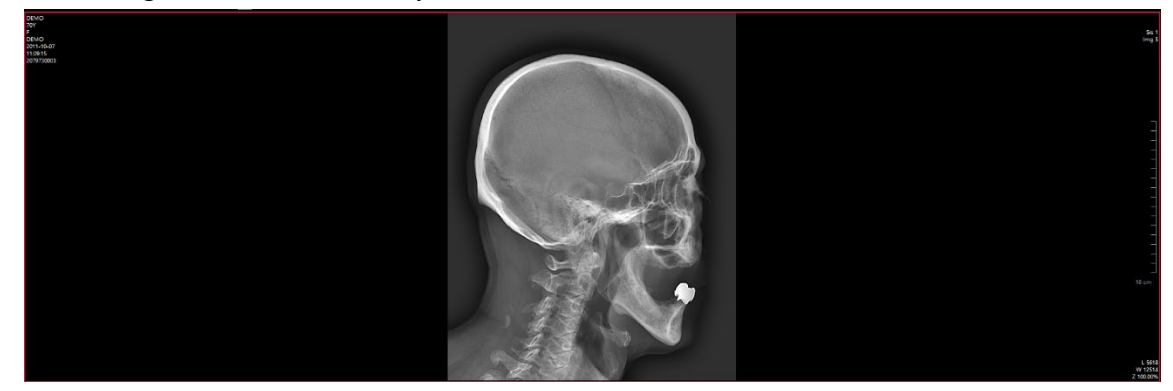

2 Click the Emboss button on the toolbar.

| Vano<br>F<br>For A<br>Zen Lago<br>Zen Lago | be t<br>⊮ detecter<br>         |
|----------------------------------------------------------------------------------------------------|--------------------------------|
|                                                                                                    | t britis<br>vititis<br>z Nobek |

- 3
- If you apply a duplicate filter, it will be applied to the image redundantly.
- The applied status of the filter can be displayed by setting Preset.
  - Add Image Filter Tag in Preset > Display / Print Image Info Layouts.

## 4.2.1 Sharpen

| Button           | Name    | Description                            |
|------------------|---------|----------------------------------------|
| $\bigtriangleup$ | Sharpen | Applies a Sharpen filter to the image. |

1 Select an image from the desired study.

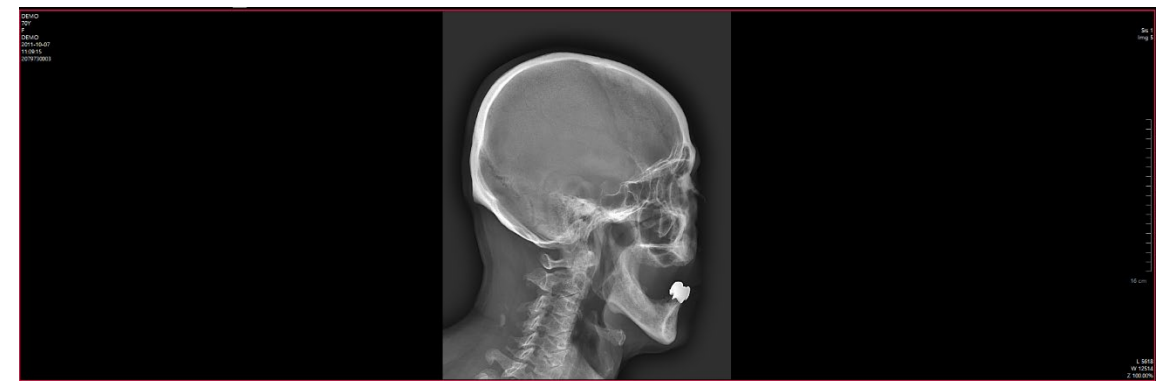

2 Click the Sharpen button on the toolbar.

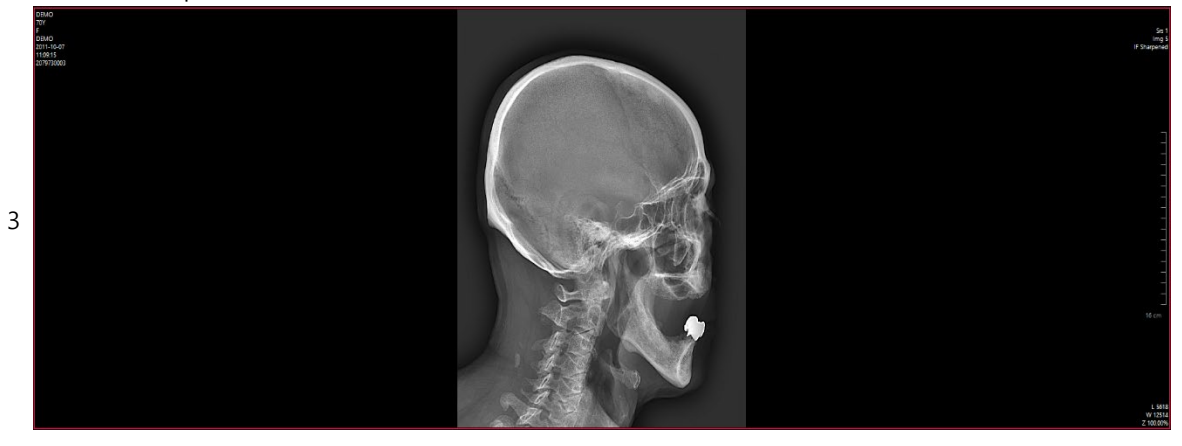

- If you apply a duplicate filter, it will be applied to the image redundantly.
- The applied status of the filter can be displayed by setting Preset.
  - Add Image Filter Tag in Preset > Display / Print Image Info Layouts.

# 4.2.2 Sharpen with Enhanced edge

| Button                        | Name                       | Description                                                 |
|-------------------------------|----------------------------|-------------------------------------------------------------|
| $\Delta_{\!\!\boldsymbol{0}}$ | Sharpen with Enhanced Edge | Applies a Sharpen filter that emphasizes edge to the image. |

1 Select an image from the desired study.

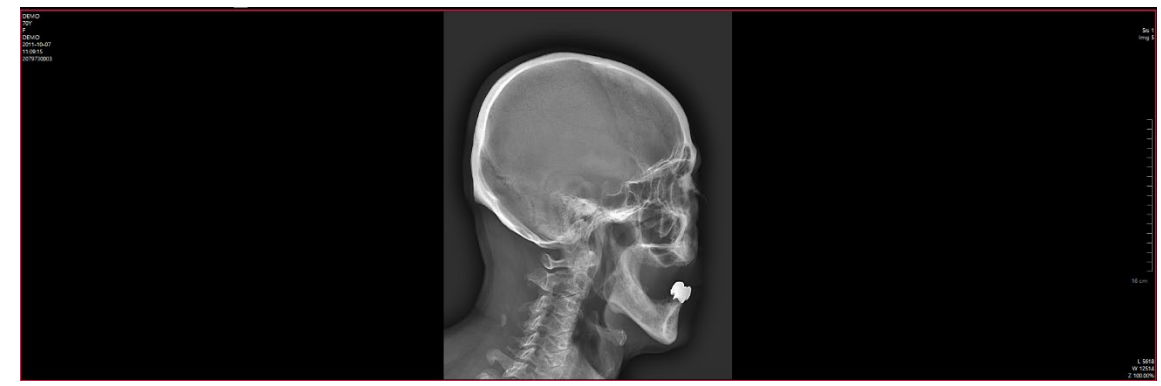

2 Click the Sharpen with Enhanced edge button on the toolbar.

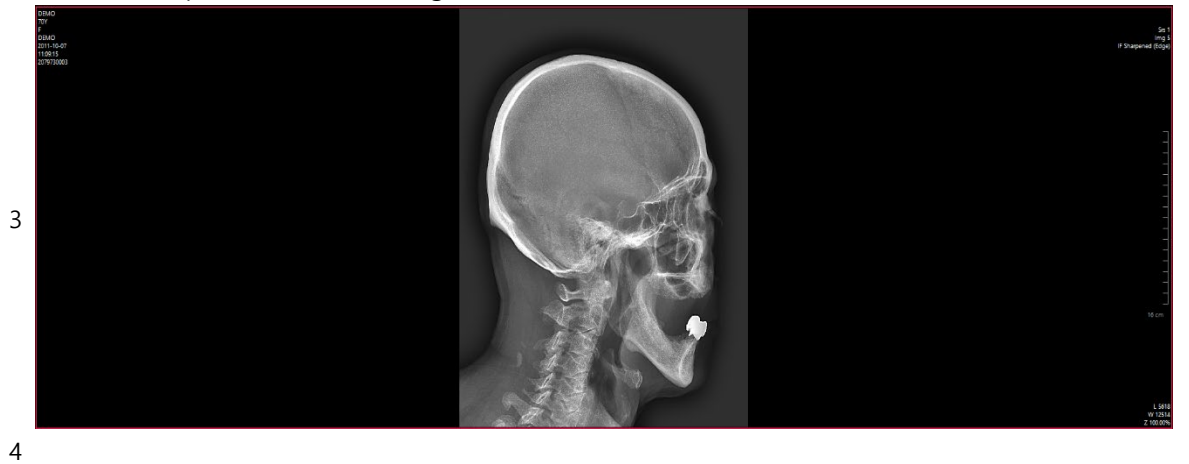

- If you apply a duplicate filter, it will be applied to the image redundantly.
- The applied status of the filter can be displayed by setting Preset.
  - Add Image Filter Tag in Preset > Display / Print Image Info Layouts.

### 4.2.3 Soften

| Button     | Name   | Description                         |
|------------|--------|-------------------------------------|
| $\Diamond$ | Soften | Applies soften filter to the image. |

1 Select an image from the desired study.

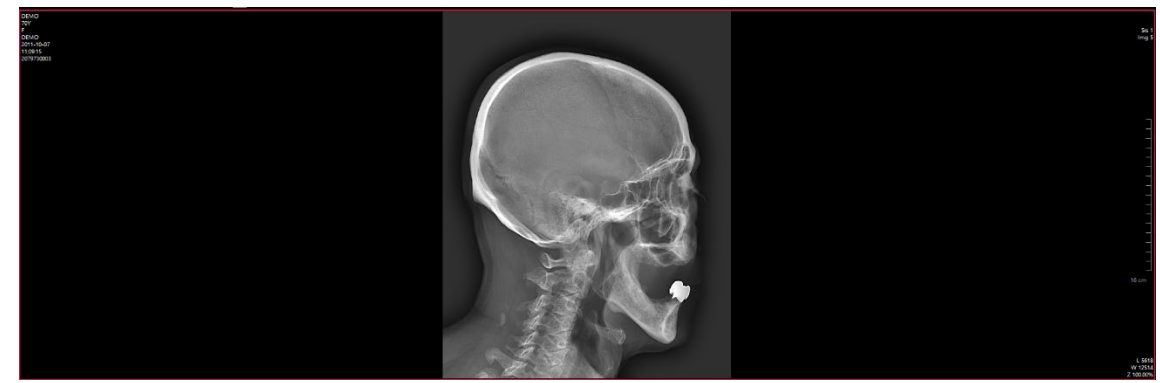

2 Click the Soften button on the toolbar.

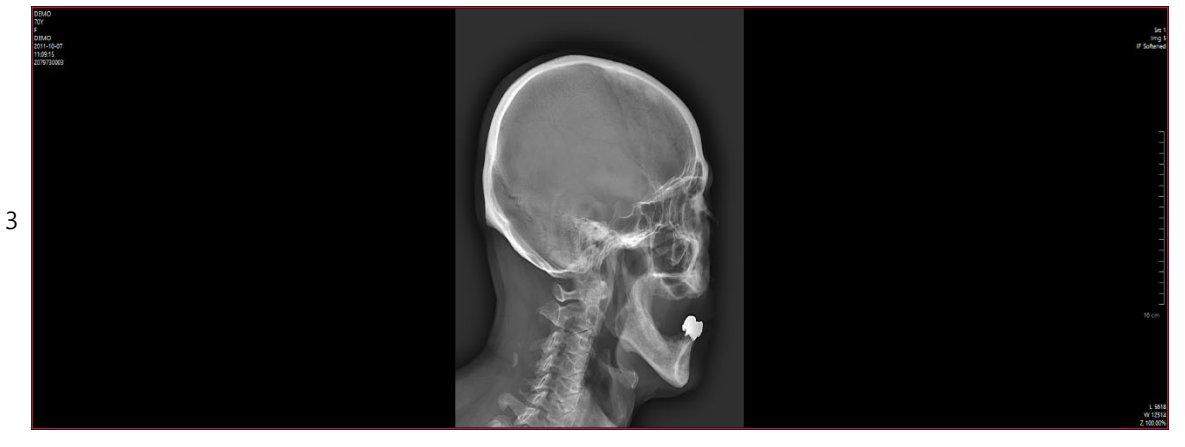

- If you apply a duplicate filter, it will be applied to the image redundantly.
- The applied status of the filter can be displayed by setting Preset.
  - Add Image Filter Tag in Preset > Display / Print Image Info Layouts

## 4.2.4 Contrast Enhancement

| Button     | Name                 | Description                                       |
|------------|----------------------|---------------------------------------------------|
| $\Diamond$ | Contrast Enhancement | Applies Contrast enhancement filter to the image. |

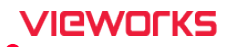

1 Select the image of the desired study.

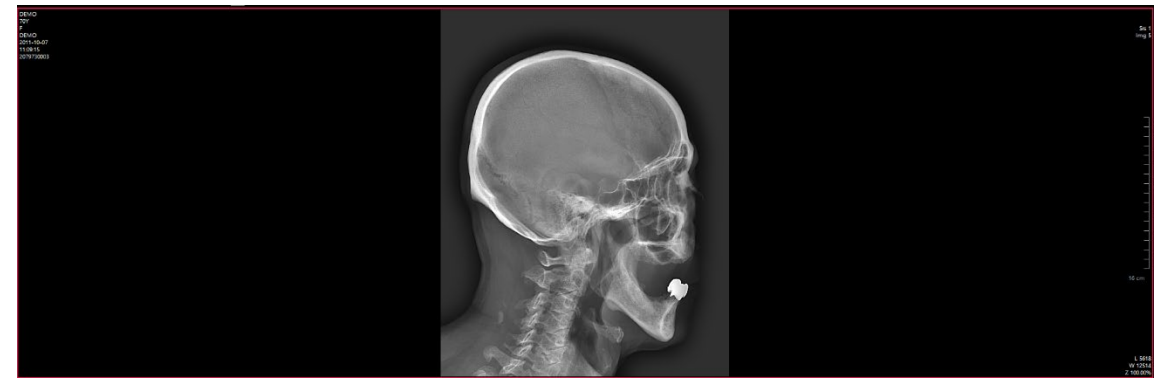

2 Click the Contrast enhancement button on the toolbar.

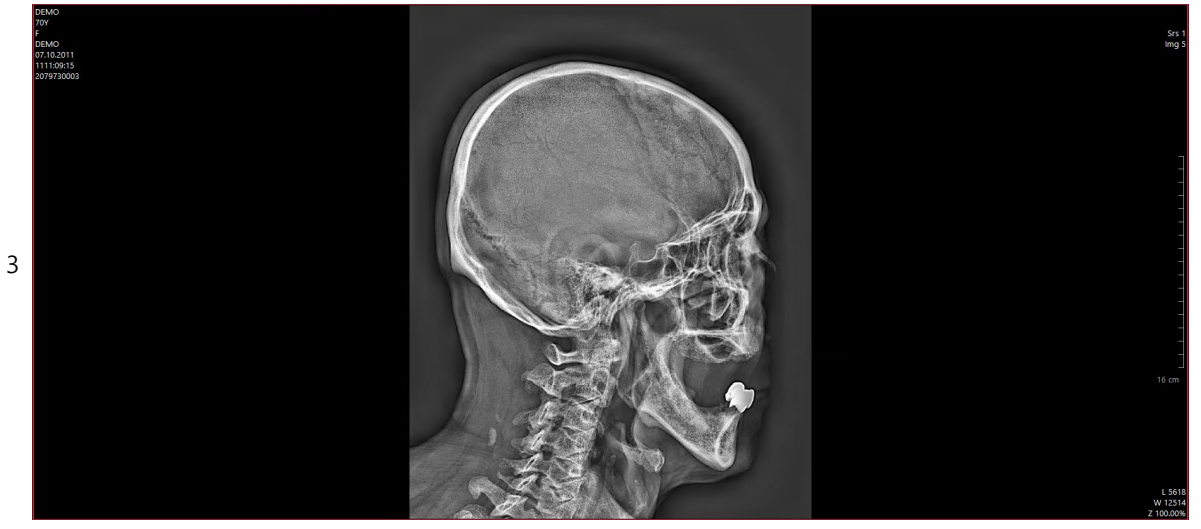

- When performing a duplicate filter, the filter is applied to the image in duplicate.
- The application status of the filter can be displayed by setting the preset.
  - Add Image Filter tag in Preset > Display / Print Image Info Layouts

## 4.2.5 Displaying the Image Information

The Show / Hide menus are applied to the Viewer and Print windows separately.

| Description                                                                 |  |
|-----------------------------------------------------------------------------|--|
| Show or hide image information such as patient, study and image information |  |
| displayed on the image.                                                     |  |
| Show or hide annotations added to the image.                                |  |
| Show or hide a scale bar on the image.                                      |  |
|                                                                             |  |
|                                                                             |  |

This function is applied to the all images included in the currently-opened study.The scale bar is indicated be referring to the pixel spacing value (0028, 0030) first.

# VIEWOLKS

## 4.3 Functional Description of Viewer

### 4.3.1 Checking the Opened Study List (Available Exams)

You can verify the currently opened studies or select other study.

• The exam list is consisted of Patient's Name, Patient's ID, Modality, Study Date Time.

John Doe-Pelvis 1403 DX 2011-10-07

## 4.3.2 Moving the Study

| ltem | Description                                                           |
|------|-----------------------------------------------------------------------|
| °,   | Opens a study among the list of previous studies the patient has had. |
| iio  | Opens the previous study.                                             |
|      | Opens the next study.                                                 |
| ŝ    | Activates the previous study.                                         |
| Ê    | Activates the next study.                                             |

#### 4.3.3 Closing the Study

Close the study which is being retrieved.

#### Close the selected study

• Click on 🗾 button on the top right corner of the **Viewer** window to close the selected study.

#### **Close all studies**

• To close all studies opened in the **Viewer** window, click on 🗙 button on the left top of the study toolbar.

| X 1x1     | <ul> <li>DEMO</li> </ul>  | DEMO                           | MR 2017-09-21 | 📩 💼 🖧 🖧 1 o         | f 1 Study |
|-----------|---------------------------|--------------------------------|---------------|---------------------|-----------|
| * 2008-10 | -28 (15:44:11) -          | DEMO - DEMO                    |               |                     |           |
| 3x3       | <ul> <li>Image</li> </ul> | <ul> <li>All Series</li> </ul> | - 💿 🔑 🖪 💽     | 1 of 8 Srs:3 Img:68 |           |

## 4.3.4 Changing View Mode

You can change how the exam is displayed by changing the View mode on the toolbar.

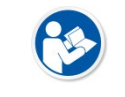

• When saving an exam, the display method is also saved. Therefore, when you open the saved exam again, it is displayed with the saved display method.

#### Image mode

Displays all the images of the current exam in the same way as sorted by 'Image Alignment'.

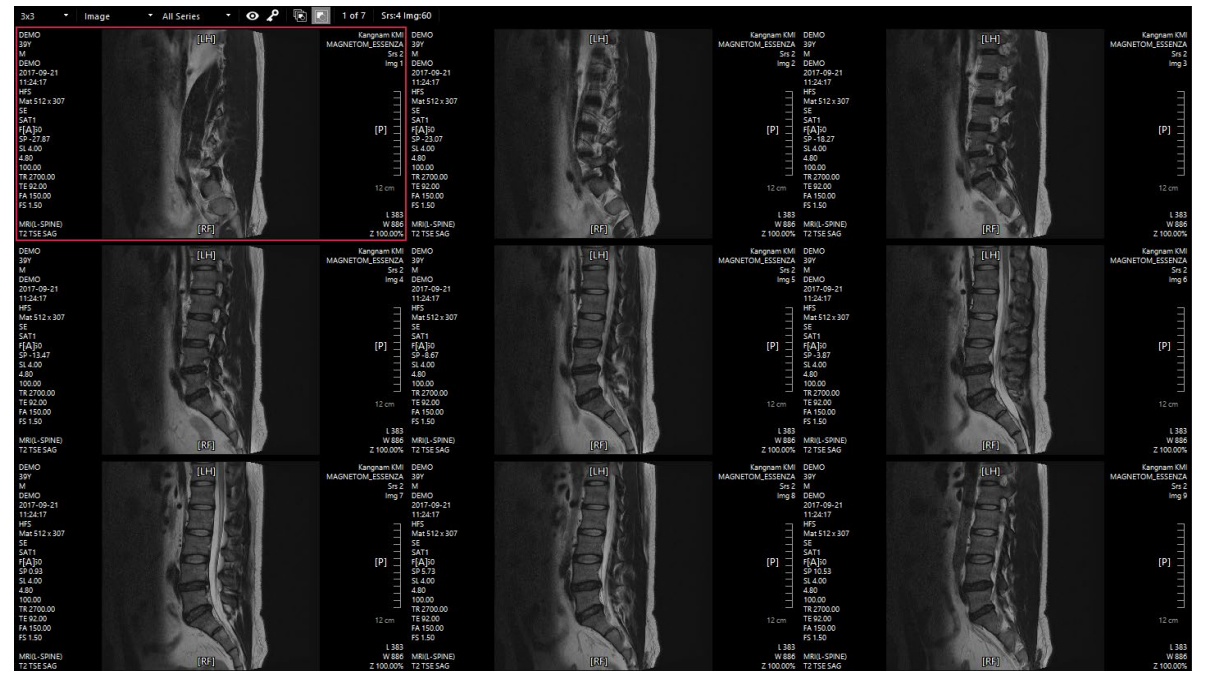

#### Series mode

Displays the images of the current exam in the same column or row in series.

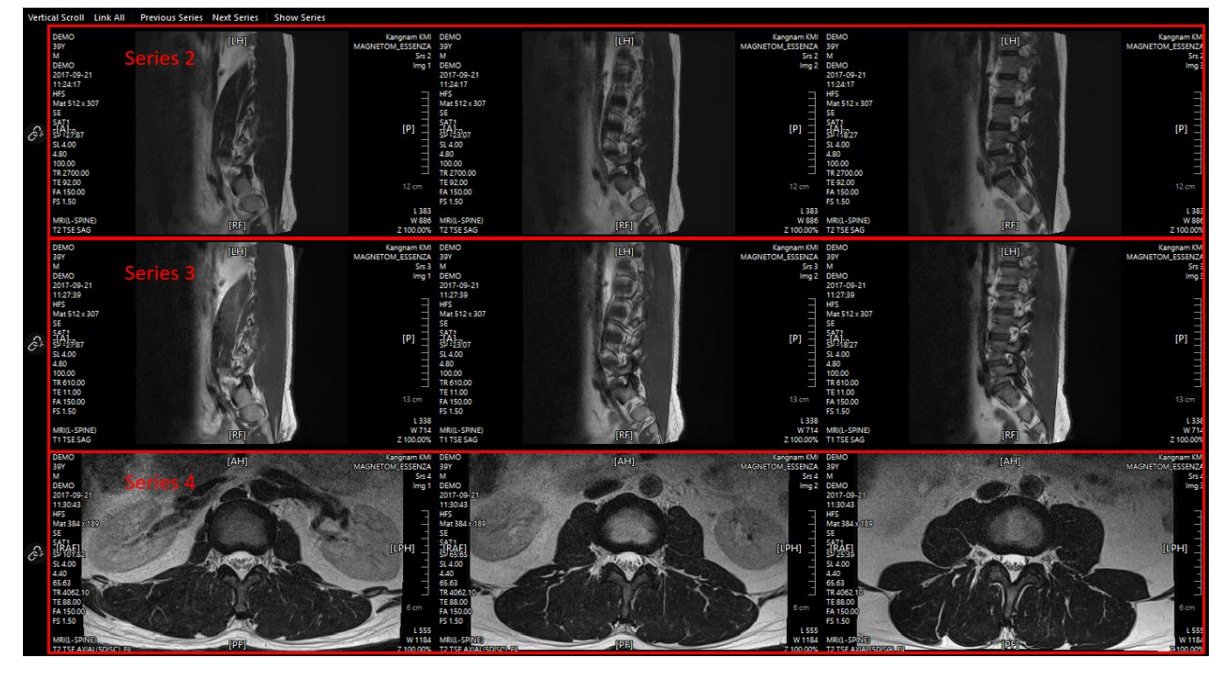

|   | ltem                                              | Description                                               |  |
|---|---------------------------------------------------|-----------------------------------------------------------|--|
| 1 | Vertical Scroll                                   | Aligns series vertically. (Default: landscape alignment)  |  |
| 2 | Link All Connects all series and scroll together. |                                                           |  |
| 3 | Previous Series                                   | Series Moves to previous series.                          |  |
| 4 | Next Series Moves to next series.                 |                                                           |  |
| - | Show Series                                       | Shows or hides the series.                                |  |
| 3 |                                                   | • If there is a hidden series, *Show Series is displayed. |  |

The functions available in the series mode are as follows.

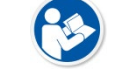

• You can link individual series and scroll them together by clicking icon displayed on the left or top of the image.

#### Cine mode

Assigns one series to one view. Each assigned video is played back in one frame of the series.

|                                                                                                    | 10 fps Forward Show Series            |                                                                                              |                       |                                                                                               |                                                          |                                                   |
|----------------------------------------------------------------------------------------------------|---------------------------------------|----------------------------------------------------------------------------------------------|-----------------------|-----------------------------------------------------------------------------------------------|----------------------------------------------------------|---------------------------------------------------|
| DEMO<br>39Y Series 2<br>DEMO<br>2017-09-21<br>11:24:17                                                                                                    | (LH)<br>12//14                        | Kangnam KMI DEMO<br>MAGNETOM_ESSENZA 39Y<br>Srs 2 M<br>Img 12 DEMO<br>2017-09-21<br>11:27:39 | Series 3 (L4)<br>1/18 | Kangnam KM D<br>MAGNETOM_ESSENZA 31<br>Srs 3<br>Img 1<br>I<br>1<br>2<br>2<br>2<br>2<br>1<br>1 | EMO<br>97 Serien 4 (AH)<br>1/17<br>017-09-21<br>130-43   | Kangnam KMI<br>MAGNETOMLESSENZA<br>Srr 2<br>Img 1 |
| HFS<br>Mat 512 x 307<br>SE<br>SAT1<br>SF 24 693<br>SL 400                                                                                                    | 1/5                                   | (P) 54.400                                                                                   | 1.E                   | ש א<br>א א<br>(P) דוד<br>א א א                                                                | P5<br>141 384 x 169<br>ATT<br>P50 F122<br>1400           |                                                   |
| 4.80<br>100.00<br>TE 2700.00<br>TE 92.00<br>FA 150.00<br>F5 1.50                                                                                                    | 1PS                                   | 4.80<br>100.00<br>TR 610.00<br>TE 11.00<br>FE 1150.00<br>F5 1.50                             |                       | 1 4.<br>17 17<br>12 cm 47<br>12 cm 45                                                         | 40<br>5.63<br>8.4062.10<br>E 88.00<br>A 150.00<br>5 1.50 | 6 cm                                              |
| MRI(L-SPINE)<br>T2 TSE SAG                                                                                                    | (RF)                                  | L 383<br>W 886 MRI(L-SPINE)<br>Z 100.00% T1 TSE SAG                                          | (RF)                  | U 238<br>W 714<br>Z 100.00% T2                                                                | IRUL-SPINE [PF]                                          | U 1184<br>Z 100.00%                               |
| CHUC SUPER STATES (1)<br>SUPER STATES (1)<br>SUPER S | [AH]<br>To TB<br>Construction<br>(FF) | Control Stand                                                                                |                       |                                                                                               |                                                          |                                                   |
|                                                                                                    |                                       |                                                                                              |                       |                                                                                               |                                                          |                                                   |
|                                                                                                    |                                       |                                                                                              |                       |                                                                                               |                                                          |                                                   |

The functions available in the cine mode are as follows.

| ltem                                       | Description                                                                   |
|--------------------------------------------|-------------------------------------------------------------------------------|
| First Frame                                | Moves to the first frame.                                                     |
| Previous Frame                             | Moves to the previous frame.                                                  |
| Next Frame                                 | Moves to the next frame                                                       |
| Last Frame         Moves to the last frame |                                                                               |
| Play                                       | Continuous playback.                                                          |
| Stop                                       | Stops continuous playback.                                                    |
| Frame Rate                                 | Sets the playback speed (frames per second).                                  |
| Play Style                                 | Sets the playback type.                                                       |
|                                            | ItemFirst FramePrevious FrameNext FrameLast FramePlayStopFrame RatePlay Style |

- Forward: Repeat playback in the forward direction.
- Backward: Repeat playback in reverse direction.
- Yoyo: Repeat playback by changing direction every cycle.

#### **Cross-Reference mode**

Assigns one series to one view.

• A cross-reference line is displayed to indicate which position the selected cross-sectional image is displaying in the other series image (Scout image or Localizer image).

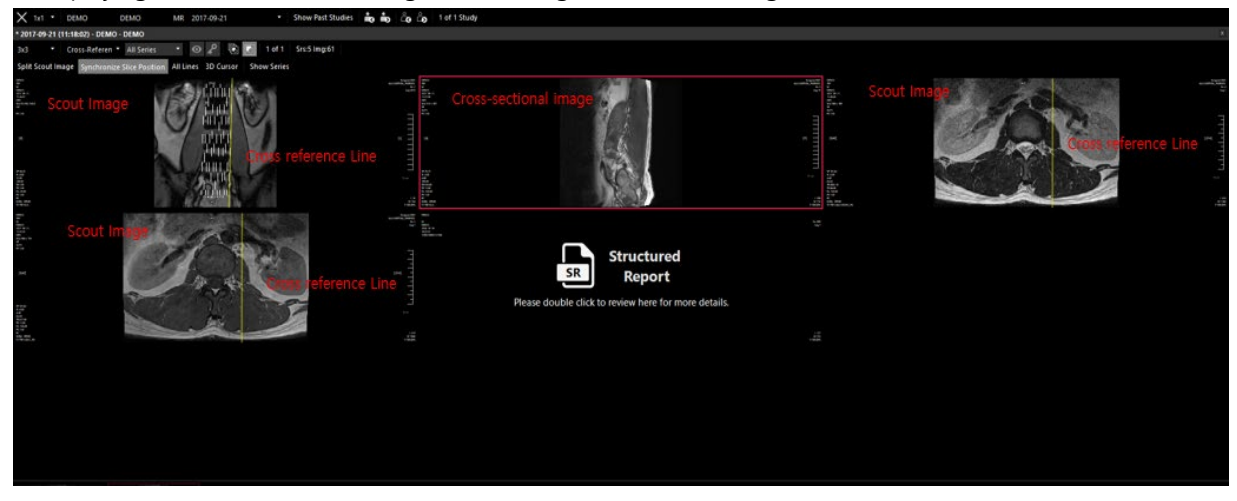

The functions available in the cross-reference mode are as follows:

|   | Item                                                                                           | Description                                                                |  |
|---|------------------------------------------------------------------------------------------------|----------------------------------------------------------------------------|--|
| 4 | Calit Scout Imaga                                                                              | Assigns Scout images to other views.                                       |  |
| - | Split Scout image                                                                              | • The image with the overlay is judged as a scout image.                   |  |
| 2 | <b>Synchronize Slice Position</b> Displays images at the same image position as the current ex |                                                                            |  |
| 3 | All Lines                                                                                      | A cross-reference line corresponding to all images of the                  |  |
|   |                                                                                                | selected series is displayed on the scout image.                           |  |
| 4 |                                                                                                | Activates and drags the 3D Cursor tool to search for and display           |  |
| 4 | SD Cursor                                                                                      | the position in the current image from the other series                    |  |
| 5 | Chaw Carias                                                                                    | Shows or hides the series.                                                 |  |
|   | Show Series                                                                                    | <ul> <li>If there is a hidden series, *Show Series is displayed</li> </ul> |  |

#### Mammography

Provides an image arrangement function specialized in mammographic image.

- Only the image taken on 'MG' Modality is indicated with the corresponding mode.
- View Code Sequence Tag(0054, 0220) arranges the same punctures on the same line.
- View Code Sequence Tag(0054, 0220) folds and unfolds the same image in Thumbnail.
- Images are arranged based on Image Laterality Tag(0020, 0060).
  - " 'R': Locates an image on the right side of the port.
  - " 'L': Locates an image on the left side of the port.
  - <sup>o</sup> Others: Locates an image in the center.

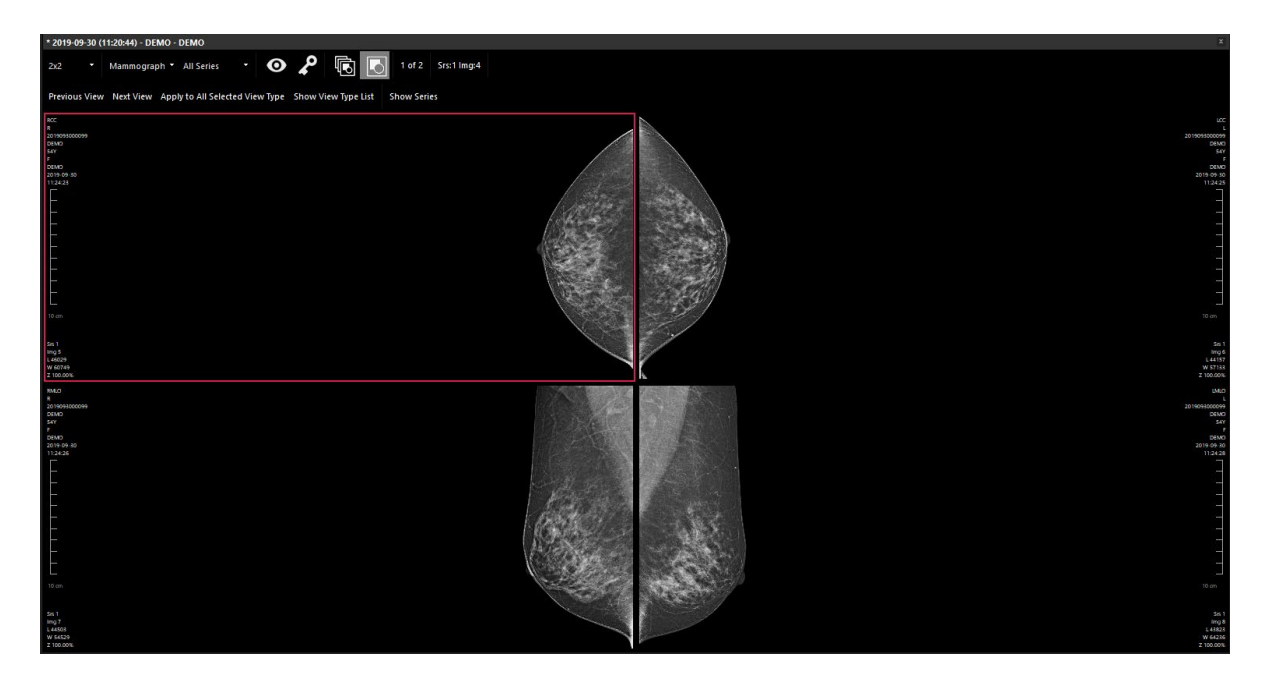

- Image information is displayed as follows:
  - <sup>a</sup> Top-left setting: Displays the information on the top side opposite to where the image is displayed.
  - Bottom-left setting: Displays the information on the bottom opposite to where the image is displayed.
  - <sup>a</sup> Top-right setting: Displays the information in the center.
  - <sup>a</sup> Bottom-right setting: Displays the information at the bottom center.

Functions you can use on the Mammography mode are as follows:

|   | ltem                                     | Description                                                      |
|---|------------------------------------------|------------------------------------------------------------------|
| 1 | Previous view                            | Moves to the previous view type.                                 |
| 2 | 2 Next View Moves to the next view type. |                                                                  |
| 3 | Apply to All Selected View Type          | Applies to all selected view type when manipulating              |
|   | Apply to All Selected View Type          | images.                                                          |
| 4 | Show View Type                           | Shows or hides view type                                         |
| 4 | Show view Type                           | • Hidden view type is displayed as 'Show View Type'.             |
| 5 | Show Sovies                              | Shows or hides series.                                           |
|   | Show Series                              | <ul> <li>Hidden series is displayed as 'Show Series'.</li> </ul> |

## FMX (Full Mouth Xray) Mode

Arranges oral images in accordance with the tooth code.

- Only the images captured in 'IO' Modality can be displayed on the FXM mode.
- Images classified to the same Tooth code are arranged in the same image port.

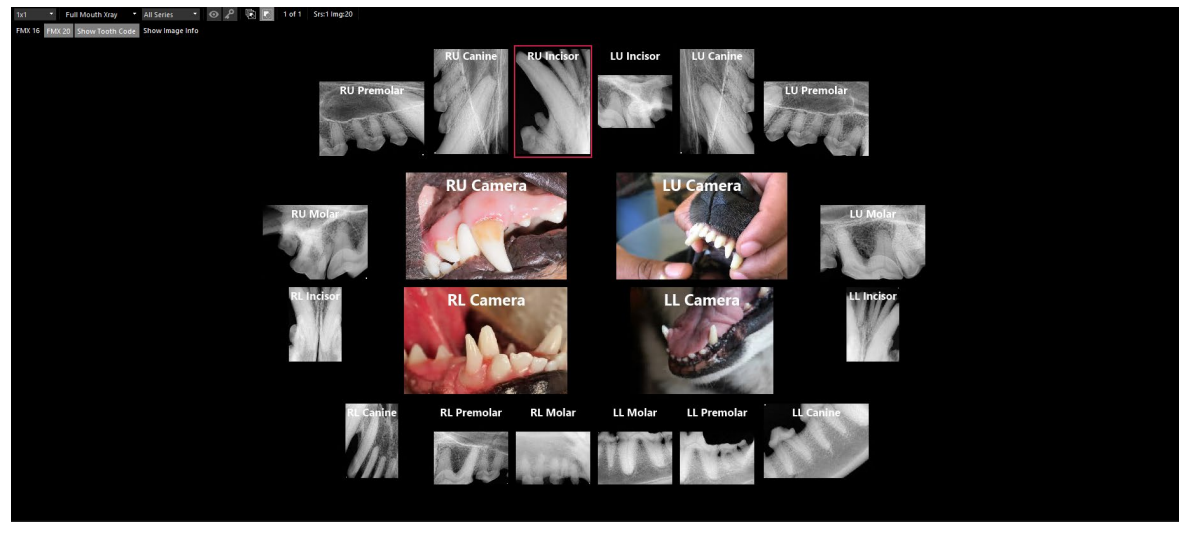

Functions available on the FMX mode are as follows:

|   | ltem            | Description                                             |
|---|-----------------|---------------------------------------------------------|
| 1 |                 | Displays a layout divided into 16.                      |
| - | FWIX TO         | (Excluding camera image)                                |
| 2 | FMX20           | Displays a layout divided into 20.                      |
| 2 |                 | (Including camera image)                                |
| 3 | Show Tooth Code | Displays the Tooth Code above at the top of the image.  |
| 4 | Show Image Info | Displays the image information at the top of the image. |

## 4.3.5 DICOM SR

1 Open the DICOM SR study.

| Dexio<br>M<br>Dexio<br>Dexio de 10<br>160527         | Sis 1<br>Img 1              |
|------------------------------------------------------|-----------------------------|
| SR Structured<br>Report                              |                             |
| Please double click to review here for more details. |                             |
|                                                      | L 127<br>W 255<br>Z 100.00% |

2 Double-click DICOM SR to open it, and it will be displayed in web form in the pop-up window as follows.

| DICOM SR (DEMO - DEMO)                                                                        |                                                                                                    | ×      |
|-----------------------------------------------------------------------------------------------|----------------------------------------------------------------------------------------------------|--------|
| Patient:<br>Study:<br>Series:<br>Completion Flag:<br>Verification Flag:<br>Content Date/Time: | Mr Loop (male)<br>OFFIS Structured Reporting Test<br>Valid report with loop/cycle (#1)<br>PARTIAL<br>UNVERIFIED<br>2005-05-30 16:05:27 | ~      |
| Document                                                                                      | Title                                                                                                    |        |
| First Paragraph:<br>Some text.                                                                |                                                                                                    |        |
| Inferred from: Content Item                                                                   | by-reference                                                                                                    |        |
| Second Paragraph:<br>Some more text.                                                          |                                                                                                    |        |
| Inferred from: Content Item <u>by-reference</u>                                               |                                                                                                    |        |
|                                                                                               |                                                                                                    |        |
|                                                                                               |                                                                                                    |        |
|                                                                                               |                                                                                                    |        |
|                                                                                               |                                                                                                    |        |
|                                                                                               |                                                                                                    |        |
|                                                                                               |                                                                                                    | $\sim$ |
|                                                                                               | Close                                                                                                    |        |

## 4.3.6 Changing the Study Layout

You can change the study layout as displaying more than one study on the screen. It is useful when you compare images from different studies. The allowed layout number of study is up to four columns and four rows.

- 1 Select and open one or more studies from the study list.
- 2 Select a layout from the Study Layout options in the study viewer.

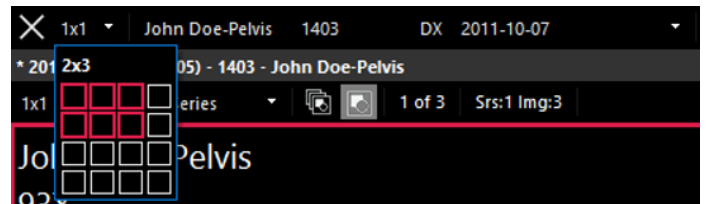

3 Check if the study layout is changed successfully.

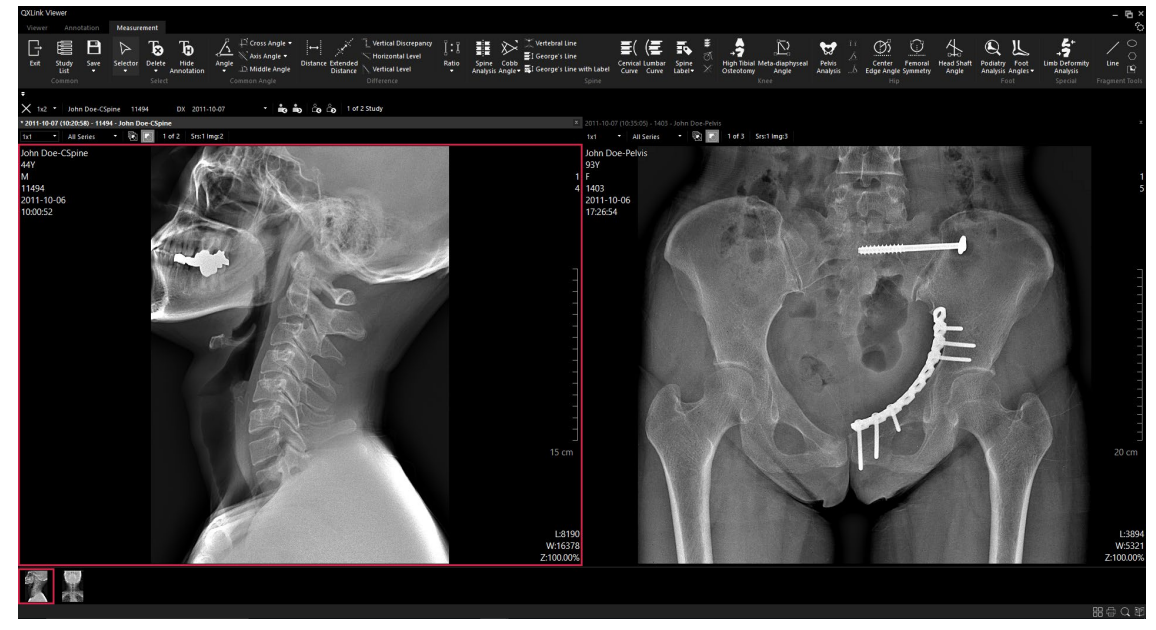

The changing study layout is maintained even if you restart the QXLink viewer program.
The settings are not maintained in a multi-monitor environment.

#### How to maximize Study Layout

If the study layout is not one column and one row, maximize it to one column and one row.

4 Change the layout of selected study as follows. (1x1)

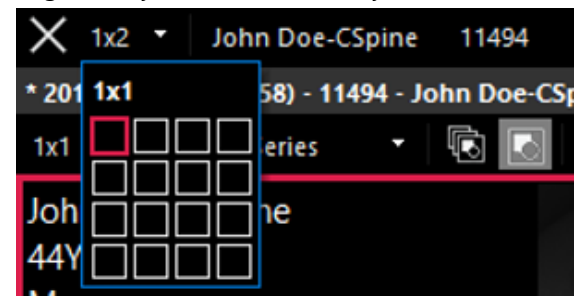

5 Or, double click the study information bar.

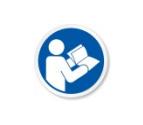

 To maximize the window by double-clicking the check information display area with the left mouse button, change the Mouse Events item in the Viewer's Presets > Viewer
 Options tab to Fit image to Window.

#### How to activate study

You can activate another study from the screen where the layout is not organized with one column and one row.

- 6 Click the study information bar with the left mouse button to activate.
- 7 Otherwise, select an image in the deactivated study to activate it.

## 4.3.7 Changing the Image Layout

You can change the image layout of the study up to ten columns and ten rows.

1 Select the image layout option as follows.

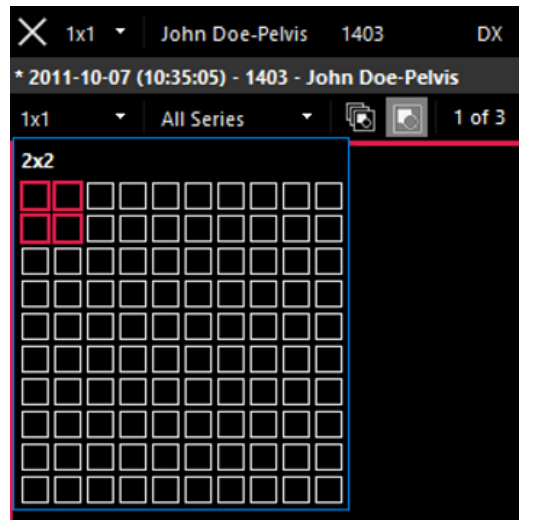

2 Check if the layout is changed successfully.

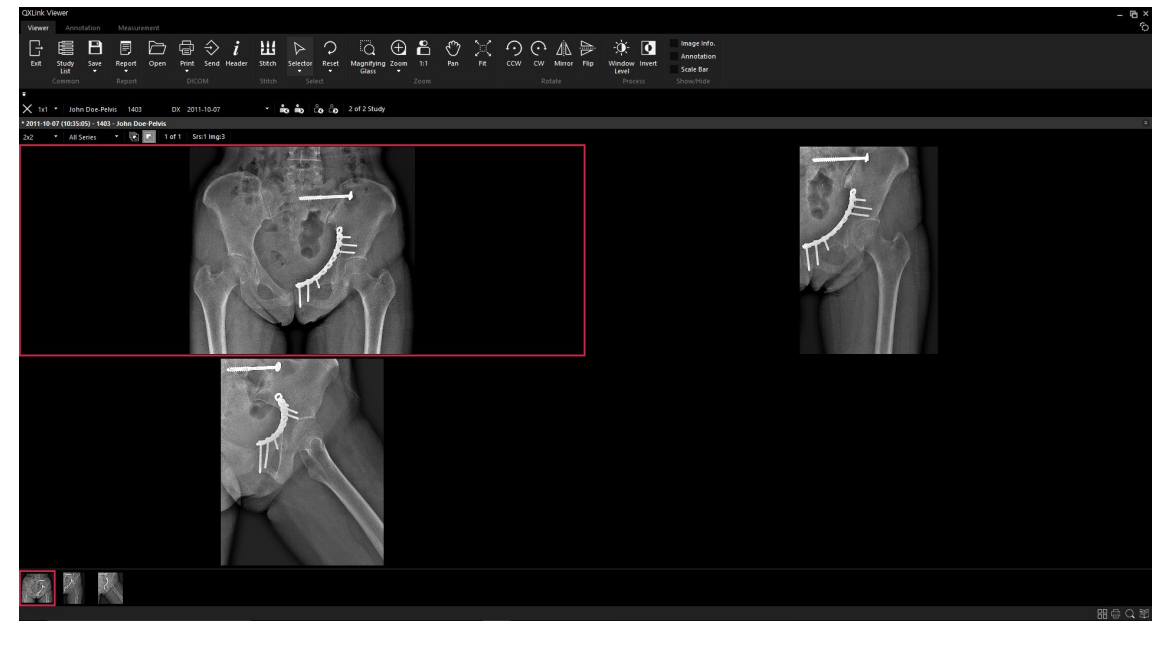

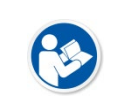

- You can preset the favorite image layout to each modality from **Presets** > **Viewer Option** tab > **Image Layout**.
- Click the Save button of the viewer program to save the changing image layout.
# 4.3.8 Sorting Images

You can sort images in the selected study. The images are sorted according to the series and instance number.

1 Select a desired study.

| OXUnit Viewer                                                                                                    | - 6 ×       |
|----------------------------------------------------------------------------------------------------|-------------|
| Viewer Acrodution Ministrement                                                                                                    | 6           |
| □       ■       □       □       □       □       □       □       □       □       □       □       □       □       □       □       □       □       □       □       □       □       □       □       □       □       □       □       □       □       □       □       □       □       □       □       □       □       □       □       □       □       □       □       □       □       □       □       □       □       □       □       □       □       □       □       □       □       □       □       □       □       □       □       □       □       □       □       □       □       □       □       □       □       □       □       □       □       □       □       □       □       □       □       □       □       □       □       □       □       □       □       □       □       □       □       □       □       □       □       □       □       □       □       □       □       □       □       □       □       □       □       □       □       □       □       □       □       □ |             |
| ≆<br>Σ h1 * here παν 2445 ματι πα 2011 μαστ · ∰ ∰ δα δα 2012 3040                                                                                                    |             |
| × 2011:10/27 (10.35.05) - 1443 - 3.06 No. Dec Petrix                                                                                                    |             |
| 262 * All Series * 🔞 🔟 1 of 1 Srist Ing 3                                                                                                    |             |
|                                                                                                    |             |
|                                                                                                    |             |
|                                                                                                    |             |
|                                                                                                    | HH G2 C2 80 |

2 Click the right mouse button to display popup menus and select the **Sort** menu.

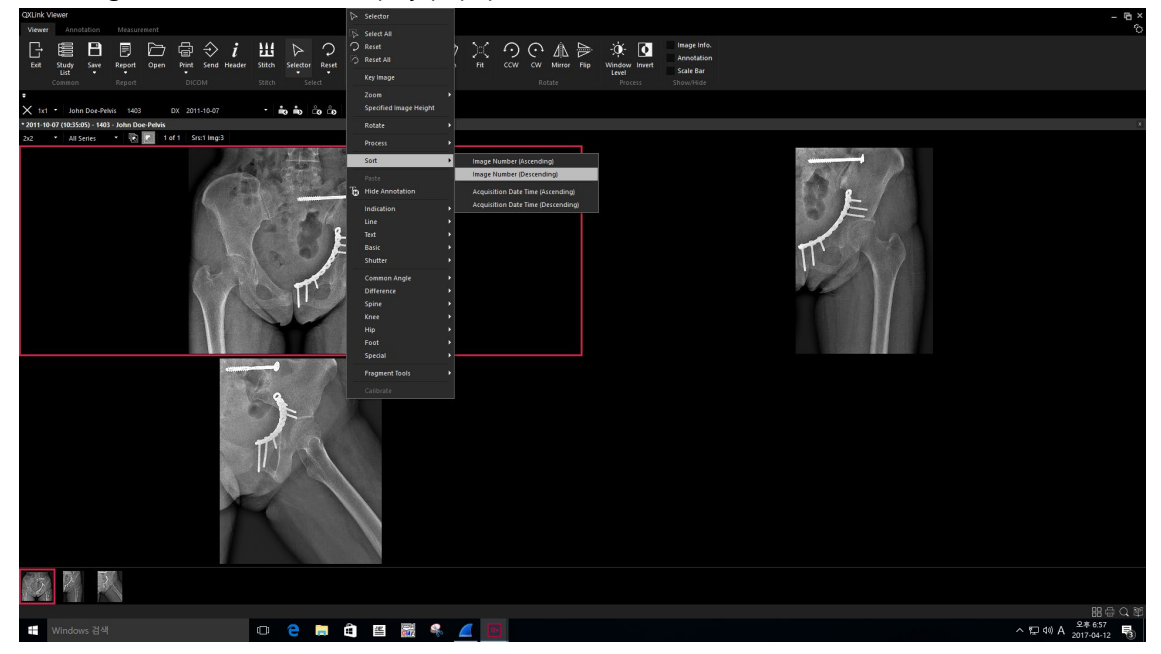

3 Select a sort type from the options (Ascending / Descending)

4 Check the sorted images.

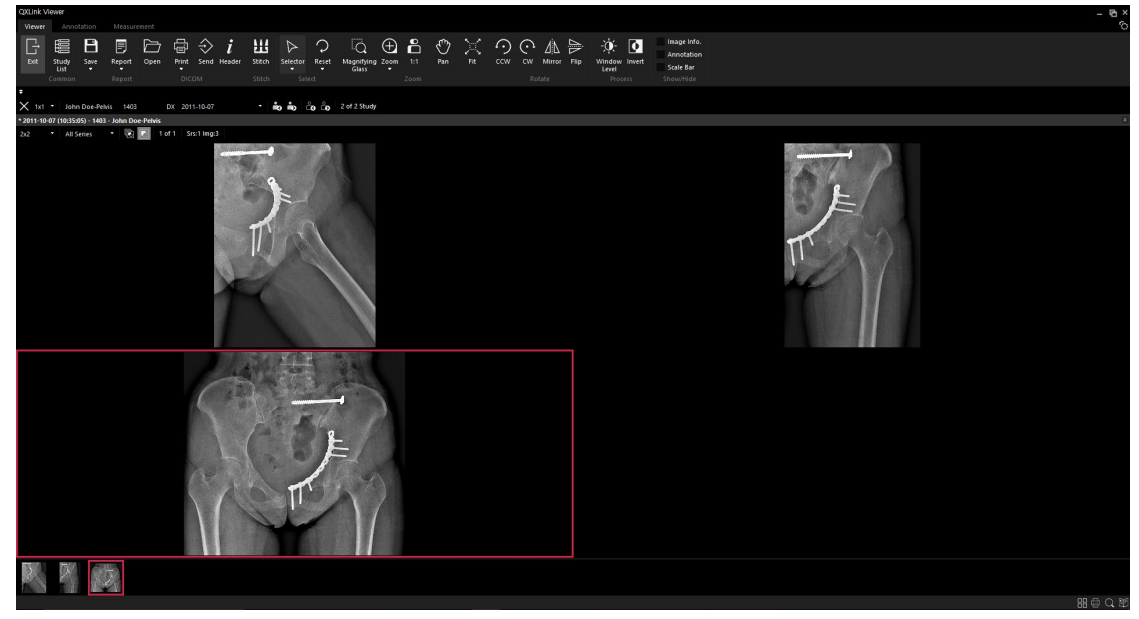

### 4.3.9 Checking the Image in Real Size

Enlarge and display the selected image to its original size.

1 Double-click the selected image with a left mouse button to enlarge the image to its original size.

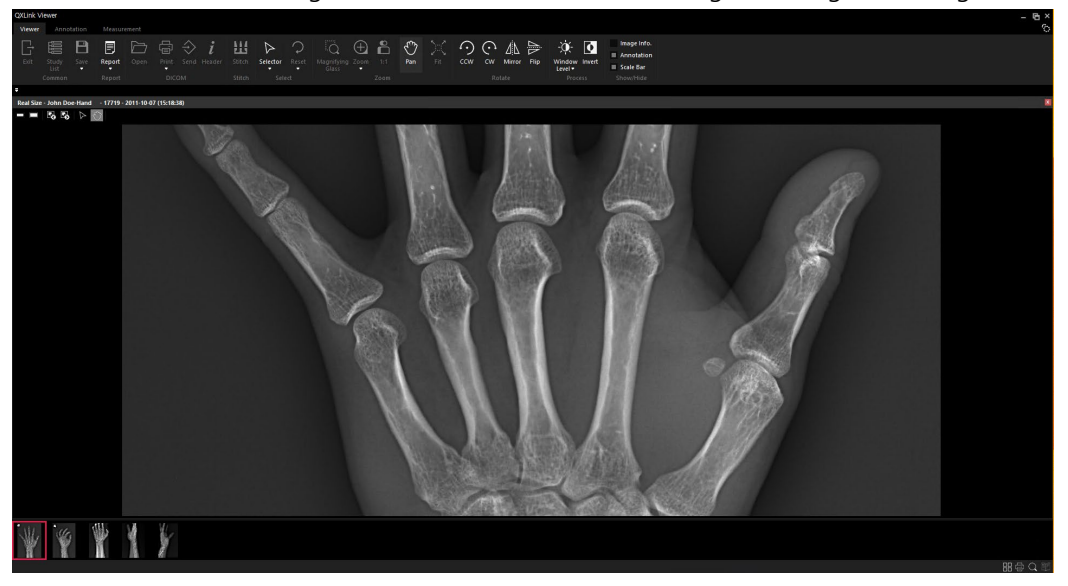

- 2 To close the **Real Size** window, double click the selected image or click **Z** on the top right corner.
  - From Presets, you can set whether you use the Real Size function or not.
    The Real Size function is not available to use for the multi-frame image.

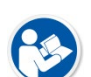

- When switching a window to **Print** or **Stitch**, the **Real Size** window will be closed.
- If you modify the following items from the **Real Size** window, they will be applied to the original image when you close the window.
  - Window Level, Mirror, Flip, Invert, Rotation, Annotation

# 4.3.10 Checking the Image Size (Window Size)

Resize the selected image to fit to the screen.

1 Double click the selected image with a left mouse button to fit the image to the screen.

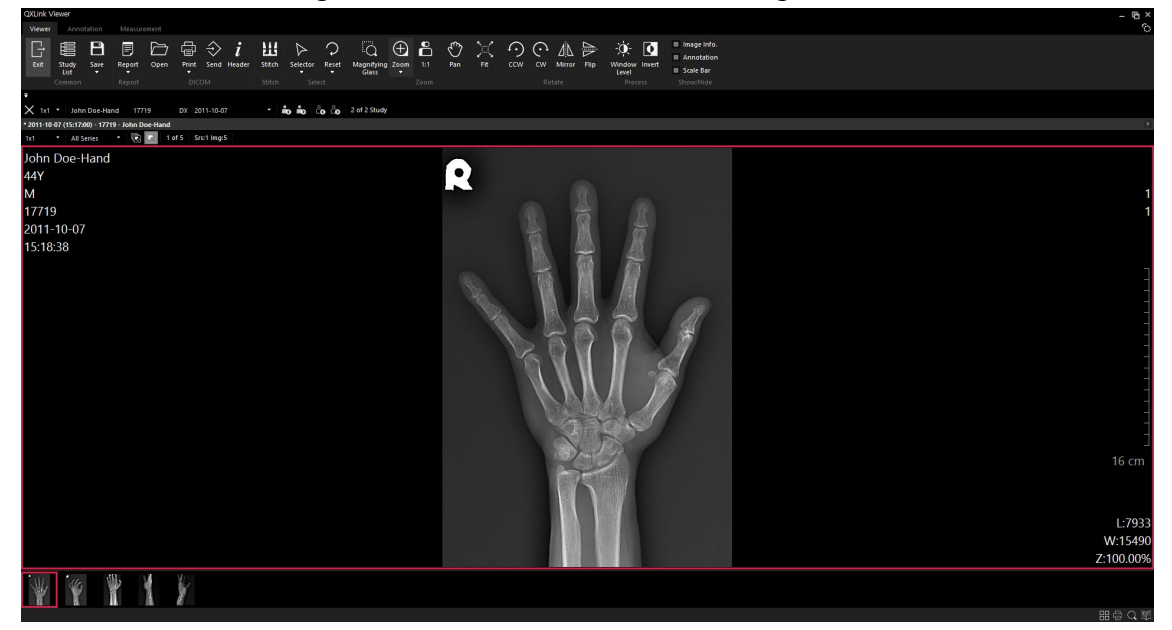

- 2 Double click the selected image or click on the **selected** button on the top right corner to close the **Screen Size** window.
  - In Presets, you can set whether to use the Fitted Size function or not.
  - The Screen Size function is not available to use for the multiple frame image.

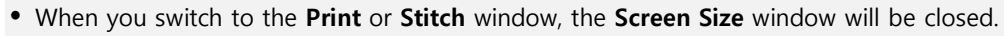

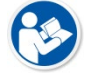

- If you modify the following items from the **Real Size** window, they will be applied to the original image when you close the window.
  - Window Level, Mirror, Flip, Invert, Rotation, Annotation

# 4.3.11 Pop-up Menu

Click the right mouse button on the image window to display the popup menus.

| $\triangleright$ | Selector                         |   |
|------------------|----------------------------------|---|
| Þ                | Select All                       |   |
| 0                | Reset                            |   |
| Ş                | Reset All                        |   |
|                  | Erase All Status                 | ĺ |
|                  | Key Image                        |   |
|                  | Zoom                             | ► |
|                  | Specified Image Height           |   |
|                  | Rotate                           | • |
|                  | Process                          | Þ |
|                  | Filter                           | • |
|                  | Sort                             | Þ |
|                  |                                  |   |
| Ъ                | Hide Annotation                  |   |
|                  | Indication                       | • |
|                  | Line                             | • |
|                  | Text                             | • |
|                  | Basic                            | • |
|                  | Shutter                          | • |
|                  | Common Angle                     | • |
|                  | Difference                       | • |
|                  | Spine                            | • |
|                  | Knee                             | • |
|                  | Hip                              | • |
|                  | Foot                             | • |
|                  | Special                          | • |
|                  | Hip                              | • |
|                  | Heart                            | • |
|                  | Dynamic Stabilization Procedures | × |
|                  | Implants                         |   |
|                  | Fragment Tools                   | • |
|                  | Calibration                      | Þ |
|                  | Edit Patient                     |   |
|                  | Send Email                       |   |
|                  | Save As                          | × |
|                  | Copy DICOM                       |   |

• The pop-up menus are available from the **Viewer** window only.

• When selecting **Save As...**, the outcome of image filter application may be different for an image with multi-bytes per pixel.

# 4.3.12 Specified Image Height

You can display an image by a user-defined height. This feature is useful when you diagnose the stitched image by displaying it as a fixed size.

1 Select an image from the desired study.

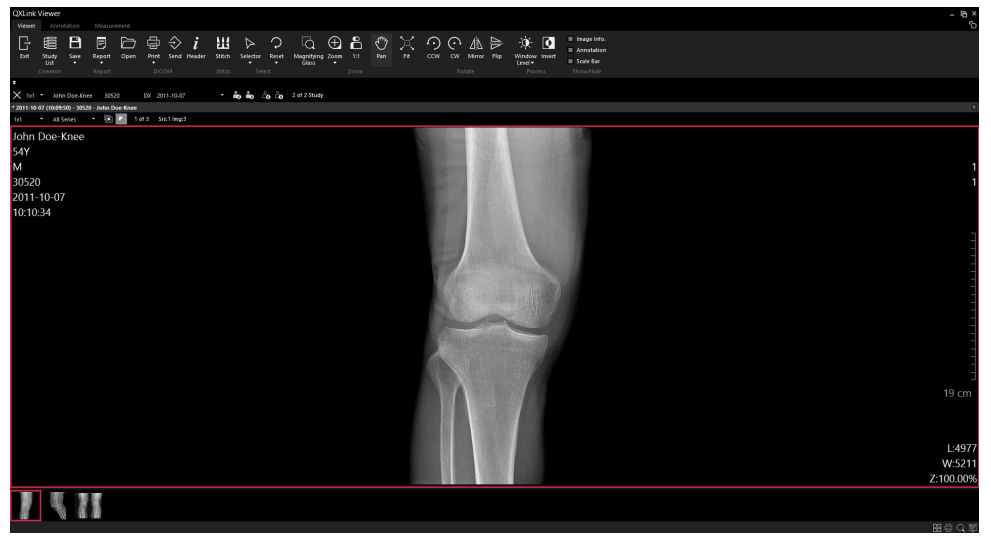

- 2 Click the right mouse button and choose **Specified Image Height** from the popup menus.
- 3 Input the height of image.

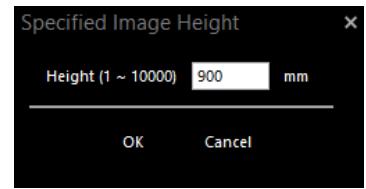

4 Check if the height of relevant image is changed successfully.

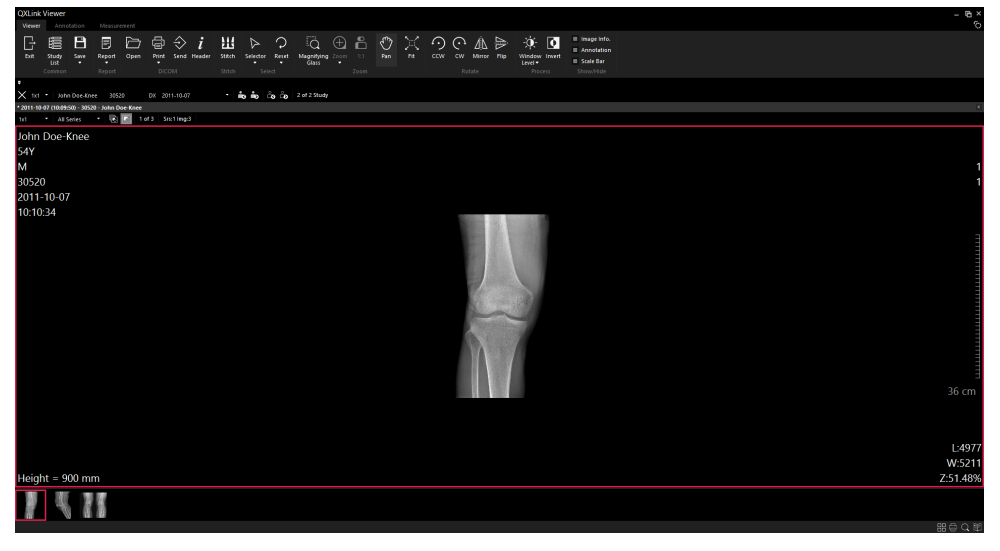

• If you want to display the image at a specific height, the **Zoom** and **1:1** functions cannot be used.

• Click on the **Save** button to save the height you entered.

# 4.3.13 Specifying / Releasing the Key Image

You can specify an image with clinical comments as a key image. Key When you print out a report, the key image will be automatically attached to the **Picture** field.

- 1 Select an image from the desired study.
- 2 Click the right mouse button to display popup menus and select Key Image.

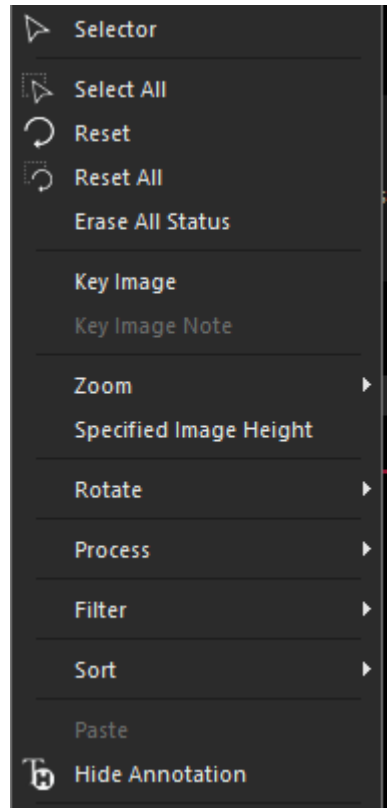

3 Check a mark on the top right corner to see whether a key image is specified or not.

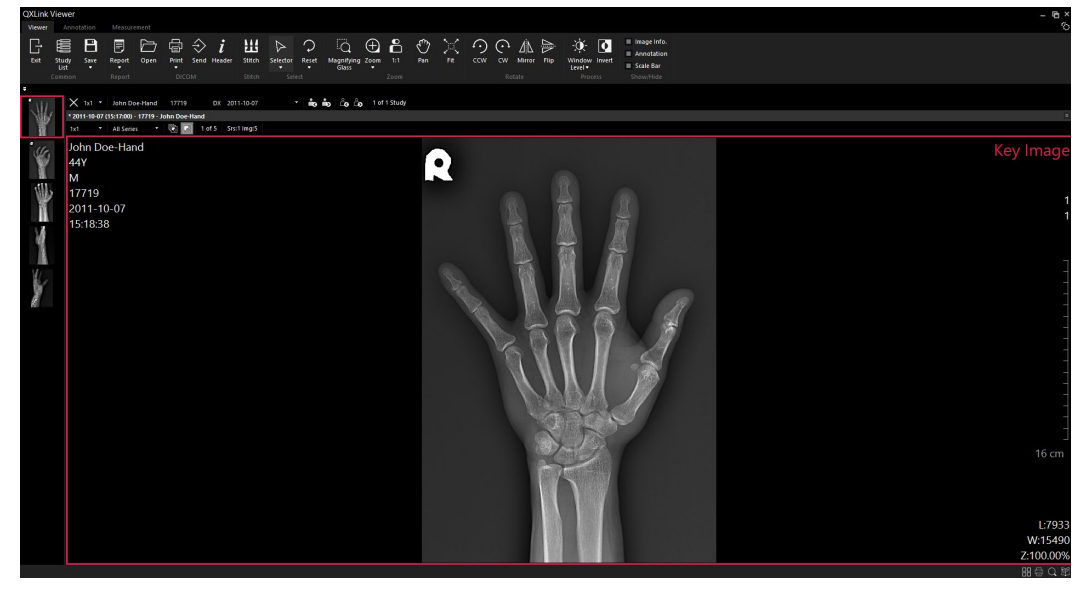

**P** 

• Save the study to maintain settings of the key image.

• Key images can be distinguished from other images by displaying an icon (

## 4.3.14 Initializing All Study Data (State / Annotation)

The state and annotation saved in all images of the study are initialized and saved as the original state.

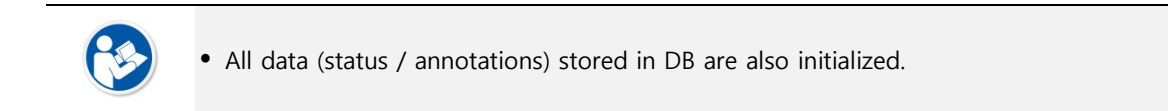

- 1 Select the image of the desired study.
- 2 Right-click and select Erase All Status from the pop-up menu.

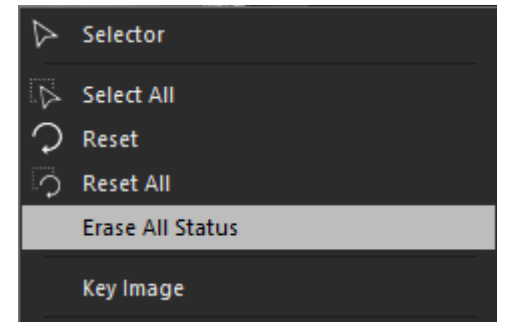

# 4.3.15 Image Adjustment using Image information Text in Viewer

You can use image control function by using specific image information text in Viewer.

1 Select the image of the desired study.

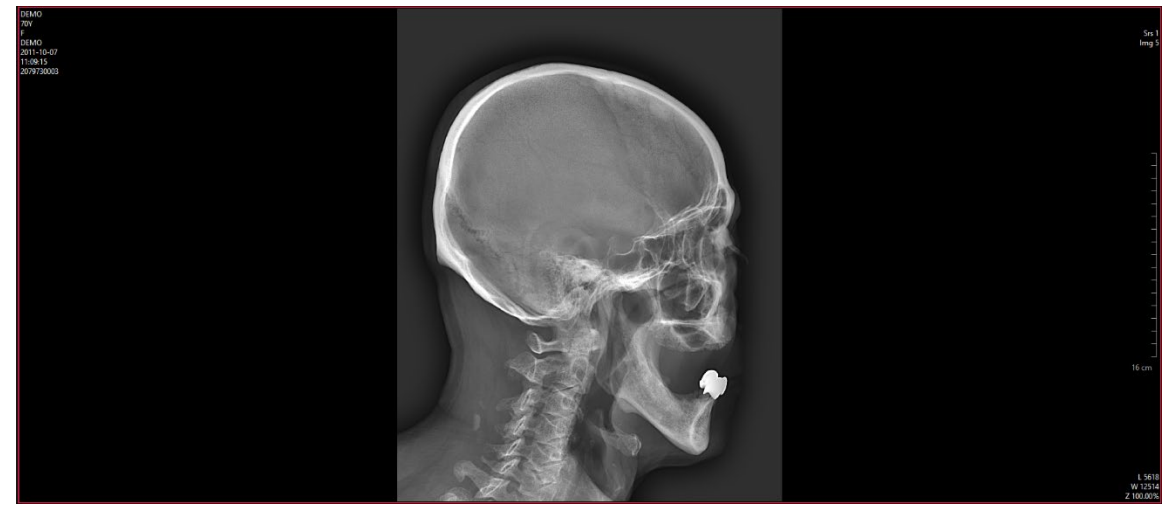

2 Click on the desired text to adjust it.

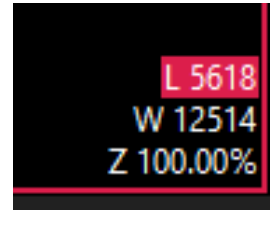

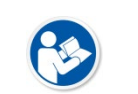

- The following items are supported for this feature:
  - Zoom In/Out, Window Level, Window Width, Window Center
  - You can show or hide the above information on the image in Preset > Display info.

# 4.3.16 Sending E-mail

You can send specific images in Viewer via E-mail.

1 Select the image of the desired study. (Multiple selections available)

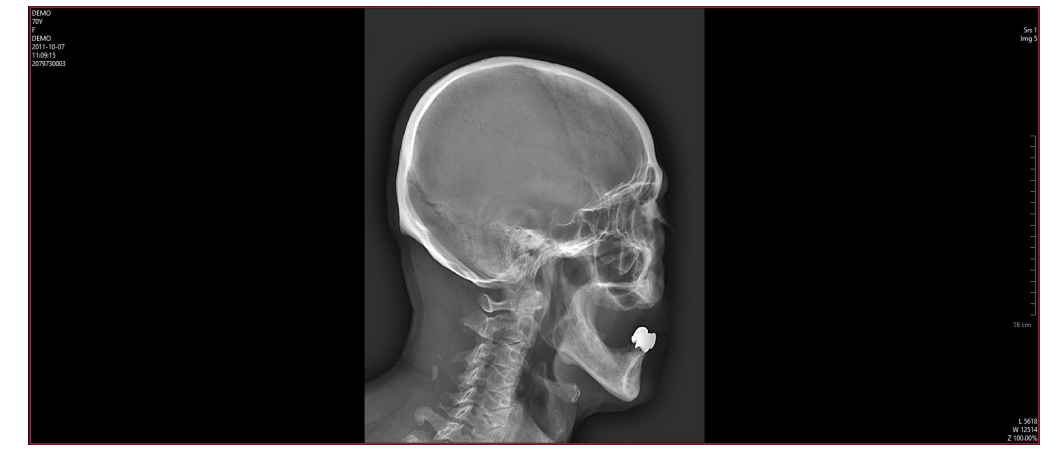

2 Right-click and select 'Send Email' from the pop-up menu.

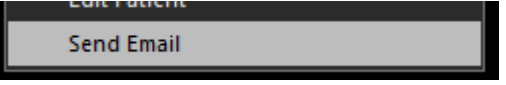

3 Fill in the blanks of To, Cc, Subject, and Content in the following window.

# VIEWOLKS

| Send Email  |                                                  | × |
|-------------|--------------------------------------------------|---|
| SMTP Server | Gmail (smtp.gmail.com:587) 🗸 🗸                   |   |
| From        | admin <vieworks@gmail.com>;</vieworks@gmail.com> |   |
| То          |                                                  |   |
| Cc          |                                                  |   |
| Subject     |                                                  |   |
| Attached    | 1000000.dcm                                      |   |
|             |                                                  |   |
| Content     |                                                  |   |
|             |                                                  |   |
|             |                                                  |   |
|             |                                                  |   |
|             |                                                  |   |
| >> Options  | Send Close                                       |   |

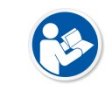

• Refer to <4.14.1 SMTP Server Settings> in the Service Manual for SMTP server settings.

#### From

• Sender indicated as **From** is automatically set to the email address of the logged-in user.

- **P**
- If email address is not registered in the User setting, the email address, combined with User ID in the SMTP server setting and host name, is automatically created in the From box.
- Display form: user name < Email>
- Tooltip form: user level / user description

#### Manual Input of To and Cc

- Click the blank area for manual input.
- Press Enter or Tab key after tapping in Email address. Then, underlined email address will appear.
- If incorrect email address is entered, the warning message pops up and the further process is not proceeded.

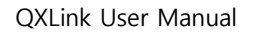

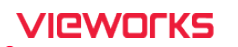

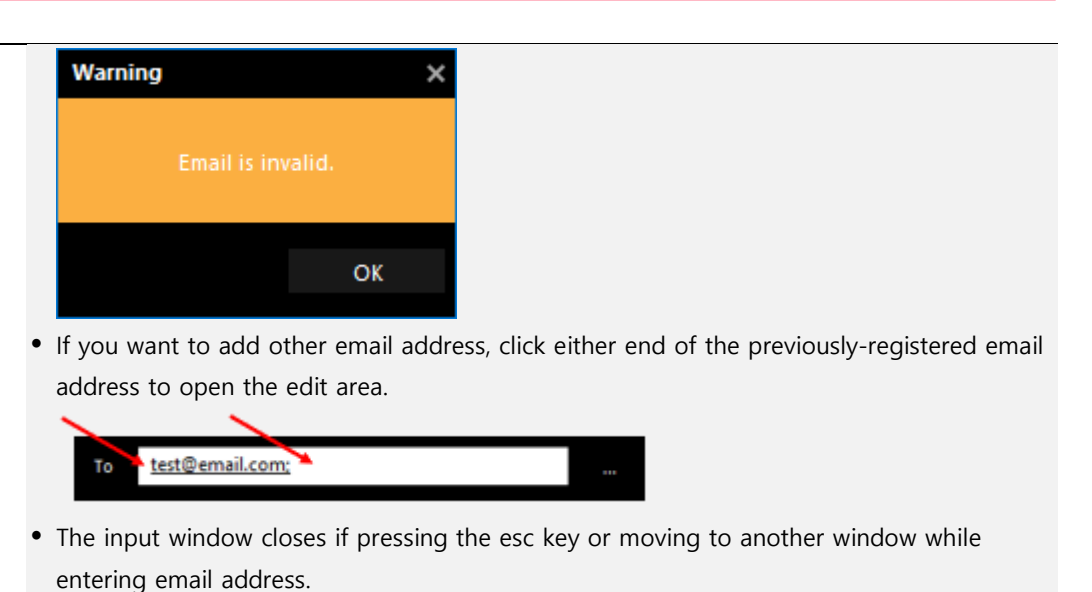

### To and Cc Input with Address Book

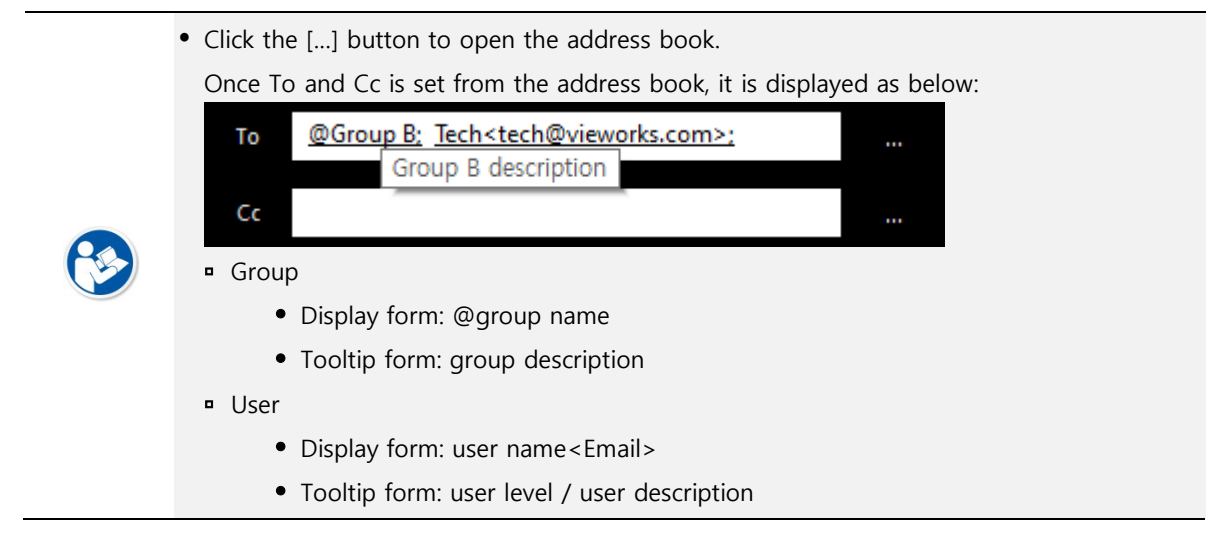

### Deletion of To and Cc

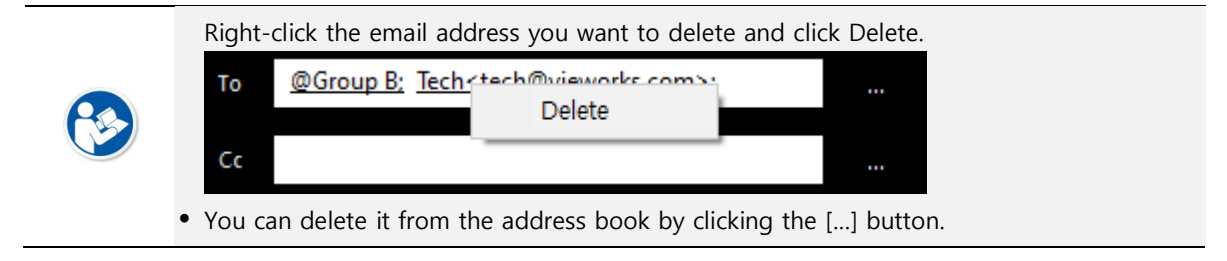

### **Address Book**

Search users from the address book and add to the boxes under To and Cc.

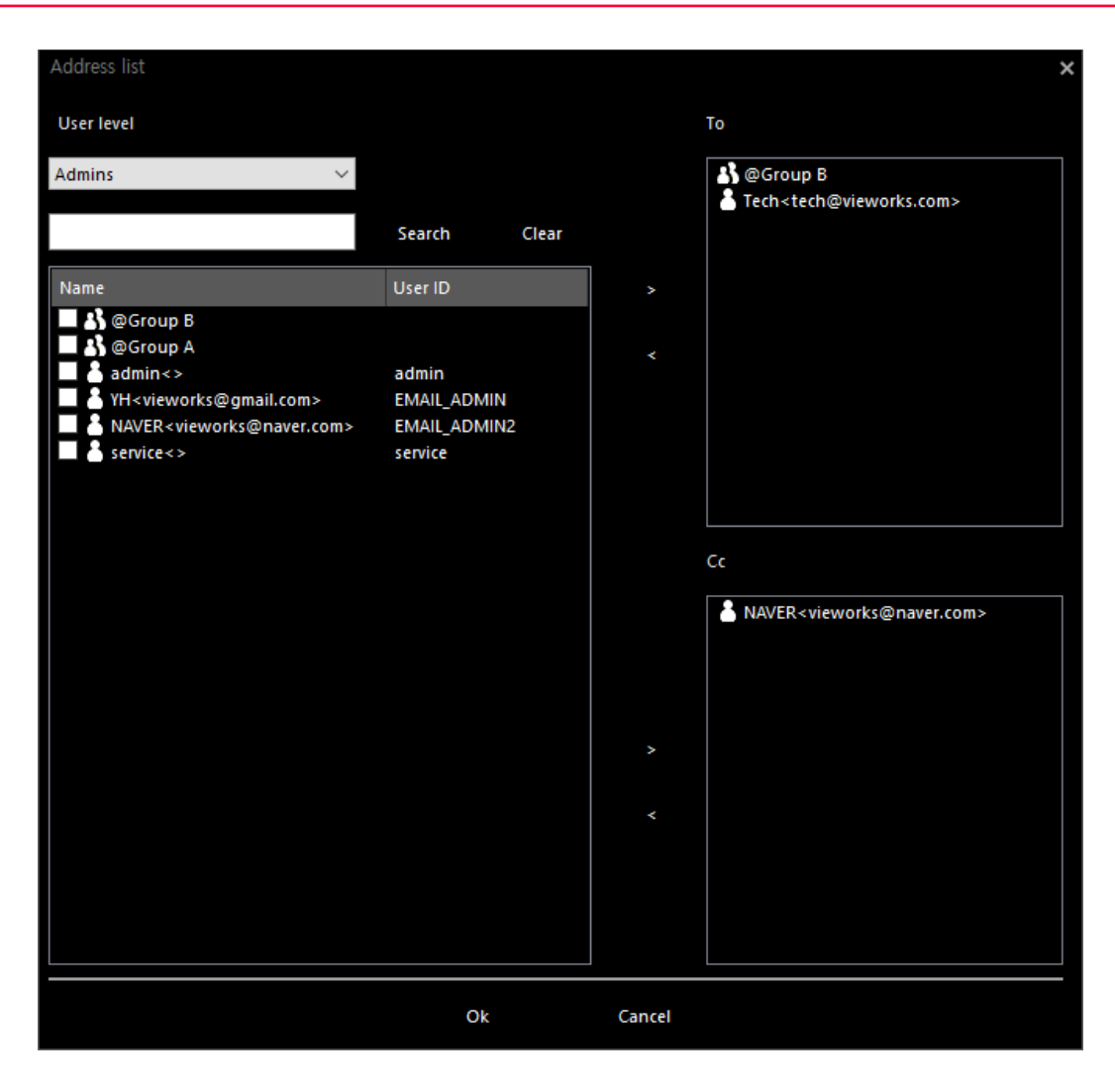

| Item          | Description                                                                     |  |  |  |  |
|---------------|---------------------------------------------------------------------------------|--|--|--|--|
|               | • Displays user corresponding to User level in the list.                        |  |  |  |  |
| User level    | • The user level of logged-in user is selected as default. =                    |  |  |  |  |
|               | <ul> <li>When selecting '*', all users are included in the list.</li> </ul>     |  |  |  |  |
| Coards Boy    | • You can search user or group included in the list.                            |  |  |  |  |
| Search Box    | <ul> <li>Press Enter or click search button for further process.</li> </ul>     |  |  |  |  |
| Search Button | • Searches users with the condition you entered in the search box.              |  |  |  |  |
| Clear Button  | Initiates the previous search condition and list.                               |  |  |  |  |
|               | Displayes users selected from the User level.                                   |  |  |  |  |
| List          | • Displays the group first at the top of the list and then the user involved in |  |  |  |  |
|               | User level.                                                                     |  |  |  |  |
| '>' Button    | Adds the selected user to To and Cc.                                            |  |  |  |  |
| '<' Button    | Deletes the selected user from To and Cc.                                       |  |  |  |  |
| Cancel Button | Canceles the setting.                                                           |  |  |  |  |

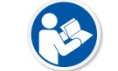

• For Group Setting, refer to <3.8 Group Setting>from QXLink Service manual.

4 Click the **Options** button to select the option for the attached image.

| Export Type           | DICOM File (*.dcm)   |
|-----------------------|----------------------|
| Burn Image Info       | No                   |
| Anonymize Information | No                   |
| Burn Annotation       | No                   |
| Apply Changed W/L     | No                   |
| Include Report        | No                   |
| Burn Scale Bar        | No                   |
| Compression           | No                   |
| Transfer Syntax       | Keep Transfer Syntax |
|                       |                      |
|                       |                      |

# **Email Option**

| ltem            | Description                                               |  |
|-----------------|-----------------------------------------------------------|--|
|                 | • DCM                                                     |  |
|                 | • BMP                                                     |  |
|                 | • JPEG                                                    |  |
| Export Type     | • TIF                                                     |  |
|                 | • RAW                                                     |  |
|                 | • PNG                                                     |  |
| Burn Image Info | Burns Information of patient and test to picture element. |  |

# VIEWOLKS

| Anonymize Information         Anonymizes the patient information. |                                                                   |  |  |  |
|-------------------------------------------------------------------|-------------------------------------------------------------------|--|--|--|
| Burn Annotation Burns annotation information to picture element.  |                                                                   |  |  |  |
| Apply Changed W/L                                                 | Applies the changed values of W/L to picture element.             |  |  |  |
| Include Report                                                    | Includes the report in the form of DICOM SR.                      |  |  |  |
| Burn Scale Bar                                                    | Burns scale bar to picture element.                               |  |  |  |
| Compress Image                                                    | Compresses the image and attach it.                               |  |  |  |
| Transfer Syntax                                                   | Identical with the transfer syntax in use when transmitting test. |  |  |  |

• The following options are unavailable depending on the **Export Type**.

BMP, JPEG, TIF, PNG - Anonymize Information, Transfer Systax

• DCM - Burn Image Info., Burn Scale Bar

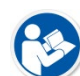

- Raw Burn Image Info., Anonymize Information, Burn Annotation, Apply Changed W/L, Burn Scale Bar, Transfer Systax
- When selecting **Export** type to one of the Raster image format (PNG, BMP, JPEG, and TIF), the outcome of image filter application may be different for an image with multi-bytes per pixel.
- 5 Click the Send button to put it in the queue (DICOM Queue).
- 6 Check the transmission status in the DICOM Queue window.

| D | ICOM Service Queue  |       |        |                |        |                                                                                                    |        |                                            |                   | >      |
|---|---------------------|-------|--------|----------------|--------|----------------------------------------------------------------------------------------------------|--------|--------------------------------------------|-------------------|--------|
|   | Send                | Print | En     | nail           |        |                                                                                                    |        |                                            |                   |        |
|   |                     |       |        |                |        |                                                                                                    |        |                                            |                   |        |
|   | Task List           |       | Alias  | 5              |        | CUR_USER_SMTP(Defau                                                                                                    | ult) 🔨 | Date Time                                  | Message           |        |
|   | Kashi Phantom= = カシ | ファントム | Host   | t Name         |        | smtp.gmail.com                                                                                                    |        | 2022-11-22 (AM 11:0                        | Conversion Suc    | C      |
|   | Kashi Phantom= = カシ | ファントム | Port   |                |        | 587                                                                                                    |        | 2022-11-22 (AM 11:0                        | Sending Email.    |        |
|   |                     |       | Expo   | ort Type       |        | JPEG Format (*.jpg)                                                                                                    |        | 2022-11-22 (AM 11:0<br>2022-11-22 (AM 11:1 | Conversion Succee | с<br>С |
|   |                     |       | Burn   | n Image Info   |        | Yes                                                                                                    |        | 2022-11-22 (AM 11:1                        | Sending Email.    |        |
|   |                     |       | Ano    | nymize Informa | nation | No                                                                                                    |        | 2022-11-22 (AM 11:1                        | Sending Succee    | c      |
|   |                     |       | Burn   | Annotation     |        | Yes                                                                                                    |        |                                            |                   |        |
|   |                     |       | App    | ly Changed W/  | V/L    | Yes                                                                                                    |        |                                            |                   |        |
|   |                     |       | Inclu  | ude Report     |        | No                                                                                                    |        |                                            |                   |        |
|   |                     |       | Burn   | n Scale Bar    |        | No                                                                                                    |        |                                            |                   |        |
|   |                     |       | Com    | pression       |        | No                                                                                                    |        |                                            |                   |        |
|   |                     |       | Tran   | sfer Syntax    |        | Keep Transfer Syntax                                                                                                    |        |                                            |                   |        |
|   |                     |       | From   | n              |        | vieworks@vieworks.com                                                                                                    | ~      |                                            |                   |        |
|   |                     |       |        |                |        |                                                                                                    |        |                                            |                   |        |
|   |                     |       | Status | Subject        | R      | lequested Date Time                                                                                                    |        |                                            |                   |        |
|   |                     |       | Done   | test2          | 2      | 2022-11-22 (AM 11:11                                                                                                    |        |                                            |                   |        |
|   |                     |       |        |                |        |                                                                                                    |        |                                            |                   |        |
|   |                     |       |        |                |        |                                                                                                    |        |                                            |                   |        |
|   |                     |       |        |                |        |                                                                                                    |        |                                            |                   |        |
|   |                     |       |        |                |        |                                                                                                    |        |                                            |                   |        |
|   |                     |       |        |                |        |                                                                                                    |        |                                            |                   |        |
|   |                     |       |        |                |        |                                                                                                    |        | <                                          | >                 |        |
|   | Delete              |       |        |                |        | Retry All                                                                                                    |        |                                            | Clear Log         |        |
|   | <b>State</b>        |       |        |                |        | interior of the second second s |        |                                            |                   |        |
|   |                     |       |        |                |        |                                                                                                    |        |                                            |                   |        |

# 4.3.17 Configuring Custom Ribbon Tools

You can customize the configuration of ribbon tools in Viewer.

1 Right-click the ribbon tool window and select 'Customize the Ribbon..' from the pop-up menu.

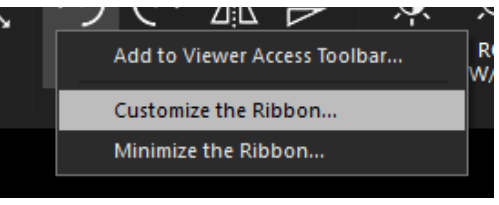

2 You can edit configuration of ribbon tools in the following menus.

| Choose commands from:                           |   |           |                            |           |        |  |
|-------------------------------------------------|---|-----------|----------------------------|-----------|--------|--|
| Viewer Tabs                                     | ~ |           |                            |           |        |  |
| + Stitch<br>+ Select                            | ^ |           | + Viewer<br>Custom Tab (Cu | stom)     |        |  |
|                                                 | _ |           | Hide Anr                   | notation  |        |  |
|                                                 |   |           | Select<br>Selector         |           |        |  |
| Annotation<br>+ Common                          |   |           | Hide Anr<br>+ Annotation   | notation  |        |  |
| Select     Calibration                          |   |           | Heasurement                |           |        |  |
| + Indication<br>+ Line<br>Text                  |   |           |                            |           |        |  |
| + Basic<br>+ Shutter                            |   | Add >>    |                            |           |        |  |
| <ul> <li>Measurement</li> <li>Common</li> </ul> |   | << Remove |                            |           |        |  |
| Select Selector Delete                          |   |           |                            |           |        |  |
| Hide Annotation<br>Calibration                  |   |           |                            |           |        |  |
| Line<br>Circle                                  |   |           |                            |           |        |  |
| Common Angle     Difference     Ruler           |   |           |                            |           |        |  |
| F Spine                                         | ~ |           | New Tab                    | New Group | Rename |  |
|                                                 |   |           |                            |           |        |  |

#### **Buttons**

|   | Name      | Description                                    |
|---|-----------|------------------------------------------------|
| 1 | New Tab   | Adds a tab.                                    |
| 2 | New Group | Adds a group.                                  |
| 3 | Rename    | Renames a tab or a group.                      |
| 4 | Add       | Adds tools or groups.                          |
| 5 | Remove    | Removes tools or groups.                       |
| 6 | Reset     | Initializes all configuration of ribbon tools. |

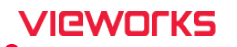

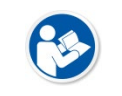

• You cannot remove the groups and tools of the tab provided by default.

• You cannot add a new group to the tab provided by default.

# 4.3.18 Copying Images

You can copy the specific images.

1 Select the image you want to examine. (Multiple selection is available)

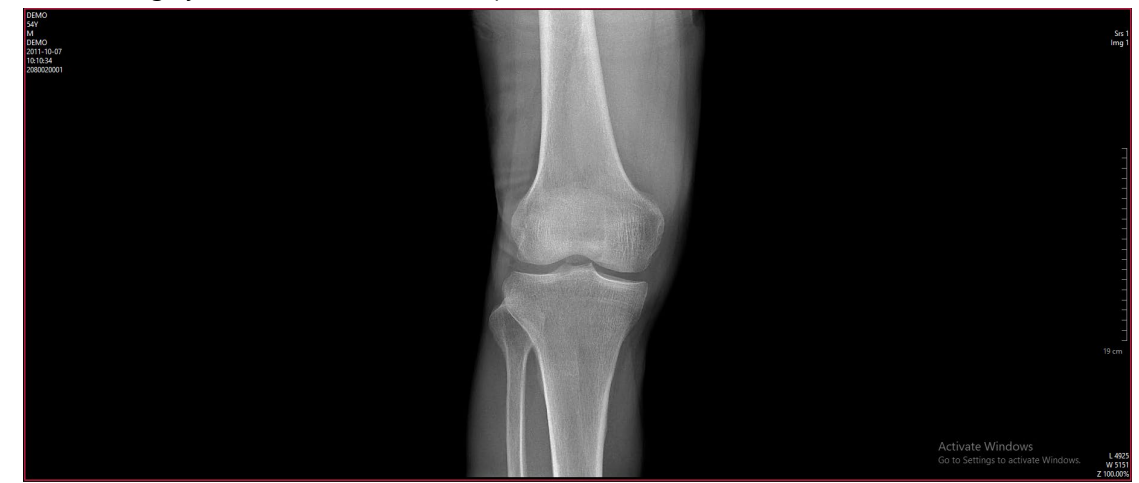

2 Click on the right mouse button and click the **Copy DICOM** from the pop-up menu.

Copy DICOM

3 **Copied Image** will be displayed as below in the upper right of the copied image.

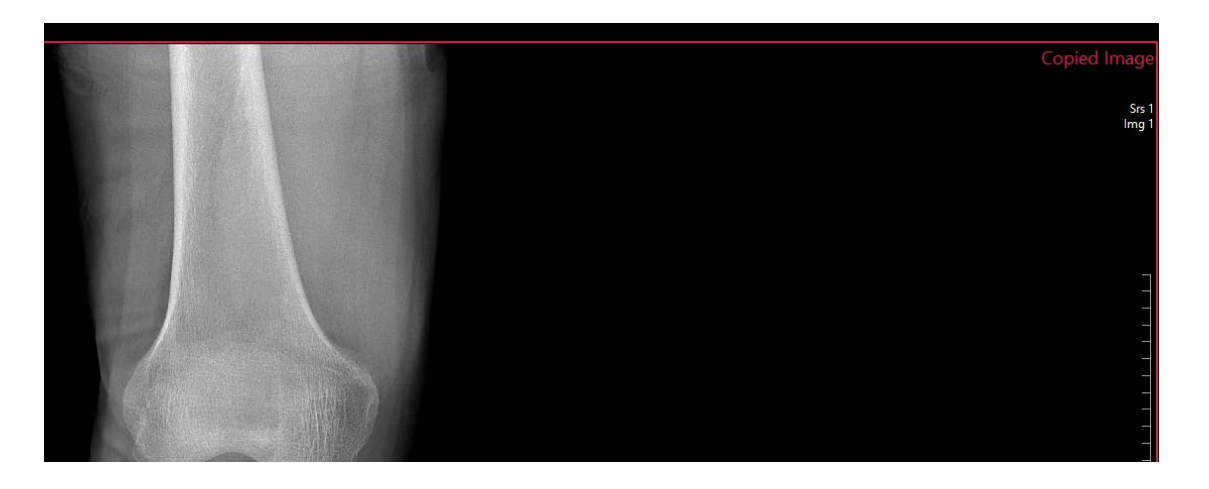

- You can only copy the images saved in database.
- You cannot copy the copied images.
- New SOP Instance UID is issued.
- Image manipulated information (W/L, Annotation, etc.) cannot be copied.

### 4.3.19 Key Image Note

With Key Image Note, you can add the relative memo in the selected image and communicate with people concerned.

### Adding Key Image Note

1 Open and rightclick the image set to Key Image and click the Key Image Note.

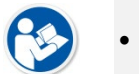

• Key Image Note can be added only to the Image set to Key Image.

2 In the Key Image Note setting, fill in the boxes of Reason and Description and click the Save button.

|                  |                                             | ×      |
|------------------|---------------------------------------------|--------|
| Create info      | Creator> service, 2022-11-22 (PM 01:51:25)  |        |
| Last modify info | Modifier> service, 2022-11-22 (PM 01:51:25) |        |
| Reason           | For Patient                                 | $\sim$ |
| Description      | Vieworks                                    | $\sim$ |
|                  |                                             |        |
|                  |                                             |        |
|                  |                                             |        |
|                  |                                             |        |
|                  |                                             |        |
|                  |                                             |        |
|                  |                                             | $\sim$ |
| Delete           | OK Cancel                                   |        |
|                  |                                             |        |

| ltem             | Description                                                      |  |  |  |
|------------------|------------------------------------------------------------------|--|--|--|
| Create info      | Displays the created information.                                |  |  |  |
| Create into      | <ul> <li>User ID and creation date are indicated.</li> </ul>     |  |  |  |
| Last modify info | <ul> <li>Displays the latest modified information.</li> </ul>    |  |  |  |
| Last modify into | <ul> <li>User ID and modification date are indicated.</li> </ul> |  |  |  |
| Reason           | Displays the reason for addition of Key Image Note.              |  |  |  |
| Description      | Includes detailed content.                                       |  |  |  |
| ОК               | Temporarily saves the note.                                      |  |  |  |
| Cancel           | Cancels editing.                                                 |  |  |  |

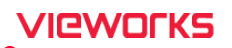

- In clicking the OK button in the Ribbon bar, the temporarily saved Key Image Note is permanently saved to DB.
- If image is temporarily saved, Not saved yet message pops up in the Key Image Note window.

| Not saved yet    |                                           |   |
|------------------|-------------------------------------------|---|
| Create info      | Creator> admin, 1899-12-30 (AM 12:00:00)  |   |
| Last modify info | Modifier> admin, 1899-12-30 (AM 12:00:00) |   |
| Reason           | Of Interest                               | ~ |

3 You can check whether the Key Image Note is added at the top right corner of the image.

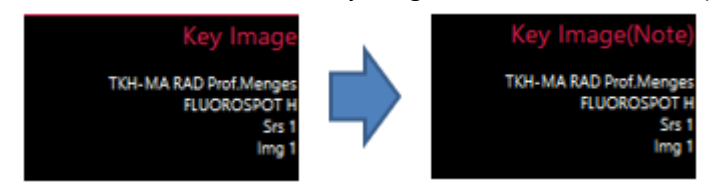

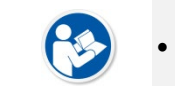

• If you want to keep the setting of Key Image Note, save the study.

### **Editing Key Image Note**

- 1 Open and right click the image with Key Image Note and either click the Key Image Note or double-click Key Image(Note) located on the right side of the image.
- 2 In the Key Image Note setting, edit Reason and Description and press OK button.

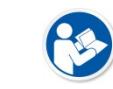

• To keep the setting of Key Image Note, the study should be stored.

### **Deleting Key Image Note**

1 Open and right click the image with Key Image Note and either click the Key Image Note or double-click Key Image(Note) located on the right side of the image.

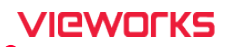

2 In the Key Image Note setting, edit Reason and Description and press Delete button.

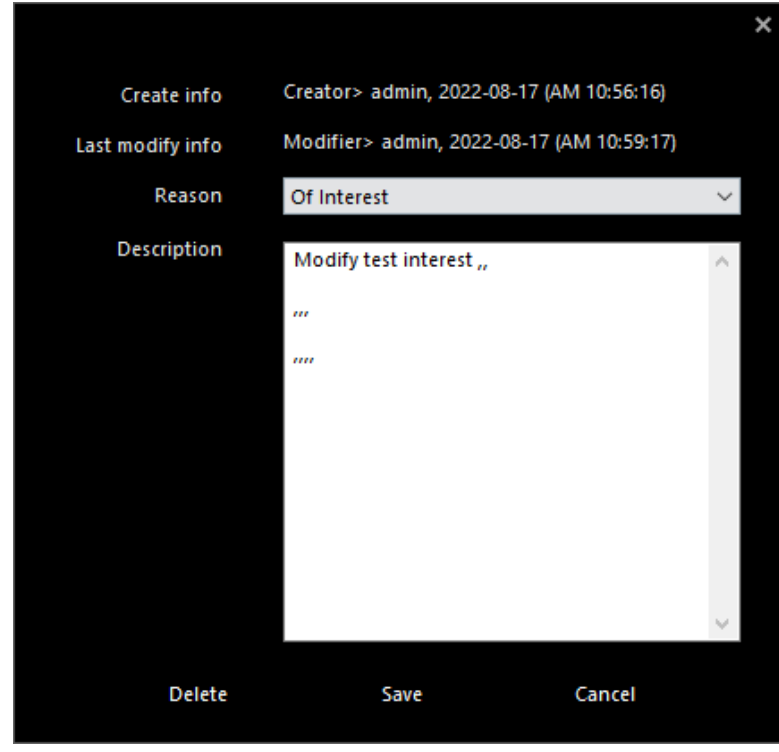

3 You can check whether the Key Image Note is deleted at the top right corner of the image.

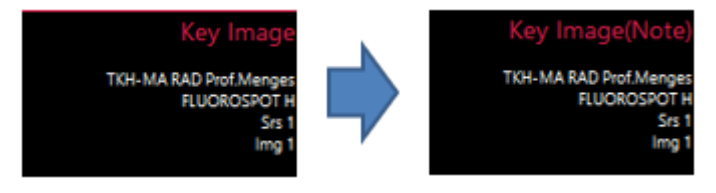

• To keep the setting of Key Image Note, the study should be stored.

# 5. Annotation

This chapter explains about the composition of annotation window and its functions.

Composition of Annotation Annotation Tools Shortcuts for Controlling Annotation

# VIEWOLKS

# 5.1 Composition of Annotation

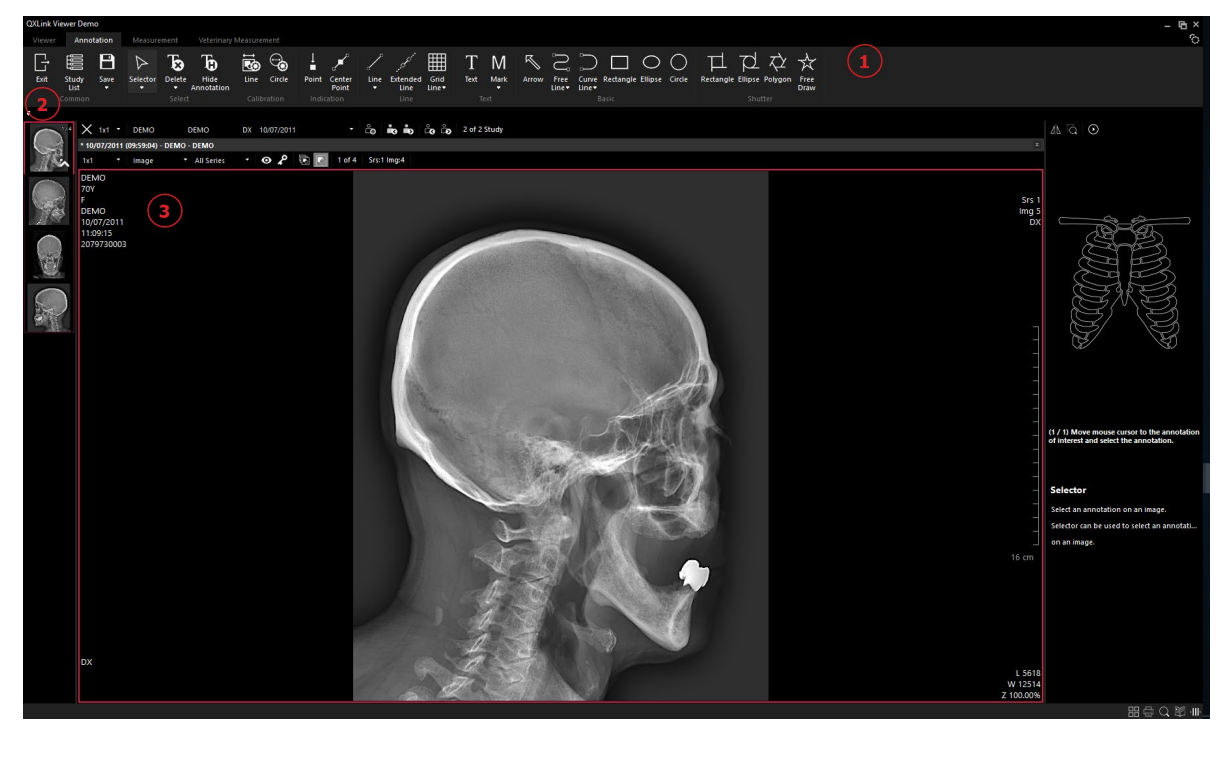

| No. | Name             |
|-----|------------------|
| 1   | Annotation Tools |
| 2   | Thumbnail        |
| 3   | Study Viewer     |

# 5.2 Annotation Tools

### 5.2.1 Delete Annotation

| Button | Description                      |
|--------|----------------------------------|
| Ъ      | Deletes the selected annotation. |

- 1 Select an image from the desired study.
- 2 Select the annotation with the left mouse button. You can use the Ctrl key to select multiple annotations.

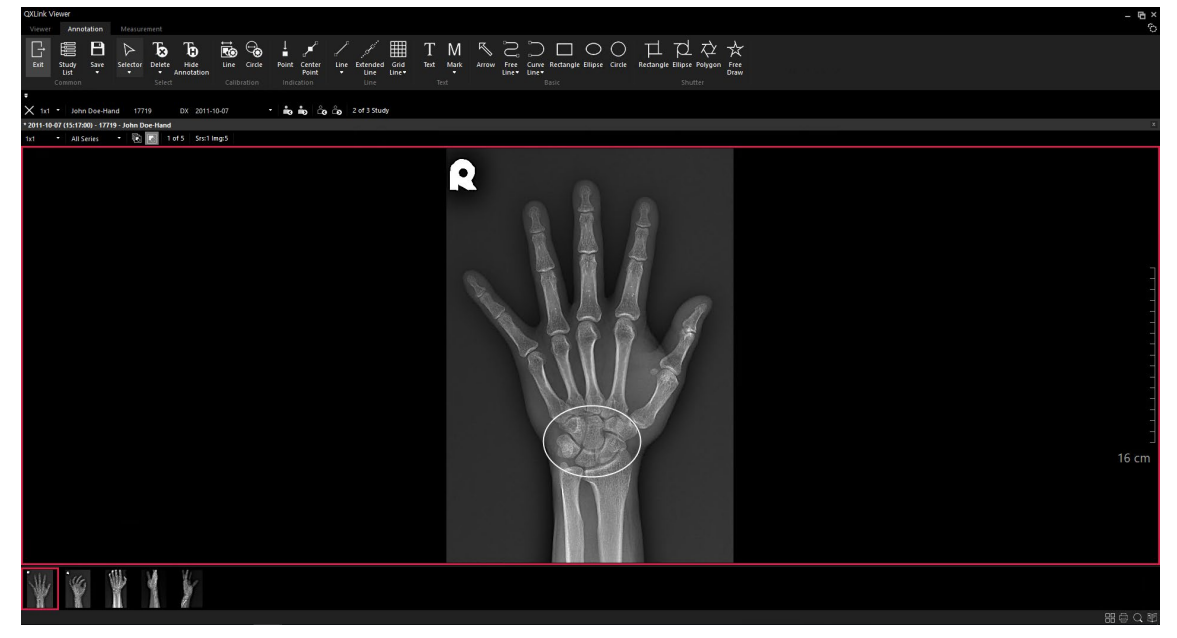

3 Or, drag an area with the left mouse button where the annotation to be selected is included.

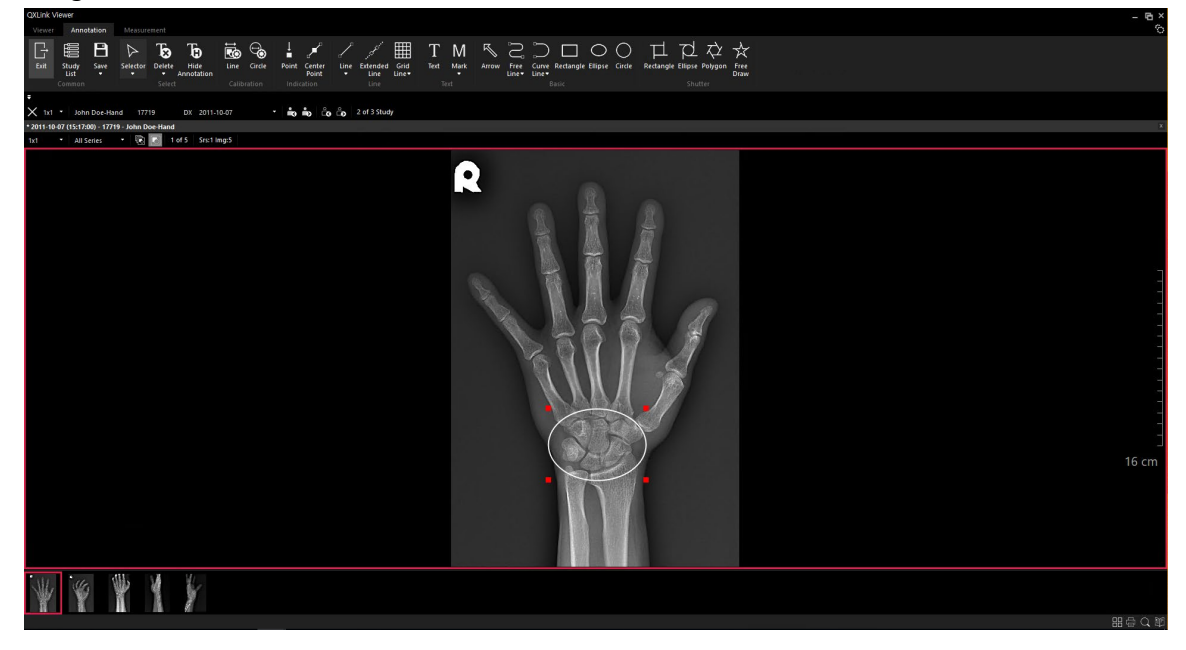

- 4 Click on the bottom of **Delete** button from the toolbar and choose the desired option.
  - <sup>a</sup> Delete All Annotations / Delete Selected Annotation(s)

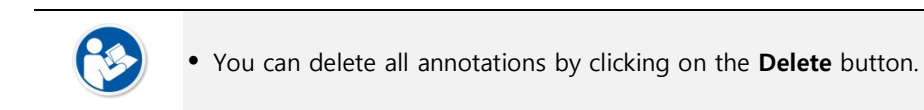

# 5.2.2 Hide Annotation

| Button | Description                              |
|--------|------------------------------------------|
| Έ      | Shows or hides annotations on the image. |

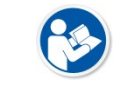

• If you hide annotations, the related annotation tools will be deactivated.

# 5.2.3 Calibration

| Button     | Description                                                                                                    |
|------------|----------------------------------------------------------------------------------------------------|
| <b>G</b> I | Draw a line on the object of the image and enter the measured distance to correct the image length information. |
| ⊕          | Automatically detect objects in circles to calibrate the length information                                     |

### 1 Open the image that requires calibration in the viewer.

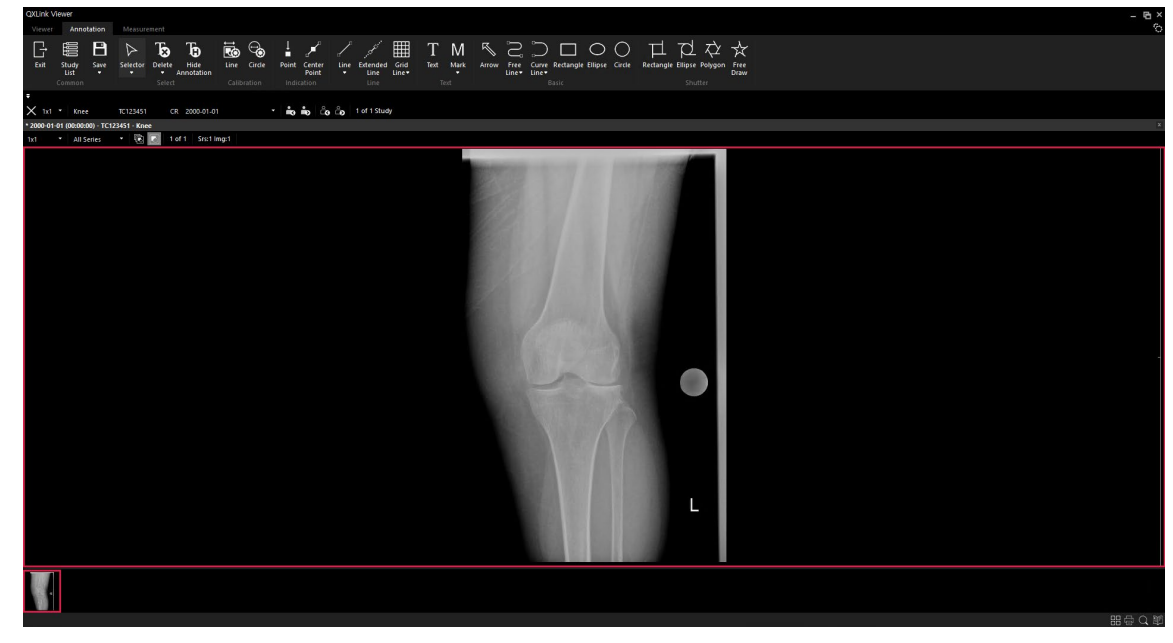

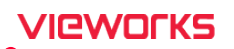

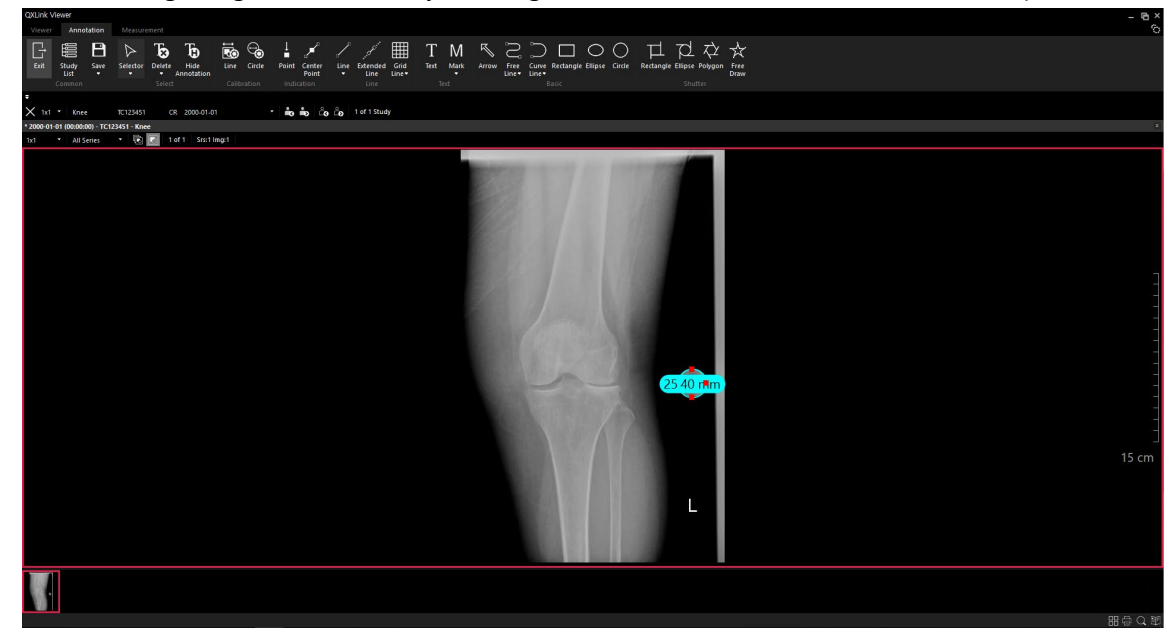

2 Correct the image length information by selecting Circle from the Calibration menu at the top.

- **Calibration** is to find out the exact length information by measuring the length of an object that knows its actual length without the (0028, 0030) Pixel Spacing DICOM tag.
- **Circle Calibration** is preset to automatically detect spherical objects with a diameter of 25.4mm and to calibrate the length information.

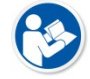

- If **Circle Calibration** cannot detect a spherical object automatically, you can calibrate it by manually measuring the spherical object.
- Either line calibration or circle calibration can be applied to the calibrated image.
- If you delete the measured calibration object, it will return to the previous measurement value that the image had.

# 5.2.4 Select all annotations

1 Select an image of the desired study and choose an annotation.

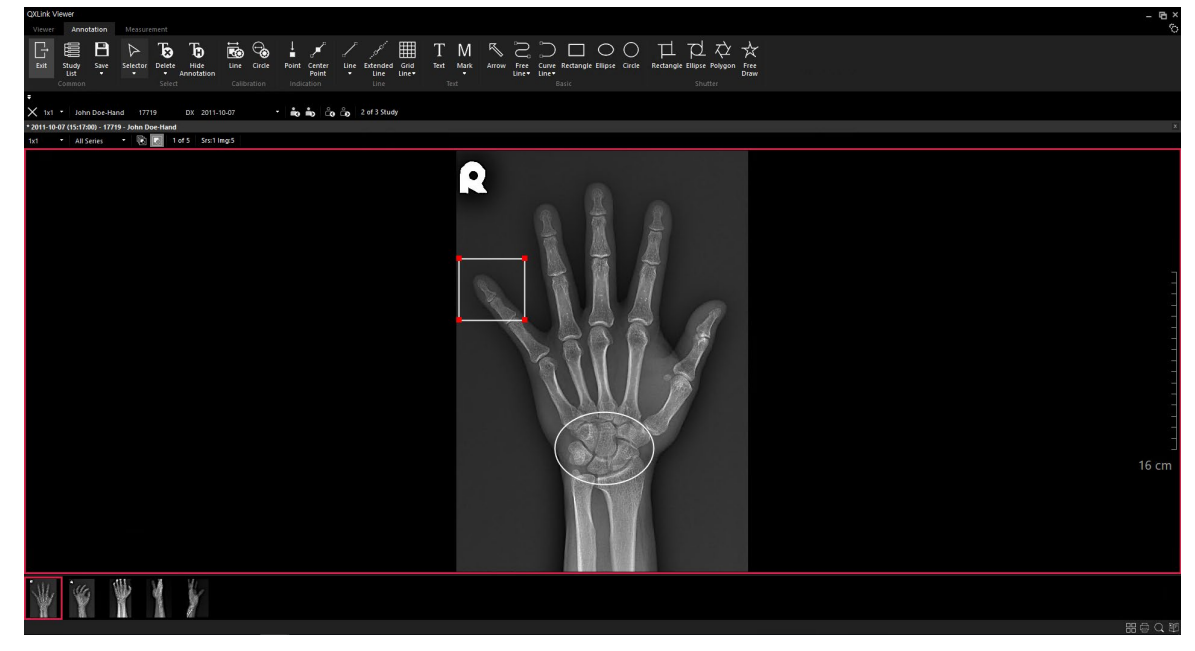

2 Click a right mouse button to display the pop-up menus and click Select All.

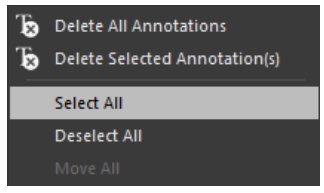

3 Check the selected annotations.

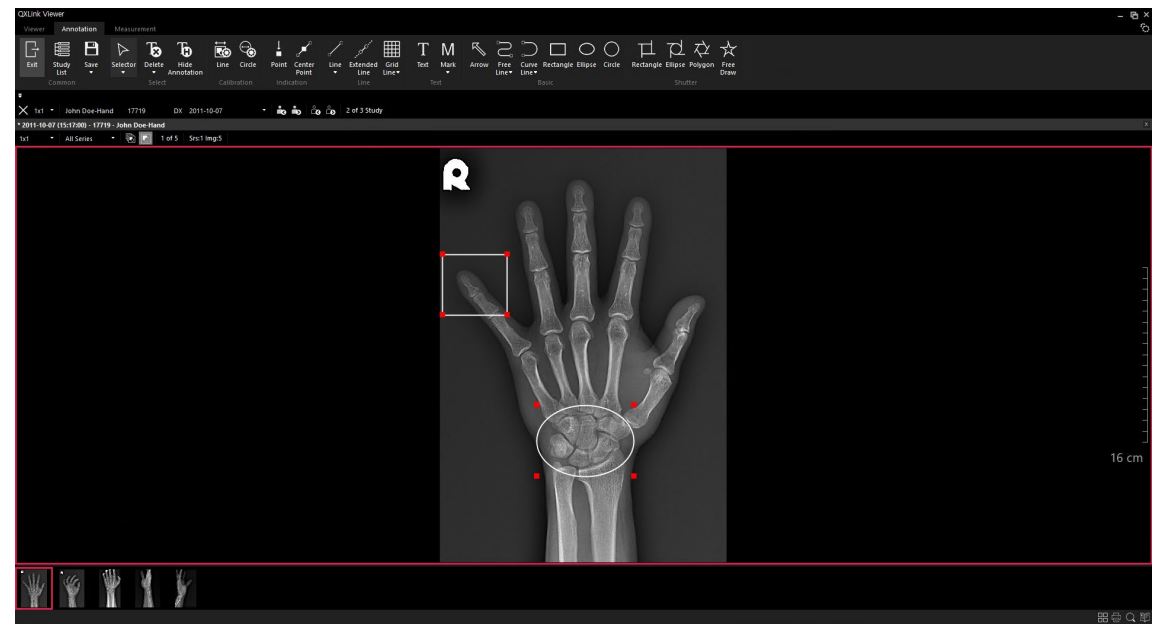

# 5.2.5 Check Annotation Information

You can verify the following annotation properties.

- Creator, Date, Time
- 1 Select an image from the desired study.
- 2 Select an annotation to verify its property.
- 3 Click the right mouse button to display a popup window and select Properties.

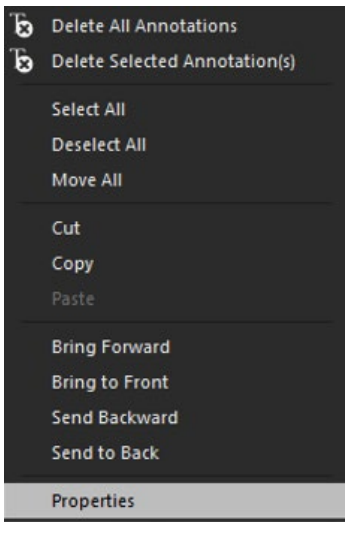

4 Check the annotation properties.

| Line Thickness | 2           |  |
|----------------|-------------|--|
| ine Color      | 255,255,255 |  |
|                |             |  |
|                |             |  |
|                |             |  |
|                |             |  |
|                |             |  |
|                |             |  |
|                |             |  |
|                |             |  |
|                |             |  |
| Creator        | service     |  |
| Date           | 2017-04-14  |  |
| Time           | 11:32:06    |  |
|                |             |  |
|                |             |  |
|                |             |  |
|                |             |  |

## 5.2.6 Modify Annotation Properties

You can modify the annotation properties such as sequence, font color, size, etc.

### How to modify the order of annotation

- 1 Click an annotation to change its order with a right mouse button.
- 2 A popup window displays as below. You can move the selected annotation forward or backward by selecting relevant menus.

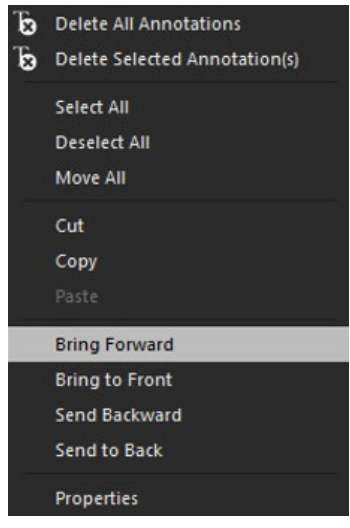

### How to copy annotation

You can also cut, copy or paste the selected annotation by selecting relevant menus.

### How to change properties of annotation

3 Select an image from the desired study and elect an annotation to modify its properties.

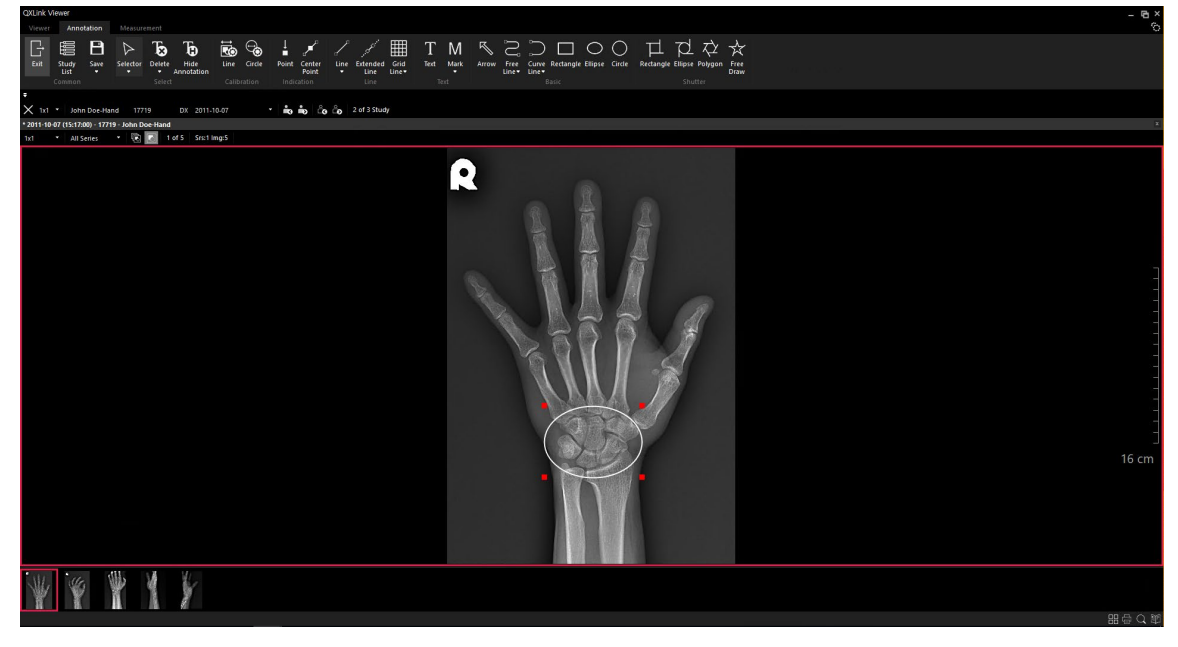

4 Click a right mouse button to display the popup window and select **Properties**.

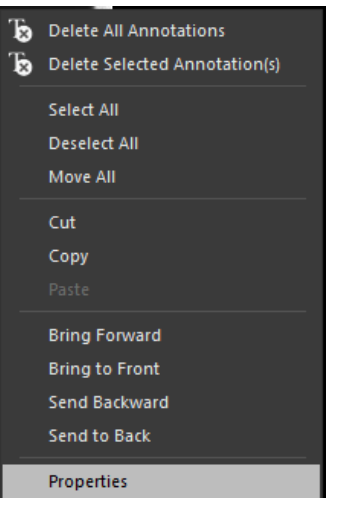

5 Change the annotation properties as you want.

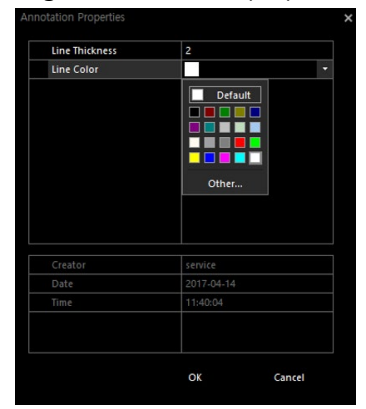

6 Click **OK** button.

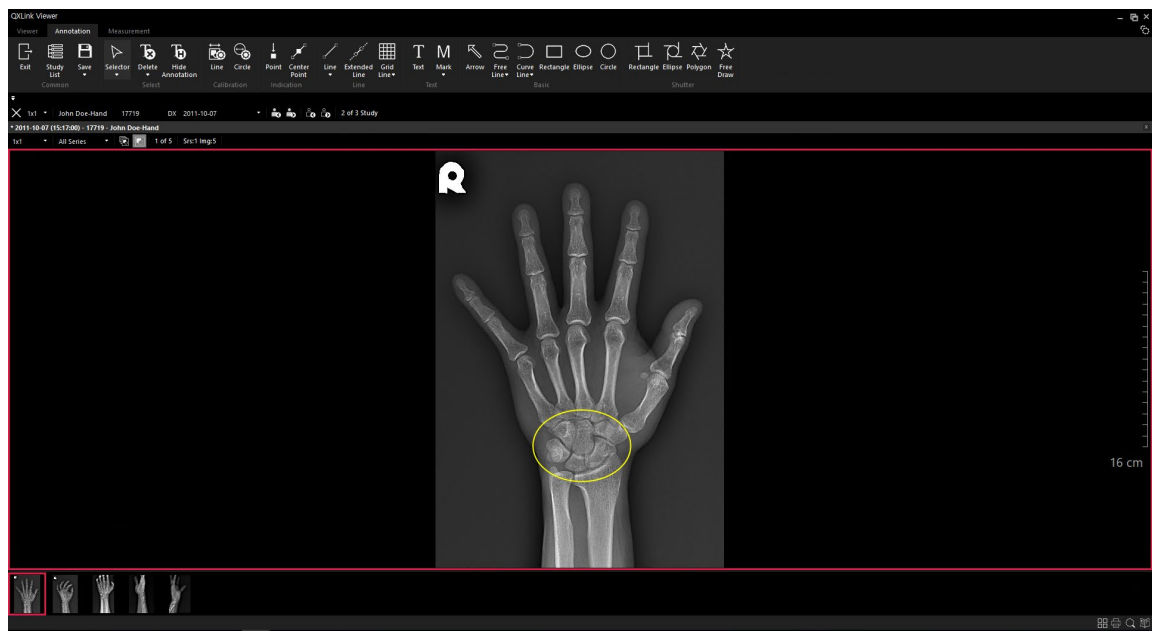

# 5.2.7 Magnifier

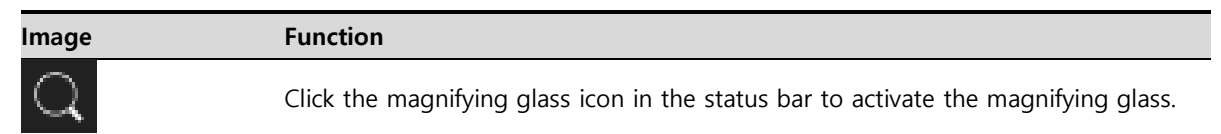

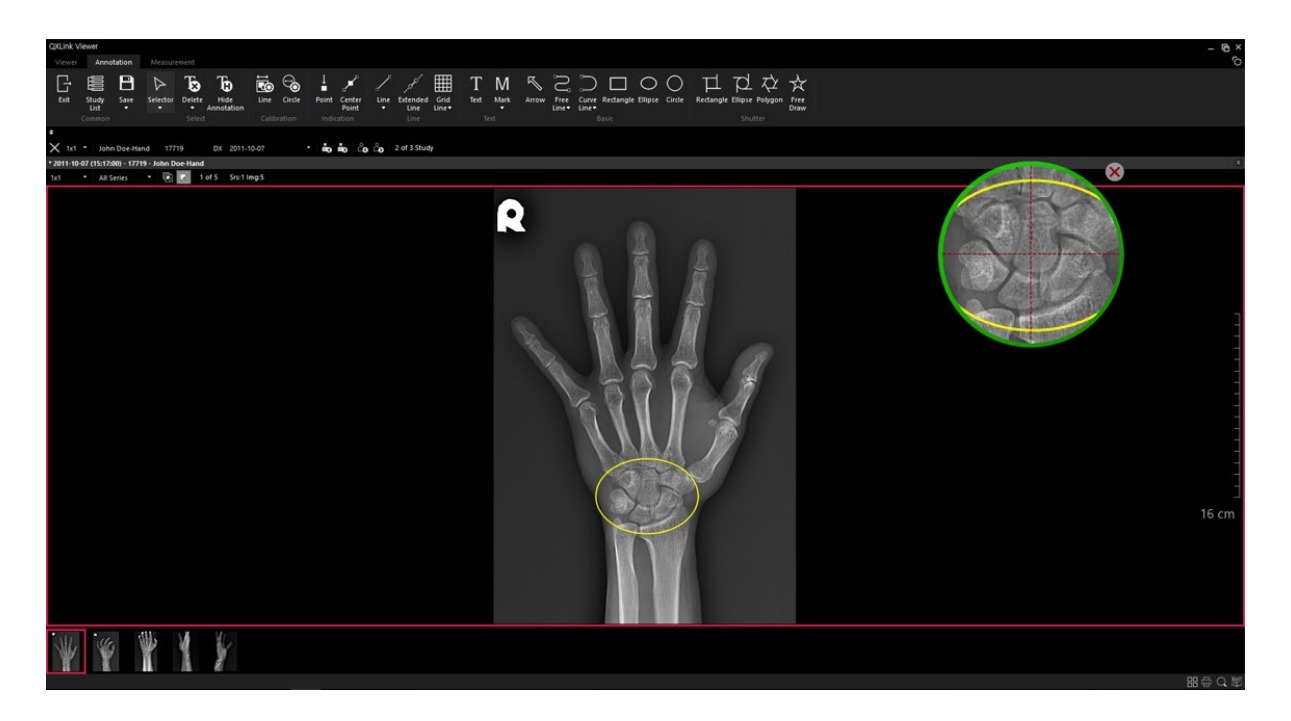

- When you put a mouse cursor on the magnifier window, the cursor turns to a cross line and the location of the magnifier window can be moved.
- Adjust the rate of enlargement by moving a mouse wheel.

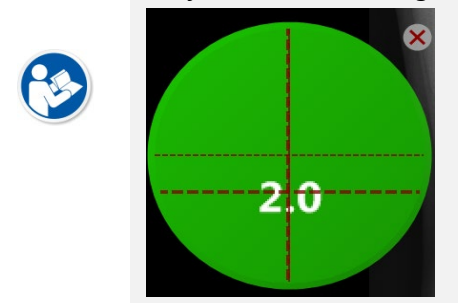

# VIEWOLKS

### 5.2.8 Guide Functionality

| mage | Function  |
|------|-----------|
|      | Click the |

Click the Guide icon in the status bar to activate the Guide feature.

### • Example (High Tibial Osteotomy)

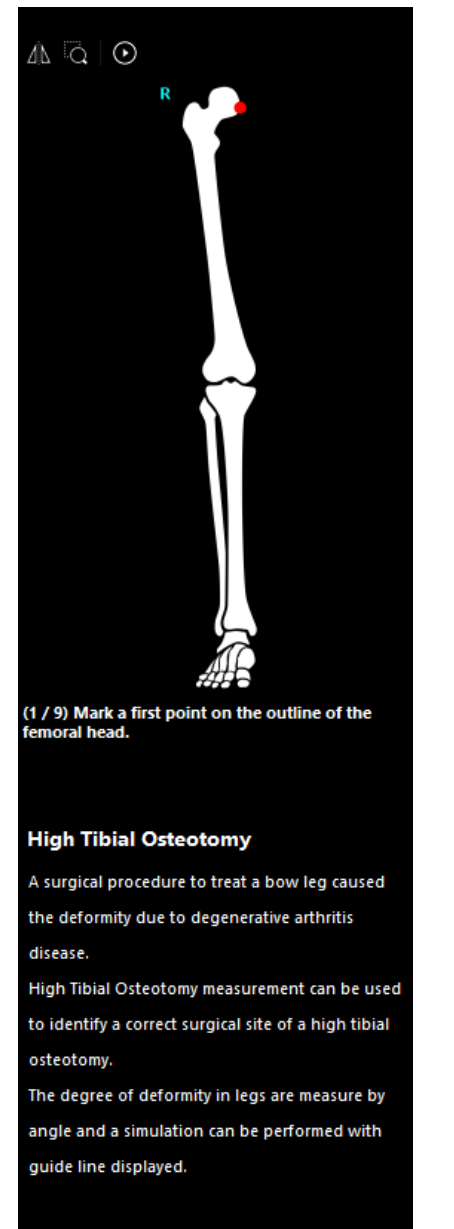

• A detailed description of the measurement functions can be found in the Guide function.

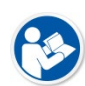

• When you measure the image, use this function by clicking mouse points on the image according to the order of markers.

• The blinking red dot in the image above is a marker that used as a guide.

• The information displayed at the bottom of the guide is a detailed description of the selected measurement function.

# 5.3 Shortcuts for Controlling Annotation

| Name                            | Description                                               |  |
|---------------------------------|-----------------------------------------------------------|--|
| Arrow keys                      | Moves the selected annotation.                            |  |
| Shift + Left or Up Arrow key    | Enlarges the selected annotation.                         |  |
| Shift + Right or Down Arrow key | Reduces the selected annotation.                          |  |
| Ctrl + Z                        | Undo annotation                                           |  |
| Ctrl + Y                        | Redo annotation                                           |  |
|                                 | Removes the selected annotation.                          |  |
| Delete                          | Or removes the previously measured step when measuring an |  |
|                                 | image.                                                    |  |
| Alt + Right Arrow key           | Rotates the selected annotation clockwise (CW).           |  |
| Alt + Left Arrow key            | Rotates the selected annotation counterclockwise (CCW).   |  |
| Space                           | (When creating annotation) Left click                     |  |
| Enter                           | (When creating annotation) Double click                   |  |

# 6. Human Measurement

This chapter explains about the composition and functions of measurement for human.

Composition of Measurement for Human Measurement Tools for Human

# 6.1 Composition of Human Measurement

The measurement function in use can be converted to the other one or turned it to the previous condition.

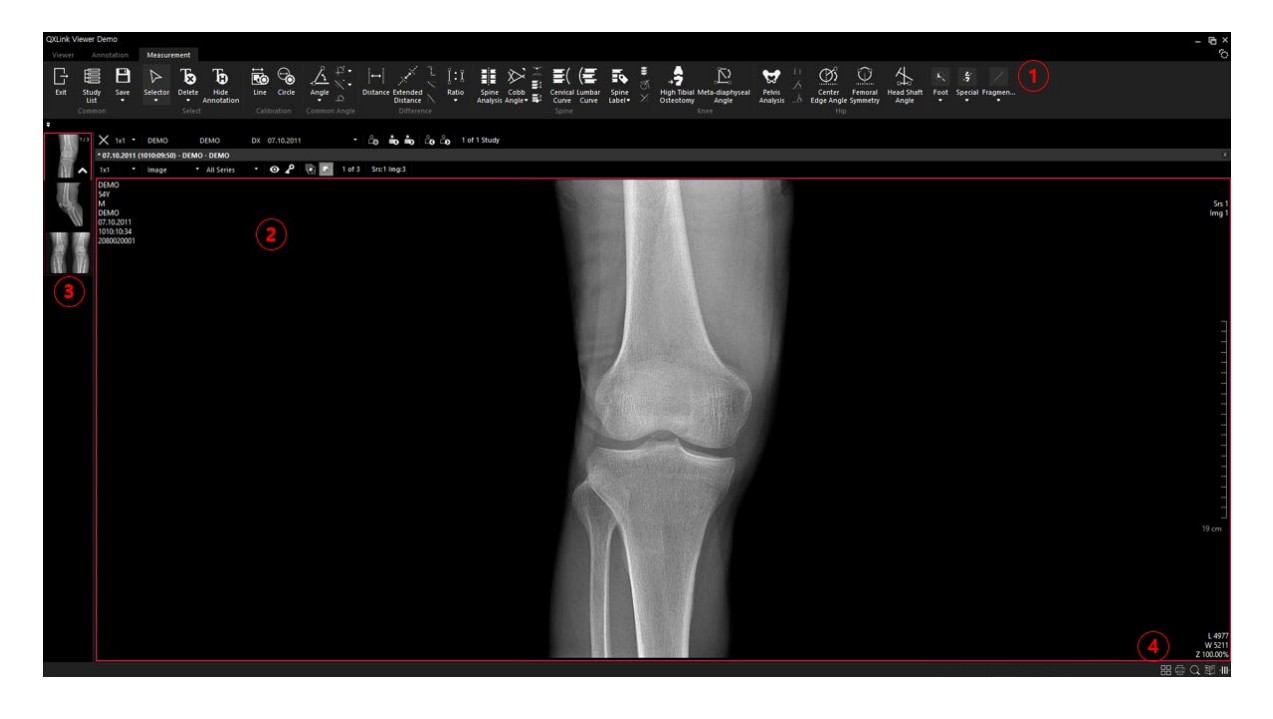

| No. | Function                    |
|-----|-----------------------------|
| 1   | Measurement tools for human |
| 2   | Study viewer                |
| 3   | Thumbnail                   |
| 4   | Status bar                  |

#### 6.2 Human Measurement Tools

| <b>(</b> | <ul> <li>The range of maximum tolerance for angle measurement is ±0.5°.</li> <li>The range of maximum tolerance for length measurement is ±0.5mm.</li> </ul>                                                                                                    |
|----------|----------------------------------------------------------------------------------------------------|
|          |                                                                                                    |
| <b>(</b> | <ul> <li>If the distance cannot be measured because the value such as (0028, 0030) pixel spacing does not exist, the distance is indicated as 'OO pt'.</li> <li>If there is no Pixel Spacing value, you can use the calibration function to correct the length information.</li> </ul> |
|          |                                                                                                    |
|          | <ul> <li>Refer to &lt;5.2.8 Guide Functionality&gt; for the detailed information about each<br/>measurement tool.</li> </ul>                                                                                                    |
|          |                                                                                                    |

# 7. Veterinary Measurement

This chapter explains about the composition and functions of veterinary measurement.

Composition of Veterinary Measurement Veterinary Measurement Tools
# 7.1 Composition of Veterinary Measurement

The measurement function in use can be converted to the other one or turned it to the previous condition.

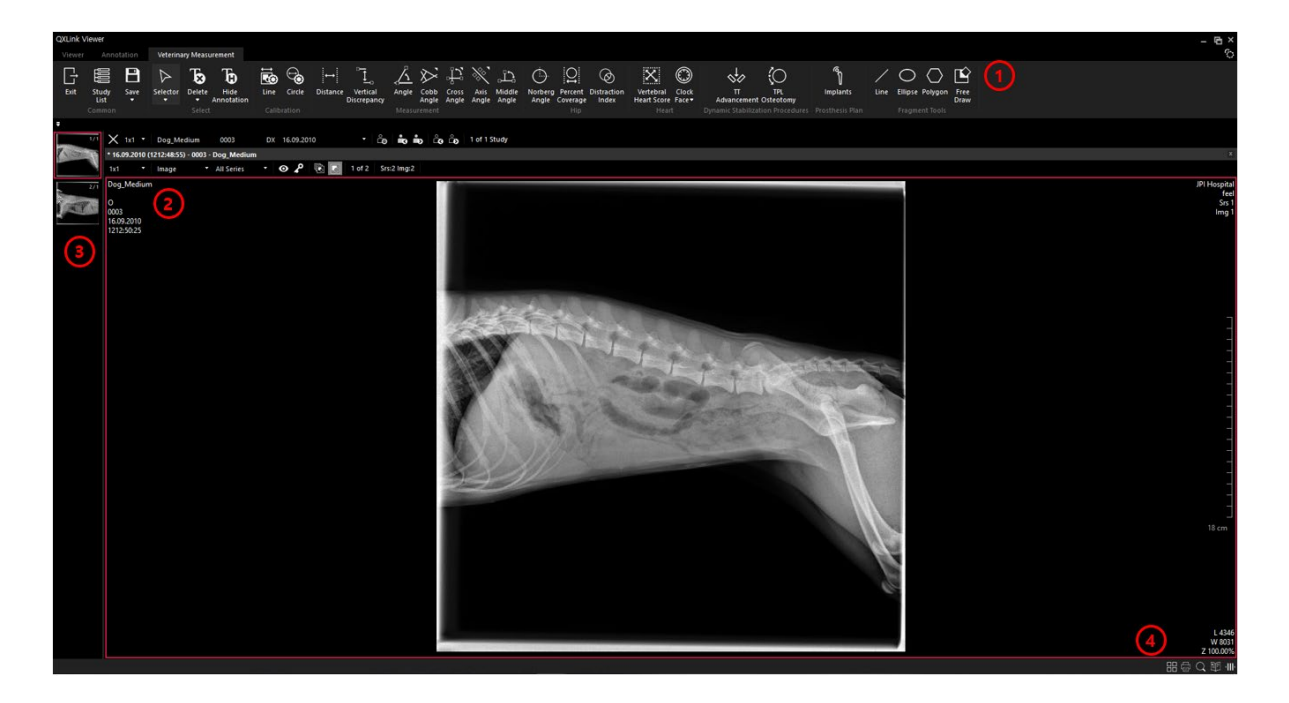

| No. | Function                      |
|-----|-------------------------------|
| 1   | Measurement tools for animals |
| 2   | Study Viewer                  |
| 3   | Thumbnail                     |
| 4   | Status Bar                    |

# 7.2 Veterinary Measurement Tools

| <b>E</b> | <ul> <li>The range of maximum tolerance for angle measurement is ±0.5°.</li> <li>The range of maximum tolerance for length measurement is ±0.5mm.</li> </ul>                                                                                                    |
|----------|----------------------------------------------------------------------------------------------------|
|          |                                                                                                    |
| <b>(</b> | <ul> <li>If the distance cannot be measured because the value such as (0028, 0030) pixel spacing does not exist, the distance is indicated as 'OO pt'.</li> <li>If there is no Pixel Spacing value, you can use the calibration function to correct the length information.</li> </ul> |
|          |                                                                                                    |
|          | <ul> <li>Refer to &lt;5.2.8 Guide Functionality&gt; for the detailed information about each<br/>measurement tool.</li> </ul>                                                                                                    |
|          |                                                                                                    |

# 8. Report

This chapter explains about the composition of report window and its functions.

Report Report Builder

# VIEWOLKS

# 8.1 Report

In the **Report** window, you can draw up a study report as well as print it as a user-defined format. In addition, you can print the report with attaching the image of the relevant study or an external file for reference.

# 8.1.1 Composition of Report

#### Home (Viewer > Report)

| Image: Marging Control and Control and Control                                                                                                    | eport - 2011-016-07 (AM 102656), DEMO, DR | - 🖻 × |
|----------------------------------------------------------------------------------------------------|-------------------------------------------|-------|
|                                                                                                    | Hotey                                     | 4 °   |
| No reading control<br>No reading control<br>No conductions<br>No conductions                                                                                                    | 2.650 (#M62111)-# + (1)                   |       |
|                                                                                                    |                                           |       |
| We reading control [         Image: Second control [                                                                                                    |                                           |       |
|                                                                                                    |                                           |       |
| Y 1 conductor contet.         3                                                                                                    | s reading content                         |       |
| Versee<br>Re is conduction context.<br>3                                                                                                    |                                           |       |
| NY is conductor correct.                                                                                                    |                                           |       |
| en en exelución center.<br>€                                                                                                    |                                           |       |
| in is conclusion context.<br>€                                                                                                    |                                           |       |
| Ni is canduion contest.<br>3                                                                                                    |                                           |       |
| execute<br>It is concluion context.<br>③                                                                                                    |                                           |       |
| is is conclusion context.<br>3                                                                                                    |                                           |       |
|                                                                                                    |                                           |       |
| N' is conducion context.                                                                                                    |                                           |       |
| No is canducion content.                                                                                                    |                                           |       |
|                                                                                                    |                                           |       |
| is is conclusion context.                                                                                                    |                                           |       |
| Prince<br>It is conclusion content.<br>3<br>€<br>Content model<br>Content model<br>Content m |                                           |       |
| ik is condution content.                                                                                                    |                                           |       |
|                                                                                                    |                                           |       |
|                                                                                                    | - Augan                                   |       |
|                                                                                                    | is conclusion content.                    |       |
|                                                                                                    |                                           |       |
|                                                                                                    |                                           |       |
|                                                                                                    |                                           |       |
|                                                                                                    |                                           |       |
| ()<br>Credit House                                                                                                    |                                           |       |
|                                                                                                    |                                           |       |
|                                                                                                    |                                           |       |
| (а)<br>Ставит миня                                                                                                    |                                           |       |
|                                                                                                    |                                           |       |
| ()<br>Credit's House                                                                                                    |                                           |       |
| ()<br>Girld i Huike                                                                                                    |                                           |       |
| (a)<br>Onlars struct                                                                                                    |                                           |       |
| (а)<br>Ставит миня                                                                                                    |                                           |       |
| Ceda: rinka                                                                                                    |                                           |       |
| i i i i i i i i i i i i i i i i i i i                                                                                                    |                                           |       |
|                                                                                                    | dar senice                                |       |
|                                                                                                    |                                           |       |

| No. | Item            | Description                                                  |
|-----|-----------------|--------------------------------------------------------------|
| 1   | Toolbar         | Displays the tools needed to create reports.                 |
| 2   | Report Template | You can create custom templates for your reports.            |
| 3   | Reading         | Input the reading contents of image. 4,096 letters in max.   |
| 4   | Conclusion      | Input the results of reading contents. 4,096 letters in max. |

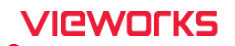

## History

| Report - 26.09.2011 (1515:37:32), DE | MO, DEMO, DX   |
|--------------------------------------|----------------|
| Home History                         | 0 <sup>4</sup> |
| 30.09.2019 (1616:05:36) - serv 👻 🚺   |                |
| 30.09.2019 (1616:05:36) - service    |                |
| 30.09.2019 (1616:05:04) - service    |                |
| 30.09.2019 (1515:45:39) - service    |                |
| Sample of reading                    |                |
| (2)                                  |                |
|                                      |                |
|                                      |                |
|                                      |                |
|                                      |                |
|                                      |                |
|                                      |                |
|                                      |                |
|                                      |                |
| Conclusion                           |                |
| Sample of conclusion                 |                |
| 0                                    |                |
|                                      |                |
|                                      |                |
|                                      |                |
|                                      |                |
|                                      |                |
|                                      |                |
|                                      |                |
|                                      |                |
| Creator : service                    |                |
|                                      |                |

| No. | ltem         | Description                                                                       |
|-----|--------------|-----------------------------------------------------------------------------------|
| 1   | History List | Displays the history of the report. (The created date and creator are displayed.) |
| 2   | Reading      | Displays the previous contents of reading.                                        |
| 3   | Conclusion   | Displays the previous result of reading.                                          |
| 4   | Status bar   | Displays creators, approvers, and verifiers.                                      |

# Report Preset 🟠

You can change the font name and font size, and the changed values will be reflected in the Report Home.

| Font Information |          |  |
|------------------|----------|--|
| Font Name        | Segoe UI |  |
| Font Size        | 10       |  |
|                  |          |  |
|                  |          |  |
|                  |          |  |
|                  |          |  |
|                  |          |  |
|                  |          |  |
|                  |          |  |
|                  |          |  |
|                  |          |  |
|                  |          |  |
|                  |          |  |
|                  |          |  |
|                  |          |  |
|                  |          |  |
|                  |          |  |
|                  |          |  |

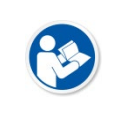

- The changed values in Report Preset will be applied from the time of re-opening the Report window.
- The values changed in Report Preset are retained even if you restart the program.

#### 8.1.2 Drawing Up Report

- 1 Select a study in the **Study List** window to open it.
- 2 In the **Viewer** window, click **Report** button.
- 3 Input the reading contents and the reading conclusion by using the report tools.
- 4 Save the reading contents and conclusion.

#### 8.1.3 Save

| Button | Description                                                                                                    |
|--------|----------------------------------------------------------------------------------------------------|
| B      | Saves the report being written currently. You can modify and save the existing contents of report. The past contents can be checked in the <b>History</b> tab. |

#### 8.1.4 Approve

| Button | Description                                     |  |
|--------|-------------------------------------------------|--|
|        | An authorized user approves the created report. |  |
|        |                                                 |  |

• The saved reports are not editable by other users who log on to the other account.

#### 8.1.5 Confirm Approval

| Button         | Description                                              |
|----------------|----------------------------------------------------------|
| $\blacksquare$ | An authorized user finally confirms the approved report. |

## 8.1.6 Report Template

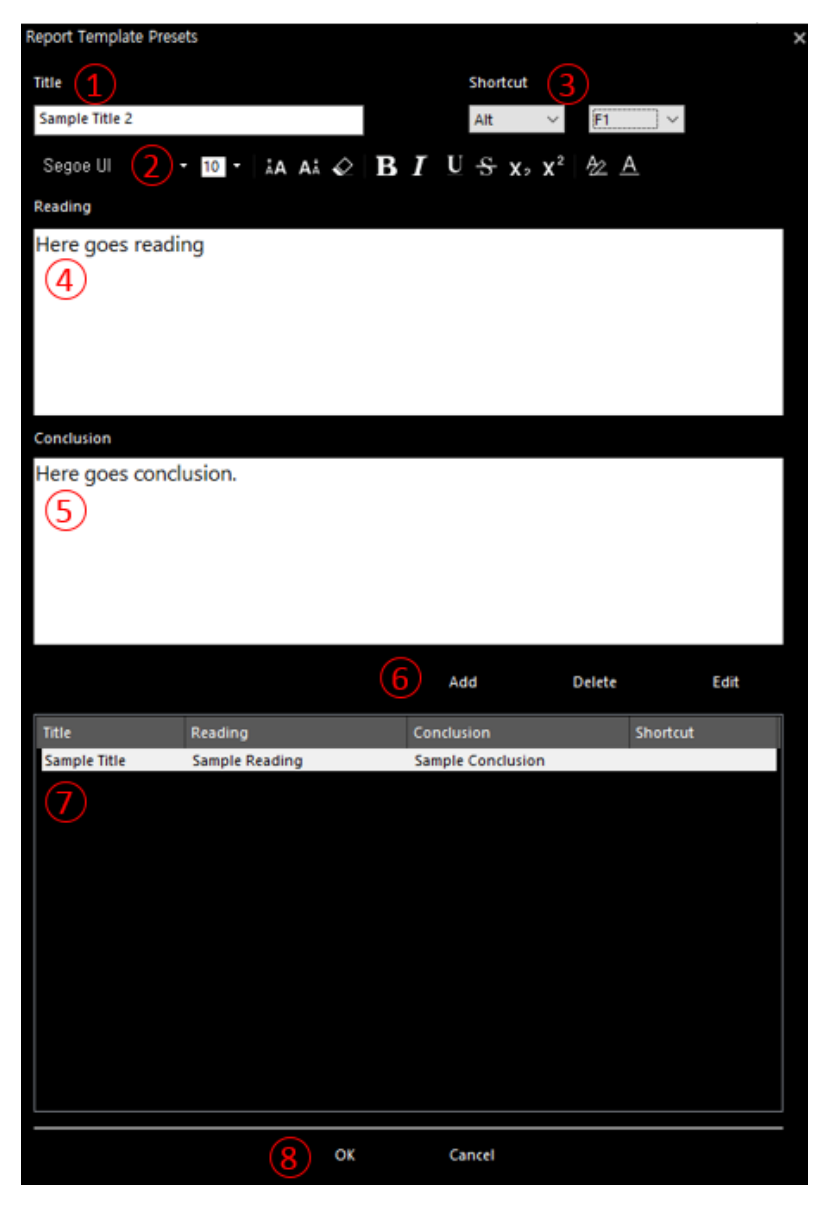

| No. | ltem                | Description                                                                    |
|-----|---------------------|--------------------------------------------------------------------------------|
| 1   | Title               | Specifies the title of the report template                                     |
| 2   | Toolbar             | Displays the toolbar of the report template.                                   |
| 3   | Shortcut            | Specifies the shortcut for the report template.                                |
| 4   | Reading             | Writes a reading of the report.                                                |
| 5   | Conclusion          | Writes the conclusion of the report.                                           |
| 6   | Add / Delete / Edit | Adds, edits, or deletes a report that has been created.                        |
| 7   | Template List       | Displays a list of previously created report templates.                        |
| 8   | OK / Cancel         | Saves or cancels the addition, modification, or deletion of a report template. |
|     |                     |                                                                                |

• For report templates designated as a shortcut key, you can quickly load them using the shortcut key in the report input window.

S

# 8.1.7 Print

| Button | Description                                     |
|--------|-------------------------------------------------|
| Ē      | Prints out a report as a default layout format. |
| 'E'    | Specifies a printer to print out a report.      |

| heral                  |                     |
|------------------------|---------------------|
| Select Printer         |                     |
| ConeNote 2013          |                     |
| SINDOH D410 Series PCL |                     |
|                        |                     |
| <                      | >                   |
| Status: Ready          | Preferences         |
| Location:              | Treferences         |
| Comment:               | Find Printer        |
| Page Pages             |                     |
|                        | Number of engines 1 |
| Selection Current Page | Number of copies.   |
|                        |                     |
| O Pages:               | Collate             |
|                        |                     |
|                        |                     |

# 8.1.8 Quick Print

| Button   | Description                                                  |
|----------|--------------------------------------------------------------|
| <b>B</b> | Prints out a report with a printer defined as a default one. |

# 8.1.9 Print Review

| Button | Description                                                                           |
|--------|---------------------------------------------------------------------------------------|
| Г.     | Previews the layout of a report before printing and remove unnecessary areas from the |
| -EO    | layout or modify the layout properly.                                                 |

| nt Zo                                     | pom T                          |     | L         | ayouts        |                 |       | Close   |  |
|-------------------------------------------|--------------------------------|-----|-----------|---------------|-----------------|-------|---------|--|
|                                           |                                | Med | dical Rep | ort           |                 |       |         |  |
| Registration No. :<br>Registration Date : |                                |     | Patient   | D : 9345      |                 |       |         |  |
| Patient Address                           | Data Field (Patient's Address) |     |           |               |                 |       |         |  |
| Patient Name                              | John Doe-Skull                 | Sex | F         | Date of Birth | 1941-07-23      |       | Age 70Y |  |
| Reading                                   | Sample reading                 |     |           |               |                 |       |         |  |
|                                           |                                |     |           |               |                 | ~     |         |  |
|                                           |                                |     |           |               |                 |       |         |  |
|                                           |                                |     |           |               |                 |       | A       |  |
|                                           |                                |     |           |               |                 | -     | Ell'an  |  |
|                                           |                                |     |           |               |                 |       |         |  |
|                                           |                                |     |           |               |                 |       |         |  |
|                                           |                                |     |           |               |                 | 102   | 0       |  |
|                                           |                                |     |           |               |                 |       |         |  |
|                                           |                                |     |           | Rep           | ort date 2017-0 | 04-17 |         |  |
| Date of outbreak                          |                                |     |           |               |                 |       |         |  |
| Date of outbreak<br>Conclusion            | Sample conclusion              |     |           |               |                 |       |         |  |
| Date of outbreak<br>Conclusion            | Sample conclusion              |     |           |               |                 |       |         |  |
| Date of outbreak                          | Sample conclusion              |     |           |               |                 |       |         |  |
| Date of outbreak                          | Sample conclusion              |     |           |               |                 |       |         |  |
| Date of outbreak                          | Sample conclusion              |     |           |               |                 |       |         |  |
| Date of outbreak                          | Sample conclusion              |     |           |               |                 |       |         |  |
| Date of outbreak                          | Sample conclusion              |     |           |               |                 |       |         |  |

#### 8.1.10 Change print layout

Print out a report by selecting a pre-defined layout.

• Select a layout to be used from the **Layout** panel.

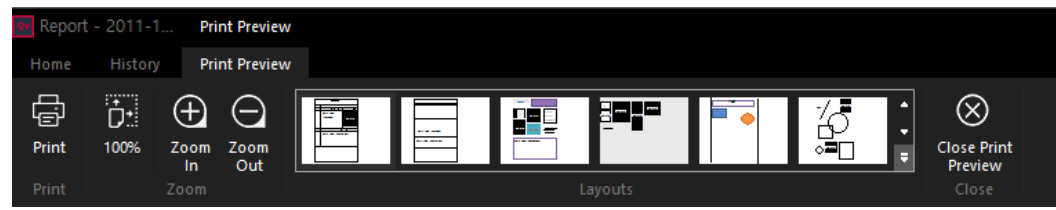

#### Attach image

Attach a selected image to the **Picture** field. This function is useful when you attach an image which is not specified as a key image or when you change the order of the attachments.

- 1 Select an image from the desired study.
- 2 You can move the image to the Picture area of the Medical Report through the icon (b) displayed on the image by holding down the left mouse button and dragging the image.

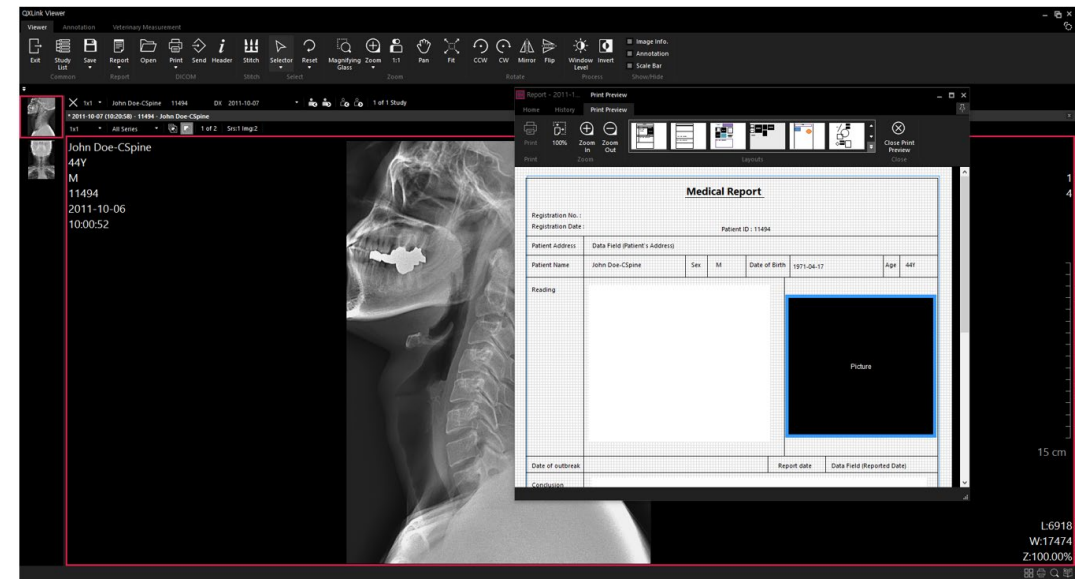

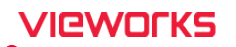

#### 3 Check the attached image.

| egistration No. :<br>egistration Date | : Patient ID : 11494                                   |
|---------------------------------------|--------------------------------------------------------|
| itient Address                        | Data Field (Patient's Address)                         |
| itient Name                           | John Doe-CSpine Sex M Date of Birth 1971-04-17 Age 44Y |
|                                       |                                                        |
| ate of outbrest                       | Penot date 2017 04 17                                  |

• If you already set an image as the key image, it is inserted in the report layout automatically.

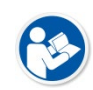

- Make sure that there should be the **Picture** area in the report layout to attach the image or video registered as a key image by dragging a mouse button.
- Double-click the currently set Data Field item in Print Preview to modify the item value. (The possibility of modifying the Data Filed value can be specified through the Edit Data Field value in the option item of Preset in the specified Report Builder.)

### 8.1.11 Command

You can use available commands.

| Button | Name          | Description                              |
|--------|---------------|------------------------------------------|
| C1     | Report Export | Exports the saved report in HTML format. |

- 1 Make out the Report.
- 2
- 3 Click the **Save** button to save the Report.
- 4
- 5 Enter the information relating to **Path** and **Logo Image Path** by clicking the **Report Export** button.

| Export |                         |                                   |       |
|--------|-------------------------|-----------------------------------|-------|
| Patl   | h                       | C:\Users\T3500\Desktop\ExportTest |       |
| Log    | io Image Path(optional) |                                   |       |
|        |                         |                                   |       |
|        |                         |                                   |       |
|        |                         |                                   |       |
|        |                         | Export                            | Close |
|        |                         |                                   |       |

7 Click the **Export** button to export the Report.

8

9 Check if the Report is exported to the selected path.

# 8.1.12 Clipboard

| Button | Name  | Description                                                         |
|--------|-------|---------------------------------------------------------------------|
| ж      | Cut   | Cuts out a selected area and store it in the clipboard temporarily. |
| F      | Сору  | Copies a selected area and store it in the clipboard temporarily.   |
| Ē      | Paste | Pastes the contents in the clipboard into a desired location.       |

## 8.1.13 Font

Change the current font type / size or those of the selected text.

| Button                   | Name                 | Description                                                               |  |  |  |  |  |  |
|--------------------------|----------------------|---------------------------------------------------------------------------|--|--|--|--|--|--|
| ÅA                       | Grow font            | Increases the text size.                                                  |  |  |  |  |  |  |
| AÅ                       | Shrink font          | Decreases the text size.                                                  |  |  |  |  |  |  |
| $\diamond$               | Clear formatting     | Clears every format of the selected area and leaves the plain texts only. |  |  |  |  |  |  |
| B                        | Bold                 | Indicates the selected text in bold style.                                |  |  |  |  |  |  |
| I                        | Italic               | Indicates the selected text in Italic style.                              |  |  |  |  |  |  |
| $\underline{\mathbf{U}}$ | Underline            | Draws a line under the selected text.                                     |  |  |  |  |  |  |
| <del>5</del>             | Strikethrough        | Draws a line through the middle of selected text.                         |  |  |  |  |  |  |
| <b>X</b> 2               | Subscript            | Creates a small letter below the baseline of text.                        |  |  |  |  |  |  |
| X²                       | Superscript          | Creates a small letter above the line of text.                            |  |  |  |  |  |  |
|                          |                      | • Changes the first character of the selected text to uppercase.          |  |  |  |  |  |  |
| A                        |                      | • Changes the selected text to lowercase.                                 |  |  |  |  |  |  |
| Aa                       | Change case          | <ul> <li>Changes the selected text to uppercase.</li> </ul>               |  |  |  |  |  |  |
| <b>—</b>                 |                      | <ul> <li>Capitalizes each word of the selected text.</li> </ul>           |  |  |  |  |  |  |
|                          |                      | <ul> <li>Toggles between the uppercase and lowercase.</li> </ul>          |  |  |  |  |  |  |
| A                        | Text highlight color | Applies a specific color to mark the text or change the background color. |  |  |  |  |  |  |
| <u>A</u>                 | Font color           | Changes the text color.                                                   |  |  |  |  |  |  |

# 8.1.14 Paragraph

| Button | Name             | Description                                                          |
|--------|------------------|----------------------------------------------------------------------|
| I      | Decrease indent  | Decreases the indent level of the paragraph.                         |
| Ш      | Increase indent  | Increases the indent level of the paragraph.                         |
|        | Align Text Left  | Aligns the text to the left.                                         |
|        | Center           | Aligns the text to the center.                                       |
|        | Align Text Right | Aligns the text to the right.                                        |
|        | luctific.        | Aligns the text to both the left and right margins, adds extra space |
|        | Justity          | between words as necessary.                                          |

# VIEWOLKS

# 8.2 Report Builder

# 8.2.1 Composition of Report Builder

| Qv                                                                                 | Rep<br>Home | ort Buil | der  |    |       |   |       |            |                              |   |   |                                                                                                    |                                                                                                    |               |                              |    |                 |                                                                                                    |    |                   |                                  |                      |                                                                                                    |   |      |    |     |    |    |     | े<br>र |
|------------------------------------------------------------------------------------|-------------|----------|------|----|-------|---|-------|------------|------------------------------|---|---|----------------------------------------------------------------------------------------------------|----------------------------------------------------------------------------------------------------|---------------|------------------------------|----|-----------------|----------------------------------------------------------------------------------------------------|----|-------------------|----------------------------------|----------------------|----------------------------------------------------------------------------------------------------|---|------|----|-----|----|----|-----|--------|
|                                                                                    | New         | Oper     | Save | Su | imman | У | Paste | e<br>Clipb | Ж Сі<br>∏ Со<br>Х Di<br>юard |   | 9 | Selec                                                                                                    | t                                                                                                    | τ<br>⁄ι<br>Οι | ext<br>ine<br>Ilipse<br>Drav | •  | ] Rec<br>] Pict | tangl<br>ure                                                                                                    | e  | 0<br>5<br>1<br>51 | Grid<br>Gnap f<br>Margi<br>Now/P | to Gri<br>ns<br>Hide | d                                                                                                    |   |      |    |     |    |    |     |        |
|                                                                                    |             | 1        | 2    | 3  | 4     | • | 5     | 6          |                              | 7 | 8 | •                                                                                                    | 9                                                                                                    |               | 10                           | 11 | •               | 12                                                                                                    | 13 | •                 | 14                               | 15                   | · 1                                                                                                    | 6 | 17   | 18 | •   | 19 | 20 | 2   | 1 ·    |
| · 1<br>· 2<br>· 3<br>· 4<br>· 5<br>· 6<br>· 7<br>· 8<br>· 9<br>· 9<br>· 10<br>· 11 |             |          |      |    |       |   |       |            |                              |   |   | Image: Sector Sector | Image: Section of the section of the sectio |               |                              |    |                 | Image: Sector Sector |    |                   |                                  |                      | Image: Sector Sector |   |      |    |     |    |    |     | ~      |
| ŀ                                                                                  |             |          |      |    |       |   |       |            |                              |   |   |                                                                                                    |                                                                                                    |               |                              |    |                 |                                                                                                    |    |                   |                                  |                      |                                                                                                    |   |      |    |     |    |    |     | ~      |
|                                                                                    |             | (3       |      |    |       |   |       |            |                              |   |   |                                                                                                    |                                                                                                    |               |                              |    |                 |                                                                                                    |    |                   |                                  |                      |                                                                                                    | 4 | 100% |    | ) — |    |    | - ( | Ð.:    |

| No. | ltem                 |                                                     |
|-----|----------------------|-----------------------------------------------------|
| 1   | Toolbar              | Shows the toolbars required to create a Report form |
| 2   | Report form area     | Fill out the Report form                            |
| 3   | Status Bar           | Displays the status of the window.                  |
| 4   | Zoom In / Out slider | You can zoom in / out by operating the slider       |

## 8.2.2 Layout

| Button | Name            | Description                                                                                                    |
|--------|-----------------|----------------------------------------------------------------------------------------------------|
|        | New layout      | Closes the currently edited layout and create a new one. If<br>you did not save the current layout, a confirmation message<br>will appear before closing the layout. |
|        | Open Layout     | Opens the stored layout file.                                                                                                    |
| B      | Save Layout     | Saves the currently edited layout to the external file.                                                                                                    |
| E.     | Save As         | Saves a layout as a different name.                                                                                                    |
| E.     | Save As Default | Specifies a layout as a default one.                                                                                                    |

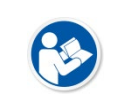

Be sure to save a report layout file to the folder C:\Program Files\Vieworks\Viewer\Report.
Check if the file extension is .RPT.

# 8.2.3 Report Summary

| Button    | Name           | Description                                                  |
|-----------|----------------|--------------------------------------------------------------|
| R.        | Poport Summon  | Inputs summary information of the current report layout such |
| <b>_0</b> | Report Summary | as the title, subject and brief description.                 |

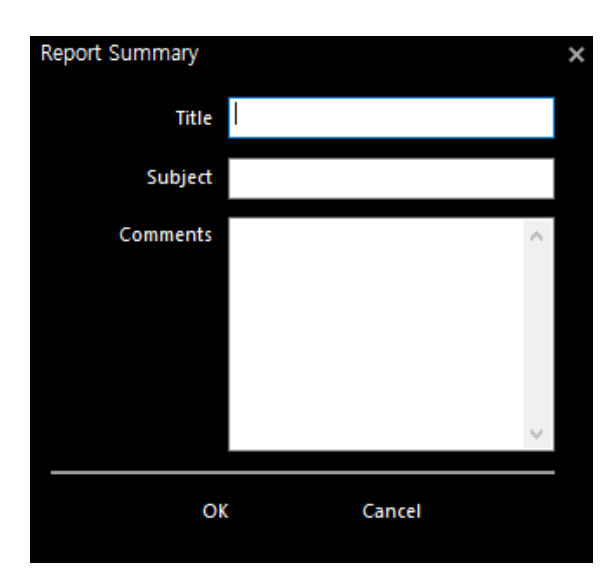

# 8.2.4 Clipboard

| Button   | Name   | Description                                                           |
|----------|--------|-----------------------------------------------------------------------|
| ፠        | Cut    | Cuts out the selected part and store it in the clipboard temporarily. |
| F        | Сору   | Copies the selected part and store it in the clipboard temporarily.   |
| $\times$ | Delete | Deletes the selected object.                                          |
| Ê        | Paste  | Pastes the contents in the clipboard to a desired location.           |

### 8.2.5 Inserting Text

| Button | Name | Description                                                           |
|--------|------|-----------------------------------------------------------------------|
| Т      | Text | Adds text to the report to print out. You can input the text directly |
| 1      |      | or import and indicate the specific information of study.             |

- 1 Click on the **Text** button.
- 2 Press and hold the left mouse button and draw a text input field by dragging the mouse.

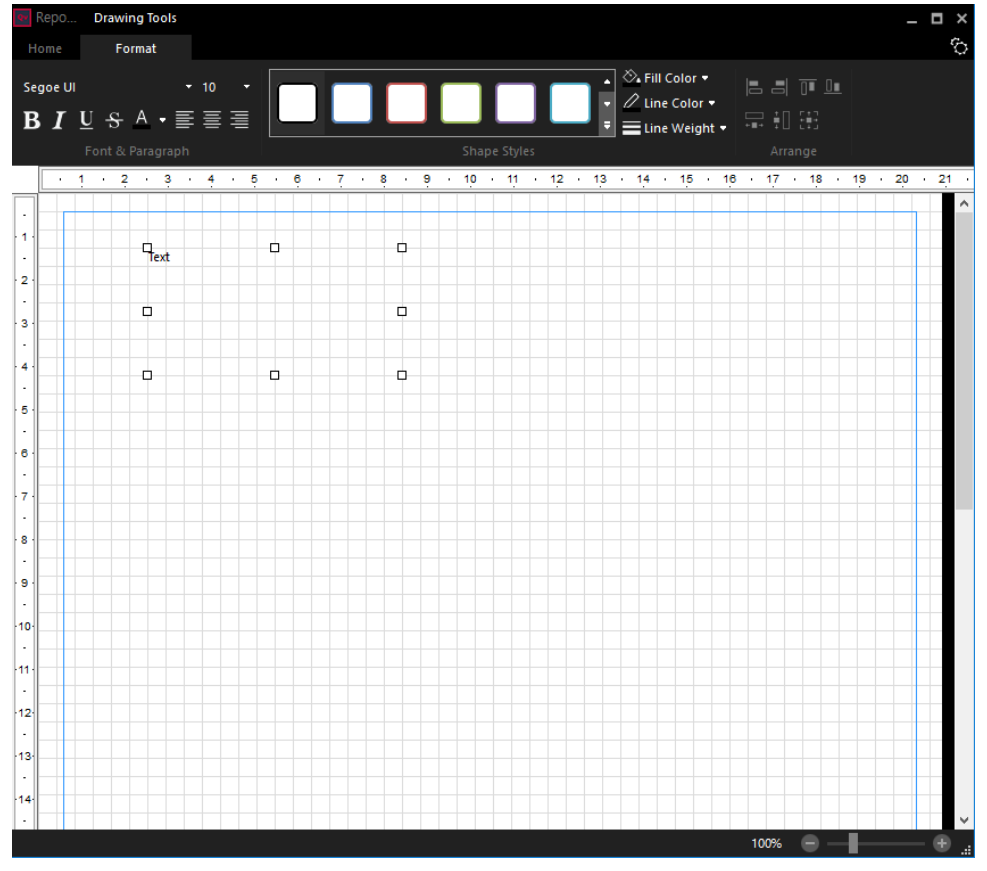

3 Double-click the text input field to open the **Text Property** window.

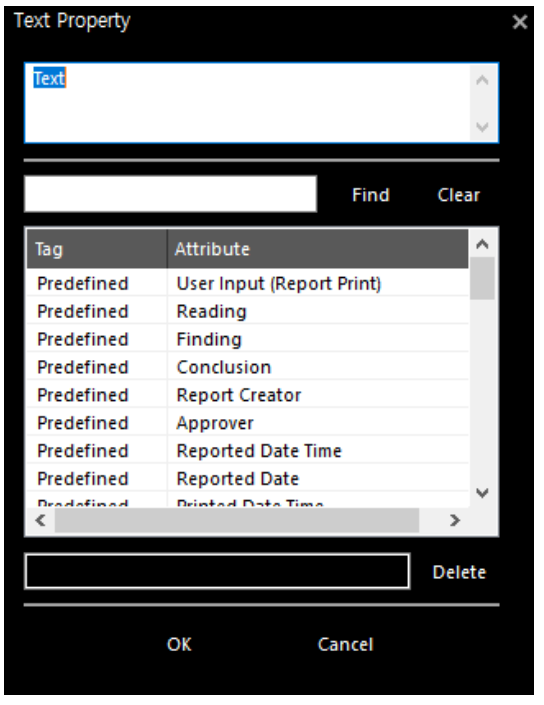

4 Enter the text in the text input field or double-click an item in the Tag list to indicate it.

| Text Property         | ×                             |  |  |  |  |  |  |  |
|-----------------------|-------------------------------|--|--|--|--|--|--|--|
| Name :                | A<br>T                        |  |  |  |  |  |  |  |
| name                  | Find Clear                    |  |  |  |  |  |  |  |
| Tag                   | Attribute                     |  |  |  |  |  |  |  |
| (0010,0010)           | Patient's Name                |  |  |  |  |  |  |  |
| (0010,1001)           | Other Patient Names           |  |  |  |  |  |  |  |
| (0008,0080)           | Institution Name              |  |  |  |  |  |  |  |
| (0008,0090)           | Referring Physician's Name    |  |  |  |  |  |  |  |
| (0008,1050)           | Performing Physician's Name   |  |  |  |  |  |  |  |
| (0008,1070)           | Operators' Name               |  |  |  |  |  |  |  |
| (0008,1040)           | Institutional Department Name |  |  |  |  |  |  |  |
|                       |                               |  |  |  |  |  |  |  |
|                       |                               |  |  |  |  |  |  |  |
| Patient's Name Delete |                               |  |  |  |  |  |  |  |
|                       | OK Cancel                     |  |  |  |  |  |  |  |

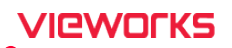

5 Click the **OK** button and check the configured items.

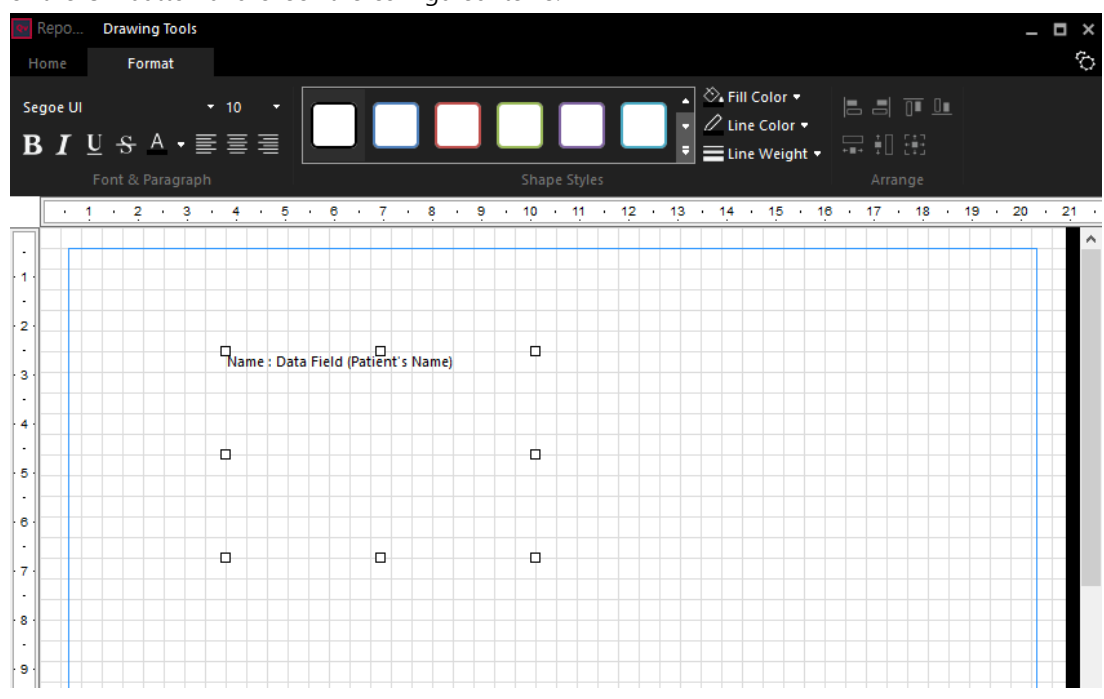

- Be sure to input texts in the fixed field.
- The pre-defined tags are as follows. If you use the tags below, the tag value for each exam will be inserted to the report automatically.
  - User Input (Report Print) Reading, Finding, Conclusion, Report creator, Report Date Time, Report Date, Approver, Approved Date Time, Approved Date, Confirmed Approver, Confirmed Date Time, Confirmed Date, Printed Date Time, Printed Date, Patient's Name, Patient ID, Other Patient IDs, Other Patient Names, Patient's Age, Occupation, Patient's Birth Date, Patient's Birth Time, Patient's Sex, Patient's Size, Patient's Weight, Patient's Address, Patient Comments, Current Patient Location, Medical Alerts, Allergies, Special Needs, Institution Name, Institution Address, Referring Physician's Name, Requesting Physician, Study Date, Study Time, Study ID, Accession Number, Study Description, Modality, Performing Physician's Name, Operator's Name, Body part Examined, Requesting Service, Institutional Department Name
- If you set the Edit Data Field value in **Preset** > **Options** with the report template open, you can set whether to change the data field value in Report Preview.
- User Input (Report Print) can be modified regardless of whether Edit Data setting is changed.

# 8.2.6 Drawing a Figure

| Button     | Name      | Description       |
|------------|-----------|-------------------|
| /          | Line      | Adds a line.      |
| $\bigcirc$ | Ellipse   | Adds an ellipse.  |
|            | Rectangle | Adds a rectangle. |

# 8.2.7 Inserting a Picture

| Button | Name    | Description                                   |
|--------|---------|-----------------------------------------------|
|        | Picture | Attaches an image to the study and prints it. |

- 1 Click on the **Picture** button.
- 2 Press and hold the left mouse button and draw an insertion field of picture by dragging the mouse.

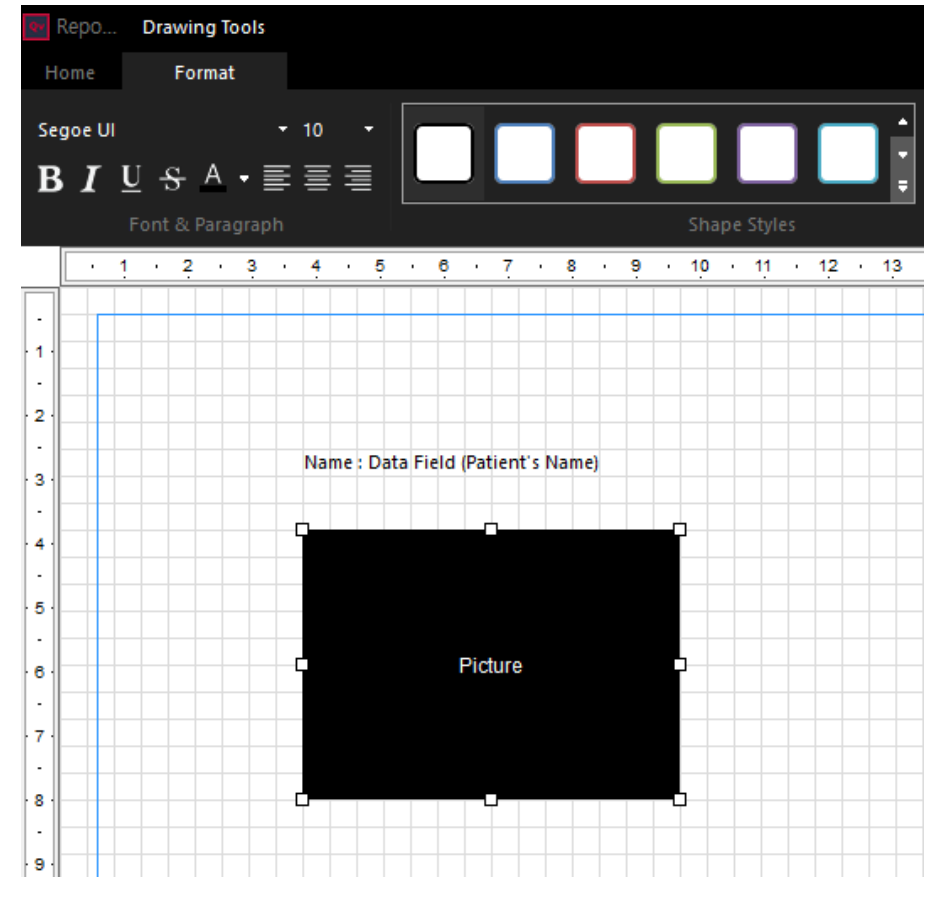

3 Double-click the **Picture** field to open the **Picture Property** window.

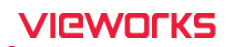

4 When you attach an image of the study, you can select the following information.

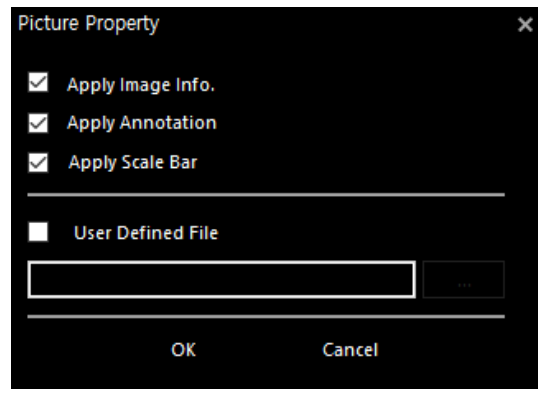

#### **Attaching the User-Defined Picture**

You can attach a general image file, not an image from the study. This function is useful when you insert a hospital logo, a signature of physician or clinical reference images.

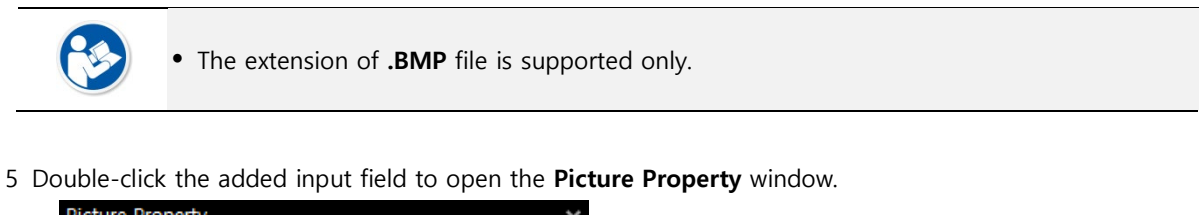

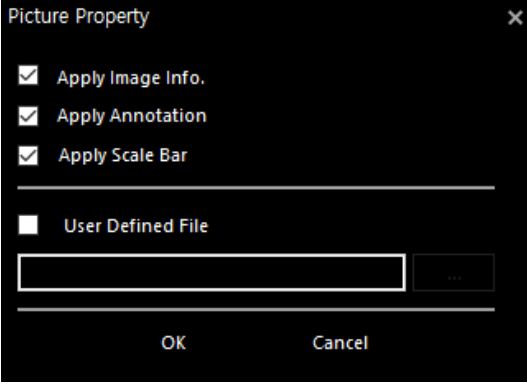

6 Select the **User Defined file** checkbox and click

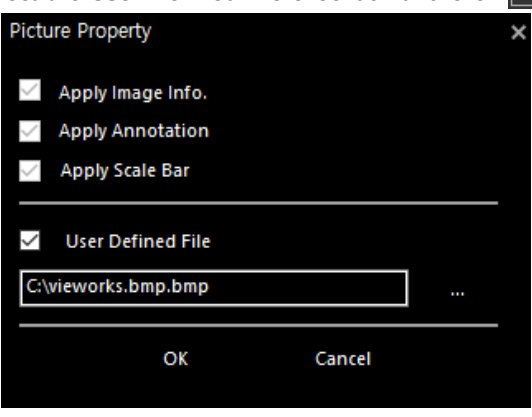

button, then select an image file to insert.

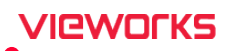

| Q   | Re  |   | t Bu    | iilde         | r           |         |    |     |          |   |     |          |      |             |                      |                 |       |         |      |     |             |                 |                           |                   |      |             |             |     |    |   |                         |                          |                    |      |   |    |    |    |   |    |   |   |   |     | _ | ٦   | ים<br>ק | Υ.Υ |
|-----|-----|---|---------|---------------|-------------|---------|----|-----|----------|---|-----|----------|------|-------------|----------------------|-----------------|-------|---------|------|-----|-------------|-----------------|---------------------------|-------------------|------|-------------|-------------|-----|----|---|-------------------------|--------------------------|--------------------|------|---|----|----|----|---|----|---|---|---|-----|---|-----|---------|-----|
|     | New |   | لم<br>م | ]<br>en<br>La | Sav<br>yout | ve<br>t | Su | mm  | )<br>ary |   | Pas | te<br>CI | lipt | ж<br>Г<br>Х | Cu<br>Co<br>De<br>rd | t<br>py<br>lete | 2     | ۲<br>se | elec | .t  | ך<br>~<br>~ | Ω<br>ΓLi<br>⊃EI | ext<br>ne<br>Ilips<br>Dra | [<br>[<br>;e<br>W |      | Rec<br>Pict | tanı<br>ure | gle |    |   | Gri<br>Sna<br>Ma<br>Sho | d<br>ap f<br>irgi<br>w/i | to G<br>ns<br>Hide | irid |   |    |    |    |   |    |   |   |   |     |   |     | ,       | -   |
| _   |     | • | 1       | ·             | 2           | •       | 3  | • • | ł        | • | 5   | ·        | 6    | •           | 1                    | ?               | •     | 8       | ÷    | 9   | •           | 1               | <u>0</u>                  | • •               | 11   | ·           | 12          | ÷   | 13 | • | 1                       | ŧ                        | 1                  | 5    | • | 16 | •  | 17 | · | 18 | • | 1 | 9 | • 2 | 0 | •   | 21      | ÷   |
| - 1 | 2 - |   |         |               |             |         |    |     |          |   |     |          |      |             | N                    | am              | e : [ | Data    | a Fi | eld | (Pa         | atie            | nt's                      | Na                | me)  |             |             |     |    |   |                         |                          |                    |      |   |    |    |    |   |    |   |   |   |     |   |     |         | ^   |
|     |     |   |         |               |             |         |    |     |          |   |     |          |      |             |                      |                 |       |         |      |     |             |                 |                           |                   |      |             |             |     |    |   |                         |                          |                    |      |   |    |    |    |   |    |   |   |   |     |   |     | l       |     |
|     |     |   |         |               |             |         |    |     |          |   |     |          |      |             | `                    | V               | IC    | N.      | VC   | רכ  | Ъ           | S               | Ima                       | igin              | g Ex | per         | t           |     |    |   |                         |                          |                    |      |   |    |    |    |   |    |   |   |   |     |   |     | I       |     |
|     |     |   |         |               |             |         |    |     |          |   |     |          |      |             |                      |                 |       |         |      |     |             |                 |                           |                   |      |             |             |     |    |   |                         |                          |                    |      |   |    |    |    |   |    |   |   |   |     |   |     | l       |     |
| . 8 |     |   |         |               |             |         |    |     |          |   |     |          |      |             |                      |                 |       |         |      |     |             |                 |                           |                   |      |             |             |     |    |   |                         |                          |                    |      |   |    |    |    |   |    |   |   |   |     |   |     |         |     |
|     |     |   |         |               |             |         |    |     |          |   |     |          |      |             |                      |                 |       |         |      |     |             |                 |                           |                   |      |             |             |     |    |   |                         |                          |                    |      |   |    |    |    |   |    |   |   |   |     |   |     |         |     |
| 1   | 0   |   |         |               |             |         |    |     |          |   |     |          |      |             |                      |                 |       |         |      |     |             |                 |                           |                   |      |             |             |     |    |   |                         |                          |                    |      |   |    |    |    |   |    |   |   |   |     |   |     |         |     |
| 1   |     |   |         |               |             |         |    |     |          |   |     |          |      |             |                      |                 |       |         |      |     |             |                 |                           |                   |      |             |             |     |    |   |                         |                          |                    |      |   |    |    |    |   |    |   |   |   |     |   |     |         |     |
| 1   | 2   |   |         |               |             |         |    |     |          |   |     |          |      |             |                      |                 |       |         |      |     |             |                 |                           |                   |      |             |             |     |    |   |                         |                          |                    |      |   |    |    |    |   |    |   |   |   |     |   |     |         |     |
| 1   | 4   |   |         |               |             |         |    |     |          |   |     |          |      |             |                      |                 |       |         |      |     |             |                 |                           |                   |      |             |             |     |    |   |                         |                          |                    |      |   |    |    |    |   |    |   |   |   |     |   |     |         |     |
|     |     |   |         |               |             |         |    |     |          |   |     |          |      |             |                      |                 |       |         |      |     |             |                 |                           |                   |      |             |             |     |    |   |                         |                          |                    |      |   |    | 10 | 0% |   | •  | _ | - |   |     |   | - ( | Ð       |     |

7 Click the **OK** button and check if the image is indicated normally.

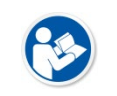

• You cannot attach an image of the study to the picture area where you inserted a userdefined file.

# VIEWOLKS

#### 8.2.8 Inserting Watermarks

| Button | Name      | Description                                |
|--------|-----------|--------------------------------------------|
|        | Watermark | You can attach watermark on the printings. |

- 1 Select the 'Watermark' button.
- 2 You can set the watermark to add in the window below.

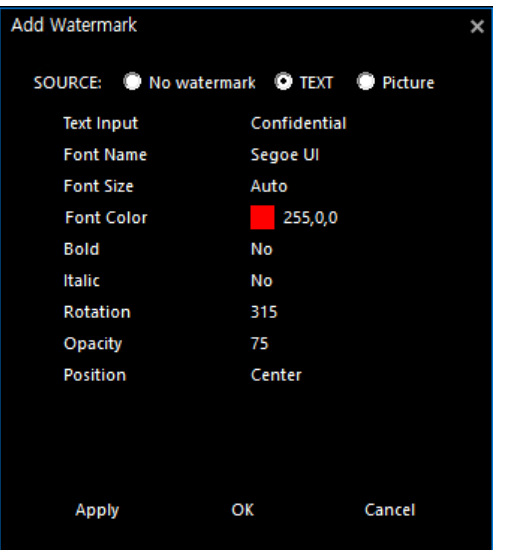

3 Click the OK button and check if the watermark is indicated as follows.

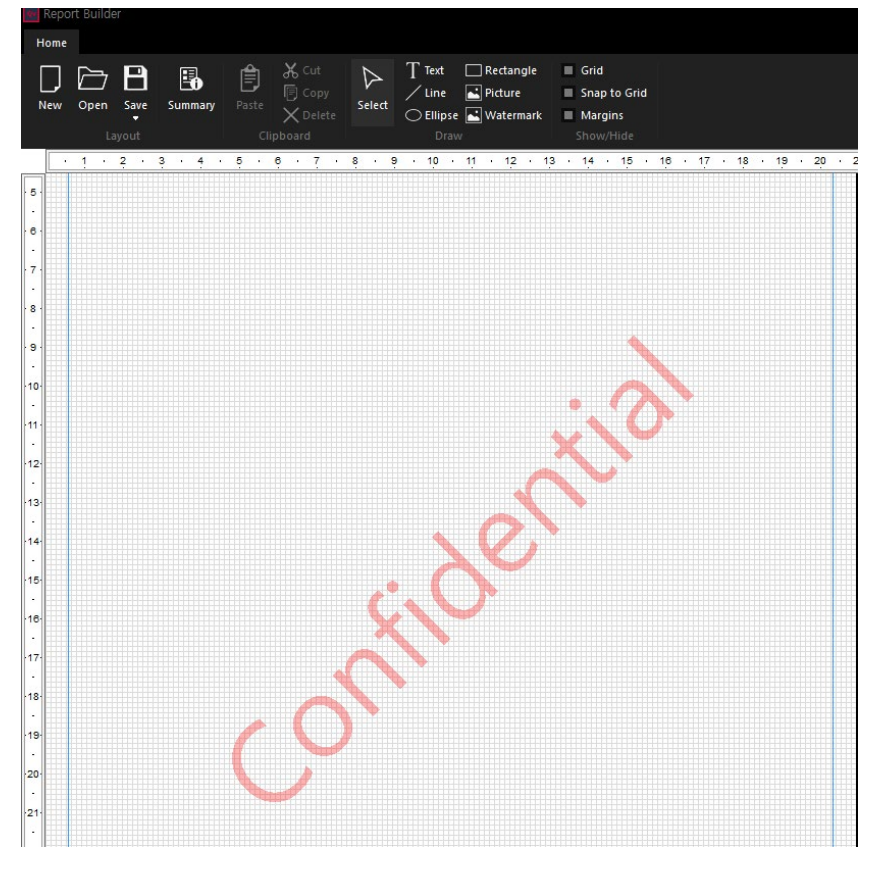

# 8.2.9 Grid / Margin

| Function             | Description                                                                 |  |  |  |  |  |  |
|----------------------|-----------------------------------------------------------------------------|--|--|--|--|--|--|
| Show / Hide Grid     | Shows or hides a gird. The grid is not showed when printing out the report. |  |  |  |  |  |  |
|                      | When you move or resize an object, it will align or snap to the nearest     |  |  |  |  |  |  |
| Snap to Grid         | intersection of lines in the grid. This is useful when you align objects    |  |  |  |  |  |  |
|                      | including the layout.                                                       |  |  |  |  |  |  |
| Chaur / Llida Marrin | Shows or hides margin guidelines of the paper to be printed out. The        |  |  |  |  |  |  |
| Show / Hide Margin   | guideline is not showed when printing out the report.                       |  |  |  |  |  |  |

# 8.2.10 Changing Font Type and Size

Change the font type and size of texts showed on the screen.

| Button                   | Name             | Description                                       |
|--------------------------|------------------|---------------------------------------------------|
| B                        | Bold             | Indicates the selected text in bold style.        |
| I                        | Italic           | Indicates the selected text in Italic style.      |
| $\underline{\mathbf{U}}$ | Underline        | Draws a line under the selected text.             |
| 5                        | Strikethrough    | Draws a line through the middle of selected text. |
| <u>A</u>                 | Font color       | Changes the text color.                           |
|                          | Align text left  | Aligns the text to the left.                      |
|                          | Center           | Aligns the text to the center.                    |
|                          | Align text right | Aligns the text to the right.                     |

# 8.2.11 Applying the Figure Style

Apply a pre-defined figure style.

| 💀 Repo                 | Drawing Tools    |                 | _ 🗆 ×  |
|------------------------|------------------|-----------------|--------|
| Home                   | Format           |                 | ڻ<br>ا |
| Segoe UI<br><b>B</b> I | •10<br>⊻-8-A•≣≣≣ | Control Color • |        |
|                        | Font & Paragraph |                 |        |

| Name        | Description                                    |
|-------------|------------------------------------------------|
| Fill Color  | Fills a selected shape with a specified color. |
| Line Color  | Changes the color of selected lines.           |
| Line Weight | Changes the thickness of a line or border.     |

# 8.2.12 Arrangement of Objects

Align or resize the objects based on the lastly selected object.

| Button            | Function         | Description                                            |
|-------------------|------------------|--------------------------------------------------------|
|                   | Align Lefts      | Aligns the edges of the objects to the left.           |
|                   | Align Rights     | Aligns the edges of the objects to the right.          |
| ∎                 | Align Tops       | Aligns the top edges of the objects.                   |
| <u>∎</u>          | Align Bottoms    | Aligns the bottom edges of the objects.                |
| +∎+               | Make Same Width  | Matches the width of objects as same.                  |
| <b>‡</b>          | Make Same Height | Matches the height of objects as same.                 |
| 「↑┐<br>+■+<br>∟∔」 | Make Same Size   | Matches the height and width sizes of objects as same. |

# 8.2.13 Setting Environment of Report Builder

You can set various options of report formats. The preset options are as follows.

| Name    |                    | Description                         |
|---------|--------------------|-------------------------------------|
| Paper S | Size               |                                     |
|         | Paper Size         | Sets the paper size                 |
|         | Orientation        | Sets the orientation of paper       |
|         | Background Color   | Changes the background color        |
| Grid    |                    |                                     |
|         | Show Grid          | Indicates the grid                  |
|         | Snap to Grid       | Moves the grid fitted in the frame. |
|         | Grid Size          | Sets the grid size                  |
|         | Grid Color         | Sets the grid color                 |
| Margin  | IS                 |                                     |
|         | Show Margins       | Indicates the guideline of margins. |
|         | Left Margin (mm)   | Sets the left margin in mm.         |
|         | Right Margin (mm)  | Sets the right margin in mm.        |
|         | Top Margin (mm)    | Sets the top margin in mm.          |
|         | Bottom Margin (mm) | Sets the bottom margin in mm.       |
|         | Margin Color       | Changes the color of margin lines.  |

#### Options

Edit Data Field

Sets whether to modify data fields.

| Repo | rt Builder Presets |                    |   |
|------|--------------------|--------------------|---|
|      | Paper Size         |                    | ^ |
|      | Paper Size         | A4 (210mm x 297mm) |   |
|      | Orientation        | PORTRAIT           |   |
|      | Background Color   | 255,255,255        |   |
|      | Grid               |                    |   |
|      | Show Grid          | Yes                |   |
|      | Snap to Grid       | Yes                |   |
|      | Grid Size          | 16                 |   |
|      | Grid Color         | 220,220,220        |   |
|      | Margins            |                    |   |
|      | Show Margins       | Yes                |   |
|      | Left Margin (mm)   | 22                 |   |
|      | Right Margin (mm)  | 22                 |   |
|      | Top Margin (mm)    | 16                 |   |
|      | Bottom Margin (mm) | 16                 |   |
|      | Margin Color       | 51,153,255         |   |
|      | Options            |                    | v |
|      |                    | OK Cancel          |   |

# 9. Print

This section explains about the way to print selected images.

Print Window Print Type Changing Printer Changing Format Adjusting Size Changing Position

# 9.1 Print Window

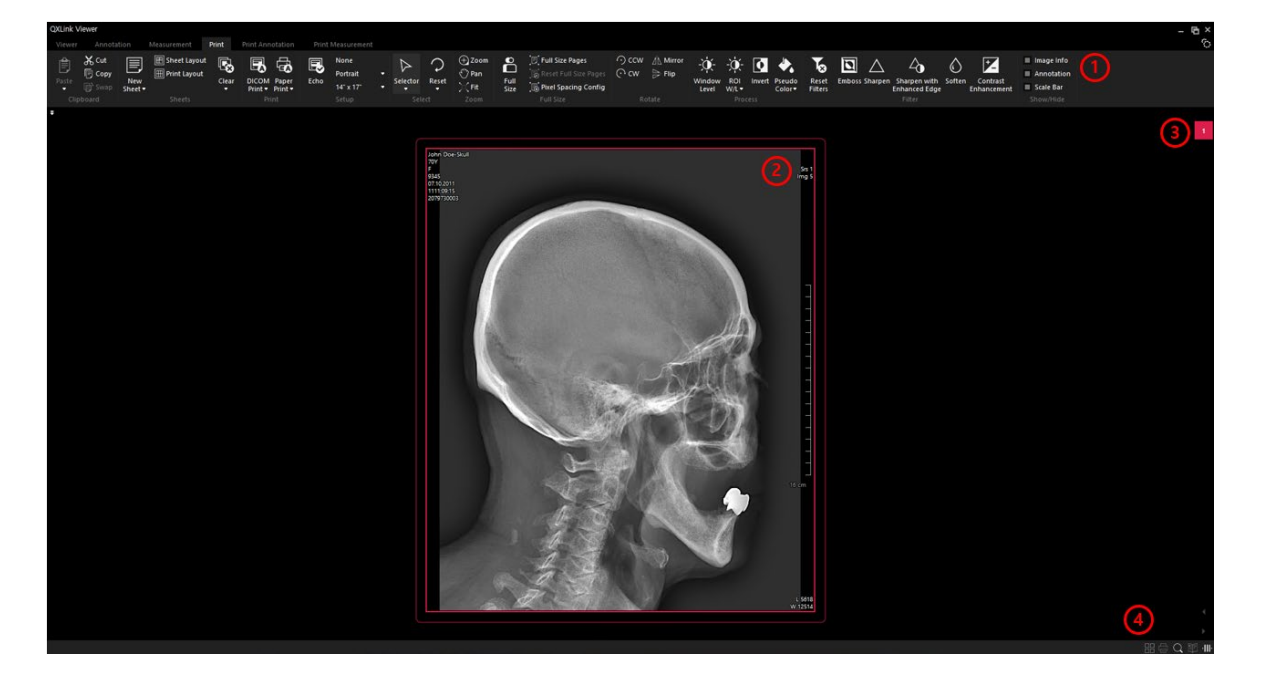

| No. | Name                       | Function                                                         |
|-----|----------------------------|------------------------------------------------------------------|
| 1   | Image manipulation toolbar | <ul> <li>Displays tools used for image manipulation.</li> </ul>  |
| 2   | Print area                 | <ul> <li>Displays the printed area of selected image.</li> </ul> |
| 3   | Sheet Number               | <ul> <li>Indicates the currently selected sheet.</li> </ul>      |
| 4   | Status bar                 | Displays function and its status.                                |

#### 9.1.1 Moving to the Print Window

- The information of Window Level, Annotation, Zoom In/Out ratio and Pan will be
- maintained even if you copy an image from the Viewer window to the Print window.
- If the image is consisted of multiple frames, **QXLink** viewer will copy the image displayed on the **Viewer** window currently to the **Print** window.

#### **Open as New Sheet**

| Button | Name              | Description                                                                                   |
|--------|-------------------|-----------------------------------------------------------------------------------------------|
| ٩.     | Open as New Sheet | Create a new sheet in the Print window, then paste the image selected from the Viewer window. |

1 Select an image from the desired study.

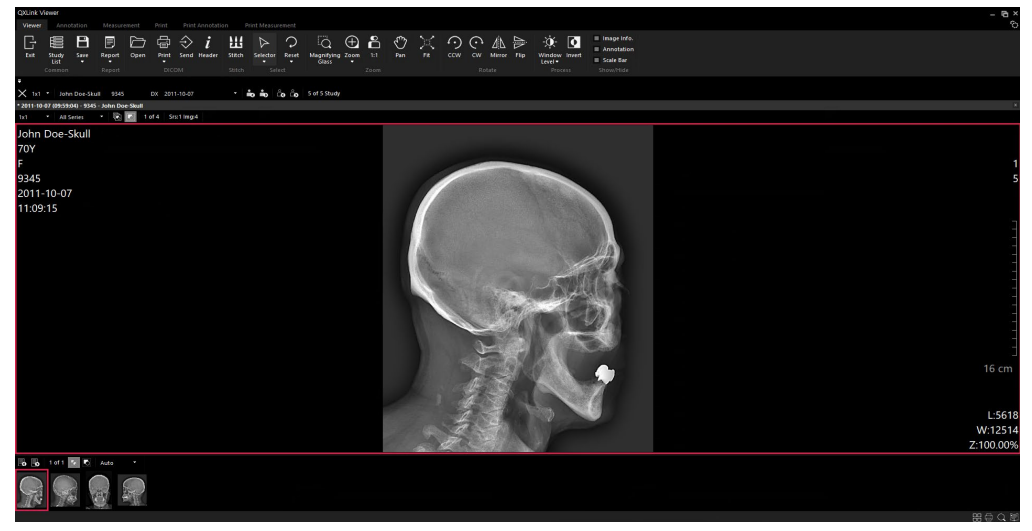

2 Click the bottom of the **Print** button on the toolbar and select the **Open into New Film** menu.

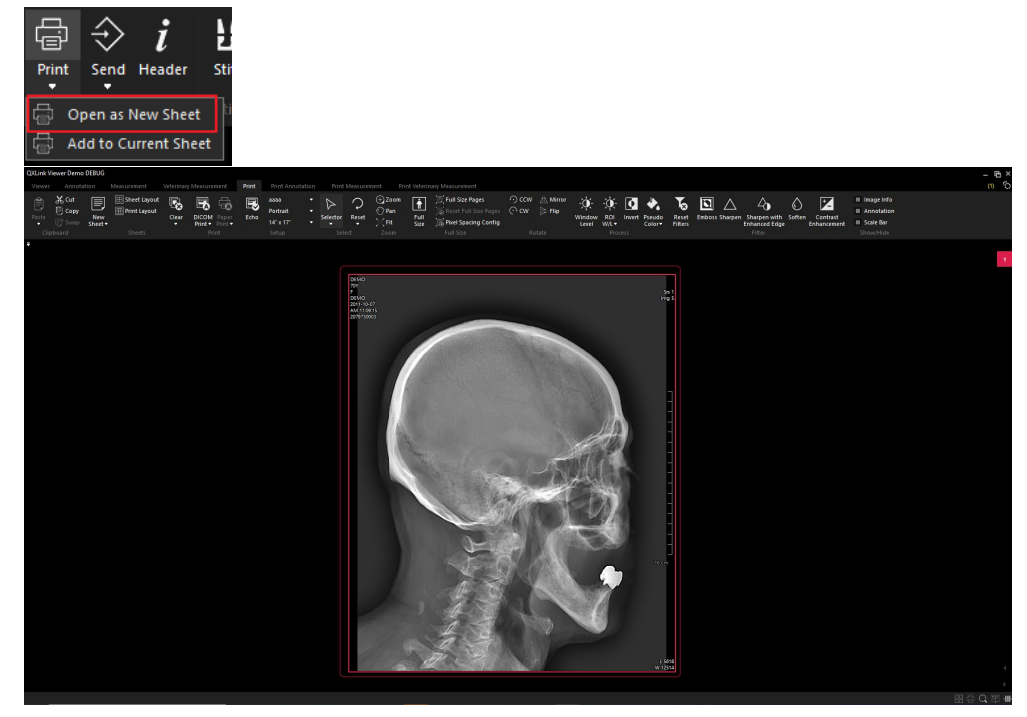

#### Add to Current Sheet

| Button | Name                 | Description                                                                                            |
|--------|----------------------|----------------------------------------------------------------------------------------------------|
| Щ.     | Add to Current Sheet | Paste an additional selected image from the Viewer window into the selected sheet in the Print window. |

3 Select one of the existing sheets in the Print window.

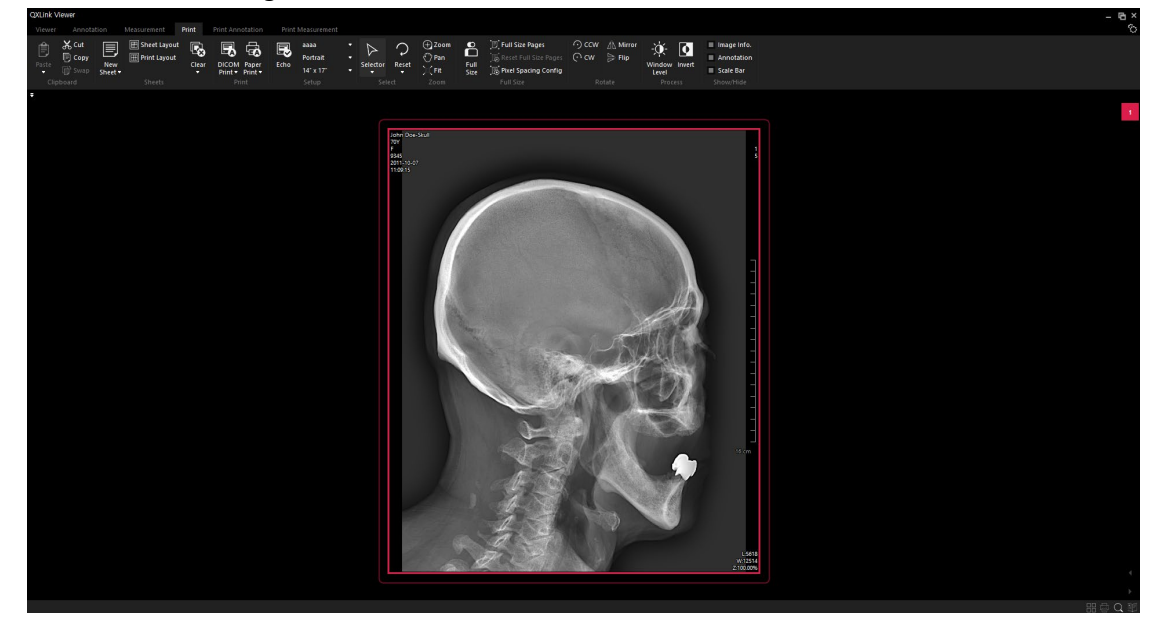

4 In the viewer window, click the bottom of the **Print** button on the toolbar, then select **Add to Current Sheet**.

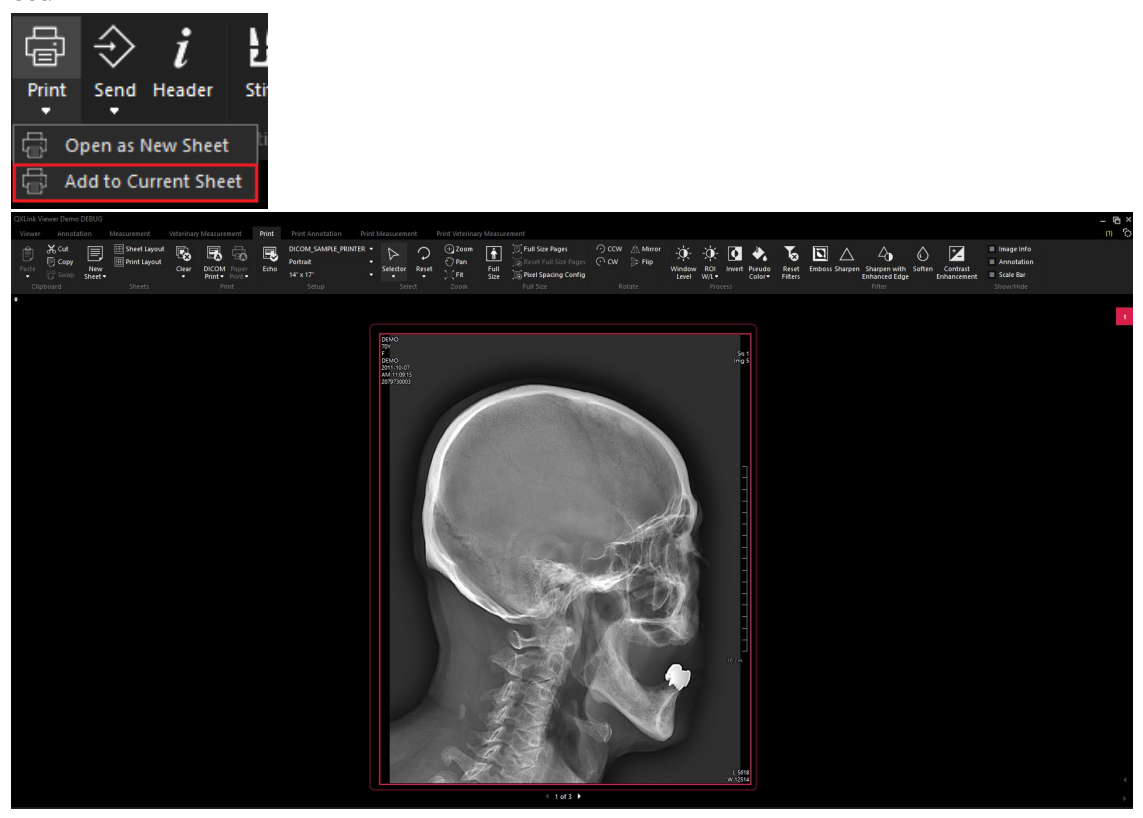

## 9.1.2 New Sheet

| Button | Name                                                               | Description          |
|--------|--------------------------------------------------------------------|----------------------|
|        | New Sheet                                                          | Creates a new sheet. |
|        | • When creating a new sheet, you can set the layout for the sheet. |                      |

## Standard Sheet

Sheet (solid line border) where images are sequentially added.

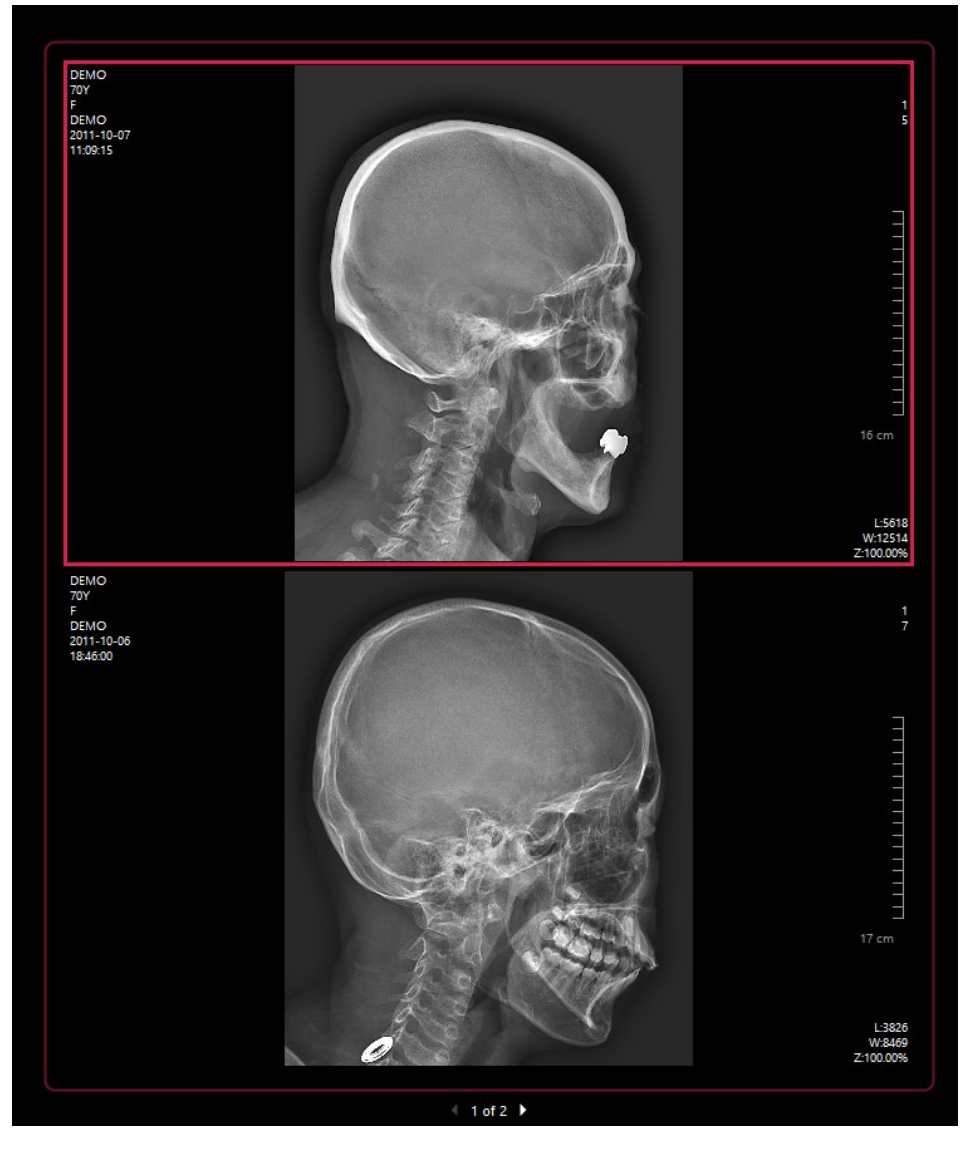

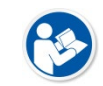

• The sheet can be composed of multiple pages.

• Between images or blank areas in front cannot exist.

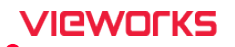

#### **Custom Sheet**

Sheet that can freely add / change image position by drag & drop (dotted border)

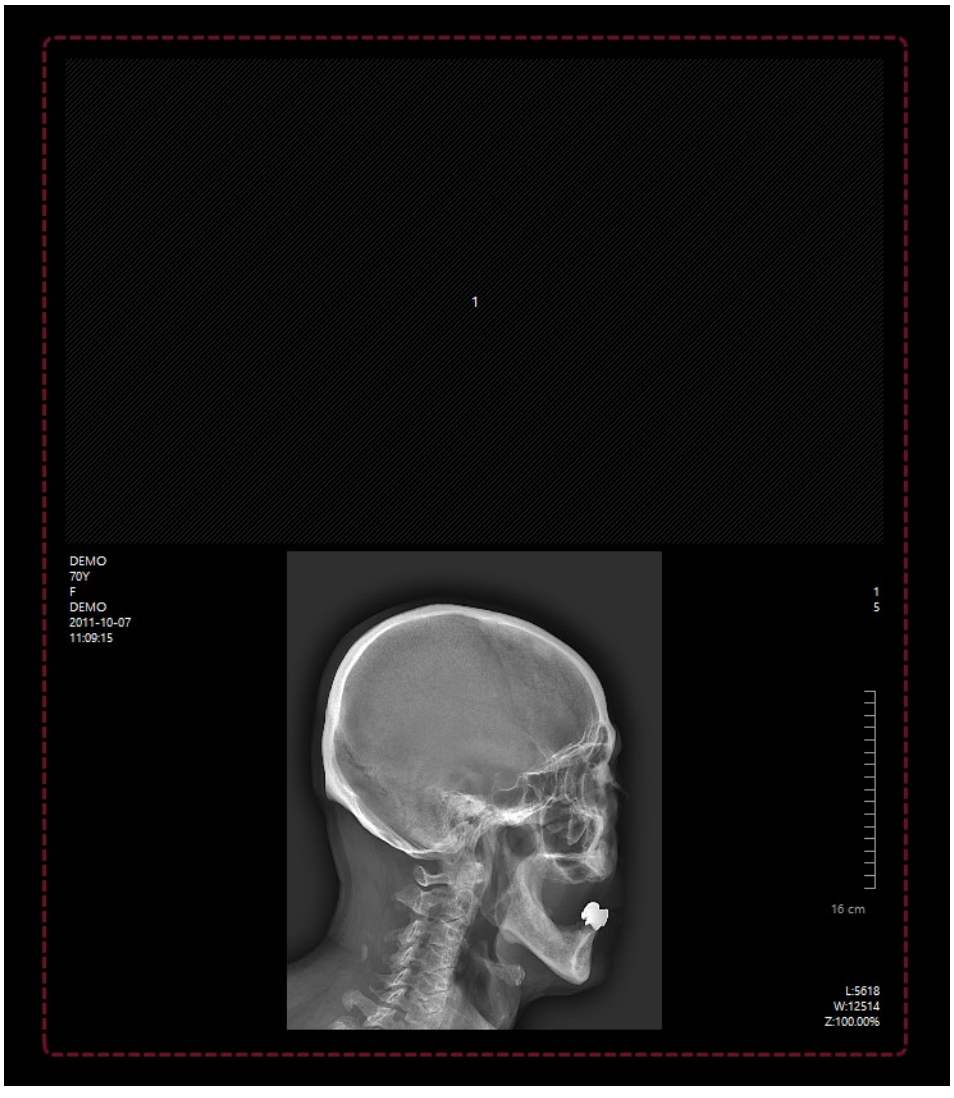

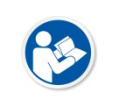

• Sheet cannot be composed of multiple pages.

You can change the custom sheet to standard sheet by changing print layout.
When switching to the standard sheet, blank image area is removed.

# 9.1.3 Sheet Layout

| Button         | Name         | Description                                                |
|----------------|--------------|------------------------------------------------------------|
| $\blacksquare$ | Sheet Layout | Sets the layout for the created sheet in the Print window. |

## Changing Sheet Layout (2x1)

| 🖽 Sheet Layou  | t 🝙 l |
|----------------|-------|
| 🖽 Print Layout | 1x2   |
| Sheets         |       |

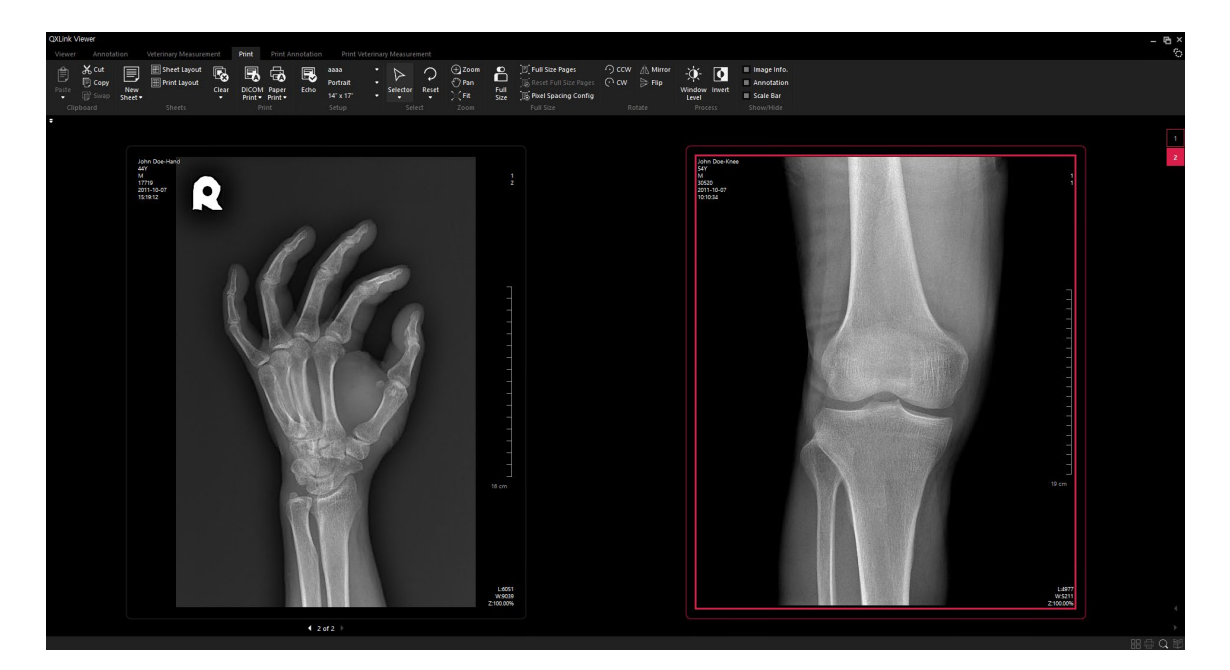

## 9.1.4 Print Layout

| Button | Name         | Description                                          |
|--------|--------------|------------------------------------------------------|
| Ħ      | Print Layout | Sets the print layout applied to the selected sheet. |

#### Changing Print Layout (1x2)

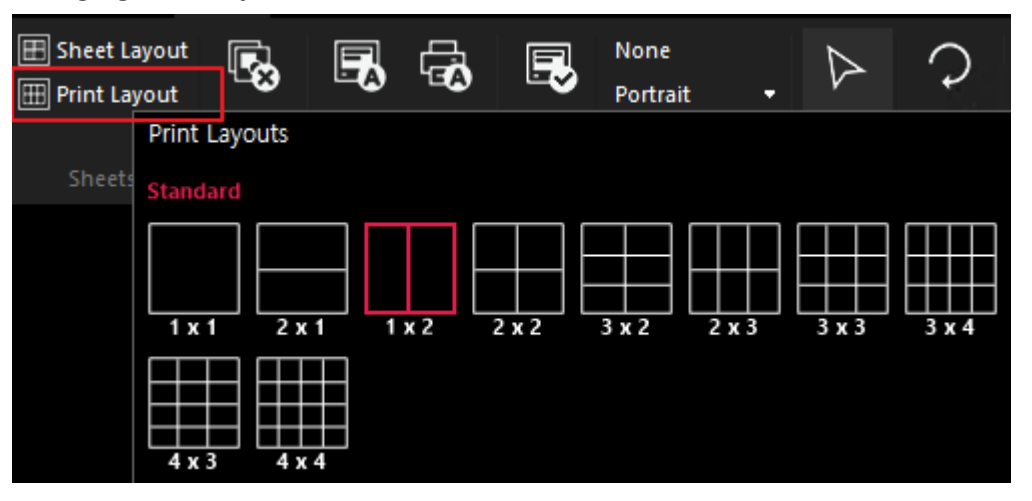

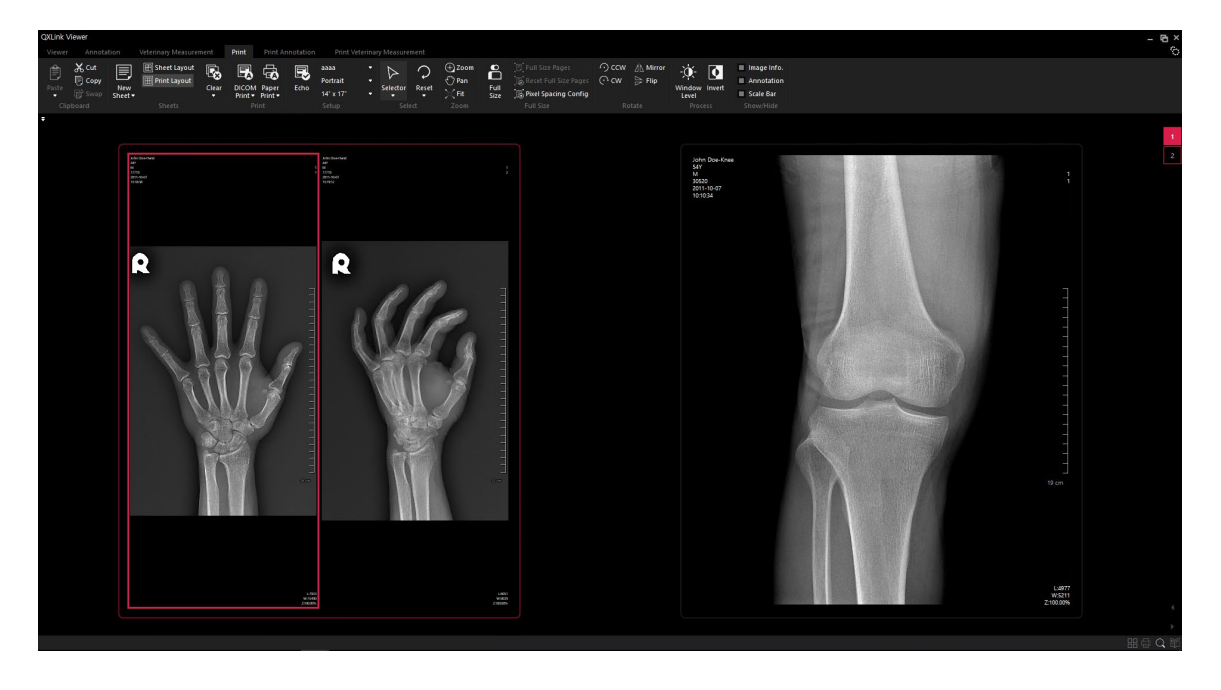

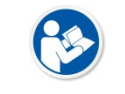

• You can modify the order and types of print layouts. Refer to 'Setting Display / Layout of Image Information for Printing' in QXLink Service Manual for details.

#### 9.1.5 Closing the Print Window

| Dutton     | Nomo                    | Description                                                    |
|------------|-------------------------|----------------------------------------------------------------|
| Button     | Name                    | Description                                                    |
| E.         | Clear All Sheets        | Removes all images in the <b>Print</b> window and moves to the |
|            |                         | Viewer window.                                                 |
|            | Clear Current Sheet     | Removes the selected sheet from the <b>Print</b> window.       |
| <b>₽</b> ⊗ | Clear Selected Image(s) | Removes the selected image from the <b>Print</b> window.       |

• The contents of image changed from the **Print** window are not applied to the image in the **Viewer** window.

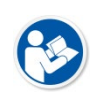

- If there is only one sheet to print, the **Print** window will be closed and moved to the **Viewer** window after removing the sheet.
- If there is only one image to print, the **Print** window will be closed and moved to the **Viewer** window after removing the image.
- 1 Select an image to remove.

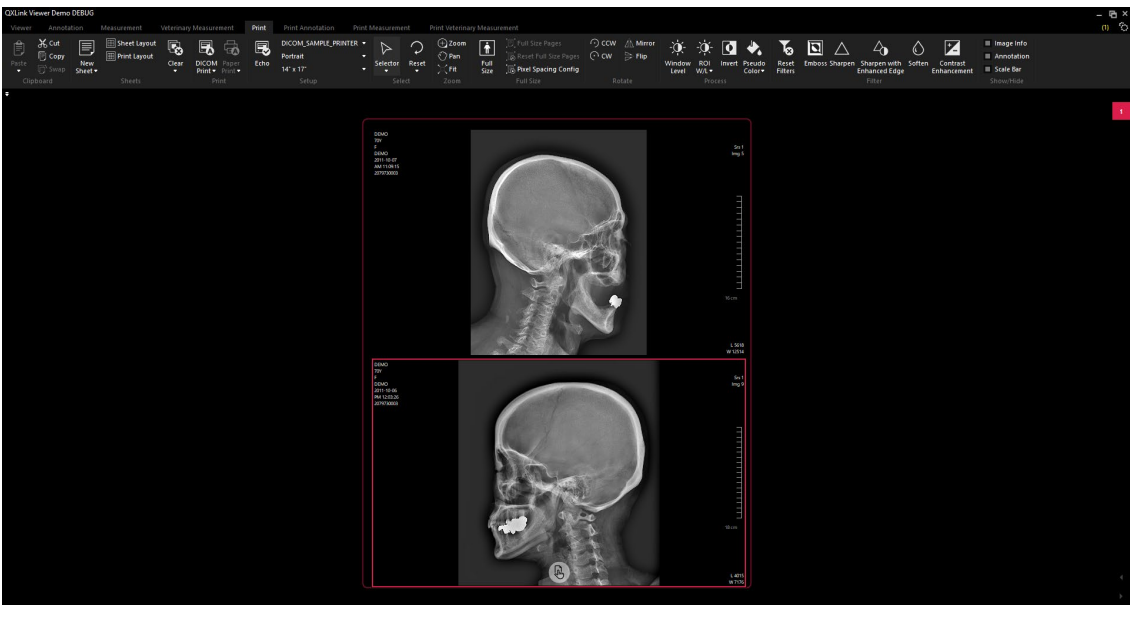

2 Click the bottom of **Clear** button on the toolbar and select **Clear Selected Image(s)**.

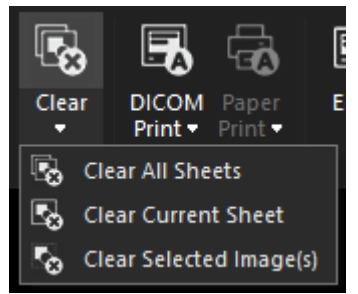

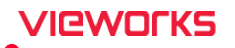

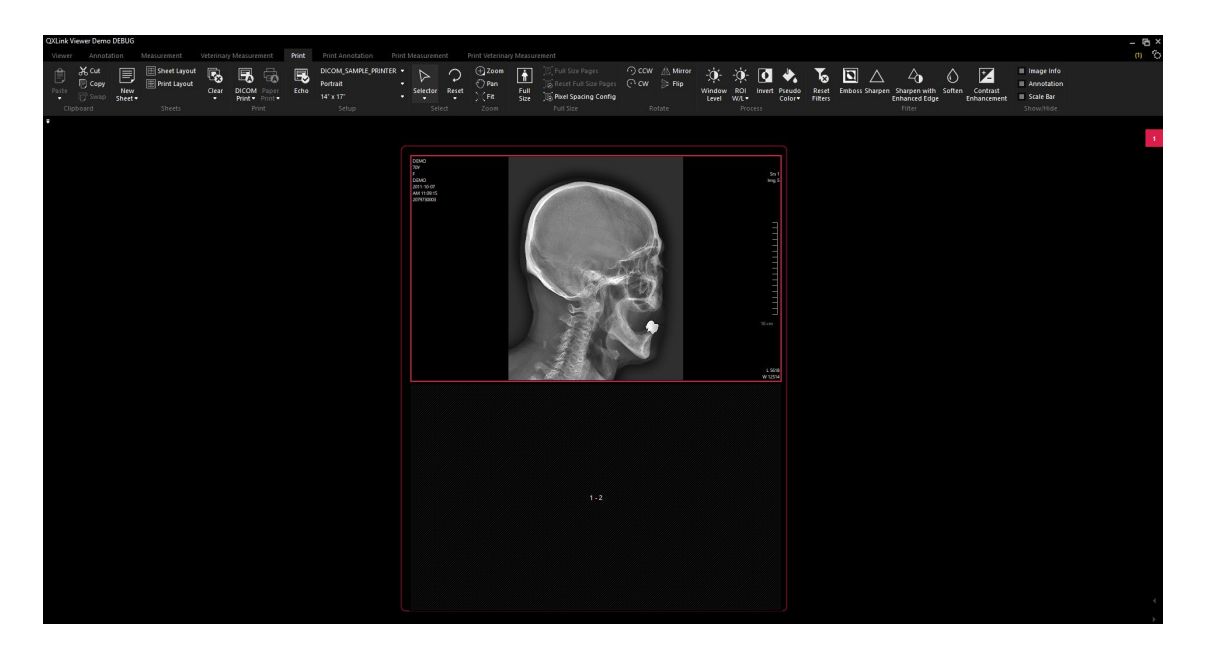
# 9.2 Print Type

#### 9.2.1 DICOM Print

| Button | Name                | Description                                                     |
|--------|---------------------|-----------------------------------------------------------------|
|        | Print All Sheets    | Transfers all images from the <b>Print</b> window to the DICOM  |
|        |                     | printer. You can stop DICOM printing while printing out images. |
|        | Print Current Sheet | Transfers the image of the currently selected sheet to the      |
|        |                     | DICOM printer.                                                  |
|        | Print Current Page  | Transfers the image of current page to the DICOM printer.       |

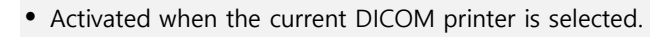

• When the images are transferred to the DICOM printer normally, the mark **Printed** will be displayed on the right top corner of the image.

## 9.2.2 Paper Print

| Button   | Name                | Description                                                   |
|----------|---------------------|---------------------------------------------------------------|
|          | Print All Sheets    | Prints all images of all sheets in the print window to paper. |
| <b>B</b> | Print Current Sheet | Prints the image of the currently selected sheet on paper.    |
| ß        | Print Current Page  | Prints the image of the currently selected page on paper      |

• Activated when the current paper printer is selected.

#### 9.2.3 Echo

| Button | Name | Description                                    |
|--------|------|------------------------------------------------|
|        | Echo | Checks the activation status of DICOM Printer. |

# 9.3 Changing Printer

You can select the printer you want to use.

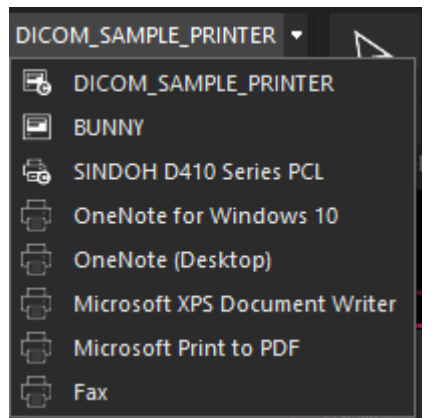

#### **Printer Classification**

| lcon     | Classification           |
|----------|--------------------------|
| <b>—</b> | DICOM printer            |
|          | Calibrated DICOM printer |
| Ę.       | Paper printer            |
| ß        | Calibrated paper printer |
|          |                          |

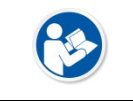

• Full Size or Full Size Pages function, executed by the non-calibrated printer in preset, operates as default setting, that precision may not be guaranteed.

# 9.4 Changing Format

Change the print orientation and film size.

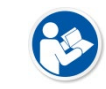

• The default value configured on the DICOM printer is used, and the lastly changed settings will be maintained while operating **QXLink** viewer.

## 9.4.1 Changing Print Orientation

You can change the print orientation of image.

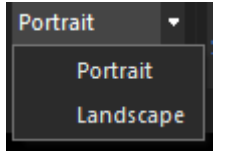

#### Portrait

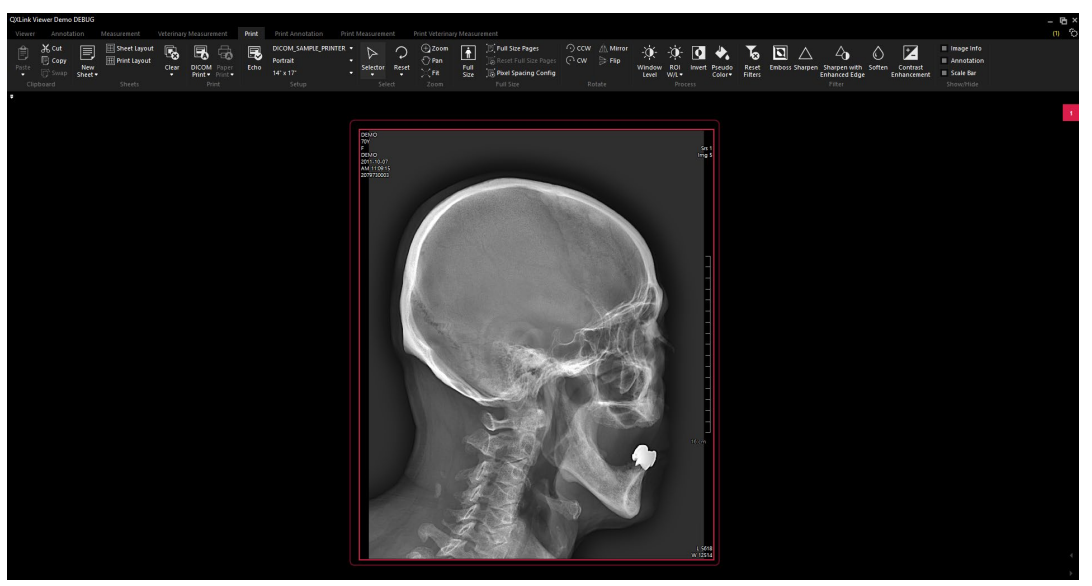

Landscape

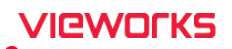

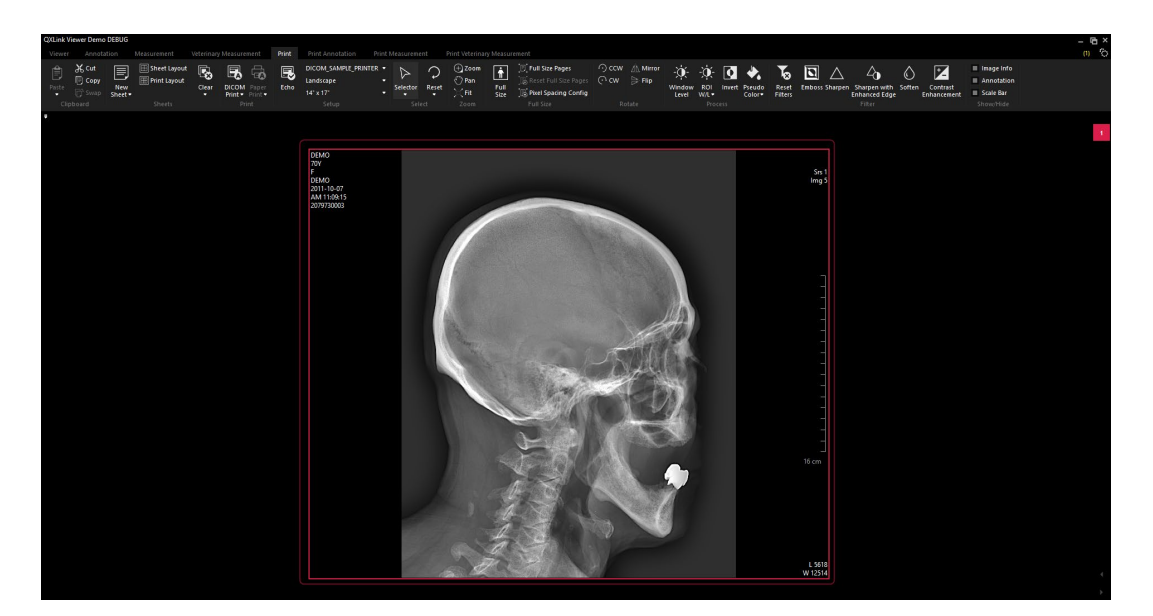

## 9.4.2 Changing Film Size

You can choose the film size to print out. The image displayed on the screen is resized properly according to the configured film size.

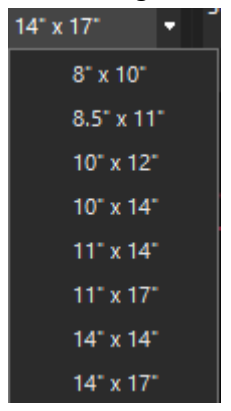

#### 14IN x 17IN

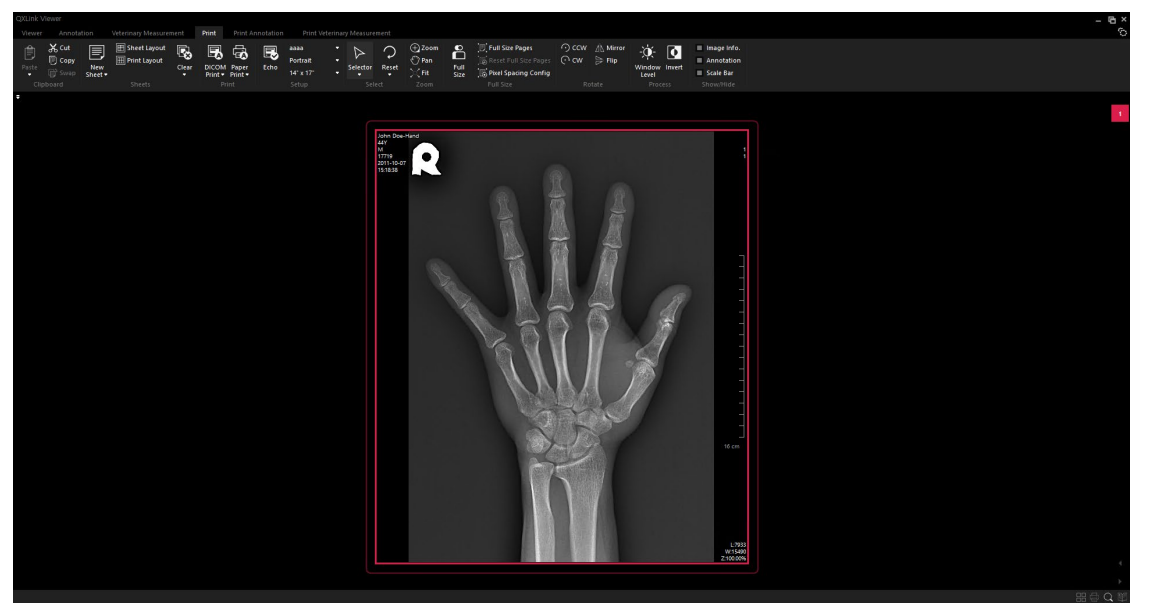

## 11N x 17N

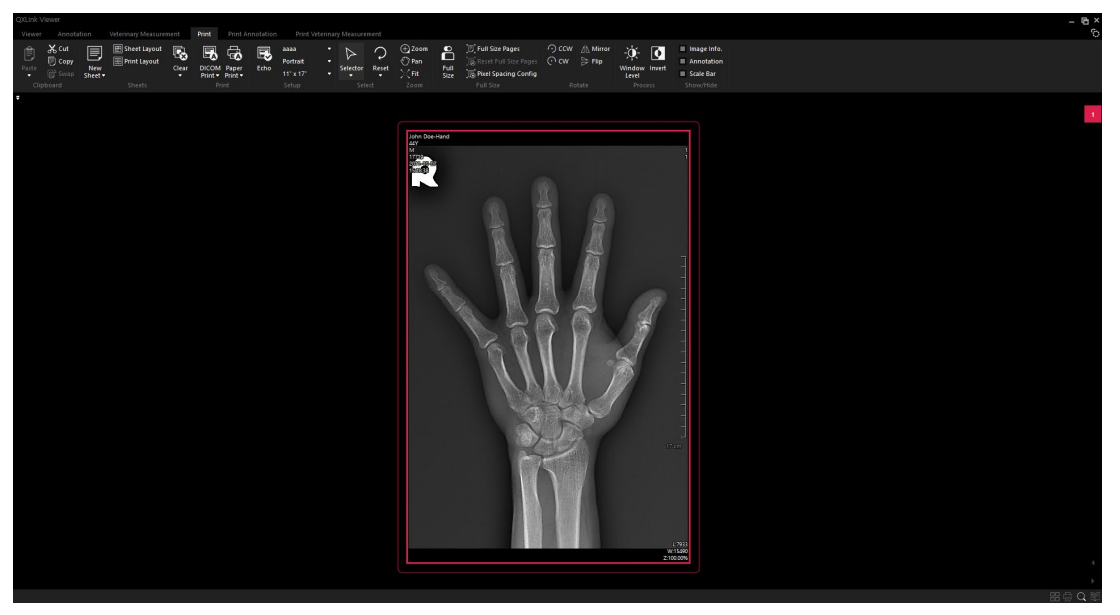

# Basic film size by printer

| Film size     | DICOM printer | Paper printer |
|---------------|---------------|---------------|
| 8INX10IN      | 0             | Х             |
| 8_5INX11IN    | 0             | Х             |
| 10INX12IN     | 0             | Х             |
| 10INX14IN     | 0             | Х             |
| 11INX14IN     | 0             | Х             |
| 11INX17IN     | 0             | Х             |
| 14INX14IN     | 0             | Х             |
| 14INX17IN     | 0             | Х             |
| 24 cm × 24 cm | 0             | Х             |
| 24 cm × 30 cm | 0             | Х             |
| A4            | 0             | 0             |
| A3            | 0             | 0             |
| B4            | 0             | 0             |
| Letter        | 0             | 0             |
| Legal         | 0             | 0             |
| Tabloid       | 0             | 0             |
| CUSTOM1       | 0             | Х             |
| CUSTOM2       | 0             | Х             |

# 9.5 Adjusting Size

## 9.5.1 Full Size

| Button | Name      | Description                                                                     |
|--------|-----------|---------------------------------------------------------------------------------|
|        |           | Enlarges or reduces the selected image to fit to the current printer/film size. |
| ñ      | Full Size | The image displays in a different size according to the film space settings     |
|        |           | available to be printed out.                                                    |
|        |           |                                                                                 |
|        |           |                                                                                 |

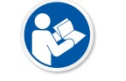

• Full Size or Full Size Pages function, executed by the non-calibrated printer in preset, operates as default setting, that precision may not be guaranteed.

#### Before applying Full Size to 14IN x 17IN Size

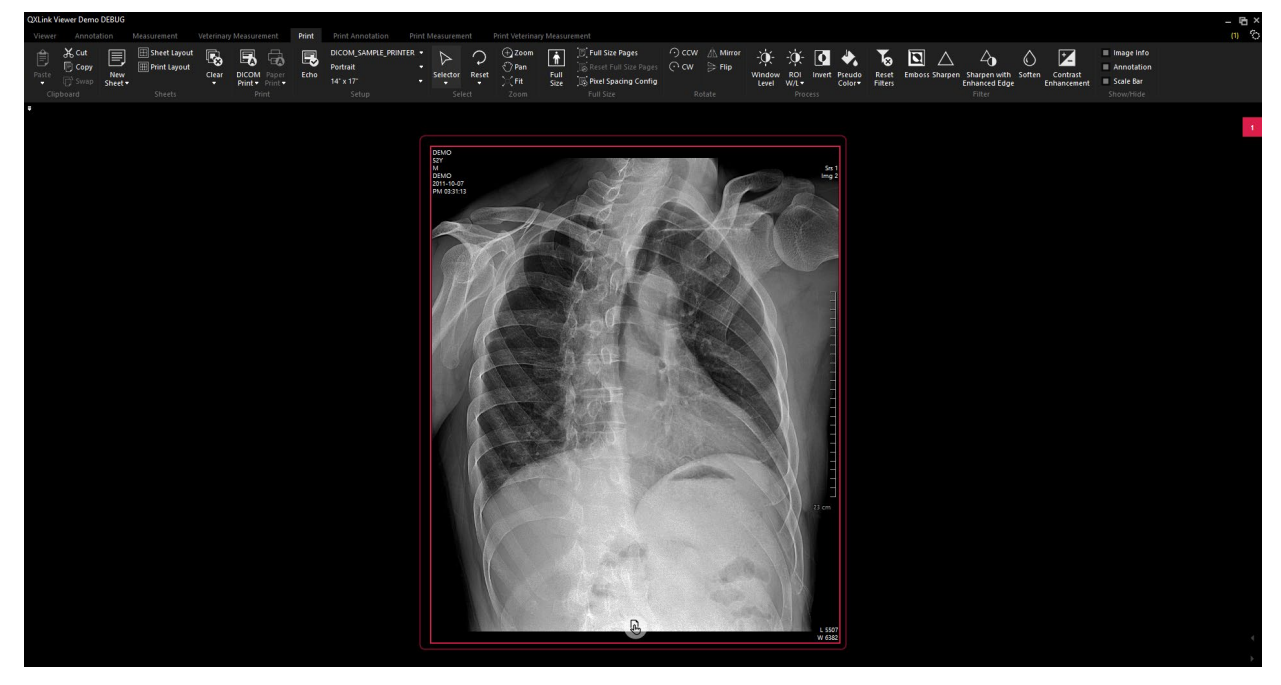

After applying Full Size to 14IN x 17IN Size

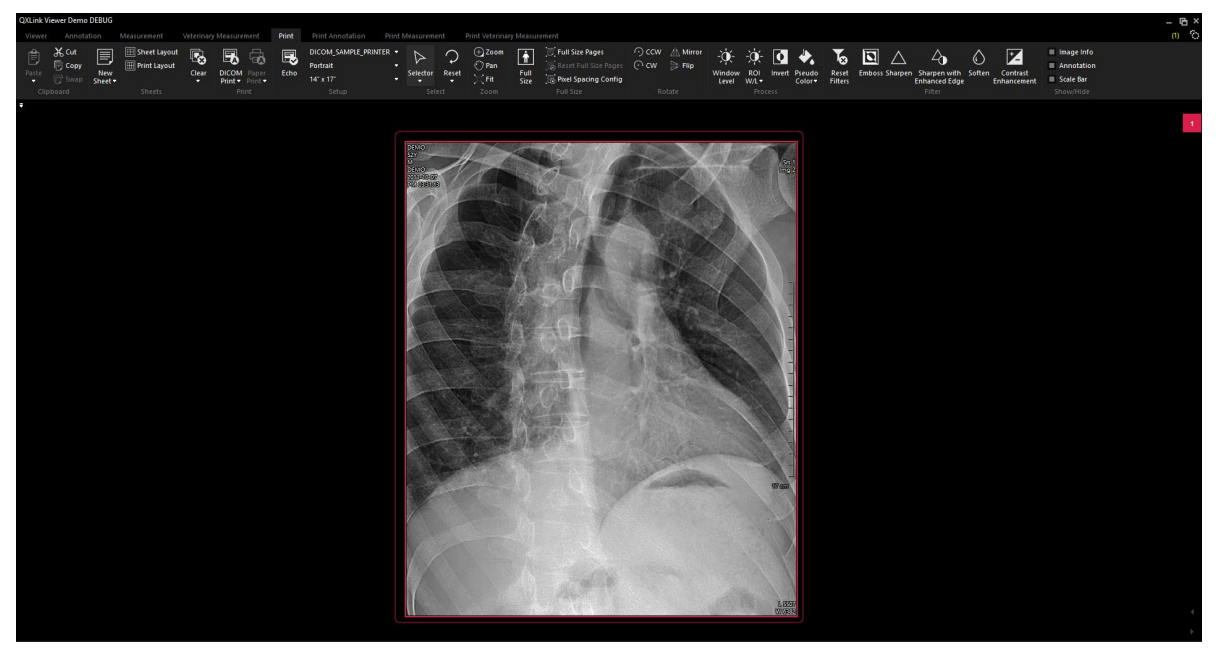

#### 9.5.2 Full Size Pages

| Button | Name            | Description                                                                                                    |
|--------|-----------------|----------------------------------------------------------------------------------------------------|
| (E)    | Full Size Pages | Enlarges the selected image to fit to the current film size and divide it<br>to display each page. This function is useful when you divide and print<br>the stitched image. |

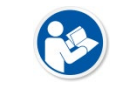

• Full Size or Full Size Pages function, executed by the non-calibrated printer in preset, operates as default setting, that precision may not be guaranteed.

- 1 Select an image from the **Print** window.
- 2 Change the image layout to 1 column and 1 row.

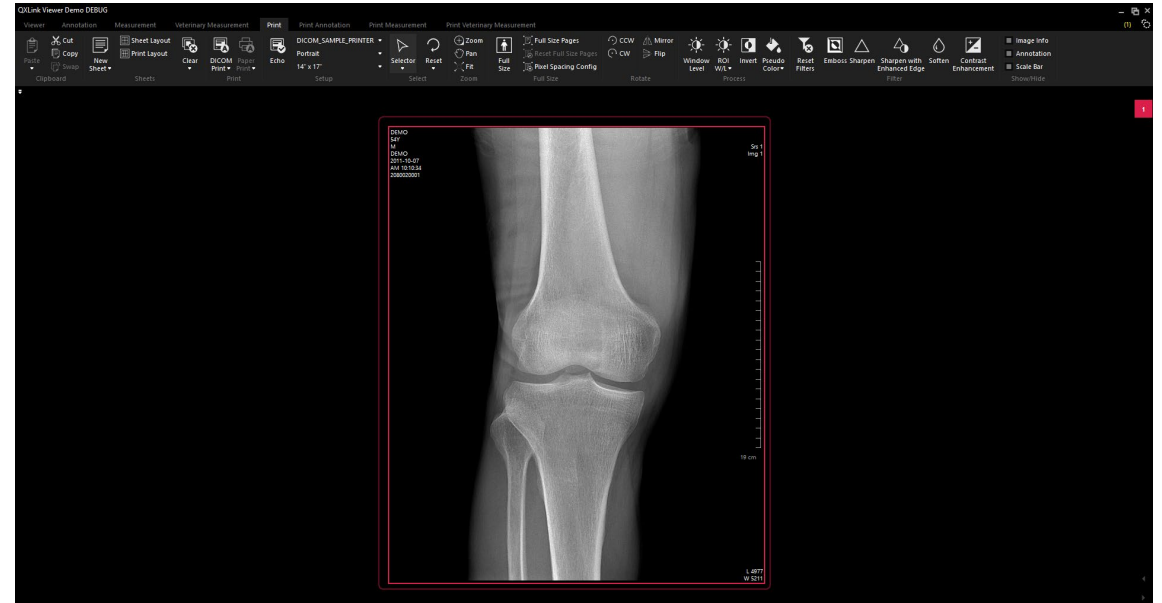

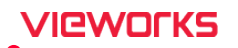

3 Click on the Full Size Pages button on the toolbar.

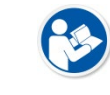

• If more than one image is selected or the image layout is set to other than 1 column and 1 row, the **Full Size Pages** button will be deactivated.

- 4 Check the enlarged image divided into pages.
  - <sup>D</sup> Page 1 (P1)

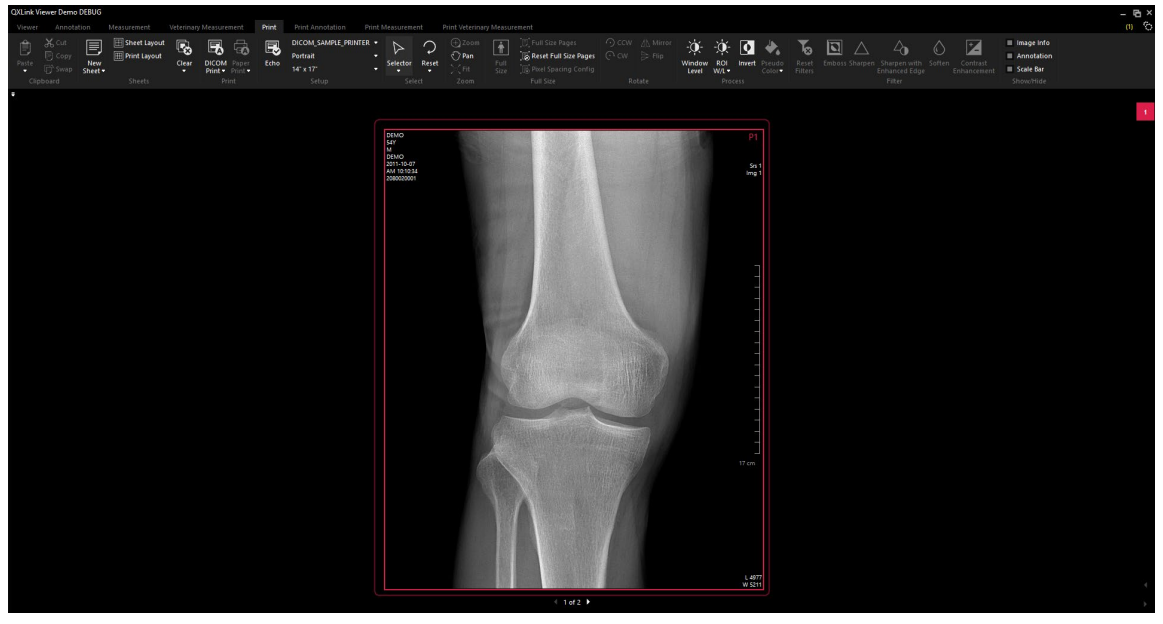

<sup>n</sup> Page 2 (P2)

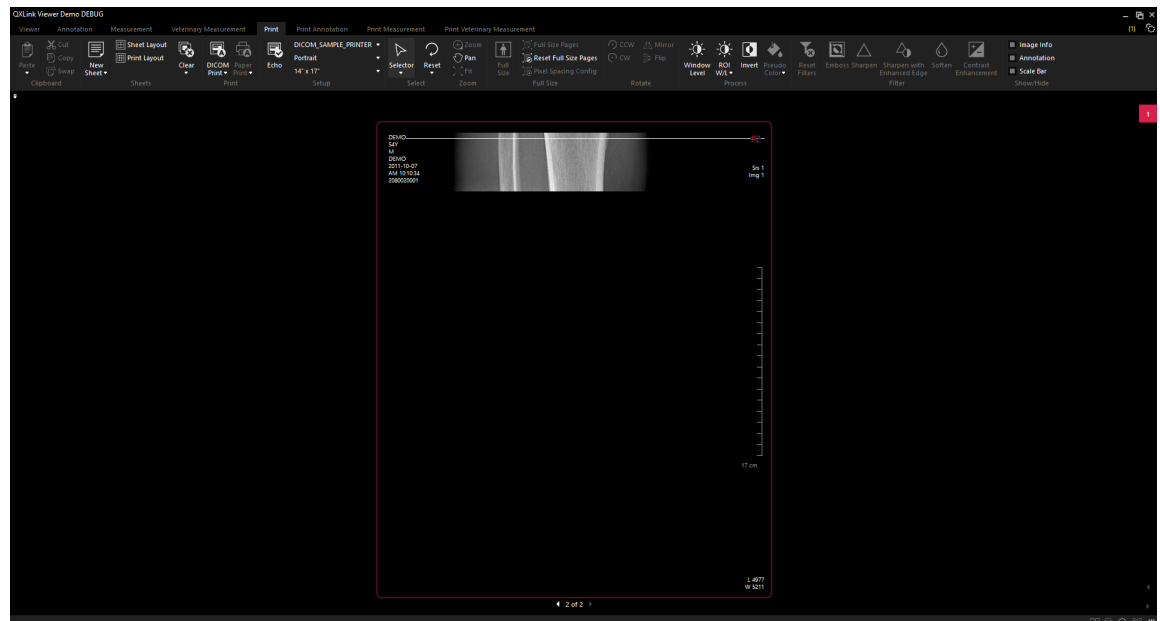

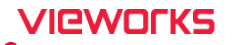

- 5 The following functions cannot be used in the enlarged image divided in pages.
  - Zoom
  - □ Fit
  - Full Size
  - <sup>D</sup> CW (Clockwise)
  - CCW (Counterclockwise)
  - Mirror
  - □ Flip

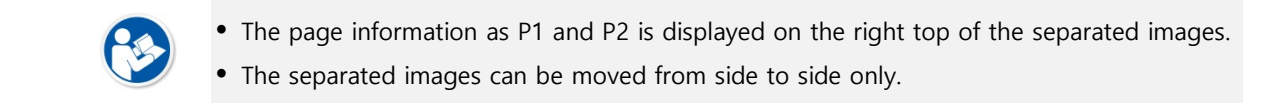

## 9.5.3 Reset Full Size Pages

| Button | Name                  | Description                                                         |
|--------|-----------------------|---------------------------------------------------------------------|
| B      | Reset Full Size Pages | Resets the enlarged image separated in pages to its original state. |

#### 1 Select an enlarged image separated in pages.

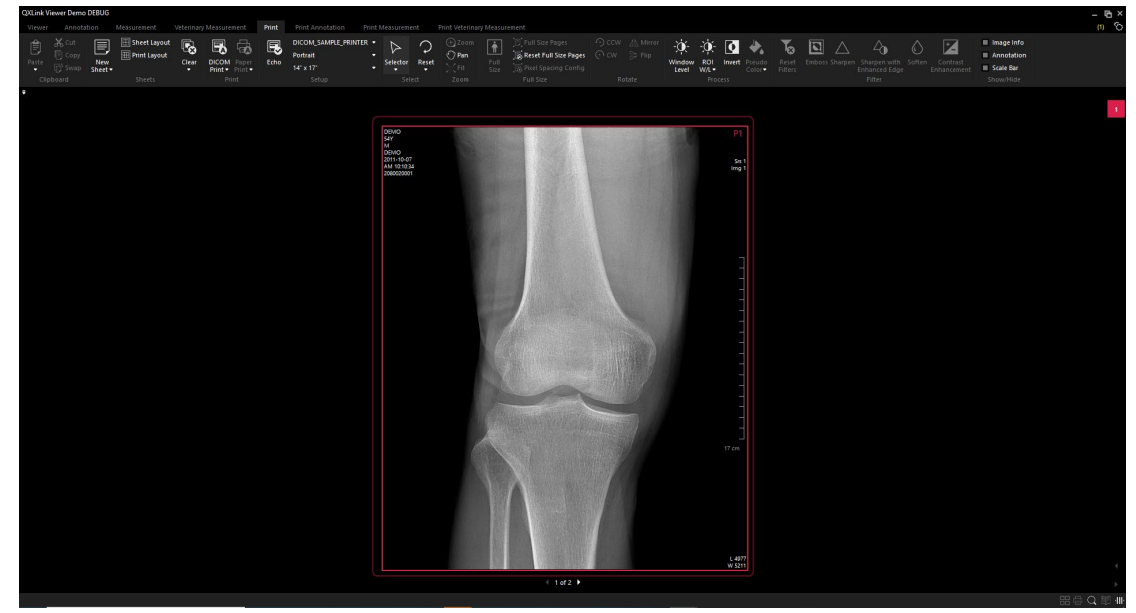

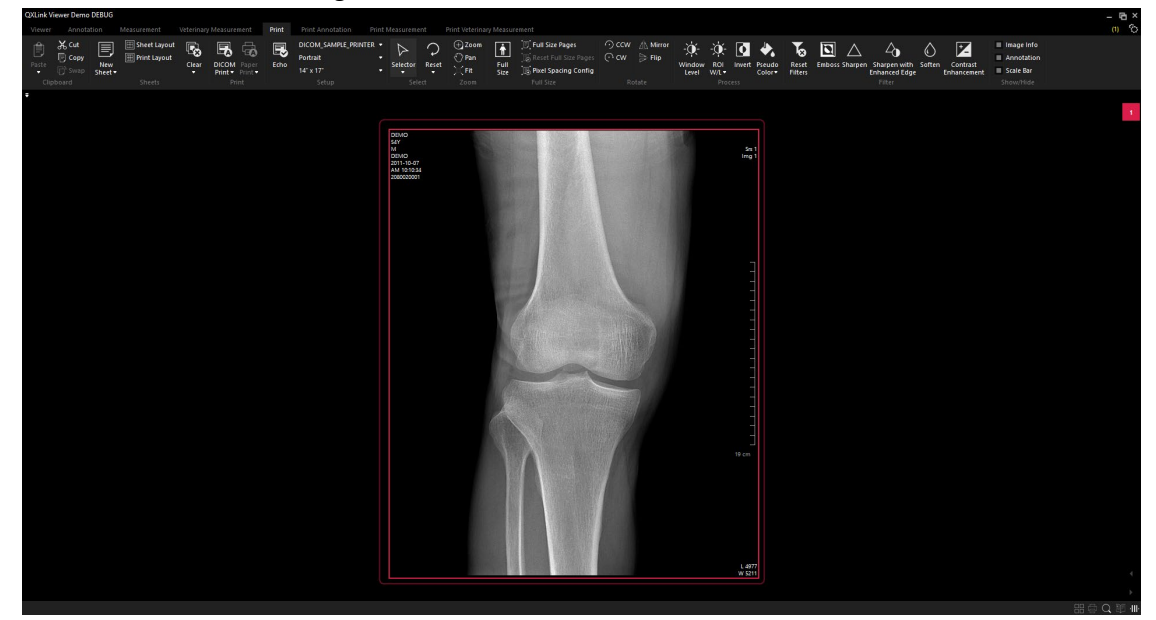

2 Click on the Reset Full Size Pages button on the toolbar.

# 9.5.4 Setting Pixel Spacing

| Button     | Name                 | Description                                                       |
|------------|----------------------|-------------------------------------------------------------------|
| <b>[</b> ] | Pixel Spacing Config | Inputs the pixel spacing directly. When you perform the full size |
|            |                      | function, it will enlarge the image according to the current film |
|            |                      | size and the configured pixel spacing.                            |

1 Select an image without a pixel spacing value.

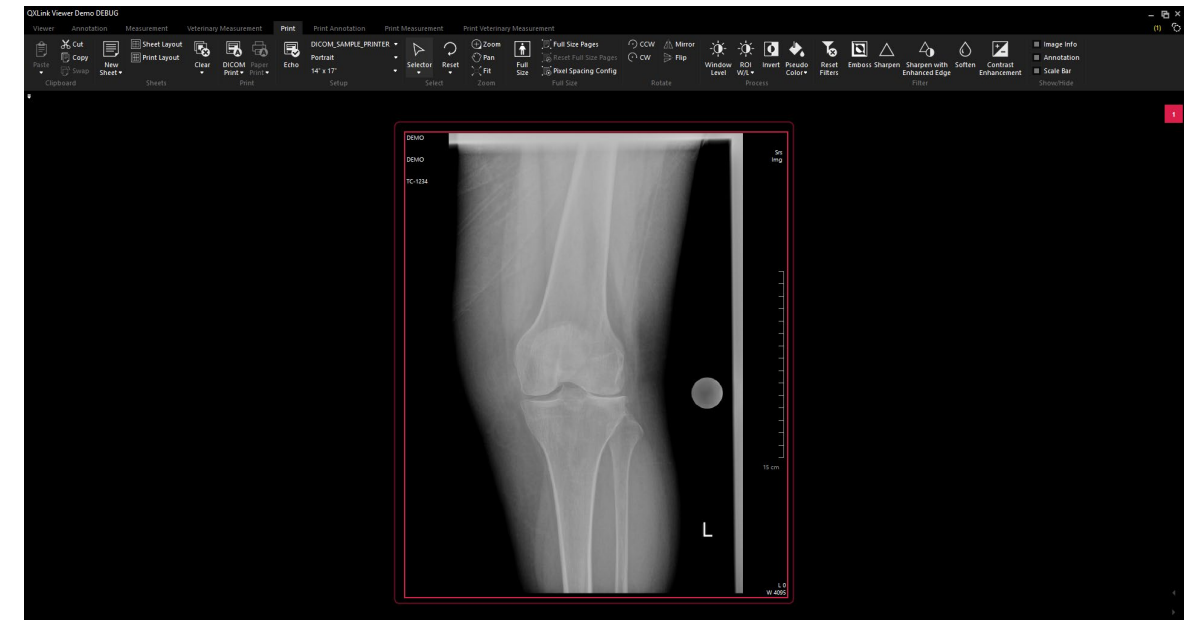

2 Click on the Pixel Spacing Config button on the toolbar.

| Pixel Spacing Config for Full Size Print | t        | >        |
|------------------------------------------|----------|----------|
| Default Pixel Spacing (0.01 ~ 10)        | 0.133000 | mm/pixel |
|                                          |          |          |
| ОК                                       | Cancel   |          |
|                                          |          |          |

- 3 Input the pixel spacing value and click the **OK** button.
- 4 Perform the Full Size function to verify whether the pixel spacing is appropriate or not.

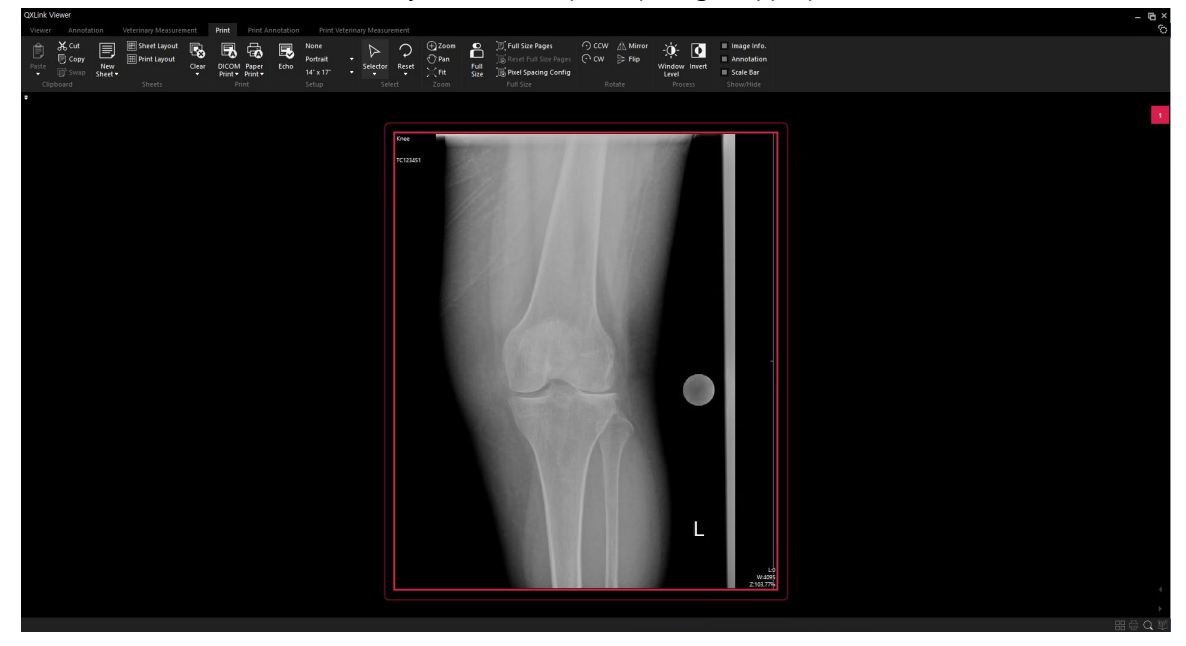

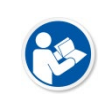

• You can only configure the pixel spacing on the image which does not have (0028,0030) Pixel Spacing DICOM tag.

• The default value is 0.133. If you make changes to pixel spacing, the changed value will be maintained even when you restart **QXLink** viewer.

## VIEWOLKS

# 9.6 Changing Position

You can change the position of the images.

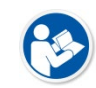

• You cannot change the position of the images which are enlarged and split into pages in full size.

#### 9.6.1 Moving images using Drag & Drop

If you position the mouse cursor over the image to be moved, you can move the image through the icon displayed on the image. (Multiple images can be selected.)

- 1 Move the mouse cursor to the image to change the position.
- 2 Click and hold the displayed icon.

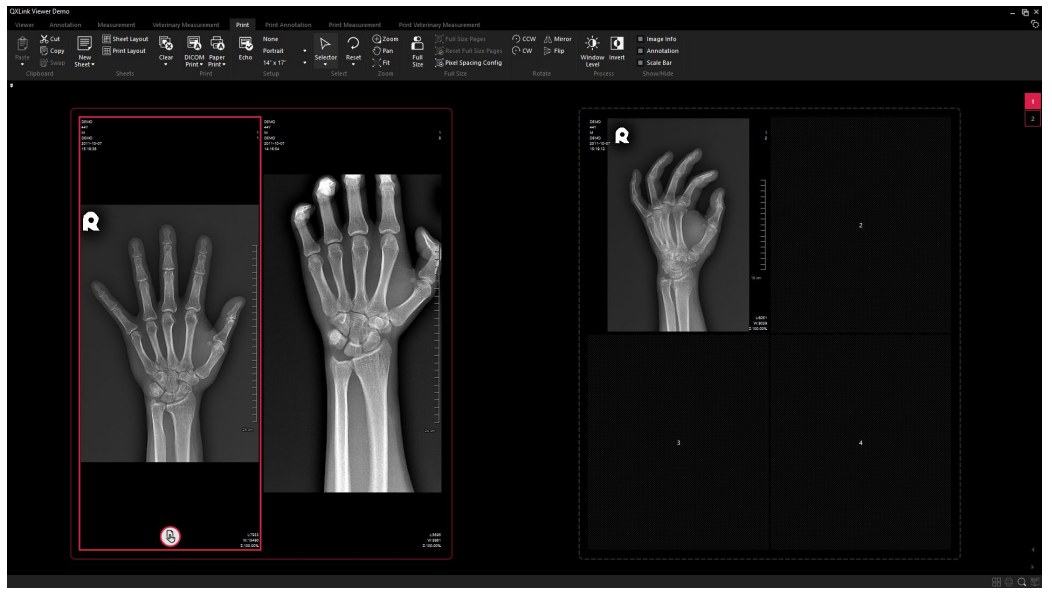

3 Move the mouse to the position where you want to move the image.

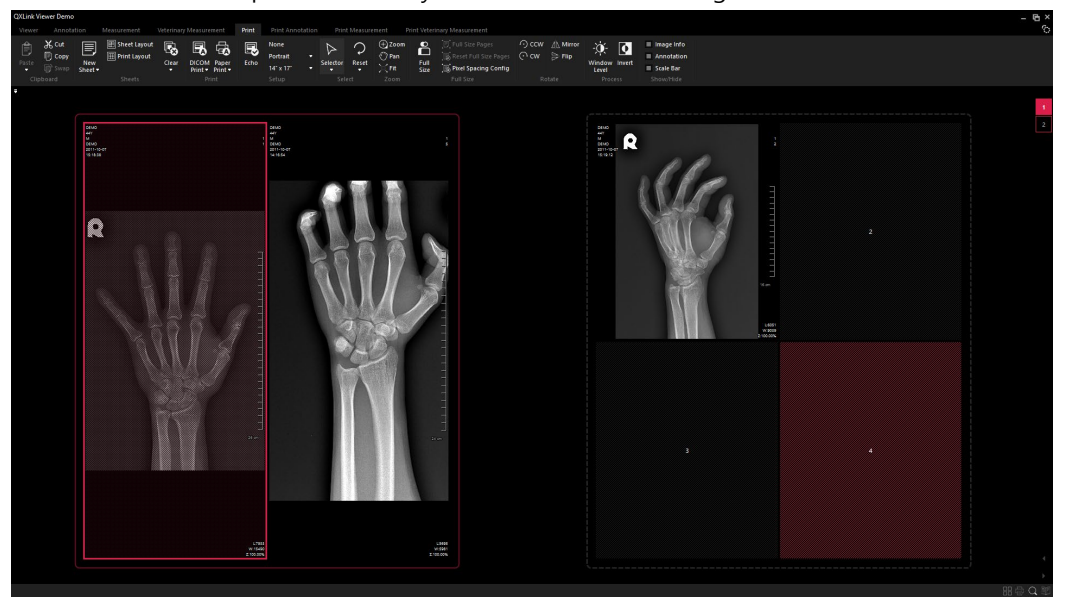

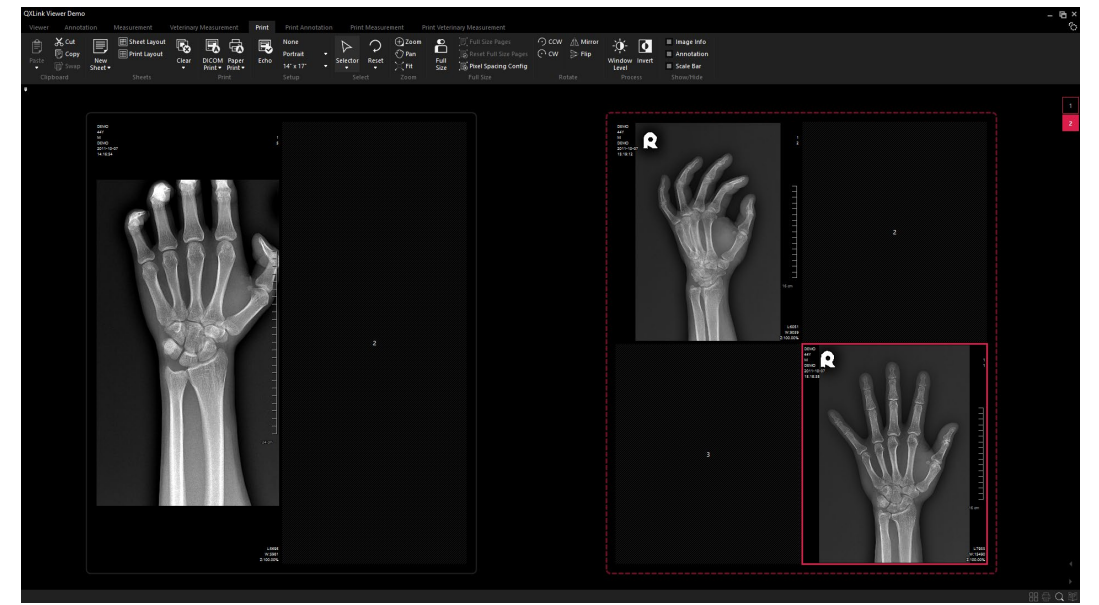

4 After releasing the mouse click state, confirm the changed position.

• There are the following restrictions when moving images using the icon () or when adding them from Print Simple View.

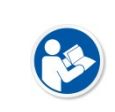

• When there is not enough empty area to move the image, the sheet is added and the image is moved.

• Images are not moved or added in Print Simple View to Sheet with multiple pages.

#### Moving images by adding a sheet

• Moving the image out of the sheet using the icon ( will move the image after creating the sheet. (Multiple images can be selected.)

# VIEWORKS

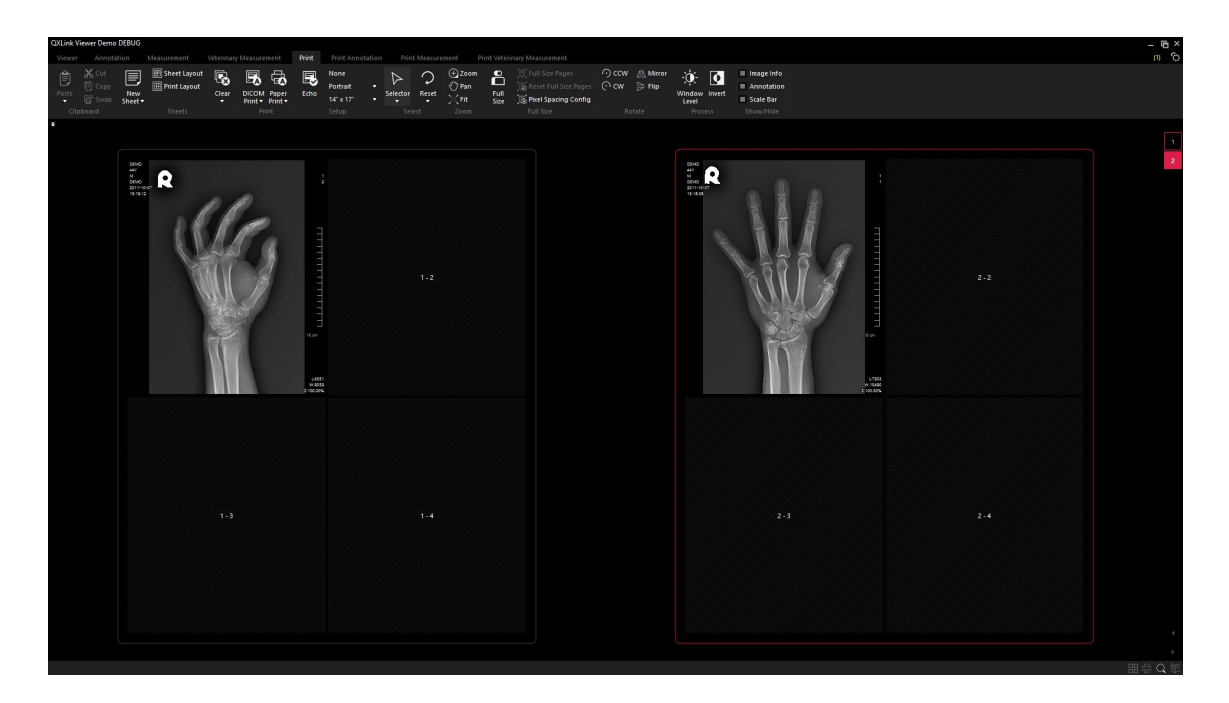

# 9.6.2 Pasting Image in front of the Selected Location

You can move the selected image to the front or back of the specified image.

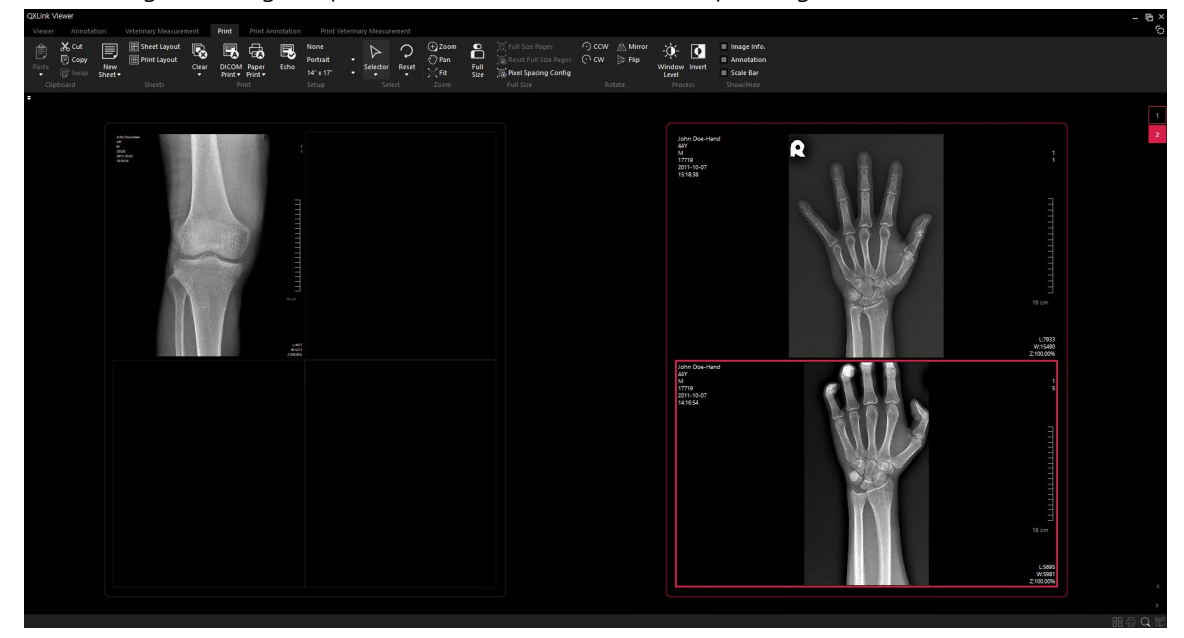

1 Select an image to change its position. (Available to choose multiple images)

- 2 Click the **Copy** button on the toolbar at the top left or press **Ctrl + C**.
- 3 Choose a position to paste the image.

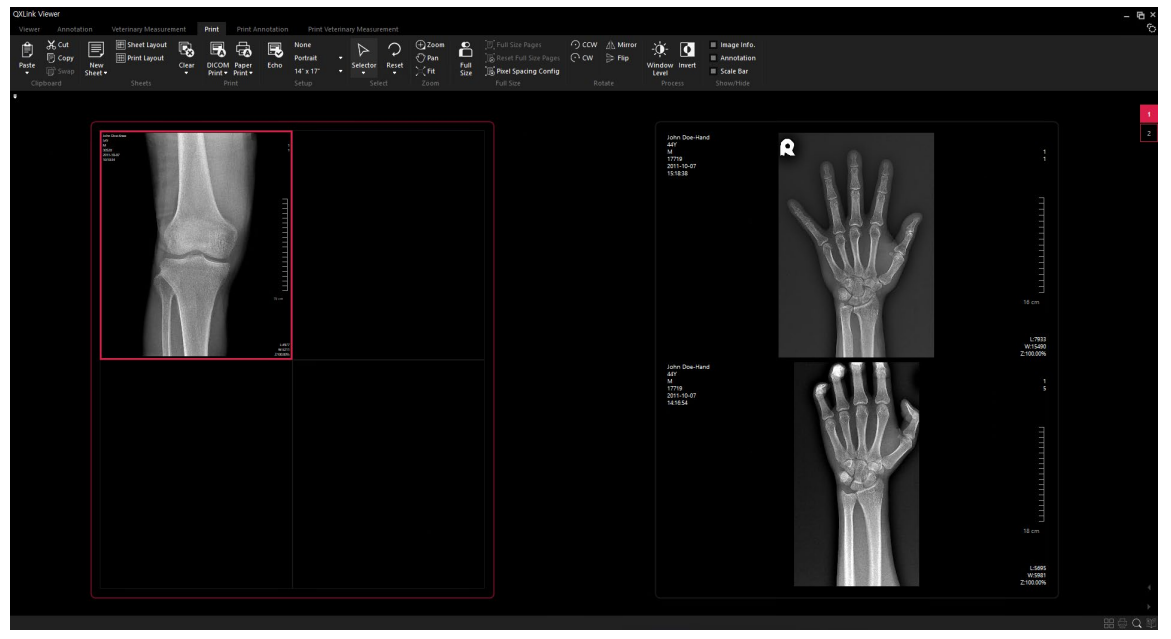

- 4 Click the **Paste** button on the toolbar at the top left or press **Ctrl + V**.
  - <sup>a</sup> When pasting an image, you can set the position of the image using the Paste Before or Paste After function.

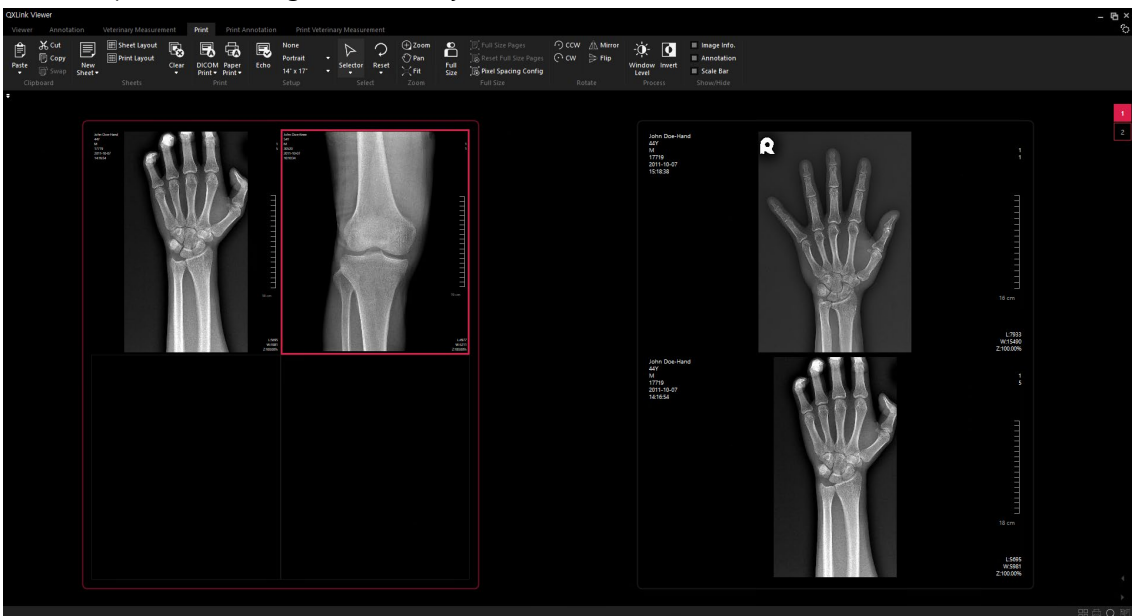

5 Check if the position is changed successfully.

# 9.6.3 Cutting and Pasting Image

1 Select the image to cut.

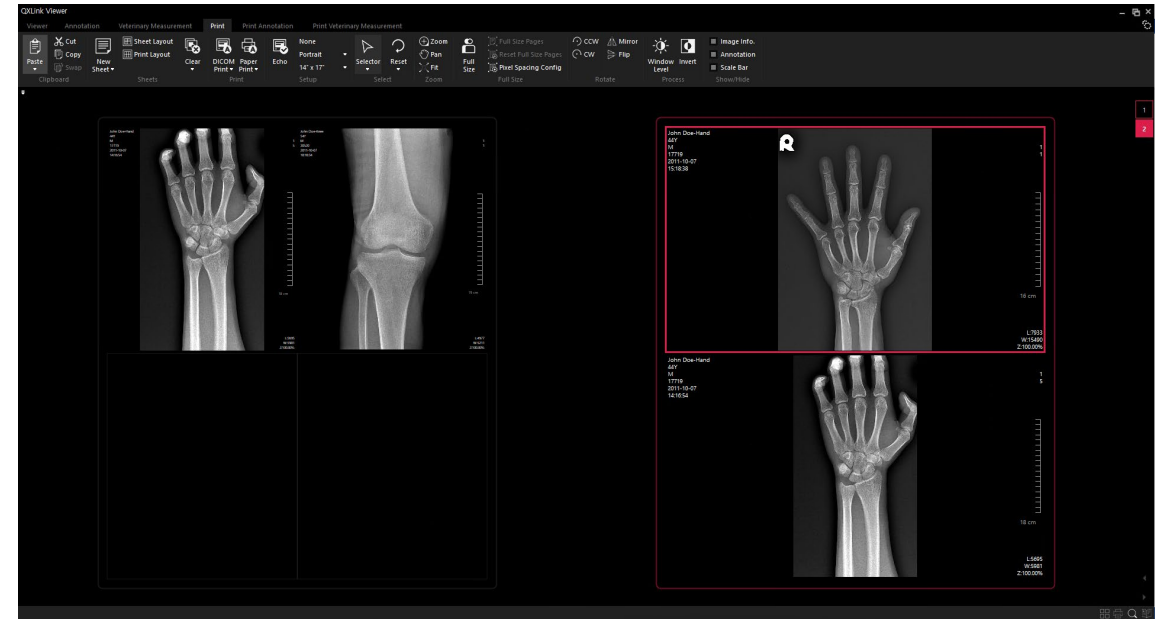

- 2 Click the **Cut** button  $\mathbf{X}$  on the toolbar at the top left or press **Ctrl + X**.
- 3 Choose a position to paste the image.

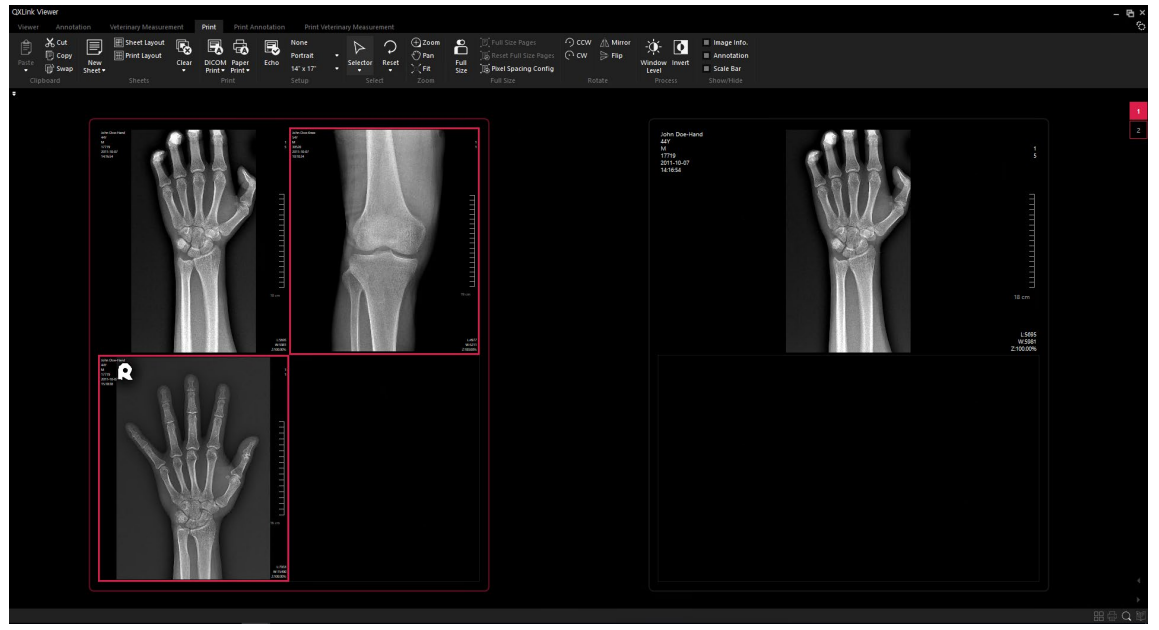

## 9.6.4 Exchanging Location of Images

You can change the position of the selected two images.

1 Hold down the **Ctrl** key and press the left mouse button to select both images.

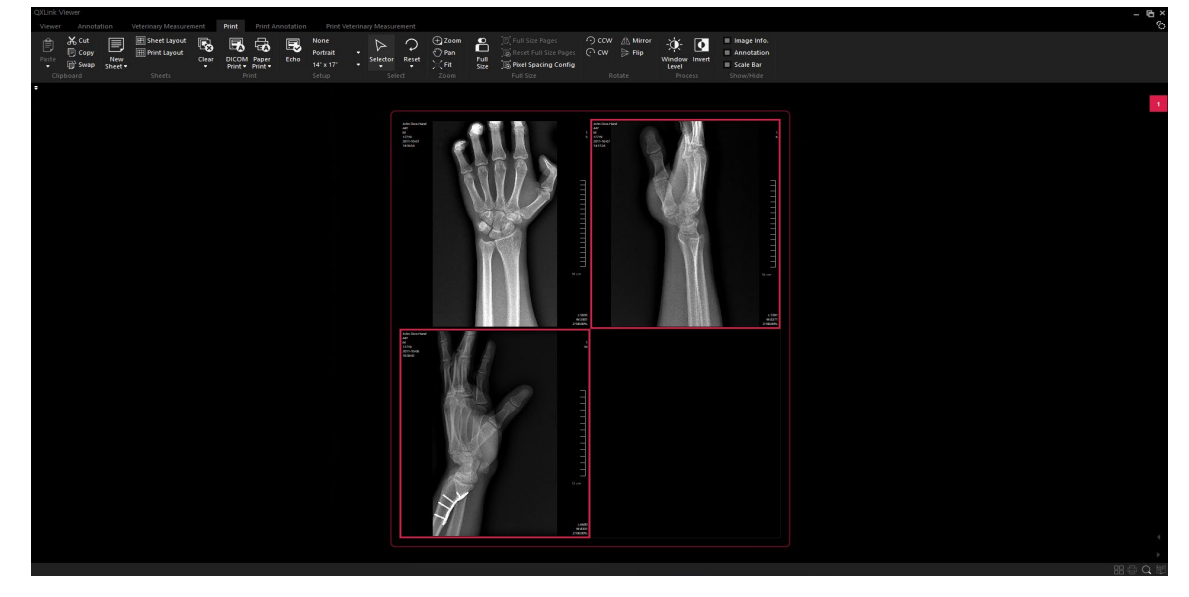

- 2 Click the Swap button  $\bigcirc$  in the toolbar at the top left.
- 3 Check if the position of two images is changed successfully.

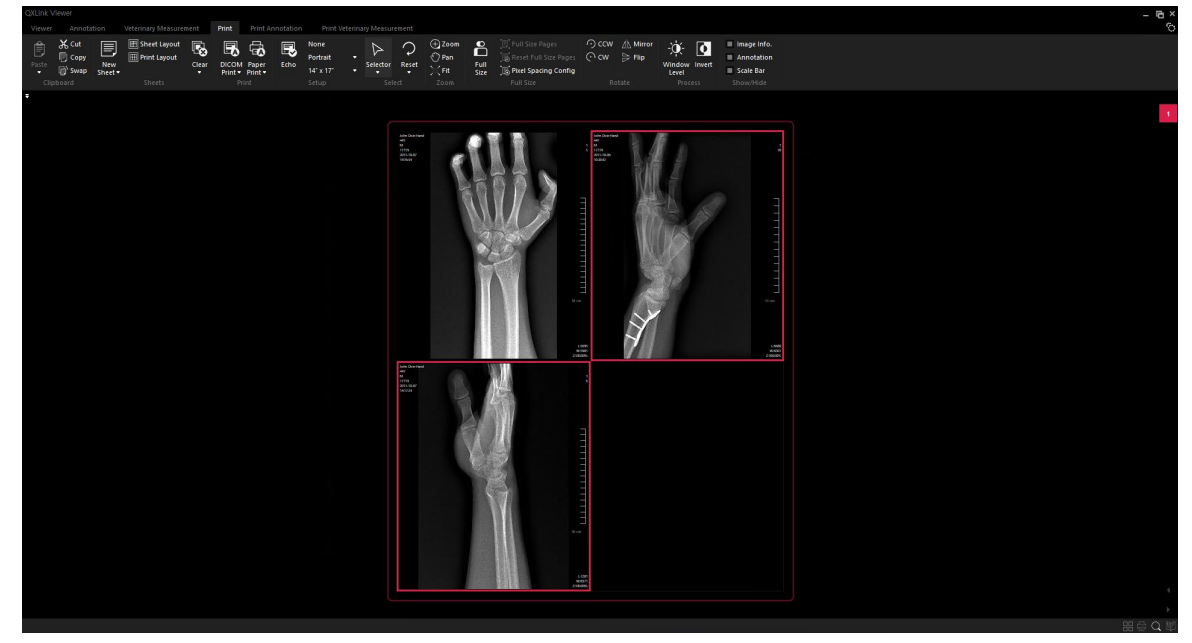

# 10. Stitch

This section provides information about the process of stitching images and setting the related menus.

Creating Stitched Image Stitch Window Setting the Automatic Stitch Parameter Image Manipulation Sorting and Changing the Order of images Setting Border Applying Blend Effect Adjusting Position Adjusting Brightness

## **10.1 Creating Stitched Image**

## 10.1.1 Auto Stitch

| Button | Name        | Description                                                      |
|--------|-------------|------------------------------------------------------------------|
| 117    | Auto Stitch | Stitches images using the registered parameters. Select the      |
| L®     |             | registered parameters according to the body parts of the images. |

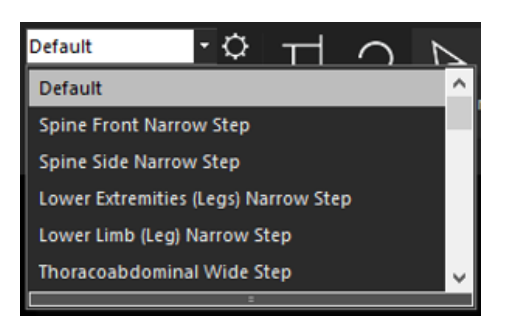

## 10.1.2 Create Image

| Button | Name   | Description                                                       |
|--------|--------|-------------------------------------------------------------------|
| 딾      | Create | Creates the stitched image in the current screen as a DICOM file. |

1 Apply auto or manual stitch to the image.

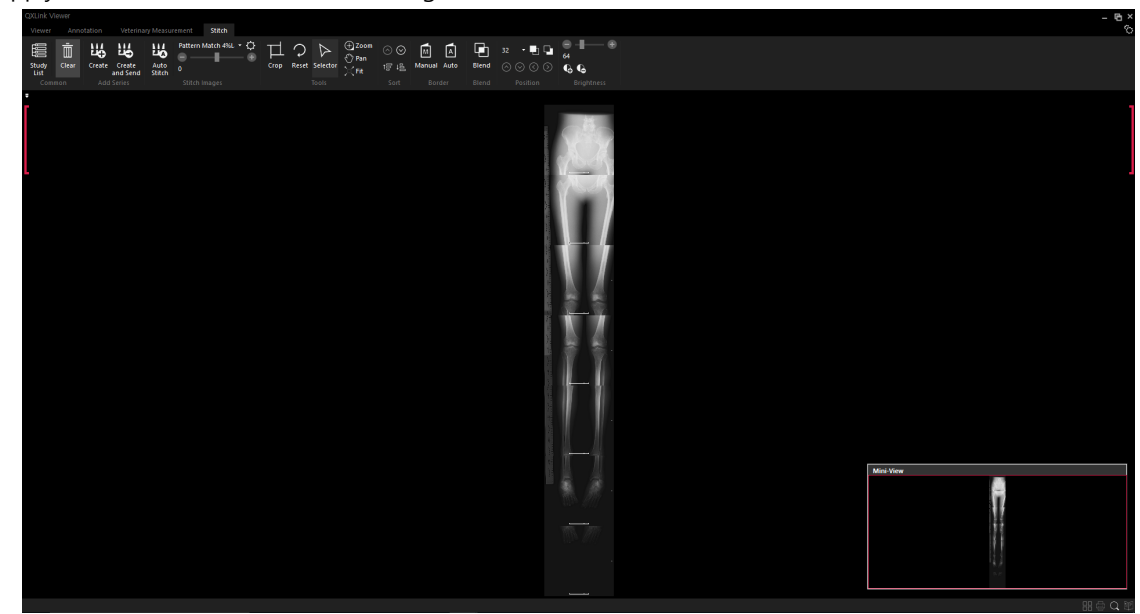

2 Click on the **Create** button on the toolbar.

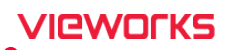

3 Check the stitched image loaded to the Viewer window.

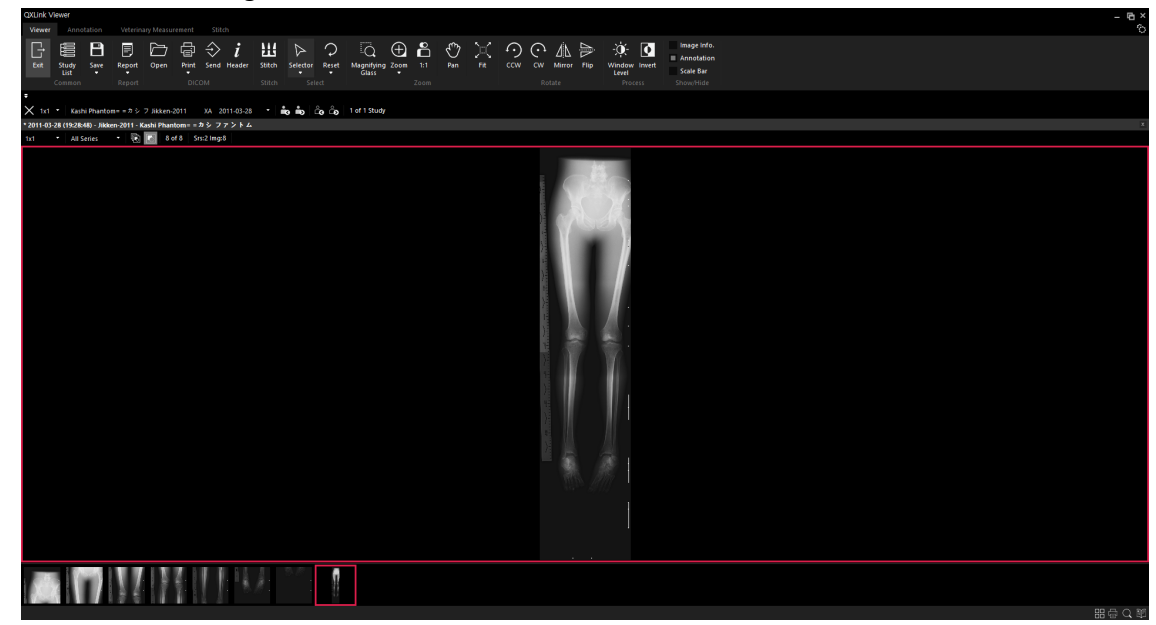

4 You cannot delete the stitched image from the study if it is not transferred to the default server. Click button on the top right corner of the screen to delete the image.

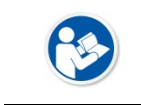

• You can reduce the height of the image when you create a DICOM file. Refer to 'DICOM Setting' in QXLink User Manual for the detailed information.

### 10.1.3 Create and Send

| Button                                                                                                    | Name            | Description                                                      |
|----------------------------------------------------------------------------------------------------|-----------------|------------------------------------------------------------------|
| E Contraction de la contraction de la contractio | Create and Send | Creates the stitched image in the current screen as a DICOM file |
|                                                                                                    |                 | and send it to the default server.                               |

# 10.2 Stitch Window

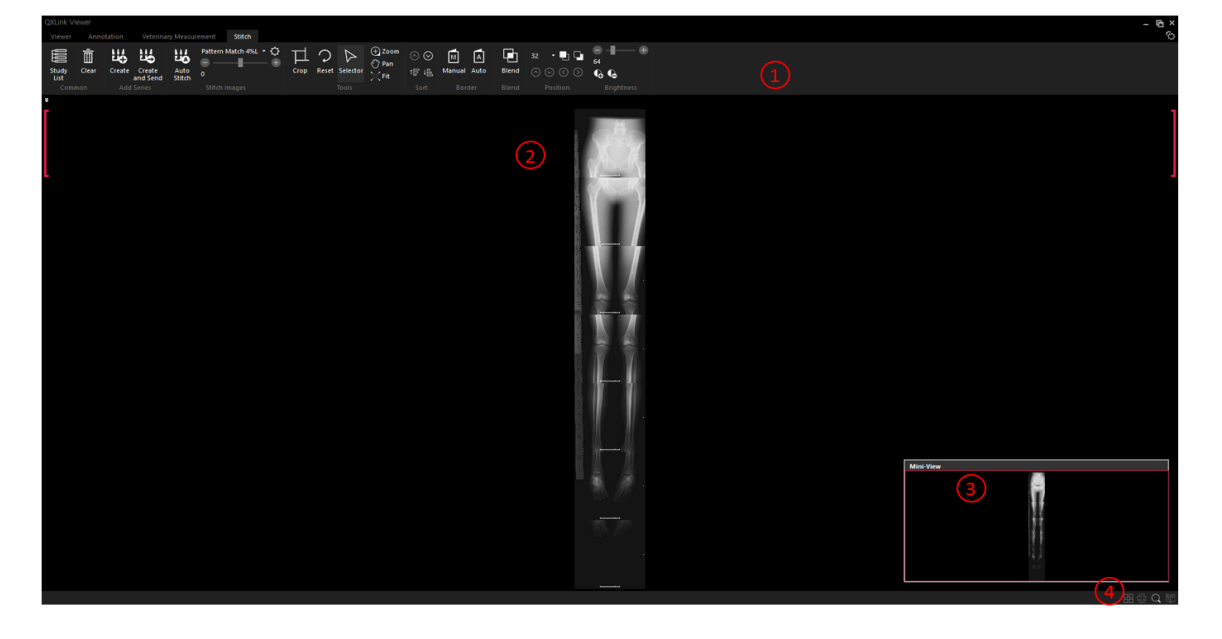

| No. | Name                       | Function                                                                |
|-----|----------------------------|-------------------------------------------------------------------------|
| 1   | Image manipulation toolbar | <ul> <li>Displays tools used for image manipulation.</li> </ul>         |
| 2   | Stitch area                | <ul> <li>Displays the stitched area of selected image.</li> </ul>       |
| 3   | Mini-View                  | <ul> <li>Displays the current image on the mini view screen.</li> </ul> |
| 4   | Status bar                 | <ul> <li>Displays function and its status.</li> </ul>                   |

#### 10.2.1 Mini View

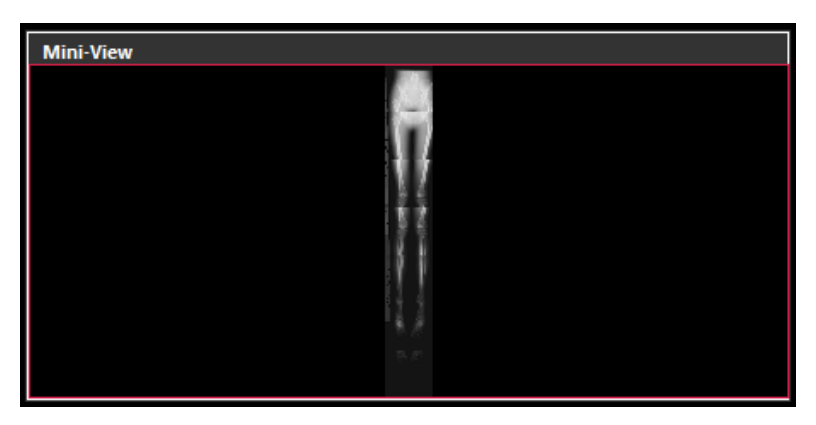

| No. | Name                      | Function                                                                     |
|-----|---------------------------|------------------------------------------------------------------------------|
| 1   | Window area of mini image | • Zooms in or out the image based on the ratio of the stitched               |
|     | window area of mini mage  | image.                                                                       |
|     |                           | • Drag the image in the mini view by pressing the left mouse                 |
| 2   | Don                       | button and move it to the desired direction.                                 |
| 2   | Pdil                      | <ul> <li>You can move the center of the area of interest from the</li> </ul> |
|     |                           | window easily where a stitched image is located.                             |

# 10.3 Setting Auto Stitch Parameter

| Button | Name                        | Description                                                                                                    |
|--------|-----------------------------|----------------------------------------------------------------------------------------------------|
| Ö      | Configure Stitch Parameters | Adds or edits the parameters used for auto stitch. You can set appropriate values according to the body part of |
| ~      | 5                           | the images to be stitched.                                                                                      |

| Auto Stitch Parameter Config       |                                       |                     |
|------------------------------------|---------------------------------------|---------------------|
| Default<br>Spine Front Narrow Step | Name                                  | Pattern Match 4%Lap |
| Spine Side Narrow Step             | Maximum Scanning Height (1 ~ 100%)    | 14                  |
| Lower Extremities (Legs) Narrov    | Maximum Lateral Shift (0 ~ 200 pixel) | 2                   |
| Lower Limb (Leg) Narrow Step       | Overlapped Region Height (1 ~ 100%)   | 4                   |
| Thoracoabdominal Wide Step         | Overlapped Region Width (1 ~ 100%)    | 75                  |
| Constant Ritch                     | Resampling Rate (1 ~ 30 pixel)        | 3                   |
| Pattern Match 4%Lap                | Scanning Step (1 ~ 30 pixel)          | 3                   |
| Stroke Data 1%Lap                  | Crop Upper And Lower Area (0 ~ 40%)   | 1                   |
|                                    | Stitched Plane Height (-150 ~ 150 mm) | 0                   |
|                                    |                                       |                     |
| < >                                |                                       |                     |
| New Delete                         |                                       | OK Cancel           |

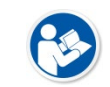

• Aliases cannot be duplicated.

## 10.4 Image Manipulation

#### 10.4.1 Crop

| Button | Name | Description                                     |
|--------|------|-------------------------------------------------|
| 口      | Сгор | Crops out the unnecessary parts from the image. |

- 1 Click on the **Crop** button on the toolbar.
- 2 Move the mouse pointer to the image.
- 3 Set the necessary areas by using the top, bottom, left and right lines.
- 4 Click on the **Crop** button on the toolbar again or press the **Esc** key.
- 5 Check if the unnecessary parts are cropped out from the image normally.

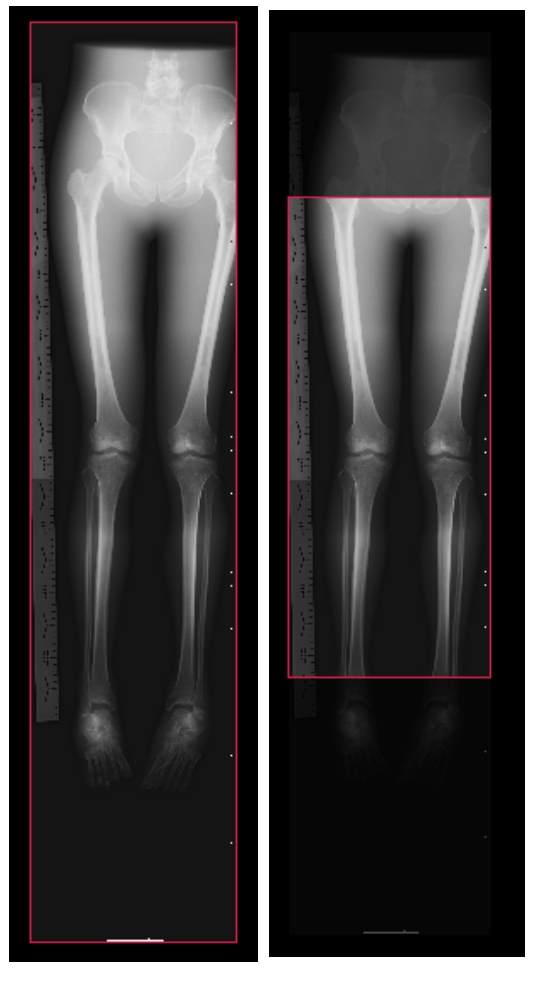

• When you select the **Crop** function, the other functions in use become deactivated and the image is fit to the current screen.

## 10.4.2 Reset

Click on the **Reset** button on the toolbar.

| Button        | Name  | Description                                                        |
|---------------|-------|--------------------------------------------------------------------|
| $\mathcal{O}$ | Reset | Resets all status information of the image including stitched one. |

#### 10.4.3 Zoom

Click on the **Zoom** button on the toolbar.

| Button   | Name                                                                               | Description                                                                                                    |
|----------|------------------------------------------------------------------------------------|----------------------------------------------------------------------------------------------------|
| $\oplus$ | Zoom                                                                               | Presses and holds the left mouse button, and then drag the mouse upward<br>or downward to zoom in or out an image by a specific ratio. |
|          | • The minimum / maximum zoom ratio 10% and 2000% based on the current viewer size. |                                                                                                    |

## 10.4.4 Pan

Click on the **Pan** button on the toolbar.

| Button     | Name | Description                                                                                                    |  |
|------------|------|----------------------------------------------------------------------------------------------------|--|
| $\bigcirc$ | Pan  | Holds down the left mouse button while dragging the image to the desired position. You can move the center of ROI (Region of Interest) in the image view. |  |

## 10.4.5 Fit

Click on the **Fit** button on the toolbar.

| Button | Name | Description                               |
|--------|------|-------------------------------------------|
| $\geq$ | Fit  | Fits an image to the current window size. |

# 10.5 Sorting and Changing the Order of Images

#### 10.5.1 Sorting Images

Displays images by sorting them based on series number and instance number in order.

| Button | Name            | Description                                |
|--------|-----------------|--------------------------------------------|
| t⊟     | Ascending Sort  | Sorts images in ascending order. (Default) |
| ₽      | Descending Sort | Sorts images in descending order.          |

# 10.5.2 Changing Order of Images

Displays image by changing the order of selected images. This function is useful when you align the disordered images.

| Button    | Name      | Description                    |
|-----------|-----------|--------------------------------|
| $\otimes$ | Move Up   | Moves up the selected image.   |
| $\odot$   | Move Down | Moves down the selected image. |

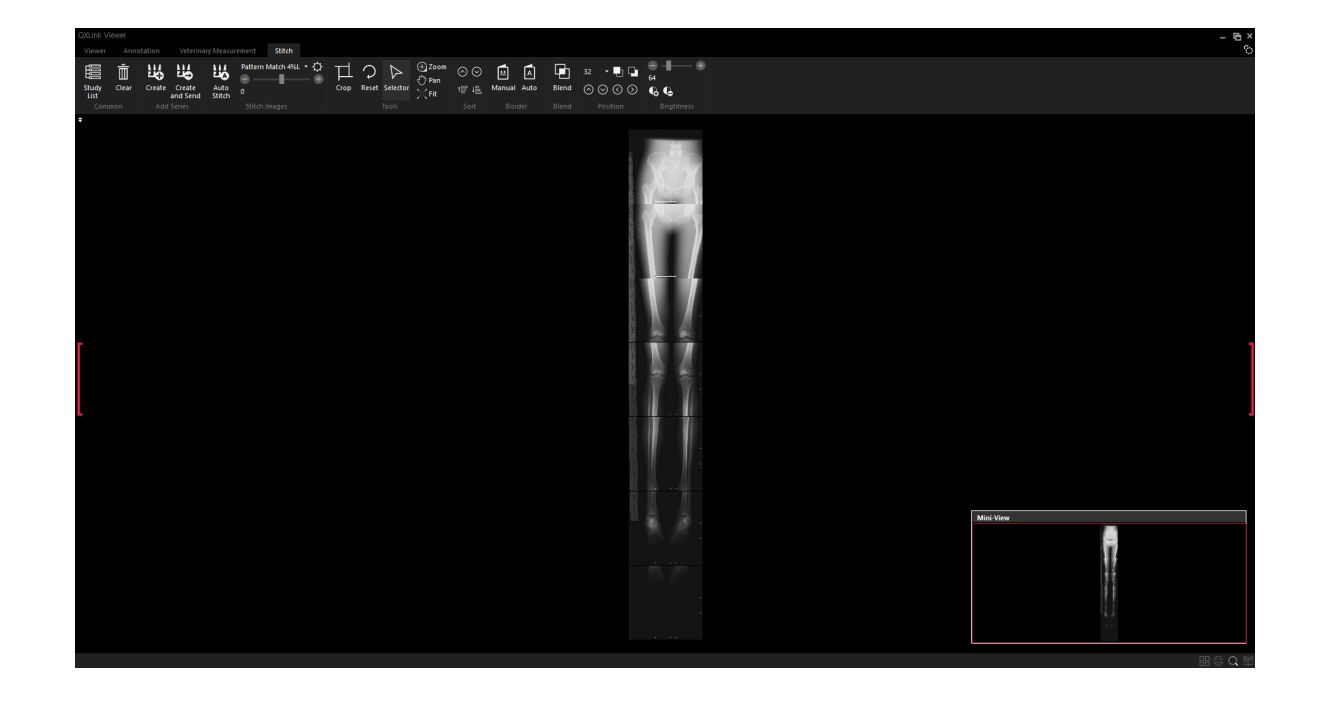

# 10.6 Setting Border

You can set a border between the images to be stitched.

#### 10.6.1 Manual Border

| Button | Name          | Description                                                      |
|--------|---------------|------------------------------------------------------------------|
| M      | Manual Border | Specifies the area to be cut manually before you combine images. |

1 Click on the **Manual** button on the toolbar.

| Viewer Annotation Veterinary Measurement Stitch                                 |                                                                                                    |               | -<br>0    |
|---------------------------------------------------------------------------------|----------------------------------------------------------------------------------------------------|---------------|-----------|
| Study Clear Create Create Auto o<br>Unit Common Add Strick Strick Strick Images | Description         O 2 Joint         O 0         Image: Paint         Image: Paint | +             |           |
| •                                                                               |                                                                                                    | - Calles      |           |
|                                                                                 |                                                                                                    |               |           |
|                                                                                 |                                                                                                    |               |           |
|                                                                                 |                                                                                                    |               |           |
|                                                                                 |                                                                                                    | - <del></del> |           |
|                                                                                 |                                                                                                    |               |           |
|                                                                                 |                                                                                                    |               |           |
|                                                                                 |                                                                                                    |               |           |
|                                                                                 |                                                                                                    |               |           |
|                                                                                 |                                                                                                    |               | Mini-View |
|                                                                                 |                                                                                                    |               | Ĩ         |
|                                                                                 |                                                                                                    |               |           |
|                                                                                 |                                                                                                    |               | 00-2-0-20 |

2 Select an image and adjust the border of area to be cut.

| DKLink-Viewer Viewer Annotation Weteriaary Measurement 388ch                                                                                                    | - e ×     |
|----------------------------------------------------------------------------------------------------|-----------|
| Image: Sector Control     Control     Contro     Control     Control <th< th=""><th></th></th<> |           |
| -                                                                                                    |           |
|                                                                                                    |           |
|                                                                                                    |           |
|                                                                                                    |           |
|                                                                                                    |           |
|                                                                                                    |           |
|                                                                                                    |           |
|                                                                                                    | Mine View |
|                                                                                                    |           |
|                                                                                                    |           |
|                                                                                                    |           |

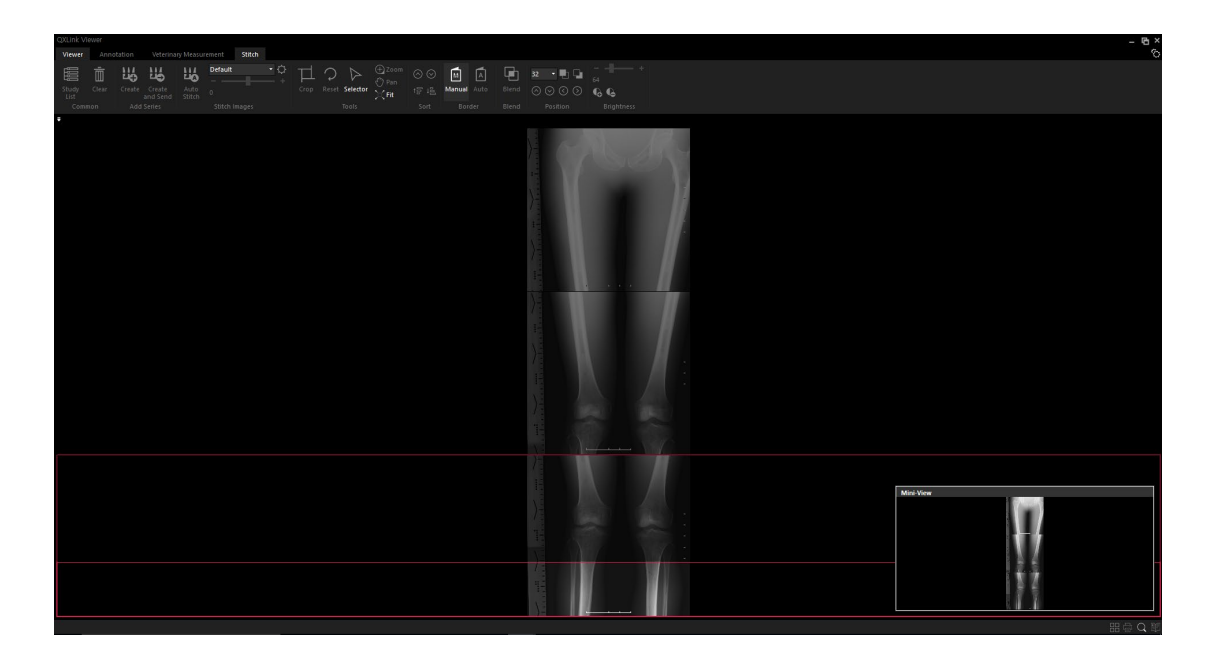

#### 10.6.2 Auto Border

| Button | Name        | Description                                                           |
|--------|-------------|-----------------------------------------------------------------------|
| A      | Auto Border | Specifies the area to be cut automatically before you combine images. |

# 10.7 Applying Blend Effect

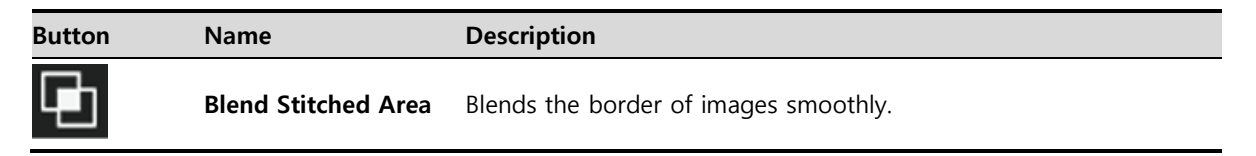

#### Before

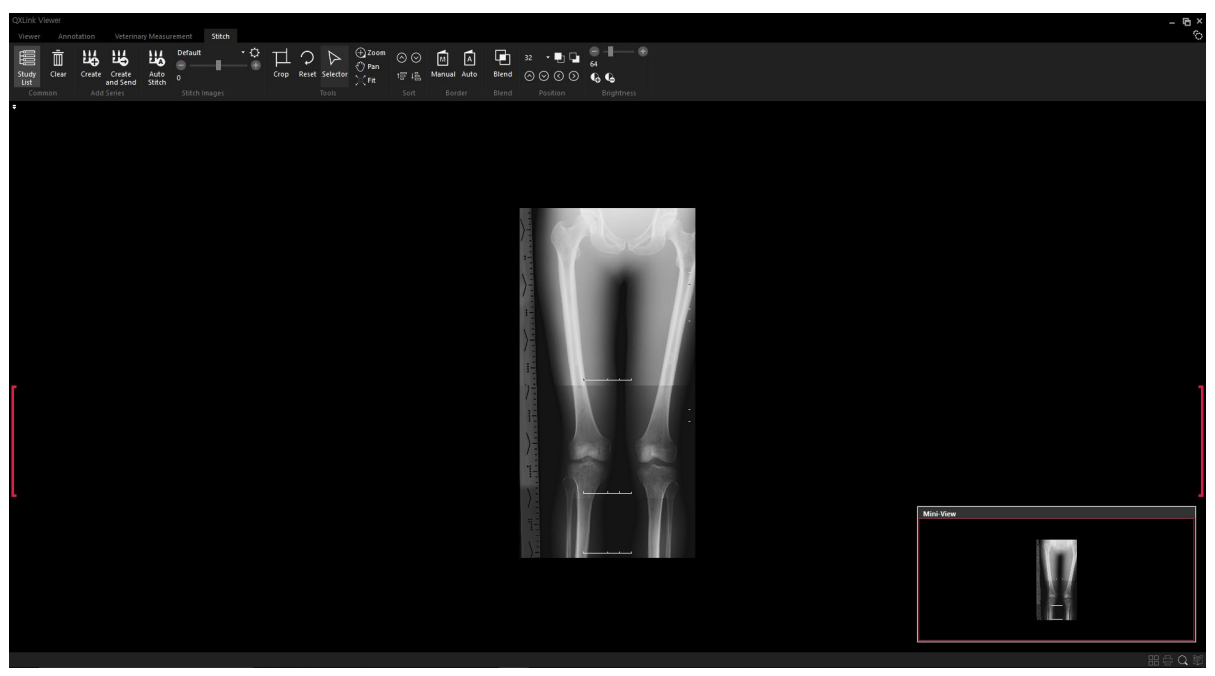

#### After

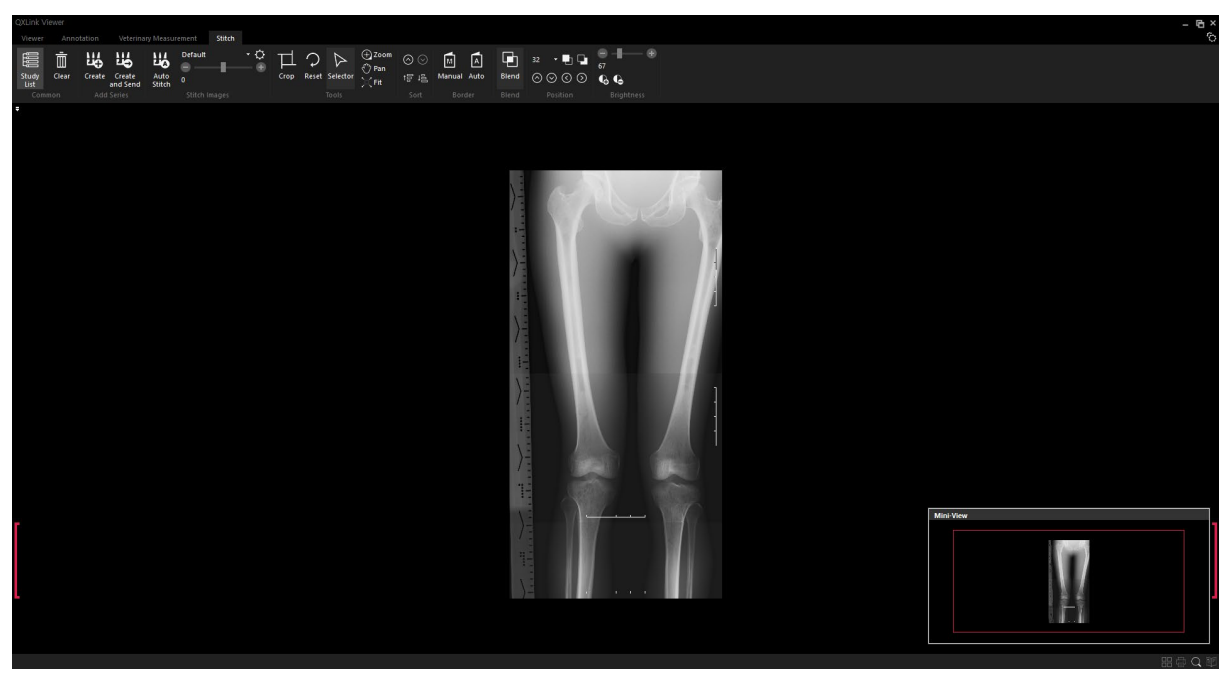

# 10.8 Adjusting Position

You can change the displaying order of the stitched images. This function cannot be applied to the 1<sup>st</sup> one among the stitched images.

#### 10.8.1 Set to Foreground

| Button | Name              | Description                                                     |
|--------|-------------------|-----------------------------------------------------------------|
|        | Set to Foreground | Brings the selected image to the front of the overlapped image. |

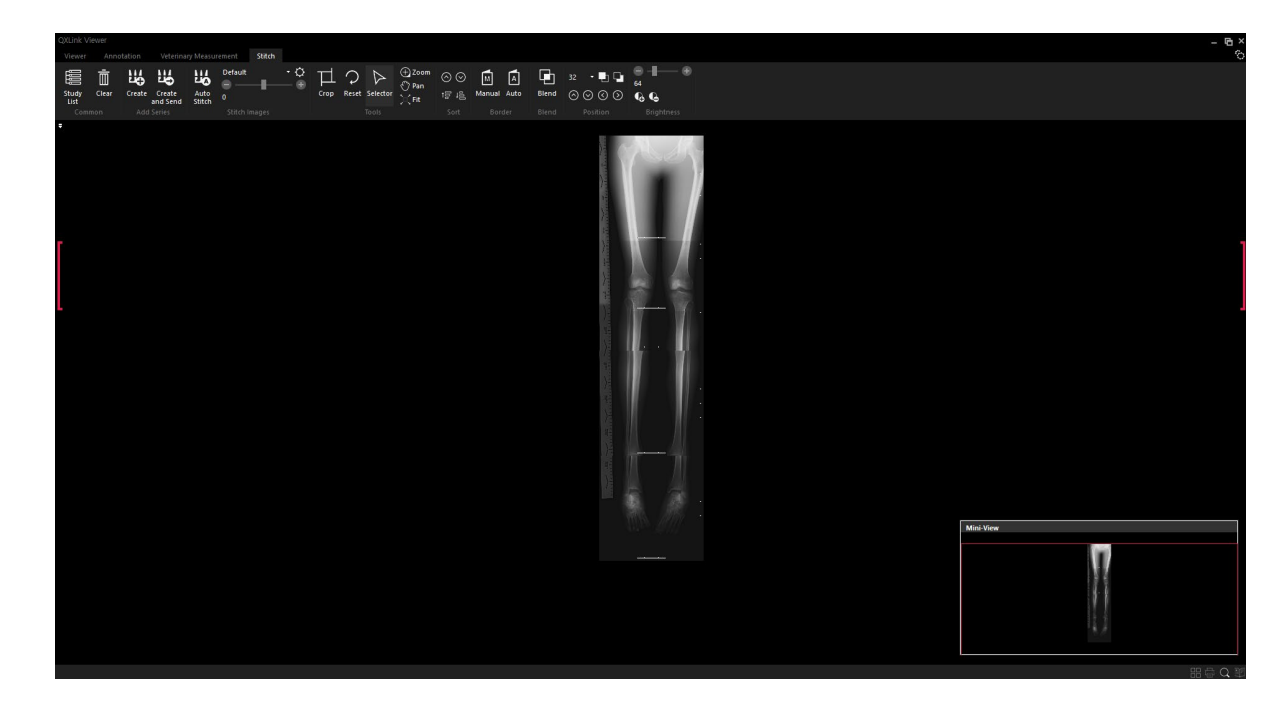

## 10.8.2 Set to Background

| Button | Name              | Description                                                   |
|--------|-------------------|---------------------------------------------------------------|
|        | Set to Background | Sends the selected image to the back of the overlapped image. |

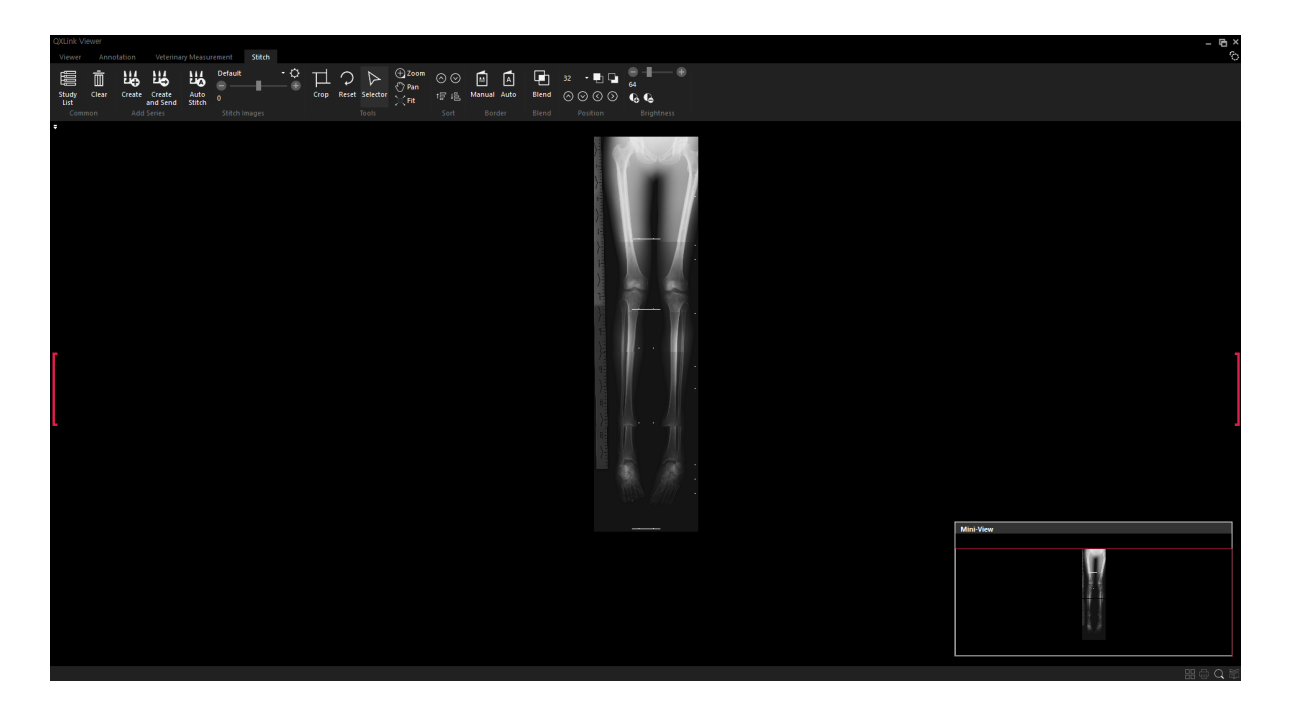

## **10.8.3 Selecting Interval of Movement**

Sets the interval of movement in pixels and move the images to the top, bottom, left and right directions.

- 1 Select a desired image and select the interval of movement in pixels.
- 2 Click on the arrow button to move. You can select among the following pixel units. • 1, 4, 8, 16, 32, 70, 100, 150

• The 1<sup>st</sup> image cannot be moved.

| Button       | Name                    | Description                                                      |
|--------------|-------------------------|------------------------------------------------------------------|
| $\Diamond$   | Move Pixel Upward       | Moves the selected image upward by a specified pixel unit.       |
| $\odot$      | Move Pixel Downward     | Moves the selected image downward by a specified pixel unit.     |
| $\bigotimes$ | Move Pixel to the Left  | Moves the selected image to the left by a specified pixel unit.  |
| $\odot$      | Move Pixel to the Right | Moves the selected image to the right by a specified pixel unit. |

# 10.9 Adjusting Brightness

Adjusts the brightness of two images similarly each other.

| Button | Name     | Description                                       |
|--------|----------|---------------------------------------------------|
| G      | Brighten | Brightens the selected image by a specified unit. |
| G      | Darken   | Darkens selected image by a specified unit.       |

#### Brighten

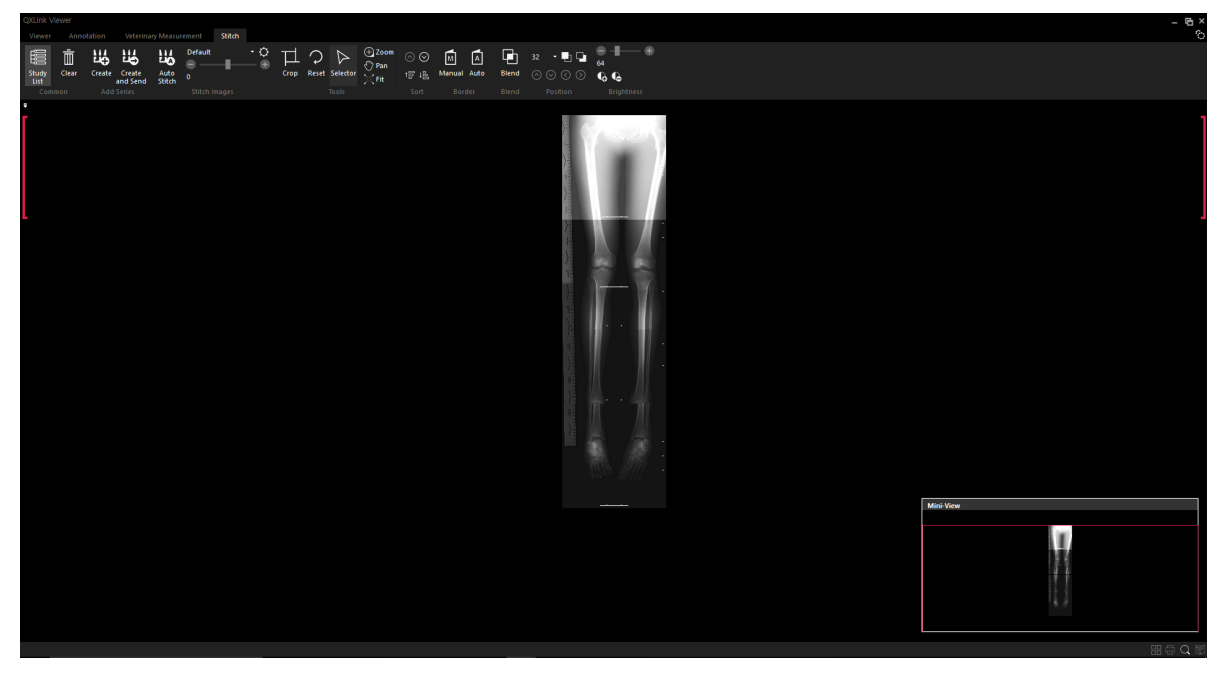

#### Darken

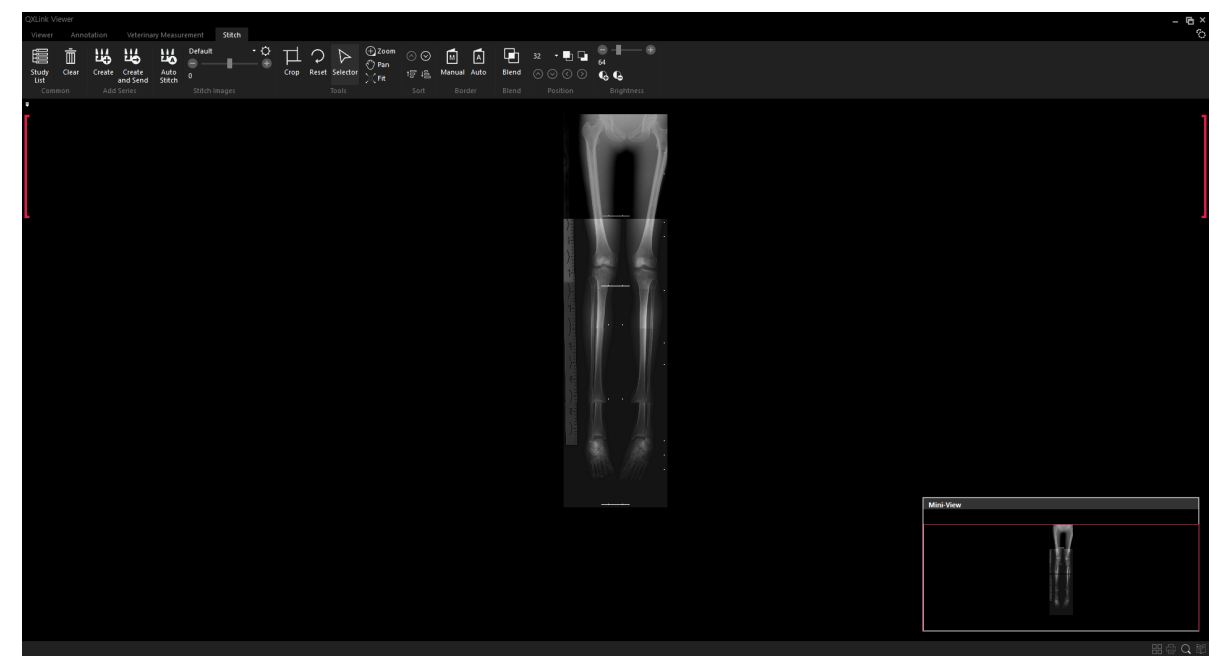

# 11. Others

Stopping the Task User-Defined Toolbar Changing the Position of Quick Access Toolbar Quick Launch Shortcut Keys

# **11.1 Stopping the Task**

## 11.1.1 Stopping Image Loading

You can stop the study being loaded.

Stop

# 11.1.2 Stopping Print

You can stop the DICOM printing.

Abort

## 11.2 User-Defined Toolbar

You can add frequently-used functions on the viewer to quick access toolbar.

• The added or removed status of tools is applied after restarting QXLink viewer.

• You cannot edit the toolbar from **Study List** window.

#### **11.2.1 Original Size or Screen Size Toolbar**

#### Add tools

1 Open the Real Size window.

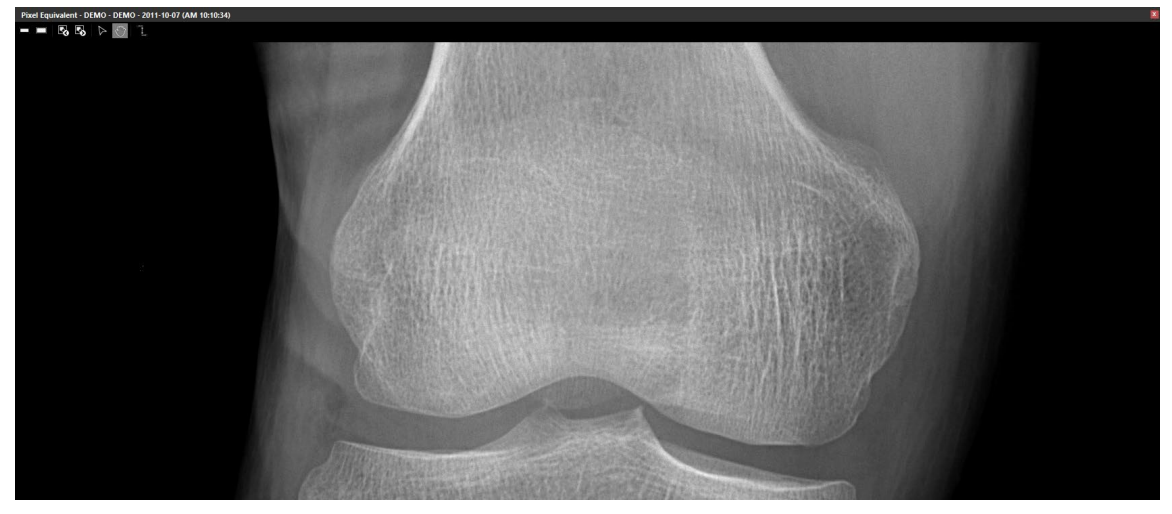

2 Click the tools to add with a right mouse button and choose Add to Popup Window Toolbar.

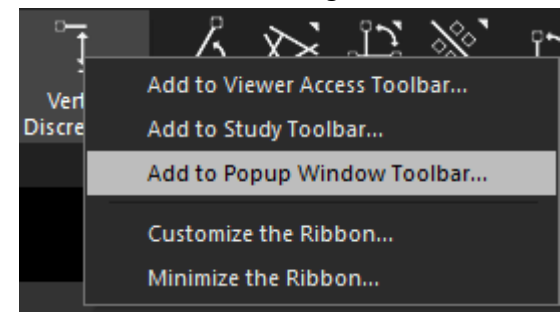

3 Check if the tools are added successfully.

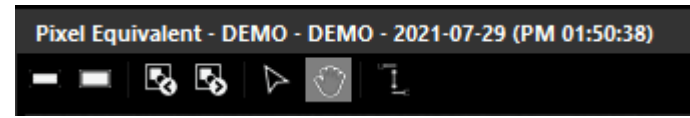

#### **Remove tools**

- 4 Open the Real Size window.
- 5 Click the tools to remove with a right mouse button.

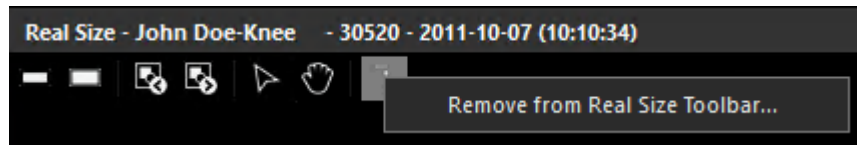

6 Otherwise, right-click on the tool in the toolbar and select Remove from Real Size Toolbar.

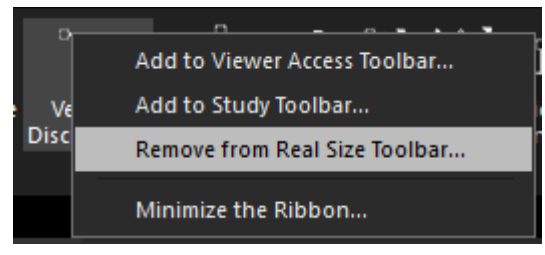

7 Check if the tool is removed successfully.

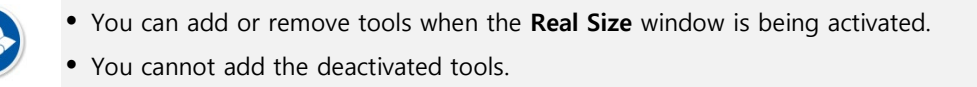

#### 11.2.2 Study Toolbar

#### Add tools

1 Click the tools to add with a right mouse button and choose Add to Study Toolbar.

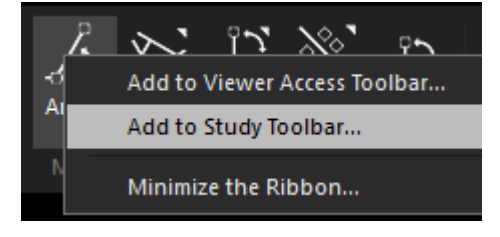

2 Check if the tools are added successfully.

| * 2011-1 | 0-07 ( | 10:05:13) - 243 | 45 - John Doe-Ell | bow    |             |    |  |
|----------|--------|-----------------|-------------------|--------|-------------|----|--|
| 1x1      | •      | All Series      | - 🖸 🚺             | 1 of 4 | Srs:1 Img:4 | Ă. |  |

#### **Remove tools**

- 3 Click the tools to remove with a right mouse button.
- 4 Choose Remove from Study Toolbar.

| * 2011-10-07 (10:05:13) - 24345 - John Doe-Elbow |                                |          |               |                           |
|--------------------------------------------------|--------------------------------|----------|---------------|---------------------------|
| 1x1                                              | <ul> <li>All Series</li> </ul> | 🔹 💽 1 of | 4 Srs:1 Img:4 |                           |
|                                                  |                                |          |               | Remove from Study loolbar |

5 Check if the tools are removed successfully.

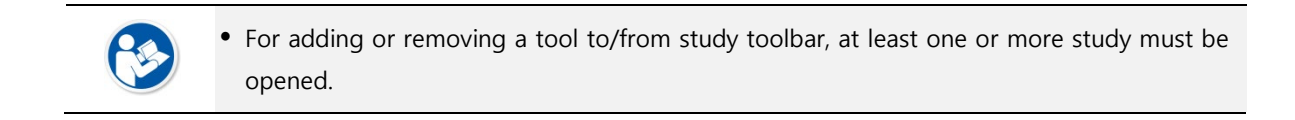

#### 11.2.3 Viewer Access Toolbar

#### Add tools

- 1 Open the **Viewer** window.
- 2 Click the tools to add with a right mouse button and choose Add to Viewer Access Toolbar.

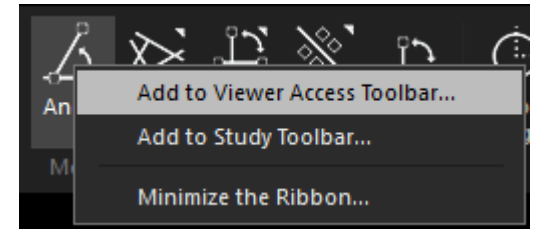

3 Check if the tools are added successfully.

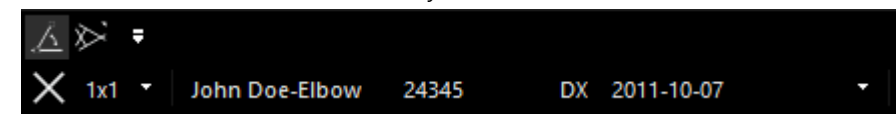

#### **Remove tools**

4 Click the tools to remove with a right mouse button and choose **Remove from Viewer Access Toolbar**.

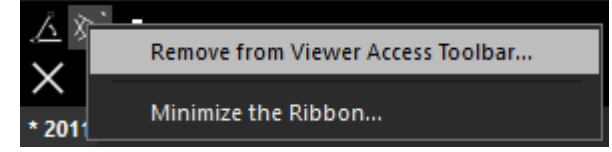

5 Check if the tools are removed successfully.
### **11.2.4 Print Access Toolbar**

#### Add tools

- 1 Open the **Print** window.
- 2 Click the tools to add with a right mouse button and choose **Add to Print Access Toolbar**.

| Viewer        | Annotation             | Veterinary Measurement      |  |  |  |  |
|---------------|------------------------|-----------------------------|--|--|--|--|
| Study<br>List | Add to P               | PORTRAIT                    |  |  |  |  |
|               | C<br>Minimize<br>non P | e the Ribbon<br>Tint Format |  |  |  |  |

3 Check if the tools are added successfully.

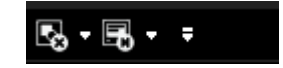

#### **Remove tools**

4 Click the tools to remove with a right mouse button and choose Remove from Print Access Toolbar.

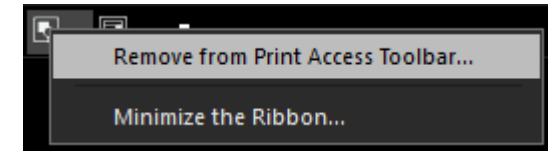

5 Check if the tools are removed successfully.

## 11.2.5 Stitch Access Toolbar

#### Add tools

- 1 Open the **Stitch** window.
- 2 Click the tools to add with a right mouse button and choose Add to Stitch Access Toolbar.

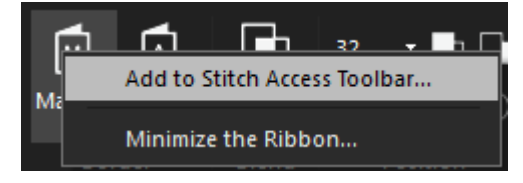

3 Check if the tools are added successfully.

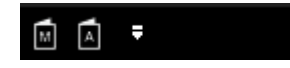

#### **Remove tools**

1 Click the tools to remove with a right mouse button and choose Remove from Stitch Access Toolbar.

| r i | <u> </u>                          |
|-----|-----------------------------------|
| M   | Remove from Stitch Access Toolbar |
|     | Minimize the Ribbon               |

2 Check if the tools are removed successfully.

# **11.3 Changing the Position of Quick Access Toolbar**

The Quick Access Toolbar is formatted as a status bar below the main menu as follows.

| QXLink V  | ïewer         |         |             |        |                    |                  |        |                 |                 |      |                      |
|-----------|---------------|---------|-------------|--------|--------------------|------------------|--------|-----------------|-----------------|------|----------------------|
| Viewer    | Anno          | otation | Measurement |        |                    |                  |        |                 |                 |      |                      |
| ☐<br>Exit | Study<br>List | Save    | Selector    | Telete | Hide<br>Annotation | <b>↓</b><br>Line | Circle | ↓<br>■<br>Point | Center<br>Point | Line | <br>Extended<br>Line |
|           | Common        |         |             |        |                    | Calib            |        |                 |                 |      |                      |
| 11        | 1 + 4         | Ŧ       |             |        |                    |                  |        |                 |                 |      |                      |

## 11.4 Quick Launch

You can search and execute the preset setting and functions provided by QXLink.

#### Execution

- 1 Press Q or q from the viewer.
- 2 Quick Launch display appears in where the mouse pointer is located.

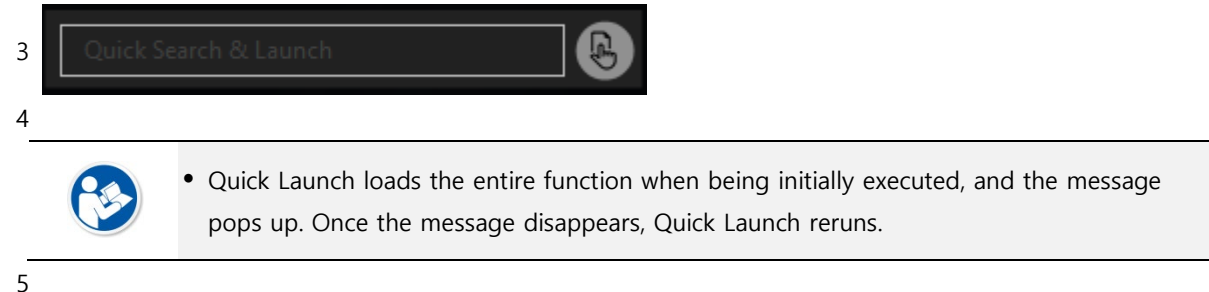

#### Search

Type the function you want to search in the Quick Launch field and execute the function.

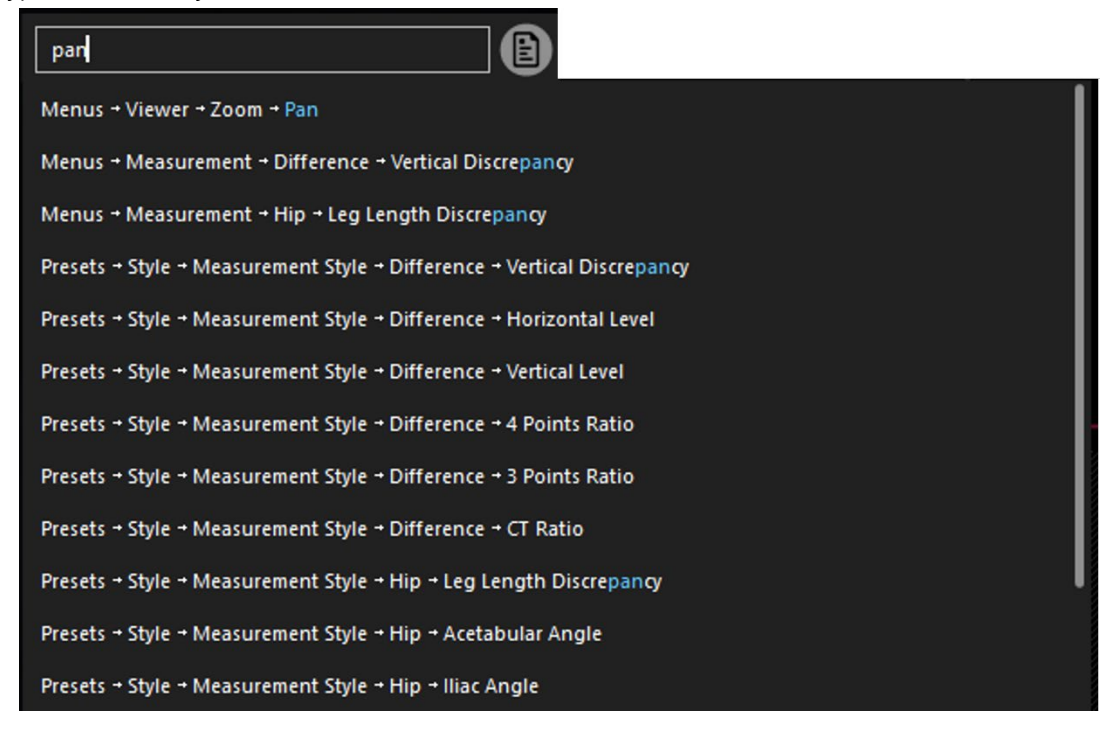

# 11.5 Shortcut Keys

| Name                 | Appliable window  | Function                                                |
|----------------------|-------------------|---------------------------------------------------------|
| F1                   | Viewer window     | Show / Hides Guide                                      |
| F2                   | Study List window | Moves to the Study List window                          |
| F2 —                 | Viewer window     | Moves to the Viewer window                              |
| F3                   |                   | Opens the Report window                                 |
| Esc                  |                   | Cancels the current task being processed.               |
|                      |                   | Deletes the selected annotation                         |
| Delete               |                   | Or, deletes the step which was measured just before the |
|                      |                   | current step.                                           |
| Home                 |                   | Moves to the first page of the current study.           |
| End                  |                   | Moves to the last page of the current study.            |
| Page Up              |                   |                                                         |
| Left Arrow           |                   | Moves to the previous page from the current study       |
| Up Arrow             |                   |                                                         |
| Page Down            |                   |                                                         |
| Right Arrow          | Viewer window     | Moves to the next page from the current study           |
| Down Arrow           |                   |                                                         |
| Ctrl + F4 or W       |                   | Closes the current study                                |
| Ctrl + Shift + F4    |                   | Closes the all studies                                  |
| Ctrl + A             |                   | Selects all images                                      |
| Ctrl + S             |                   | Stores the image                                        |
| Ctrl + Shift + S     |                   | Stores all images                                       |
| Ctrl + Tab           |                   | Selects the next image                                  |
| Ctrl + Shift + Tab   |                   | Selects the previous image                              |
| Ctrl + Mouse wheel   |                   | Enlarge or reduce the image 10% or 1% (adjusted with    |
| (with shift key)     |                   | the Shift key)                                          |
| Alt + Mouse Left Btn |                   | Moves the image                                         |
| Q (or q)             |                   | Executes Quick Launch                                   |
| Ctrl + A             |                   | Choose all images of the selected sheet                 |
| Ctrl + C             | Drint window      | Copies the image                                        |
| Ctrl + V             | Fint window       | Pastes the image                                        |
| Ctrl + X             |                   | Cuts the image                                          |

# 12. Appendix

## 12.1 Appendix

This chapter explains available functions of the measurement tools (Chiropractic, Orthopedic, Veterinary) depending on your intended use.

| Functions             | Chiropractic | Orthopedic | Podiatry | Veterinary |
|-----------------------|--------------|------------|----------|------------|
| Line Calibration      | 0            | 0          | 0        | 0          |
| Circle Calibration    | 0            | 0          | 0        | 0          |
| Point                 | 0            | 0          | 0        | 0          |
| Center Point          | 0            | 0          | 0        | 0          |
| Line                  | 0            | 0          | 0        | 0          |
| Horizontal Line       | 0            | 0          | 0        | 0          |
| Vertical Line         | 0            | 0          | 0        | 0          |
| Extended Line         | 0            | 0          | 0        | 0          |
| Grid Line             | 0            | 0          | 0        | 0          |
| Text                  | 0            | 0          | 0        | 0          |
| Mark                  | 0            | 0          | 0        | 0          |
| Arrow                 | 0            | 0          | 0        | 0          |
| Free Line             | 0            | 0          | 0        | 0          |
| Curve Line            | 0            | 0          | 0        | 0          |
| Rectangle             | 0            | 0          | 0        | 0          |
| Ellipse               | 0            | 0          | 0        | 0          |
| Circle                | 0            | 0          | 0        | 0          |
| Rectangle Shutter     | 0            | 0          | 0        | 0          |
| Ellipse Shutter       | 0            | 0          | 0        | 0          |
| Polygon Shutter       | 0            | 0          | 0        | 0          |
| Free Draw Shutter     | 0            | 0          | 0        | 0          |
| Angle                 | 0            | 0          | 0        | 0          |
| Horizontal Orthogonal | 0            | 0          | 0        | Х          |
| Vertical Orthogonal   | 0            | 0          | 0        | Х          |
| Cross Angle           | 0            | 0          | 0        | 0          |
| Cross with 3 lines    | 0            | 0          | 0        | Х          |
| Cross with 5 lines    | 0            | 0          | 0        | Х          |
| Cross with unlimited  | 0            | 0          | 0        | Х          |
| Axis Angle            | 0            | 0          | 0        | 0          |
| Axis with 3 Lines     | 0            | 0          | 0        | Х          |
| Axis with 5 Lines     | 0            | 0          | 0        | Х          |
| Middle Angle          | 0            | 0          | 0        | 0          |
| Distance              | 0            | 0          | 0        | 0          |
| Extended Distance     | 0            | 0          | 0        | Х          |
| Vertical Discrepancy  | 0            | 0          | 0        | 0          |

# VIEWOLKS

| Horizontal Level                    | 0 | 0 | Х | Х |
|-------------------------------------|---|---|---|---|
| Vertical Level                      | 0 | 0 | Х | Х |
| Ratio                               | 0 | 0 | Х | Х |
| 4 Points Ratio                      | 0 | 0 | Х | Х |
| 3 Points Ratio                      | 0 | 0 | Х | Х |
| CT Ratio                            | 0 | 0 | Х | Х |
| Gonstead Ruler                      | 0 | 0 | Х | Х |
| Spine Analysis                      | 0 | 0 | Х | Х |
| Cobb Angle                          | 0 | 0 | Х | 0 |
| Cobb with 3 lines                   | 0 | 0 | Х | 0 |
| Cobb with 5 lines                   | 0 | 0 | Х | 0 |
| Cobb with 8 lines                   | 0 | 0 | Х | 0 |
| Vertebral Line                      | 0 | 0 | Х | Х |
| George's Line                       | 0 | 0 | Х | Х |
| George's Line with Label            | 0 | 0 | Х | Х |
| Cervical Curve                      | 0 | 0 | Х | Х |
| Lumbar Curve                        | 0 | 0 | Х | Х |
| Spine Label                         | 0 | 0 | Х | Х |
| Sagittal Spine Alignment            | 0 | 0 | Х | Х |
| Pelvic Parameters                   | 0 | 0 | Х | Х |
| Spondylolisthesis                   | 0 | 0 | Х | Х |
| High Tibial Osteotomy               | Х | 0 | Х | Х |
| Meta-diaphyseal Angle               | Х | 0 | Х | Х |
| Pelvis Analysis                     | 0 | 0 | Х | Х |
| Leg Length Discrepancy              | Х | 0 | Х | Х |
| Acetabular Angle                    | Х | 0 | Х | Х |
| lliac Angle                         | Х | 0 | Х | Х |
| Center Edge Angle                   | Х | 0 | Х | Х |
| Femoral Symmetry                    | Х | 0 | Х | Х |
| Head Shaft Angle                    | Х | 0 | Х | Х |
| Podiatriy Analysis                  | Х | Х | 0 | Х |
| Intermetatarsal Angle               | Х | Х | 0 | Х |
| Hallux Valgus Angle                 | Х | Х | 0 | Х |
| Hallux Interphalangeus Angle        | Х | Х | 0 | Х |
| Distal Articular Set Angle          | Х | Х | 0 | Х |
| Proximal Articular Set Angle        | Х | Х | 0 | Х |
| Proximal Metatarsal Articular Angle | Х | Х | 0 | Х |
| Tibial Sesamoid Position            | Х | Х | 0 | x |
| Metatarsus Adductus Angle           | Х | Х | 0 | Х |
| Anterior Distal Tibial Angle        | Х | Х | 0 | Х |
| Meary's Angle                       | Х | Х | 0 | Х |

# VIEWOLKS

| Х | Х                                                                                 | 0                                                                                                    | Х                                                                                                    |                                                                                                    |
|---|-----------------------------------------------------------------------------------|----------------------------------------------------------------------------------------------------|----------------------------------------------------------------------------------------------------|----------------------------------------------------------------------------------------------------|
| Х | 0                                                                                 | Х                                                                                                    | Х                                                                                                    |                                                                                                    |
| Х | Х                                                                                 | Х                                                                                                    | 0                                                                                                    |                                                                                                    |
| Х | Х                                                                                 | Х                                                                                                    | 0                                                                                                    |                                                                                                    |
| Х | Х                                                                                 | Х                                                                                                    | 0                                                                                                    |                                                                                                    |
| Х | Х                                                                                 | Х                                                                                                    | 0                                                                                                    |                                                                                                    |
| Х | Х                                                                                 | Х                                                                                                    | 0                                                                                                    |                                                                                                    |
| Х | Х                                                                                 | Х                                                                                                    | 0                                                                                                    |                                                                                                    |
| Х | Х                                                                                 | Х                                                                                                    | 0                                                                                                    |                                                                                                    |
| Х | Х                                                                                 | Х                                                                                                    | 0                                                                                                    |                                                                                                    |
| 0 | 0                                                                                 | 0                                                                                                    | 0                                                                                                    |                                                                                                    |
| 0 | 0                                                                                 | 0                                                                                                    | 0                                                                                                    |                                                                                                    |
| 0 | 0                                                                                 | 0                                                                                                    | 0                                                                                                    |                                                                                                    |
| 0 | 0                                                                                 | 0                                                                                                    | 0                                                                                                    |                                                                                                    |
|   | X<br>X<br>X<br>X<br>X<br>X<br>X<br>X<br>X<br>X<br>X<br>X<br>0<br>0<br>0<br>0<br>0 | X X   X O   X X   X X   X X   X X   X X   X X   X X   X X   X X   X X   X X   Q O   O O   O O   O O   O O   O O   O O   O O   O O   O O   O O   O O   O O   O O   O O | X   X   O     X   O   X     X   X   X     X   X   X     X   X   X     X   X   X     X   X   X     X   X   X     X   X   X     X   X   X     X   X   X     X   X   X     Q   O   O     O   O   O     O   O   O     O   O   O     O   O   O     O   O   O     O   O   O     O   O   O     O   O   O     O   O   O     O   O   O | X     X     O     X       X     O     X     X       X     X     X     O       X     X     X     O       X     X     X     O       X     X     X     O       X     X     X     O       X     X     X     O       X     X     X     O       X     X     X     O       X     X     X     O       X     X     X     O       X     X     X     O       X     X     X     O       X     X     X     O       X     X     X     O       Q     O     O     O       Q     O     O     O       Q     O     O     O       Q     O     O     O       Q     O     O     O       Q     O |

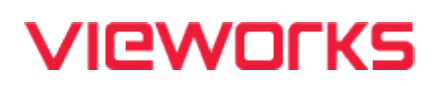

## Vieworks Co., Ltd.

#### Headquarter

41-3, Burim-ro 170beon-gil, Dongan-gu, Anyang-si, Gyeonggi-do, 14055 Republic of Korea Telephone: +82-70-7011-6161 Fax: +82-31-386-8631h Homepage: http://www.vieworks.com

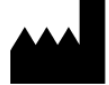

#### **Hwaseong Site**

25-7, Jeongnamsandan 2-gil, Jeongnam-myeon, Hwaseong-si, Gyeonggi-do, 18514 Republic of Korea Telephone: +82-70-7011-6161 **Homepage: http://www.vieworks.com** 

EC REP

European representative: Obelis s.a Bd. Général Wahis 53 1030 Brussels, BELGIUM Tel: +(32) 2.732.59.54 Fax: +(32) 2.732.60.03 E-mail: mail@obelis.net